# PowerLogic<sup>™</sup> serie PM5500 / PM5700

Manuale d'uso 07-2020 HRB1684301-10

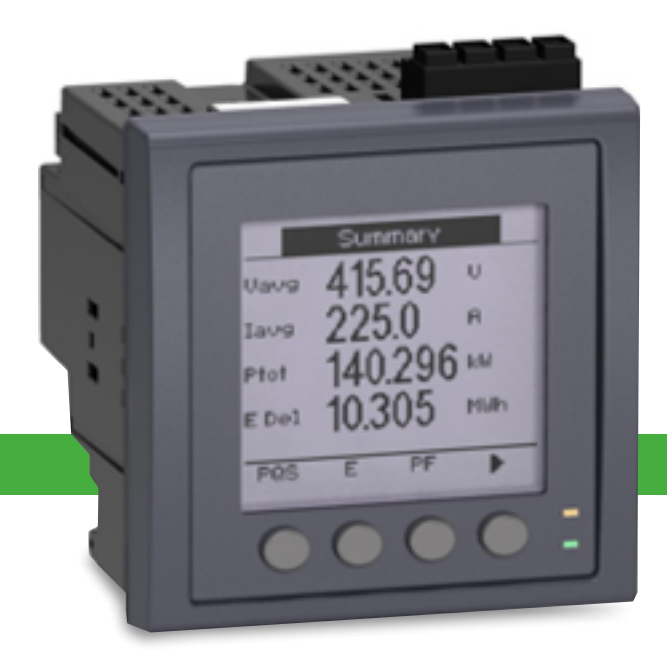

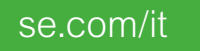

Life Is On

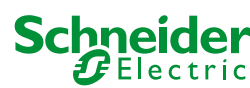

# **Avviso legale**

Il marchio Schneider Electric e altri marchi commerciali citati in questa guida di Schneider Electric SE e delle sue controllate sono di proprietà di Schneider Electric SE o delle sue controllate. Tutti gli altri marchi possono essere marchi commerciali dei rispettivi proprietari.

Questa guida e il suo contenuto sono protetti dalle leggi applicabili sul copyright e hanno una finalità puramente informativa. Nessuna parte di questa guida può essere riprodotta o trasmessa in qualunque forma o con qualunque mezzo (elettronico, meccanico, fotocopiatura, registrazione, ecc.), a qualsiasi scopo, senza il previo consenso scritto di Schneider Electric.

Schneider Electric non concede alcun diritto o licenza per l'uso commerciale di questa guida o del suo contenuto, a parte una licenza non esclusiva e personale di consultazione "così com'è". I prodotti e le apparecchiature di Schneider Electric dovrebbero essere installati, utilizzati, manutenuti e riparati solo da personale qualificato.

Considerato che gli standard, le specifiche e i design sono cambiare nel corso del tempo, le informazioni contenute in questa guida possono essere soggette a modifiche senza preavviso.

Nella misura consentita dalla legge applicabile, Schneider Electric e le sue controllate non si assumono alcuna responsabilità per eventuali errori o omissioni nel contenuto informativo di questo materiale o per eventuali conseguenze derivanti dall'uso delle informazioni qui contenute.

# Informazioni sulla sicurezza

#### Informazioni importanti

Leggere attentamente queste istruzioni ed esaminare l'apparecchiatura prima di procedere alle operazioni di installazione, uso, manutenzione o riparazione. I seguenti messaggi particolari possono essere contenuti nel manuale o apposti sull'apparecchiatura per indicare potenziali pericoli o per richiamare l'attenzione su informazioni che chiariscono o semplificano una procedura.

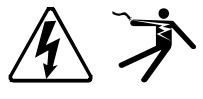

L'aggiunta di questo simbolo alla dicitura "Pericolo" o "Attenzione" indica la presenza di un rischio di natura elettrica che si traduce in lesioni personali in caso di inosservanza delle istruzioni.

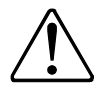

Questo è il simbolo che segnala rischi per la sicurezza e il pericolo di lesioni personali. Per evitare lesioni che possono rivelarsi anche letali, attenersi rigorosamente alle istruzioni riportate nei messaggi di sicurezza identificati da questo simbolo.

# **AAPERICOLO**

La dicitura **PERICOLO** indica una situazione pericolosa che, se non evitata, **provoca** lesioni gravi o letali.

La mancata osservanza di queste istruzioni si traduce in infortuni gravi o letali.

# **A**ATTENZIONE

La dicitura **ATTENZIONE** indica una situazione di pericolo che, se non evitata, **potrebbe avere come conseguenza** lesioni gravi, anche letali.

# **A**AVVERTENZA

La dicitura **AVVERTENZA** indica una situazione potenzialmente pericolosa che, se non evitata, **potrebbe provocare** lesioni di gravità lieve o moderata.

# **AVVISO**

AVVISO serve a segnalare procedure che non comportano il rischio di lesioni personali.

#### Nota

Le operazioni di installazione, uso e manutenzione delle apparecchiature elettriche devono essere effettuate esclusivamente da personale qualificato. Schneider Electric non si assume alcuna responsabilità per eventuali conseguenze derivanti dall'uso di questo materiale. Si considera personale qualificato chi, oltre ad avere competenze e conoscenze relative alla costruzione, al funzionamento e all'installazione di apparecchiature elettriche, abbia ricevuto la formazione di sicurezza necessaria a riconoscere ed evitare i relativi pericoli.

# Avvisi

### FCC

Questa apparecchiatura è stata testata e trovata conforme ai limiti previsti per i dispositivi digitali di Classe B, secondo la Parte 15 dei regolamenti FCC. Questi limiti sono concepiti per assicurare una ragionevole protezione dalle interferenze nocive nelle installazioni residenziali. Questa apparecchiatura genera, utilizza e può irradiare energia in radiofrequenza e, se non installata e utilizzata nel rispetto delle istruzioni, può generare interferenze nocive per le comunicazioni radio. Tuttavia non è garantito che, in una particolare installazione, non vengano generate interferenze. Se questa apparecchiatura genera interferenze che disturbano la ricezione di onde radio o televisive (cosa che può essere accertata spegnendo e riaccendendo l'apparecchiatura), l'utente può tentare di risolvere il problema in uno (o più) dei seguenti modi:

- Riorientare o riposizionare l'antenna ricevente.
- Aumentare la distanza tra apparecchiatura e ricevitore.
- Collegare l'apparecchiatura a una presa di una rete differente da quella a cui è collegato il ricevitore.
- Consultare il rivenditore o un tecnico esperto in radio/TV.

L'utente è avvisato che eventuali cambiamenti o modifiche non espressamente approvati da Schneider Electric potrebbero annullare l'autorità dell'utente a usare l'apparecchiatura.

Questo apparato digitale è conforme a CAN ICES-3 (B) /NMB-3(B).

# Informazioni su questo manuale

Questo manuale illustra le caratteristiche dei misuratori multifunzione PowerLogic™ serie PM5500 / / PM5700 e fornisce istruzioni per l'installazione e la configurazione.

Nell'ambito del manuale, il termine "misuratore" si riferisce a tutti i modelli delle serie PM5500 / / PM5700. Le differenze tra i vari modelli - ad esempio, una funzione specifica di un solo modello - sono segnalate indicando il numero o riportando la descrizione del modello corrispondente.

Questo manuale presuppone che l'utente abbia una certa conoscenza delle applicazioni di misura dell'energia, oltre che delle apparecchiature e della rete elettrica in cui è installato il misuratore.

Questo manuale non fornisce informazioni sulla configurazione di funzioni avanzate per utenti esperti. Non include neanche istruzioni su come integrare i dati dei misuratori o procedere alla loro configurazione utilizzando sistemi o software di gestione dell'energia diversi da ION Setup. ION Setup è uno strumento di configurazione gratuito che può essere scaricato dal sito www.se.com.

Contattare il rappresentante locale di Schneider Electric per scoprire le opportunità di formazione disponibili sui misuratori PM5500 / / PM5700.

La documentazione aggiornata di tutti i misuratori può essere scaricata dal sito www.se.com. Scansionare il codice QR con il simbolo del libro per accedere alla documentazione relativa ai misuratori PowerLogic™ serie PM5500 / / PM5700 oppure il codice QR con il simbolo del video per accedere al canale YouTube di Schneider Electric dedicato ai video dei vari modelli di misuratore.

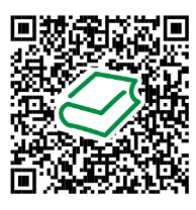

Area download di Schneider Electric

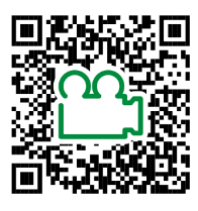

Canale YouTube di Schneider Electric

#### Documenti correlati

| Documento                                                       | Codice              |
|-----------------------------------------------------------------|---------------------|
| PowerLogic™ PM5560 / PM5580 / ., scheda di installazione        | HRB14027 / GDE41422 |
| PowerLogic™ PM5561, scheda di installazione                     | HRB14028            |
| PowerLogic™ . / .MC, scheda di installazione                    | NVE52959            |
| PowerLogic™ PM5563, scheda di installazione                     | EAV91010            |
| PowerLogic™ PM5RD, scheda di installazione                      | EAV90213            |
| PowerLogic™ , scheda di installazione                           | MFR70032            |
| PowerLogic™ . / . / PM5760 / PM5761,<br>scheda di installazione | MFR70030            |
| Kit adattatore di montaggio, scheda di installazione            | EAV47351            |

# Indice

| Prescrizioni di sicurezza                                                      | 13 |
|--------------------------------------------------------------------------------|----|
| Presentazione dei misuratori                                                   | 15 |
| Presentazione delle caratteristiche dei misuratori                             | 15 |
| Inserimento del misuratore in un sistema di gestione dell'energia              | 16 |
| Misuratori PM5500 / / PM5700 - modelli e accessori                             | 17 |
| Griglia di confronto delle funzionalità dei misuratori serie PM5500 / / PM5700 | 18 |
| Strumenti di visualizzazione e analisi dei dati                                | 18 |
| Power Monitoring Expert                                                        | 18 |
| Power SCADA Operation                                                          | 19 |
| Building Operation                                                             | 19 |
| Interfaccia di comando Modbus                                                  | 19 |
| Misuratori con funzioni Meter Insights e di scansione dei codici QR            | 19 |
| Configurazione del misuratore                                                  | 20 |
| Elementi hardware                                                              | 21 |
| Informazioni supplementari                                                     | 21 |
| Indicatori LED                                                                 | 21 |
| LED allarmi / impulsi di energia                                               | 21 |
| LED heartbeat / comunicazioni seriali                                          | 22 |
| LED comunicazioni Ethernet                                                     | 22 |
| LED di blocco ricavi                                                           | 22 |
| Coprimorsetti                                                                  | 22 |
| Rimozione del misuratore PM5563 dalla guida DIN                                | 22 |
| Considerazioni sul cablaggio del misuratore                                    | 24 |
| Limiti di tensione per la connessione diretta                                  | 24 |
| Considerazioni sulle reti equilibrate                                          | 25 |
| Corrente di neutro e di terra                                                  | 26 |
| Collegamenti di comunicazione                                                  | 26 |
| Cablaggio RS-485                                                               | 26 |
| Collegamenti di comunicazione Ethernet                                         | 27 |
| Uscite digitali                                                                | 27 |
| Ingressi digitali                                                              | 27 |
| Display                                                                        | 28 |
| Presentazione del display                                                      | 28 |
| Schermata predefinita                                                          | 28 |
| Indicatori LED sul display                                                     | 29 |
| Icone di notifica                                                              | 29 |
| Lingua del display                                                             | 29 |
| Ripristino della lingua predefinita del display                                | 29 |
| Navigazione delle schermate                                                    | 30 |
| Simboli di navigazione                                                         | 30 |
| Presentazione dei menu del misuratore                                          | 30 |
| Struttura ad albero dei menu                                                   | 31 |
| Schermate di visualizzazione dei dati                                          | 31 |
| Schermate di configurazione dell'interfaccia operatore                         | 35 |
| Configurazione del display                                                     | 36 |
| Configurazione della tensione media (Vavg) sulla pagina Summary                | ~~ |
|                                                                                | 36 |
| Configurazione di base                                                         | 38 |

|                                                                                                    | 38                                                                                                    |
|----------------------------------------------------------------------------------------------------|----------------------------------------------------------------------------------------------------|
| Configurazione dei parametri avanzati tramite il display                                                                                                    | 40                                                                                                    |
| Configurazione delle impostazioni locali                                                                                                    | 40                                                                                                    |
| Ripristino della lingua predefinita del display                                                                                                    | 41                                                                                                    |
| Configurazione delle password di accesso alle schermate                                                                                                    | 41                                                                                                    |
| Supporto della versione hardware Ax/Bx del dispositivo PM5RD per i modelli di misuratore PM5563 e PM5563RD                                                                                                    | 42                                                                                                    |
| Configurazione del misuratore PM5563 per la versione hardware dei<br>dispositivi PM5RD                                                                                                    | 42                                                                                                    |
| Configurazione delle impostazioni dei toroidi per RCM tramite il display                                                                                                    | 45                                                                                                    |
| Sicurezza informatica                                                                                                    | 46                                                                                                    |
| Presentazione della sicurezza informatica                                                                                                    | 46                                                                                                    |
| "Difesa in profondità" del prodotto                                                                                                    | 46                                                                                                    |
| Funzionalità di protezione del dispositivo                                                                                                    | 46                                                                                                    |
| Caratteristiche degli ambienti protetti                                                                                                    | 47                                                                                                    |
| Rischi potenziali e misure di compensazione                                                                                                    | 48                                                                                                    |
| Impostazioni di sicurezza predefinite                                                                                                    | 49                                                                                                    |
| Password                                                                                                    | 49                                                                                                    |
| Password predefinite e account utente                                                                                                    | 49                                                                                                    |
| Modifica delle password                                                                                                    | 50                                                                                                    |
| Hardening del dispositivo                                                                                                    | 50                                                                                                    |
| Abilitazione/disabilitazione dei protocolli di comunicazione                                                                                                    |                                                                                                    |
| e modifica dei numeri di porta                                                                                                    | 50                                                                                                    |
| Aggiornamenti firmware                                                                                                    | 52                                                                                                    |
| Linee guida per lo smaltimento in sicurezza                                                                                                    | 52                                                                                                    |
| Checklist per lo smaltimento in sicurezza                                                                                                    | 52                                                                                                    |
| Smaltimento, riutilizzo e riciclo                                                                                                    | 52                                                                                                    |
| Pagine web                                                                                                    | 54                                                                                                    |
| Presentazione delle pagine web                                                                                                    | 54                                                                                                    |
| Interfaccia delle pagine web                                                                                                    | 54                                                                                                    |
| Accesso alle pagine web del misuratore                                                                                                    | 54                                                                                                    |
| Pagine web predefinite                                                                                                    | 55                                                                                                    |
| Impostazione delle gamme di misura per i parametri di base                                                                                                    |                                                                                                    |
|                                                                                                    | 56                                                                                                    |
| Account utente                                                                                                    | 56<br>56                                                                                                    |
| Account utente<br>Account di accesso predefiniti                                                                                                    | 56<br>56<br>56                                                                                                    |
| Account utente<br>Account di accesso predefiniti<br>Gruppi di utenti                                                                                                    | 56<br>56<br>56<br>57                                                                                                 |
| Account utente<br>Account di accesso predefiniti<br>Gruppi di utenti<br>Configurazione degli account utente per le pagine web                                                                                                    | 56<br>56<br>56<br>57<br>57                                                                                           |
| Account utente<br>Account di accesso predefiniti<br>Gruppi di utenti<br>Configurazione degli account utente per le pagine web<br>Lettura dei registri del dispositivo tramite le pagine web                                                                                                    | 56<br>56<br>56<br>57<br>57<br>58                                                                                     |
| Account utente<br>Account di accesso predefiniti<br>Gruppi di utenti<br>Configurazione degli account utente per le pagine web<br>Lettura dei registri del dispositivo tramite le pagine web<br>Comunicazioni                                                                                                    | 56<br>56<br>57<br>57<br>57<br>58<br>59                                                                               |
| Account utente<br>Account di accesso predefiniti<br>Gruppi di utenti<br>Configurazione degli account utente per le pagine web<br>Lettura dei registri del dispositivo tramite le pagine web<br>Comunicazioni<br>Comunicazioni Ethernet                                                                                                    | 56<br>56<br>57<br>57<br>57<br>58<br>59<br>59                                                                         |
| Account utente<br>Account di accesso predefiniti<br>Gruppi di utenti<br>Configurazione degli account utente per le pagine web<br>Lettura dei registri del dispositivo tramite le pagine web<br>Comunicazioni<br>Comunicazioni Ethernet<br>Configurazione di Ethernet                                                                                                    | 56<br>56<br>57<br>57<br>57<br>58<br>59<br>59                                                                         |
| Account utente<br>Account di accesso predefiniti<br>Gruppi di utenti<br>Configurazione degli account utente per le pagine web<br>Lettura dei registri del dispositivo tramite le pagine web<br>Comunicazioni<br>Comunicazioni Ethernet<br>Configurazione di Ethernet<br>Comunicazioni seriali                                                                                                    | 56<br>56<br>57<br>57<br>57<br>58<br>59<br>59<br>59<br>65                                                             |
| Account utente<br>Account di accesso predefiniti<br>Gruppi di utenti<br>Configurazione degli account utente per le pagine web<br>Lettura dei registri del dispositivo tramite le pagine web<br>Comunicazioni<br>Comunicazioni Ethernet<br>Configurazione di Ethernet<br>Configurazione di Ethernet<br>Configurazione della rete RS-485                                                                                                    | 56<br>56<br>57<br>57<br>57<br>58<br>59<br>59<br>65<br>65                                                             |
| Account utente<br>Account di accesso predefiniti<br>Gruppi di utenti<br>Configurazione degli account utente per le pagine web<br>Lettura dei registri del dispositivo tramite le pagine web<br>Comunicazioni<br>Comunicazioni Ethernet<br>Configurazione di Ethernet<br>Configurazione di Ethernet<br>Configurazione della rete RS-485<br>BACnet/IP                                                                                                    | 56<br>56<br>57<br>57<br>57<br>58<br>59<br>59<br>65<br>65<br>68                                                       |
| Account utente<br>Account di accesso predefiniti<br>Gruppi di utenti<br>Configurazione degli account utente per le pagine web<br>Lettura dei registri del dispositivo tramite le pagine web<br>Comunicazioni<br>Comunicazioni Ethernet<br>Configurazione di Ethernet<br>Configurazione di Ethernet<br>Configurazione della rete RS-485<br>BACnet/IP<br>Funzionalità BACnet supportate                                                                                                    | 56<br>56<br>57<br>57<br>57<br>58<br>59<br>59<br>65<br>65<br>68<br>69                                                 |
| Account utente<br>Account di accesso predefiniti<br>Gruppi di utenti<br>Configurazione degli account utente per le pagine web<br>Lettura dei registri del dispositivo tramite le pagine web<br>Comunicazioni<br>Comunicazioni Ethernet<br>Configurazione di Ethernet<br>Configurazione di Ethernet<br>Configurazione della rete RS-485<br>BACnet/IP<br>Funzionalità BACnet supportate<br>Implementazione delle comunicazioni BACnet/IP                                                                                                    | 56<br>56<br>57<br>57<br>57<br>59<br>59<br>65<br>65<br>68<br>69<br>70                                                 |
| Account utente<br>Account di accesso predefiniti<br>Gruppi di utenti<br>Configurazione degli account utente per le pagine web<br>Lettura dei registri del dispositivo tramite le pagine web<br>Comunicazioni<br>Comunicazioni Ethernet<br>Configurazione di Ethernet<br>Configurazione della rete RS-485<br>BACnet/IP<br>Funzionalità BACnet supportate<br>Implementazione delle comunicazioni BACnet/IP<br>Configurazione delle impostazioni BACnet/IP tramite il display                                                                                                    | 56<br>56<br>57<br>57<br>57<br>58<br>59<br>59<br>65<br>65<br>68<br>69<br>70<br>70                                     |
| Account utente<br>Account di accesso predefiniti<br>Gruppi di utenti<br>Configurazione degli account utente per le pagine web<br>Lettura dei registri del dispositivo tramite le pagine web<br>Comunicazioni<br>Comunicazioni Ethernet<br>Configurazione di Ethernet<br>Configurazione della rete RS-485<br>BACnet/IP<br>Funzionalità BACnet supportate<br>Implementazione delle comunicazioni BACnet/IP<br>Configurazione delle impostazioni BACnet/IP tramite il display<br>Configurazione delle impostazioni BACnet/IP tramite le pagine web                                                                                                    | 56<br>56<br>57<br>57<br>57<br>58<br>59<br>59<br>65<br>65<br>68<br>69<br>70<br>71                                     |
| Account utente<br>Account di accesso predefiniti<br>Gruppi di utenti<br>Configurazione degli account utente per le pagine web<br>Lettura dei registri del dispositivo tramite le pagine web<br>Comunicazioni<br>Comunicazioni Ethernet<br>Configurazione di Ethernet<br>Configurazione del Ethernet<br>Configurazione della rete RS-485<br>BACnet/IP<br>Funzionalità BACnet supportate<br>Implementazione delle comunicazioni BACnet/IP<br>Configurazione delle impostazioni BACnet/IP tramite il display<br>Configurazione delle impostazioni BACnet/IP tramite le pagine web<br>Oggetti BACnet                                                          | 56<br>56<br>57<br>57<br>57<br>58<br>59<br>59<br>65<br>65<br>65<br>68<br>70<br>70<br>71<br>72                         |
| Account utente<br>Account di accesso predefiniti<br>Gruppi di utenti<br>Configurazione degli account utente per le pagine web<br>Lettura dei registri del dispositivo tramite le pagine web<br>Comunicazioni<br>Comunicazioni Ethernet<br>Configurazione di Ethernet<br>Configurazione della rete RS-485<br>BACnet/IP<br>Funzionalità BACnet supportate<br>Implementazione delle comunicazioni BACnet/IP<br>Configurazione delle impostazioni BACnet/IP tramite il display<br>Configurazione delle impostazioni BACnet/IP tramite il display<br>Oggetti BACnet<br>EtherNet/IP                                                                             | 56<br>56<br>57<br>57<br>57<br>58<br>59<br>59<br>65<br>65<br>65<br>68<br>69<br>70<br>71<br>71<br>72<br>81             |
| Account utente<br>Account di accesso predefiniti<br>Gruppi di utenti<br>Configurazione degli account utente per le pagine web<br>Lettura dei registri del dispositivo tramite le pagine web<br>Comunicazioni<br>Comunicazioni Ethernet<br>Configurazione di Ethernet<br>Configurazione dei tethernet<br>Configurazione della rete RS-485<br>BACnet/IP<br>Funzionalità BACnet supportate<br>Implementazione delle comunicazioni BACnet/IP<br>Configurazione delle impostazioni BACnet/IP tramite il display<br>Configurazione delle impostazioni BACnet/IP tramite il display<br>Oggetti BACnet<br>EtherNet/IP<br>Scambi ciclici (scambi impliciti)        | 56<br>56<br>57<br>57<br>57<br>58<br>59<br>59<br>65<br>65<br>65<br>65<br>70<br>70<br>71<br>72<br>81<br>82             |
| Account utente<br>Account di accesso predefiniti<br>Gruppi di utenti<br>Configurazione degli account utente per le pagine web<br>Lettura dei registri del dispositivo tramite le pagine web<br>Comunicazioni<br>Comunicazioni Ethernet<br>Configurazione di Ethernet<br>Configurazione della tete RS-485<br>BACnet/IP<br>Funzionalità BACnet supportate<br>Implementazione delle comunicazioni BACnet/IP<br>Configurazione delle impostazioni BACnet/IP tramite il display<br>Configurazione delle impostazioni BACnet/IP tramite le pagine web<br>Oggetti BACnet<br>EtherNet/IP<br>Scambi ciclici (scambi impliciti)<br>Messaggistica (scambi espliciti) | 56<br>56<br>57<br>57<br>57<br>58<br>59<br>59<br>65<br>65<br>65<br>68<br>69<br>70<br>71<br>71<br>72<br>81<br>82<br>83 |

| Profilo del dispositivo DNP3                                                                   | 97         |
|------------------------------------------------------------------------------------------------|------------|
| Tabella di implementazione oggetti DNP3                                                        | 99         |
| Configurazione DNP3 predefinita                                                                | 100        |
| Configurazione delle impostazioni DNP3 tramite il display                                      | 101        |
| Configurazione delle impostazioni DNP3 tramite le pagine web                                   | 102        |
| Gateway Modbus Ethernet                                                                        | 102        |
| Implementazione del gateway Ethernet                                                           | 102        |
| Configurazione del gateway Ethernet                                                            | 103        |
| Filtro Modbus TCP/IP                                                                           | 105        |
| Implementazione del filtro Modbus TCP/IP                                                       | 105        |
| Livelli di accesso                                                                             | 105        |
| Configurazione del filtro Modbus TCP/IP tramite le pagine web                                  | 106        |
| SNMP (Simple Network Management Protocol)                                                      | 106        |
| II misuratore in un sistema SNMP                                                               | 107        |
| Implementazione di SNMP                                                                        | 107        |
| Trapping SNMP                                                                                  | 108        |
| Configurazione di SNMP tramite le pagine web                                                   | 109        |
| FTP                                                                                            | 109        |
| Struttura dei file FTP                                                                         | 109        |
| Autorizzazioni di file FTP                                                                     | 109        |
| Requisiti dei nomi di file FTP                                                                 | 109        |
| Abilitazione e disabilitazione del server FTP tramite il display                               | 110        |
| Abilitazione e disabilitazione del server FTP tramite le pagine web                            | 110        |
| Ora e regolazione dell'orologio                                                                | . 111      |
| Impostazione dell'orologio                                                                     | 111        |
| Impostazione manuale dell'orologio del misuratore tramite le pagine web                        | o . 111    |
| Configurazione dell'ora e della sincronizzazione oraria tramite                                |            |
| le pagine web                                                                                  | 112        |
| Registrazione                                                                                  | . 113      |
| Registro dati                                                                                  | 113        |
| Configurazione del registro dati                                                               | 113        |
| Salvataggio dei contenuti del registro dati tramite ION Setup                                  | 113        |
| Configurazione delle operazioni di esportazione del registro disposit<br>tramite le pagine web | ivi<br>114 |
| Registro allarmi                                                                               | 115        |
| Registro di manutenzione                                                                       | 115        |
| Ingressi/uscite                                                                                | . 116      |
| Presentazione degli I/O                                                                        | 116        |
| Applicazioni degli ingressi digitali                                                           | 116        |
| Considerazioni sul cablaggio degli ingressi digitali                                           | 116        |
| Monitoraggio delle utenze WAGES                                                                | 116        |
| Configurazione degli ingressi digitali tramite ION Setup                                       | 117        |
| Configurazione degli ingressi digitali tramite il display                                      | 118        |
| Misura degli ingressi                                                                          | 119        |
| Configurazione della misura degli ingressi tramite ION Setup                                   | 120        |
| Configurazione della misura degli ingressi tramite il display                                  | 120        |
| Misure della domanda per la misura degli ingressi                                              | 121        |
| Visualizzazione dei dati di misura degli ingressi tramite il display                           | 122        |
| Applicazioni delle uscite digitali                                                             | 122        |
| Esempio di applicazione delle uscite dioitali                                                  | 122        |
| Configurazione delle uscite digitali tramite ION Setup                                         | 122        |
| Configurazione delle uscite digitali tramite il display                                        | 124        |
|                                                                                                | 124        |
| Acquisizione degli impulsi di energia                                                          | 124<br>125 |

| Configurazione del LED allarmi / impulsi di energia tramite il display                                                  | . 126 |
|----------------------------------------------------------------------------------------------------|-------|
| Configurazione dell'uscita digitale o del LED allarmi / impulsi di energia per gli impulsi di energia tramite ION Setup | . 126 |
| Reset                                                                                                    | 130   |
| Reset del misuratore                                                                                                    | 130   |
| Inizializzazione del misuratore                                                                                         | 130   |
| Reset alobali tramite il display                                                                                        | 130   |
| Reset singeli tramite il display                                                                                        | 120   |
| Allarmi                                                                                                    | 132   |
|                                                                                                    | 102   |
| Tini di allarra                                                                                                    | . 132 |
| Allerezi e zezi                                                                                                    | . 132 |
|                                                                                                    | .132  |
|                                                                                                    | .132  |
|                                                                                                    | .133  |
|                                                                                                    | .133  |
| Allarmi standard                                                                                                    | . 133 |
| Esempio di funzionamento degli allarmi di superamento dei setpoint superiore e inferiore (standard)                     | . 134 |
| Setpoint massimo ammesso                                                                                                | . 135 |
| Allarmi standard disponibili                                                                                            | . 135 |
| Allarmi del fattore di potenza (PF)                                                                                     | . 137 |
| Allarme di perdita di fase                                                                                              | . 138 |
| Allarmi logici                                                                                                    | . 138 |
| Allarmi personalizzati                                                                                                  | . 139 |
| Elenco dei parametri degli allarmi personalizzati                                                                       | . 139 |
| Allarmi di disturbo (buchi/picchi)                                                                                      | . 140 |
| Priorità degli allarmi                                                                                                  | . 140 |
| Presentazione della configurazione degli allarmi                                                                        | 141   |
| Configurazione degli allarmi tramite il display                                                                         | 141   |
| Configurazione degli allarmi tramite ION Setup                                                                          | 142   |
| Parametri di configurazione degli allarmi unari                                                                         | . 142 |
| Parametri di configurazione degli allarmi digitali                                                                      | . 142 |
| Parametri di configurazione degli allarmi standard (1-Sec)                                                              | . 142 |
| Configurazione degli allarmi logici tramite ION Setup                                                                   | . 143 |
| Configurazione di allarmi personalizzati tramite ION Setup                                                              | . 144 |
| Configurazione degli allarmi di disturbo tramite il display                                                             | . 145 |
| LED di allarme                                                                                                    | . 146 |
| Configurazione del LED per la segnalazione degli allarmi tramite                                                        |       |
| II display                                                                                                    | . 146 |
| Configurazione del LED per la segnalazione degli allarmi tramite<br>ION Setup                                           | . 146 |
| Visualizzazione e notifica allarmi                                                                                      | . 146 |
| Notifiche allarmi (e-mail o messaggi di testo)                                                                          | . 147 |
| Implementazione e configurazione predefinita                                                                            | . 148 |
| Esempi di notifiche di allarme                                                                                          | . 148 |
| Configurazione della funzione di notifica allarmi tramite le pagine web                                                 | . 149 |
| Elenco degli allarmi attivi e registro storico degli allarmi                                                            | . 150 |
| Visualizzazione dei dettagli degli allarmi attivi tramite il display                                                    | . 150 |
| Visualizzazione dei dettagli del registro storico degli allarmi tramite                                                 |       |
| il display                                                                                                    | . 151 |
| Visualizzazione dei contatori di allarmi tramite il display                                                             | . 151 |
| Tacitazione degli allarmi di priorità alta tramite il display                                                           | . 151 |
| Reset degli allarmi tramite ION Setup                                                                                   | . 152 |

| Funzione multitariffa                                                  | . 153 |
|------------------------------------------------------------------------|-------|
| Multitariffa                                                           | 153   |
| Implementazione della funzione multitariffa                            | 153   |
| Presentazione delle modalità Command                                   | 153   |
| Presentazione della modalità Time of Day                               | 154   |
| Validità delle tariffe in modalità Time of Day                         | 154   |
| Metodi di creazione delle tariffe Time of Day                          | 154   |
| Presentazione delle modalità Input                                     | 155   |
| Assegnazione dell'ingresso digitale per la modalità di controllo Input | 155   |
| Configurazione delle tariffe                                           | 157   |
| Configurazione delle tariffe in modalità Input tramite il display      | 158   |
| Misure                                                                 | . 159 |
| Misure istantanee                                                      | 159   |
| Corrente residua                                                       | 159   |
| Misure di energia                                                      | 160   |
| Valori min/max                                                         | 160   |
| Misure della domanda                                                   | 160   |
| Domanda di potenza                                                     | 160   |
| Domanda di corrente                                                    | 163   |
| Domanda prevista                                                       | 163   |
| Domanda di picco                                                       | 164   |
| Domanda di misura degli ingressi                                       | 164   |
| Detenze e fettere di netenze                                           | 104   |
| Voriazione di face della corrente rispette alla tensione               | 165   |
| Potenza reale, reattiva e apparente                                    | 166   |
| Fattore di potenza (PE)                                                | 167   |
| Convenzione di segno del fattore di potenza.                           | 167   |
| Formato di registro dei fattori di potenza                             | 168   |
| Timer                                                                  | 170   |
| Qualità dell'energia                                                   | . 171 |
| Misure della qualità dell'energia                                      | 171   |
| Presentazione delle armoniche                                          | 171   |
| Fattore di cresta di tensione                                          | 171   |
| Fattore K                                                              | 172   |
| Distorsione armonica totale %                                          | 172   |
| Distorsione della domanda totale                                       | 172   |
| Calcolo del contenuto di armoniche                                     | 172   |
| Calcolo del valore THD%                                                | 172   |
| Calcolo del valore thd                                                 | 173   |
| Calcolo del valore TDD                                                 | 173   |
| Visualizzazione delle armoniche tramite il display                     | 173   |
| Visualizzazione dei dati relativi a TDD. fattore K e fattore di cresta | 174   |
| Visualizzazione dei valori THD/thd tramite il displav                  | 175   |
| Cattura delle forme d'onda                                             | 175   |
| Presentazione della cattura delle forme d'onda                         | 175   |
| Configurazione della cattura delle forme d'onda tramite ION Setup      | 176   |
| Configurazione della cattura delle forme d'onda tramite il display     | 177   |
| Configurazione di buchi e picchi tramite ION Setup                     | 178   |
| Configurazione di buchi e picchi tramite il display                    | 178   |
| Cattura delle forme d'onda tramite le pagine web del misuratore        | 179   |
| Manutenzione                                                           | . 182 |

| Presentazione della manutenzione182                                                  |
|--------------------------------------------------------------------------------------|
| Perdita dei dati di accesso182                                                       |
| Informazioni diagnostiche182                                                         |
| Icona della chiave                                                                   |
| Indicatori LED                                                                       |
| Fasori                                                                               |
| Schermate fasori                                                                     |
| Memoria del misuratore184                                                            |
| Batteria del misuratore184                                                           |
| Versione firmware, modello e numero di serie                                         |
| Aggiornamenti firmware                                                               |
| Requisiti di acciornamento del misuratore                                            |
| Aggiornamento del misuratore                                                         |
| Assistenza tecnica                                                                   |
| Verifica della precisione 187                                                        |
| Presentazione della precisione del misuratore                                        |
| Paquisiti del test di precisione                                                     |
| Impulsi di energia                                                                   |
| Impostazioni del misuratore per la prova di precisione                               |
| Verifica della procisiona                                                            |
| Calcolo del numero di impulsi necessari per la verifica della precisione 100         |
| Calcolo della potenza totale per la verifica della precisione                        |
| Calcolo della percentuale di errore per la verifica della precisione 190             |
| Punti di prova per la verifica della precisione                                      |
| Considerazioni sugli impulsi di energia                                              |
| Considerazioni sugli impuisi di energia                                              |
| Considerazioni su nv e na                                                            |
| Esempi di calcolo                                                                    |
| Tipiche cause di eriori di prova                                                     |
| RICaVI                                                                               |
| Presentazione della misura dei ricavi194                                             |
| Componenti per la misura dei ricavi 194                                              |
| Funzioni di sicurezza del firmware dei dispositivi con funzioni di misura dei ricavi |
| Funzioni e impostazioni di configurazione protette                                   |
| Riepilogo della funzione di blocco ricavi                                            |
| Blocco ricavi                                                                        |
| Blocco o sblocco dei misuratori PM5561 / . / PM5761                                  |
| Switch di blocco ricavi197                                                           |
| Blocco e sblocco del misuratore tramite lo switch hardware                           |
| Specifiche del dispositivo                                                           |
| Disabilitazione temporanea delle impostazioni                                        |
| di configurazione e dei requisiti di accesso nelle pagine web 205                    |

# Prescrizioni di sicurezza

Le operazioni di installazione, cablaggio, prova e manutenzione devono essere realizzate nel rispetto dei codici elettrici locali e nazionali.

# **A A** PERICOLO

#### PERICOLO DI SHOCK ELETTRICO, ESPLOSIONE O ARCO ELETTRICO

- Utilizzare gli adeguati dispositivi di protezione individuale (DPI) e attenersi alle pratiche di sicurezza previste per l'intervento su sistemi elettrici. Vedere NFPA 70E negli USA, CSA Z462 o le norme locali applicabili.
- Prima di intervenire sul dispositivo o sull'apparecchiatura, spegnere tutte le fonti di alimentazione che alimentano il dispositivo e le apparecchiature in cui è installato.
- Usare sempre un sensore di tensione opportunamente tarato per verificare l'assenza di alimentazione.
- Seguire le linee guida riportate nella sezione "Cablaggio" della scheda di installazione corrispondente.
- Fino a quando non diversamente stabilito, considerare pericolosi e in tensione i cavi di comunicazione e I/O collegati a diversi dispositivi.
- Non superare i valori nominali del dispositivo relativamente ai limiti massimi.
- Non cortocircuitare mai il secondario di un trasformatore di potenziale/tensione (TV).
- Non interrompere mai il circuito di un trasformatore di corrente (TC).
- Per gli ingressi di corrente, utilizzare sempre TA esterni collegati a terra.
- Non utilizzare i dati del misuratore per verificare l'assenza di alimentazione.
- Riposizionare tutti i dispositivi, le porte e le coperture prima di riattivare l'alimentazione di questa apparecchiatura.

La mancata osservanza di queste istruzioni si traduce in infortuni gravi o letali.

**NOTA:** consultare CEI 60950-1:2005, Allegato W, per ulteriori informazioni sui cavi di comunicazione e I/O collegati a diversi dispositivi.

# **ATTENZIONE**

#### **USO NON PREVISTO**

- Non utilizzare il dispositivo per applicazioni critiche di controllo o protezione in cui la sicurezza delle persone o delle apparecchiature è affidata al funzionamento del circuito di controllo.
- Non utilizzare questo dispositivo se, nell'angolo superiore del display, viene
  - visualizzata l'icona della chiave **est o se il valore sotto Meter Status** non è "OK".

La mancata osservanza di queste istruzioni può causare lesioni personali gravi, anche letali, o danni all'apparecchiatura.

# **A**ATTENZIONE

#### RISCHIO DI COMPROMISSIONE DELLA DISPONIBILITÀ, DELL'INTEGRITÀ E DELLA RISERVATEZZA DEL SISTEMA

- Modificare le password predefinite per contrastare l'accesso non autorizzato alle regolazioni e ai dati del dispositivo.
- Disabilitare porte/servizi non utilizzati e account predefiniti per minimizzare i possibili percorsi degli attacchi informatici.
- Proteggere i dispositivi collegati in rete con più livelli di difesa (firewall, segmentazione della rete, rilevamento delle intrusioni, ecc.).
- Utilizzare le best practice di sicurezza informatica (privilegi minimi, separazione dei compiti, ecc.) per prevenire esposizione non autorizzata, perdita e modifica di dati e registri, interruzione dei servizi o uso improprio.

La mancata osservanza di queste istruzioni può causare lesioni personali gravi, anche letali, o danni all'apparecchiatura.

# Presentazione dei misuratori

### Presentazione delle caratteristiche dei misuratori

I misuratori multifunzione PowerLogic™ PM5500 / / PM5700 offrono una valida risposta alle esigenze delle applicazioni di monitoraggio dell'energia e gestione dei costi.

I misuratori PM5500 / / PM5700 hanno una classe di precisione 0,2S e assicurano alta qualità, affidabilità e convenienza in un formato compatto e facile da installare.

NOTA: non tutti i modelli presentano le stesse caratteristiche.

#### Hardware

- Un quarto ingresso di corrente per la misura diretta e accurata della corrente di neutro, in modo da evitare sovraccarichi dei dispositivi e interruzioni di rete.
- Due uscite digitali per applicazioni di controllo e acquisizione degli impulsi di energia.
- Quattro ingressi digitali/due ingressi digitali con misura degli ingressi per applicazioni di monitoraggio delle utenze WAGES.
- LED utilizzabile per le applicazioni di acquisizione degli impulsi di energia.

#### Caratteristiche applicabili a specifici modelli di misuratore:

- Due ingressi di misura della corrente residua (RCM).
- · Alimentazione di controllo CC a bassa tensione.

#### Display e interfaccia utente

- Pagine web integrate per la visualizzazione in tempo reale dei dati registrati e delle informazioni raccolte dalla cattura delle forme d'onda tramite un browser web.
- Supporto multilingue: il display retroilluminato antiriflesso può visualizzare le informazioni del misuratore in una delle lingue supportate (su modelli con display).
- Visualizzazione grafica delle armoniche e dei diagrammi fasoriali sui modelli con display integrato o remoto (opzionale).
- Codici QR con dati integrati per la visualizzazione delle informazioni del misuratore tramite Meter Insights.

#### Funzioni di allarme

- Numerose opzioni di allarme, ad esempio allarmi unari, digitali, standard, logici, personalizzati e di disturbo.
- Possibilità di inviare e-mail con informazioni sugli allarmi.

#### Comunicazioni

- Le doppie porte Ethernet commutate consentono l'interconnessione rapida via Ethernet con altri misuratori PM5500 / / PM5700 utilizzando un solo switch IP.
- Gateway Ethernet che consente a un master Modbus che utilizza Modbus TCP di comunicare attraverso il misuratore con i dispositivi seriali a valle tramite Modbus RTU.

- Supporto di numerosi protocolli Ethernet quali Modbus TCP, BACnet/IP, EtherNet/IP e DNP3. Tutti i protocolli Ethernet possono essere utilizzati contemporaneamente.
- Maggiore sicurezza di Modbus grazie al filtro TCP/IP per impostare gli indirizzi IP specifici autorizzati ad accedere al misuratore.

#### Misure e registrazione

- Misura accurata dell'energia su 4 quadranti, Classe 0,2S.
- Domanda attuale, ultima, prevista e di picco (max.) utilizzando una selezione di metodi di calcolo della domanda.
- Misure ad alta precisione di 1 secondo.
- Registrazione dati integrata per un massimo di 14 parametri selezionabili.
- Misura completa della distorsione armonica, registrazione e reporting in tempo reale fino alla 63a armonica per tutti gli ingressi di tensione e corrente.
- Registrazione di ogni nuovo valore minimo e massimo.

#### Ricavi e tariffe

- Supporto della funzione multitariffa (8 tariffe) per il monitoraggio dei consumi energetici.
- Modelli con funzioni che favoriscono la conformità agli standard in termini di ricavi e fatturazione.

### Inserimento del misuratore in un sistema di gestione dell'energia

Il misuratore può essere utilizzato come dispositivo autonomo ma l'integrazione in un sistema di gestione dell'energia consente di sfruttarne tutte le potenzialità.

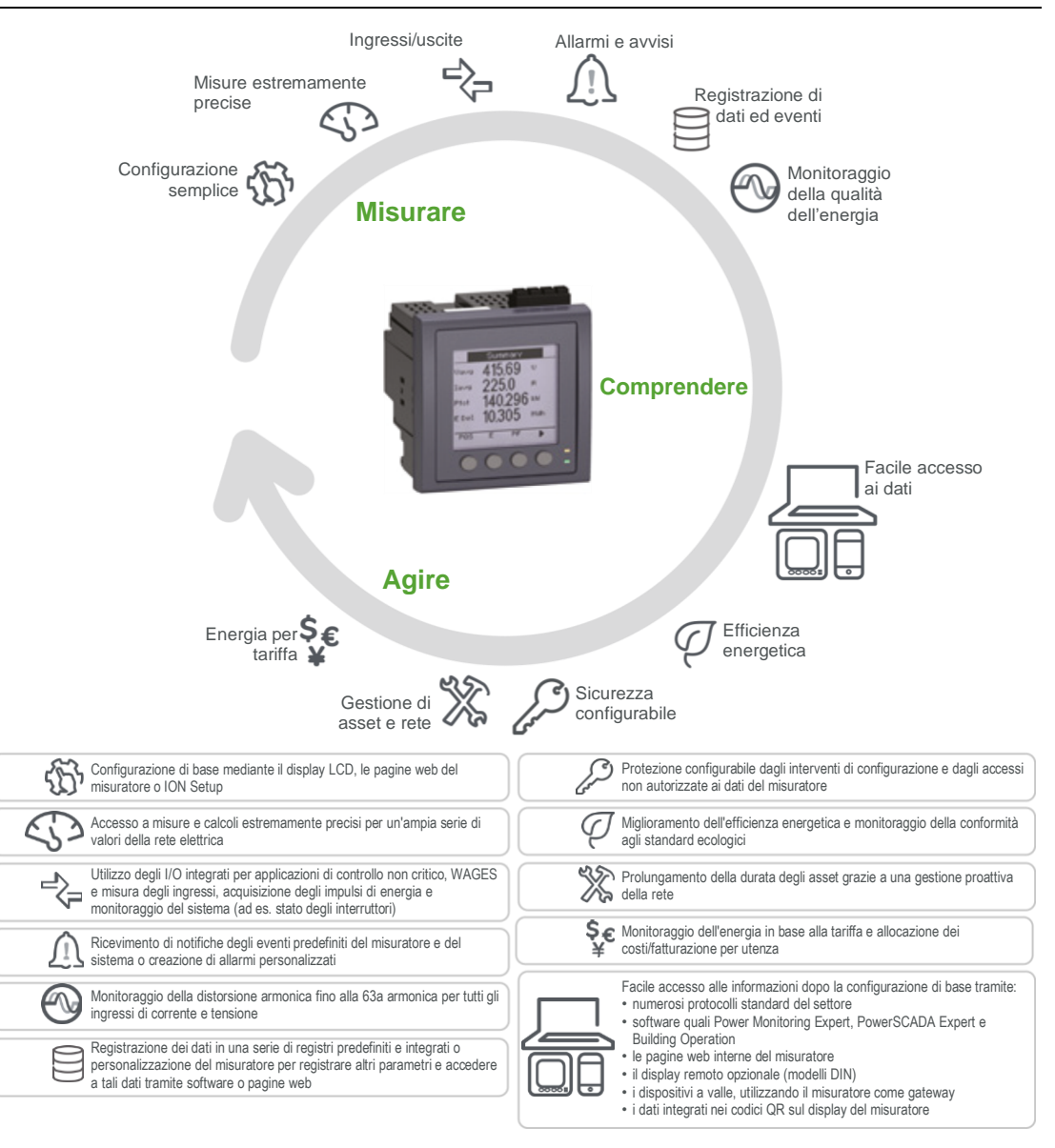

# Misuratori PM5500 / / PM5700 - modelli e accessori

Il misuratore è disponibile in diversi modelli con accessori opzionali che offrono varie opzioni di montaggio.

#### Modelli di misuratore

| Modello  | Codice commerciale | Descrizione                                                                                                    |
|----------|--------------------|----------------------------------------------------------------------------------------------------|
| PM5560   | METSEPM5560        | Montaggio su pannello frontale, display integrato, fattore di forma<br>96 x 96 mm, installabile in foro DIN 1/4. |
| PM5561   | METSEPM5561        | Come PM5560, a parte il fatto che il misuratore è calibrato per conformarsi ai rigorosi standard MID.            |
| PM5563   | METSEPM5563        | Modello trasduttore (TRAN), senza display, installabile su guida<br>DIN standard a omega TS35.                   |
| PM5563RD | METSEPM5563RD      | Come PM5563, a parte la presenza di un display remoto (PM5RD).                                                   |
| PM5580   | METSEPM5580        | Come PM5560, a parte la presenza dell'alimentazione di controllo 20 - 60 V CC (LVDC).                            |
| PM5760   | METSEPM5760        | Come ., con l'aggiunta del rilevamento dei buchi/picchi e della cattura delle forme d'onda.                      |
| PM5761   | METSEPM5761        | Come PM5760, a parte il fatto che il misuratore è calibrato per conformarsi ai rigorosi standard MID.            |

#### Accessori dei misuratori

| Modello | Codice commerciale | Descrizione                                                                                                    |
|---------|--------------------|----------------------------------------------------------------------------------------------------|
| PM5RD   | METSEPM5RD         | Il display remoto può essere utilizzato con i misuratori DIN.<br>Pulsanti, icone e LED sono identici a quelli del misuratore integrato<br>ed è alimentato dal collegamento al misuratore DIN.<br><b>NOTA:</b> il display remoto non può essere utilizzato con<br>misuratori dotati di display integrato. |

Per informazioni sugli adattatori di montaggio disponibili per ogni misuratore, consultare le pagine di catalogo PM5500 / / PM5700 disponibili su www.se.com o contattare il rappresentante locale di Schneider Electric.

# Griglia di confronto delle funzionalità dei misuratori serie PM5500 / PM5700

| Caratteristica/<br>funzione                                        | PM5560         | PM5561         | PM5563<br>PM5563RD | PM5580         | PM5760         | PM5761         |
|--------------------------------------------------------------------|----------------|----------------|--------------------|----------------|----------------|----------------|
| Alimentazione di<br>controllo 100 –<br>180 V CA; 125 –<br>250 V CC | ~              | ~              | <b>√</b>           | -              | ~              | ~              |
| Alimentazione<br>di controllo<br>20 – 60 V CC                      | -              | -              | _                  | ✓              | _              | _              |
| Ingressi digitali                                                  | 4<br>(S1 S4)   | 4<br>(S1 S4)   | 4<br>(S1 S4)       | 4<br>(S1 S4)   | 2<br>(S1 e S2) | 2<br>(S1 e S2) |
| Ingressi RCM                                                       | _              | -              | _                  | -              | 2<br>(I5 e I6) | 2<br>(I5 e I6) |
| Uscite digitali                                                    | 2<br>(D1 e D2) | 2<br>(D1 e D2) | 2<br>(D1 e D2)     | 2<br>(D1 e D2) | 2<br>(D1 e D2) | 2<br>(D1 e D2) |
| DNP3 su<br>Ethernet                                                | <b>√</b>       | ~              | ✓                  | <b>√</b>       | ~              | <b>√</b>       |
| Rilevamento<br>buchi/picchi                                        | _              | -              | _                  | _              | ~              | ~              |
| Cattura forme<br>d'onda                                            | _              | -              | _                  | -              | $\checkmark$   | ~              |
| Allarme digitale                                                   | 4              | 4              | 4                  | 4              | 2              | 2              |
| Allarme standard                                                   | 29             | 29             | 29                 | 29             | 33             | 33             |
| Allarme di<br>disturbo                                             | _              | -              | _                  | _              | 2              | 2              |
| MID                                                                | _              | ✓              | _                  | -              | -              | ✓              |

**NOTA:** le caratteristiche/funzioni non elencate sono comuni a tutti i modelli di misuratore.

# Strumenti di visualizzazione e analisi dei dati

#### **Power Monitoring Expert**

EcoStruxure<sup>™</sup> Power Monitoring Expert è un pacchetto completo di software di supervisione per le applicazioni di gestione dell'alimentazione.

Il software raccoglie e organizza i dati raccolti dalla rete elettrica della struttura e li presenta come informazioni significative e utilizzabili tramite un'interfaccia web intuitiva.

Power Monitoring Expert comunica con i dispositivi sulla rete per fornire:

- Monitoraggio in tempo reale tramite un portale web multiutente
  - Grafici di tendenza e aggregazione
- · Analisi della qualità dell'energia e monitoraggio della conformità
- · Report preconfigurati e personalizzati

Per istruzioni su come aggiungere un dispositivo nel sistema per la raccolta e l'analisi dei dati, consultare la guida online di EcoStruxure™ Power Monitoring Expert.

#### **Power SCADA Operation**

EcoStruxure<sup>™</sup> Power SCADA Operation è una soluzione completa di monitoraggio e controllo in tempo reale per grandi strutture e infrastrutture critiche.

Comunica con il dispositivo per l'acquisizione dei dati e il controllo in tempo reale. Power SCADA Operation può essere utilizzato per:

- Supervisione del sistema
- Tendenze storiche e in tempo reale, registrazione eventi
- Tendenze storiche e in tempo reale, registrazione eventi e cattura delle forme d'onda
- Allarmi personalizzati su PC

Per istruzioni su come aggiungere un dispositivo nel sistema per la raccolta e l'analisi dei dati, consultare la guida online di EcoStruxure™ Power SCADA Operation.

#### **Building Operation**

Struxureware<sup>™</sup> Building Operation è una soluzione software completa per le operazioni di monitoraggio, controllo e gestione di energia, illuminazione, sicurezza antincendio e HVAC.

Supporta nativamente i principali standard di comunicazione per l'automazione degli edifici e la gestione della sicurezza, tra cui TCP/IP, LonWorks, BACnet, Modbus ed Ethernet.

#### Interfaccia di comando Modbus

La maggior parte dei dati registrati e in tempo reale del misuratore, oltre che la configurazione di base delle funzioni di misura, sono accessibili e programmabili utilizzando un'interfaccia di comando Modbus, come pubblicato nell'elenco dei registri Modbus del misuratore.

Si tratta di una procedura avanzata che dovrebbe essere effettuata solo dagli utenti che conoscono perfettamente Modbus, il misuratore e la rete elettrica da monitorare. Per ulteriori informazioni sull'interfaccia di comando Modbus, contattare l'assistenza tecnica.

Per informazioni sulla mappatura Modbus e le istruzioni di base sull'interfaccia di comando, consultare l'elenco dei registri Modbus del misuratore all'indirizzo www.se.com.

#### Misuratori con funzioni Meter Insights e di scansione dei codici QR

La funzione di lettura dei codici QR consente di visualizzare i dati del misuratore tramite il sito web Meter Insights, eseguendo la scansione del codice QR sul display del misuratore.

Accedendo alla schermata corrispondente, il misuratore genera dinamicamente il codice QR selezionato. I dati integrati nel codice QR vengono visualizzati in Meter Insights, tramite il browser web, su smartphone o tablet.

È possibile registrarsi su Meter Insights per memorizzare i risultati delle scansioni e, di conseguenza, visualizzare:

- Modelli dettagliati del fabbisogno energetico
- · Andamenti del consumo di energia
- Allarmi relativi a eventuali problemi

Meter Insights visualizza anche le notifiche di eventuali problemi o miglioramenti apportati alla configurazione del misuratore o alla rete elettrica. Inoltre, è possibile condividere le informazioni con i colleghi e eseguire report sui dati memorizzati.

Per informazioni sull'utilizzo di Meter Insights e sulla funzione di lettura dei codici QR del misuratore, consultare la *Meter Insights - Guida rapida alla funzione di lettura dei codici QR*, disponibile all'indirizzo www.se.com.

### Configurazione del misuratore

La configurazione del misuratore può essere effettuata attraverso il display (se il misuratore ne è dotato), le pagine web del misuratore o PowerLogic<sup>™</sup> ION Setup.

ION Setup è uno strumento di configurazione dei misuratori scaricabile gratuitamente da www.se.com.

Consultare la guida online di ION Setup o la guida alla configurazione dei dispositivi ION Setup. Per scaricarne una copia, accedere a www.se.com e cercare la guida alla configurazione dei dispositivi ION Setup.

# **Elementi hardware**

# Informazioni supplementari

Questo documento è destinato a essere utilizzato insieme alla scheda di installazione fornita con il dispositivo e gli accessori.

Per informazioni sull'installazione, consultare la scheda di installazione del dispositivo.

Per informazioni sul dispositivo, sulle opzioni e sugli accessori di un determinato modello di misuratore, consultate le pagine del catalogo dei prodotti all'indirizzo www.se.com.

Per le informazioni più aggiornate sul prodotto, è possibile scaricare la documentazione più recente da www.se.com o contattare il rappresentante locale di Schneider Electric.

# Indicatori LED

Gli indicatori LED avvisano o informano sull'attività o lo stato del misuratore.

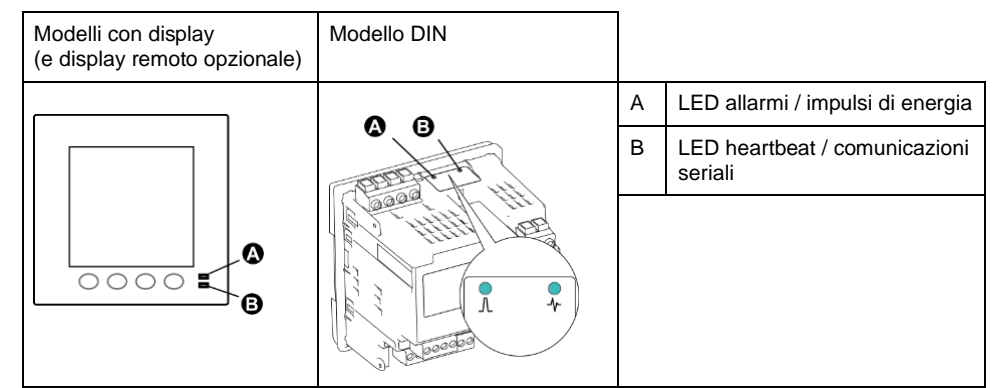

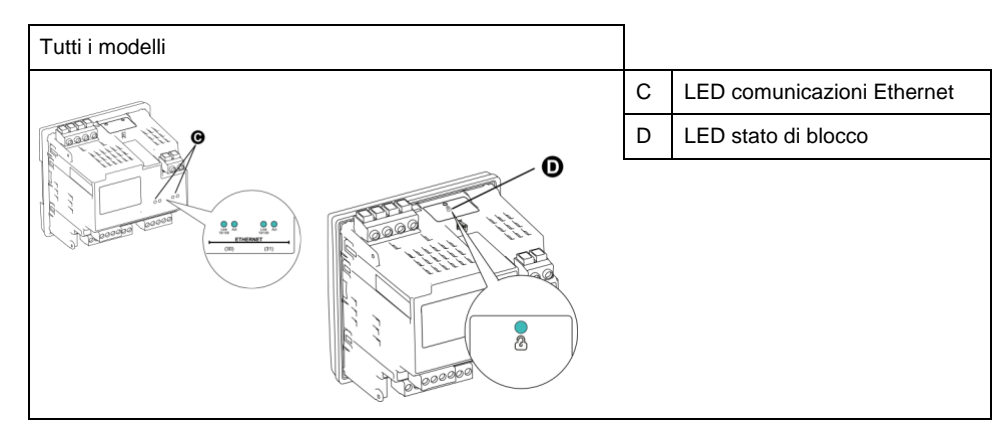

#### LED allarmi / impulsi di energia

Il LED allarmi / impulsi di energia può essere configurato per la notifica degli allarmi o degli impulsi di energia.

Quando configurato per la notifica degli allarmi, questo LED lampeggia quando è attivo un allarme di priorità alta, media o bassa. Il LED fornisce un'indicazione visiva di un allarme attivo o di un allarme inattivo ma non tacitato di priorità alta.

Quando configurato per la segnalazione degli impulsi di energia, questo LED lampeggia a una frequenza proporzionale alla quantità di energia consumata. Generalmente, viene utilizzato per verificare la precisione del misuratore.

**NOTA:** il LED allarmi / impulsi di energia sul modello MID è impostato in modo permanente sulla segnalazione degli impulsi di energia e non può essere disabilitato o utilizzato per gli allarmi.

#### LED heartbeat / comunicazioni seriali

Il LED heartbeat / comunicazioni seriali lampeggia per indicare il funzionamento del misuratore e lo stato delle comunicazioni seriali Modbus.

Il LED lampeggia a una frequenza lenta e costante per indicare che il misuratore è operativo. Il LED lampeggia a una frequenza variabile e più veloce quando il misuratore comunica su una porta di comunicazione seriale Modbus.

Non è possibile configurare questo LED per altre finalità.

**NOTA:** un LED heartbeat che rimane acceso e non lampeggia può indicare un problema. In questo caso, spegnere e riaccendere il misuratore. Se il LED continua a non lampeggiare, contattare l'assistenza tecnica.

#### **LED comunicazioni Ethernet**

Il misuratore è dotato di due LED per porta per le comunicazioni Ethernet.

Il LED Link è acceso in presenza di una connessione Ethernet valida. Il LED Act (attivo) lampeggia per indicare che il misuratore sta comunicando attraverso la porta Ethernet.

Non è possibile configurare questi LED per altre finalità.

#### LED di blocco ricavi

Il LED di blocco ricavi indica lo stato di blocco su . e .MC. Quando il blocco ricavi è abilitato, il LED diventa verde fisso.

### Coprimorsetti

I coprimorsetti contribuiscono a impedire la manomissione degli ingressi di misura dei valori di tensione e corrente del misuratore.

I coprimorsetti racchiudono i morsetti, le viti di fissaggio dei conduttori e parte dei conduttori esterni con relativo isolamento. I coprimorsetti sono protetti da dispositivi antimanomissione.

Questi elementi sono inclusi in tutti i modelli di misuratore in cui, per conformarsi agli standard normativi o di misura dei ricavi, è necessario disporre di coprimorsetti sigillabili.

I coprimorsetti del misuratore devono essere installati da un professionista qualificato.

Per istruzioni sull'installazione dei coprimorsetti, fare riferimento alla scheda di installazione del misuratore o alle istruzioni fornite con i coprimorsetti.

### Rimozione del misuratore PM5563 dalla guida DIN

Per rimuovere il misuratore da una guida DIN TS35 a omega, procedere come segue.

Le operazioni di installazione, cablaggio, prova e manutenzione devono essere realizzate nel rispetto dei codici elettrici locali e nazionali.

# **AAPERICOLO**

#### PERICOLO DI SHOCK ELETTRICO, ESPLOSIONE O ARCO ELETTRICO

- Utilizzare gli adeguati dispositivi di protezione individuale (DPI) e attenersi alle pratiche di sicurezza previste per l'intervento su sistemi elettrici. Vedere NFPA 70E negli USA, CSA Z462 o le norme locali applicabili.
- Prima di intervenire sul dispositivo o sull'apparecchiatura, spegnere tutte le fonti di alimentazione che alimentano il dispositivo e le apparecchiature in cui è installato.
- Usare sempre un sensore di tensione opportunamente tarato per verificare l'assenza di alimentazione.
- Non superare i valori nominali del dispositivo relativamente ai limiti massimi.
- Non cortocircuitare mai il secondario di un trasformatore di potenziale/tensione (TV).
- Non interrompere mai il circuito di un trasformatore di corrente (TC).
- Per gli ingressi di corrente, utilizzare sempre TA esterni collegati a terra.
- Riposizionare tutti i dispositivi, le porte e le coperture prima di riattivare l'alimentazione di questa apparecchiatura.

# La mancata osservanza di queste istruzioni si traduce in infortuni gravi o letali.

- 1. Prima di intervenire sul dispositivo, spegnere tutte le fonti di alimentazione che alimentano il dispositivo e le apparecchiature in cui è installato.
- 2. Usare sempre un sensore di tensione opportunamente tarato per verificare l'assenza di alimentazione.
- 3. Inserire un cacciavite piatto nella clip di sblocco della guida DIN. Abbassare la clip fino a udire uno scatto che indica lo sblocco.

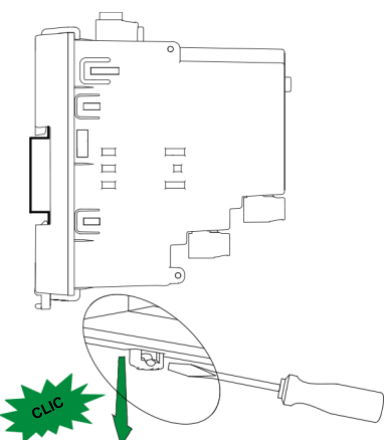

4. Per rimuoverlo, muovere il misuratore verso l'esterno e verso l'alto.

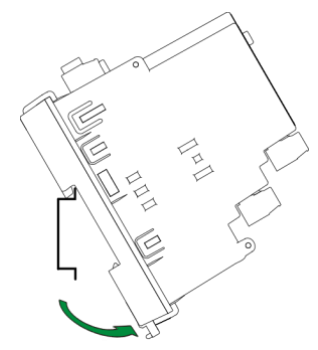

# Considerazioni sul cablaggio del misuratore

#### Limiti di tensione per la connessione diretta

È possibile collegare direttamente gli ingressi di tensione del misuratore alle linee della tensione di fase della rete elettrica se le tensioni linea-linea o linea-neutro dell'impianto non superano i limiti massimi di tensione del misuratore per la connessione diretta.

Gli ingressi di misura della tensione del misuratore sono specificati dal costruttore per valori massimi di 400 V L-N / 690 V L-L. Tuttavia, a seconda delle normative e dei regolamenti elettrici locali, la tensione massima ammessa per la connessione diretta può essere inferiore. Negli Stati Uniti e in Canada, la tensione massima sugli ingressi di misura della tensione del misuratore non può superare 347 V L-N / 600 V L-L.

Se la tensione dell'impianto è superiore al valore massimo specificato per la connessione diretta, è necessario utilizzare TV (trasformatori di tensione) per abbassarla.

| Descrizione della rete elettrica                        | Impostazione del<br>misuratore | Simbolo | Valore max.<br>connessione<br>diretta (UL) | Valore max.<br>connessione<br>diretta (CEI) | N. di TV<br>(all'occorrenza) |
|---------------------------------------------------------|--------------------------------|---------|--------------------------------------------|---------------------------------------------|------------------------------|
| Monofase, 2 fili,<br>linea-neutro                       | 1PH2W LN                       |         | 480 V L-N                                  | 480 V L-N                                   | 1 TV                         |
| Monofase, 2 fili,<br>linea-linea                        | 1PH2W LL                       |         | 600 V L-L                                  | 600 V L-L                                   | 1 TV                         |
| Monofase, 3 fili,<br>linea-linea con<br>neutro          | 1PH3W LL con N                 |         | 347 V L-N / 600 V<br>L-L                   | 400 V L-N / 690 V<br>L-L                    | 2 TV                         |
| Trifase, 3 fili,<br>triangolo, non<br>collegato a terra | 3PH3W Dlt Ungnd                |         | 600 V L-L                                  | 600 V L-L                                   | 2 TV                         |
| Trifase, 3 fili,<br>triangolo, messa a<br>terra fase B  | 3PH3W Dlt Crnr<br>Gnd          | - Lun   | 600 V L-L                                  | 600 V L-L                                   | 2 TV                         |
| Trifase, 3 fili, stella,<br>non collegato a terra       | 3PH3W Wye Ungnd                |         | 600 V L-L                                  | 600 V L-L                                   | 2 TV                         |

|                                                                 | -                              |          |                                            |                                             |                              |
|-----------------------------------------------------------------|--------------------------------|----------|--------------------------------------------|---------------------------------------------|------------------------------|
| Descrizione della<br>rete elettrica                             | Impostazione del<br>misuratore | Simbolo  | Valore max.<br>connessione<br>diretta (UL) | Valore max.<br>connessione<br>diretta (CEI) | N. di TV<br>(all'occorrenza) |
| Trifase, 3 fili, stella,<br>collegato a terra                   | 3PH3W Wye Gnd                  |          | 600 V L-L                                  | 600 V L-L                                   | 2 TV                         |
| Trifase, 3 fili, stella,<br>collegato a terra con<br>resistenza | 3PH3W Wye Res<br>Gnd           |          | 600 V L-L                                  | 600 V L-L                                   | 2 TV                         |
| Trifase, 4 fili,<br>triangolo aperto, con<br>presa centrale     | 3PH4W Opn Dlt Ctr<br>Tp        | Lefter N | 240 V L-N / 415 V<br>L-N / 480 V L-L       | 240 V L-N / 415 V<br>L-N / 480 V L-L        | 3 TV                         |
| Trifase, 4 fili,<br>triangolo, con presa<br>centrale            | 3PH4W Dlt Ctr Tp               | Lunger 1 | 240 V L-N / 415 V<br>L-N / 480 V L-L       | 240 V L-N / 415 V<br>L-N / 480 V L-L        | 3 TV                         |
| Trifase, 4 fili, stella,<br>non collegato a terra               | 3PH4W Wye Ungnd                |          | 347 V L-N / 600 V<br>L-L                   | 347 V L-N / 600 V<br>L-L                    | 3 TV o 2 TV                  |
| Trifase, 4 fili, stella,<br>collegato a terra                   | 3PH4W Wye Gnd                  |          | 347 V L-N / 600 V<br>L-L                   | 400 V L-N / 690 V<br>L-L                    | 3 TV o 2 TV                  |
| Trifase, 4 fili, stella,<br>collegato a terra con<br>resistenza | 3PH4W Wye Res<br>Gnd           |          | 347 V L-N / 600 V<br>L-L                   | 347 V L-N / 600 V<br>L-L                    | 3 TV o 2 TV                  |

### Considerazioni sulle reti equilibrate

Quando si monitora un carico trifase equilibrato, è possibile scegliere di collegare solo uno o due TA sulle fasi da misurare e configurare il misuratore in modo che calcoli la corrente sugli ingressi di corrente non collegati.

**NOTA:** per un sistema equilibrato a stella a 4 fili, i calcoli del misuratore presumono che non vi sia corrente che attraversa il conduttore del neutro.

#### Sistema equilibrato trifase a stella con 2 TA

La corrente dell'ingresso di corrente non collegato viene calcolata in modo che la somma vettoriale per tutte e tre le fasi sia pari a zero.

#### Sistema equilibrato trifase a stella o triangolo con 1 TA

Le correnti degli ingressi di corrente non collegati vengono calcolate in modo che ampiezza e angolo di fase siano identici ed equamente distribuiti e che la somma vettoriale di tutte e tre le correnti di fase sia pari a zero.

**NOTA:** per i sistemi trifase a triangolo a 4 fili con presa centrale o a triangolo aperto con presa centrale è sempre necessario utilizzare 3 TA.

#### Corrente di neutro e di terra

Il quarto ingresso di corrente (I4) può essere usato per misurare il flusso di corrente (In) nel conduttore del neutro, che può quindi essere utilizzato per calcolare la corrente residua. Il misuratore si riferisce alla corrente residua come corrente di terra (Ig).

Per i sistemi a stella a 4 fili, la corrente di terra viene calcolata come la differenza tra la corrente di neutro misurata e la somma vettoriale di tutte le correnti di fase misurate.

### Collegamenti di comunicazione

#### Cablaggio RS-485

Collegare i dispositivi sul bus RS-485 in una configurazione punto a punto, con i morsetti (+) e (-) di un dispositivo collegati ai corrispondenti morsetti (+) e (-) del dispositivo successivo.

#### **Cavo RS-485**

Per cablare i dispositivi, utilizzare un cavo RS-485 schermato con 2 o 1,5 doppini intrecciati. Utilizzare un doppino intrecciato per collegare i morsetti (+) e (-) e usare l'altro filo isolato per collegare i morsetti C

La distanza totale dei dispositivi collegati su un bus RS-485 non dovrebbe superare i 1200 metri.

#### Morsetti RS-485

|                                                                                                    | С | Comune. Fornisce il riferimento di tensione (zero Volt) per i segnali più dati e meno dati                                                                                                    |  |
|----------------------------------------------------------------------------------------------------|---|----------------------------------------------------------------------------------------------------|--|
| Schermatura. Collegare il filo nudo a que segnale. Collegare a terra il cablaggio de (in corrispondenza del master o dell'ultim                       |   | Schermatura. Collegare il filo nudo a questo morsetto per eliminare l'eventuale rumore del segnale. Collegare a terra il cablaggio della schermatura a una sola estremità (in corrispondenza del master o dell'ultimo dispositivo slave, non a entrambe le estremità). |  |
| <ul> <li>Meno dati. Trasmette/riceve i segnali dei dati invertiti.</li> <li>+ Più dati. Trasmette/riceve i segnali dei dati non invertiti.</li> </ul> |   | Meno dati. Trasmette/riceve i segnali dei dati invertiti.                                                                                                    |  |
|                                                                                                    |   | Più dati. Trasmette/riceve i segnali dei dati non invertiti.                                                                                                    |  |

**NOTA:** se alcuni dispositivi nella rete RS-485 non sono dotati del morsetto del comune, utilizzare il filo nudo del cavo RS-485 per collegare il morsetto del comune del misuratore al morsetto di schermatura dei dispositivi che non hanno il morsetto del comune.

#### Collegamenti di comunicazione Ethernet

Utilizzare un cavo Cat 5 per collegare la porta Ethernet del misuratore.

Il punto di connessione a Ethernet dovrebbe trovarsi in una posizione che minimizzi la lunghezza complessiva del cavo Ethernet.

# Uscite digitali

Il misuratore è dotato di due uscite digitali NA (D1, D2).

Le uscite digitali possono essere configurate per le seguenti applicazioni:

- Applicazioni di commutazione ad esempio, per fornire segnali di controllo
   On/Off a batterie di condensatori, generatori e altri dispositivi esterni
- Applicazioni di sincronizzazione della domanda in cui il misuratore fornisce segnali a impulsi all'ingresso di un altro misuratore per controllarne il periodo di calcolo della domanda
- Applicazioni di acquisizione degli impulsi di energia in cui un dispositivo ricevente determina il consumo di energia contando gli impulsi kWh provenienti dalle uscite digitali del misuratore

Per i limiti di tensione delle uscite digitali, fare riferimento a Specifiche dei dispositivi, pagina 200. Per le applicazioni a tensione più alta, utilizzare un relè esterno come circuito di commutazione.

# Ingressi digitali

Il misuratore è dotato di quattro ingressi digitali (S1 ... S4) o due ingressi digitali (S1 e S2)\*.

**NOTA:** \*applicabile a specifici modelli di misuratore. Per l'applicabilità, fare riferimento a Griglia di confronto delle funzionalità dei misuratori serie PM5500 / / PM5700, pagina 18.

Gli ingressi digitali possono essere configurati per le applicazioni di misura degli ingressi o monitoraggio dello stato.

Gli ingressi digitali del misuratore richiedono una fonte di tensione esterna per rilevare lo stato On/Off degli ingressi digitali. Il misuratore rileva uno stato di attivazione se la tensione esterna a livello dell'ingresso digitale rientra nella sua gamma operativa.

Per le fonti di tensione esterne, fare riferimento a Specifiche dei dispositivi, pagina 200 per rilevare lo stato di attivazione/disattivazione degli ingressi digitali.

# Display

# Presentazione del display

Il display (integrato o remoto) consente di utilizzare il misuratore per una serie di attività come, ad esempio, la configurazione del misuratore stesso, la visualizzazione delle schermate di dati, la tacitazione degli allarmi o le operazioni di reset.

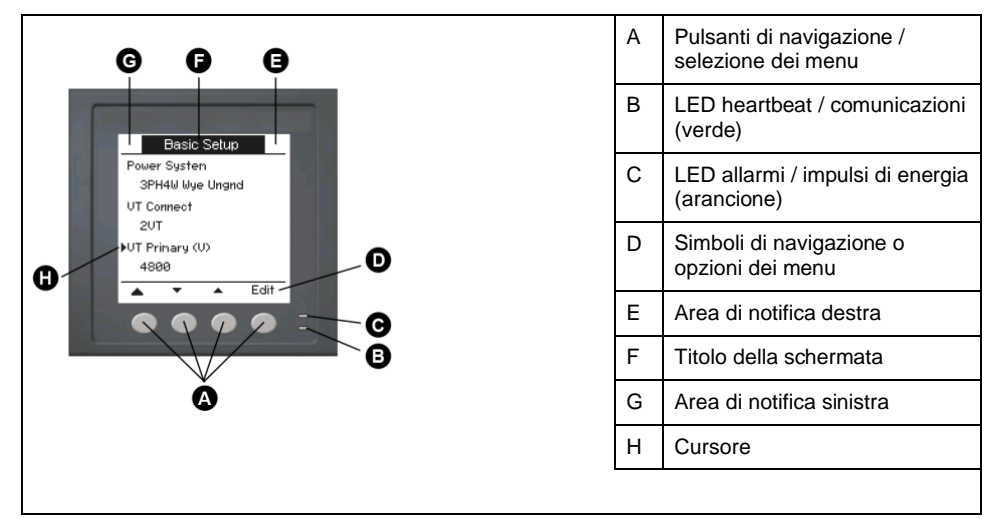

# Schermata predefinita

La schermata predefinita varia a seconda del modello di misuratore.

La schermata **Summary** è la schermata predefinita per tutti i modelli di misuratore tranne PM5561 / . / PM5761.

Visualizza i valori in tempo reale di tensione e corrente media (Vavg, lavg), potenza totale (Ptot) e consumo di energia (E Del).

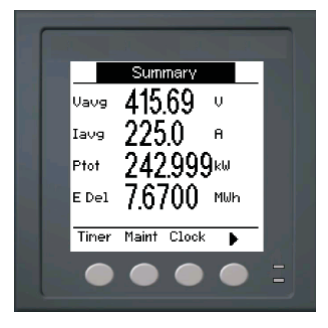

La schermata **Power System** è la schermata predefinita dei modelli PM5561 / . / PM5761.

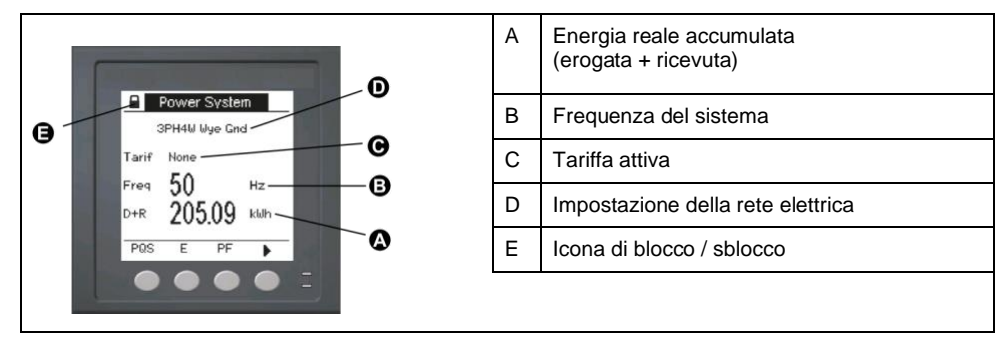

# Indicatori LED sul display

Il display è dotato di due indicatori LED.

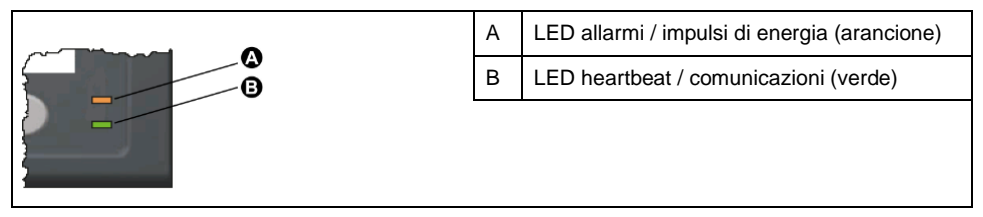

**NOTA:** per i modelli PM5561 / . / PM5761, il LED allarmi / impulsi di energia è impostato in fabbrica solo per impulsi di energia e non può essere modificato o disabilitato.

# Icone di notifica

Per segnalare lo stato o gli eventi del misuratore, nell'angolo superiore destro o sinistro del display compaiono delle icone di notifica.

| Icona | Descrizione                                                                                                    |
|-------|----------------------------------------------------------------------------------------------------|
| f     | L'icona della chiave indica che il misuratore è in condizioni di<br>sovratensione o richiede manutenzione. Può anche indicare che il<br>LED energia è in stato di overrun. |
| Â     | L'icona di allarme indica la presenza di una condizione di allarme.                                                                                                    |
|       | Abilitazione del blocco hardware e/o firmware del misuratore.                                                                                                    |

# Lingua del display

È possibile configurare il misuratore per visualizzare le informazioni sul display in una delle lingue disponibili.

Sono disponibili le seguenti lingue:

- Inglese
- Francese
- Spagnolo
- Tedesco
- Italiano
- Portoghese
- Russo
- Cinese

#### Ripristino della lingua predefinita del display

Per ripristinare la lingua predefinita (Inglese), premere e tenere premuti i due pulsanti più esterni per 5 secondi.

# Navigazione delle schermate

I pulsanti e il display del misuratore consentono di navigare nelle schermate di configurazione e di visualizzazione dei dati e di configurare i parametri del misuratore.

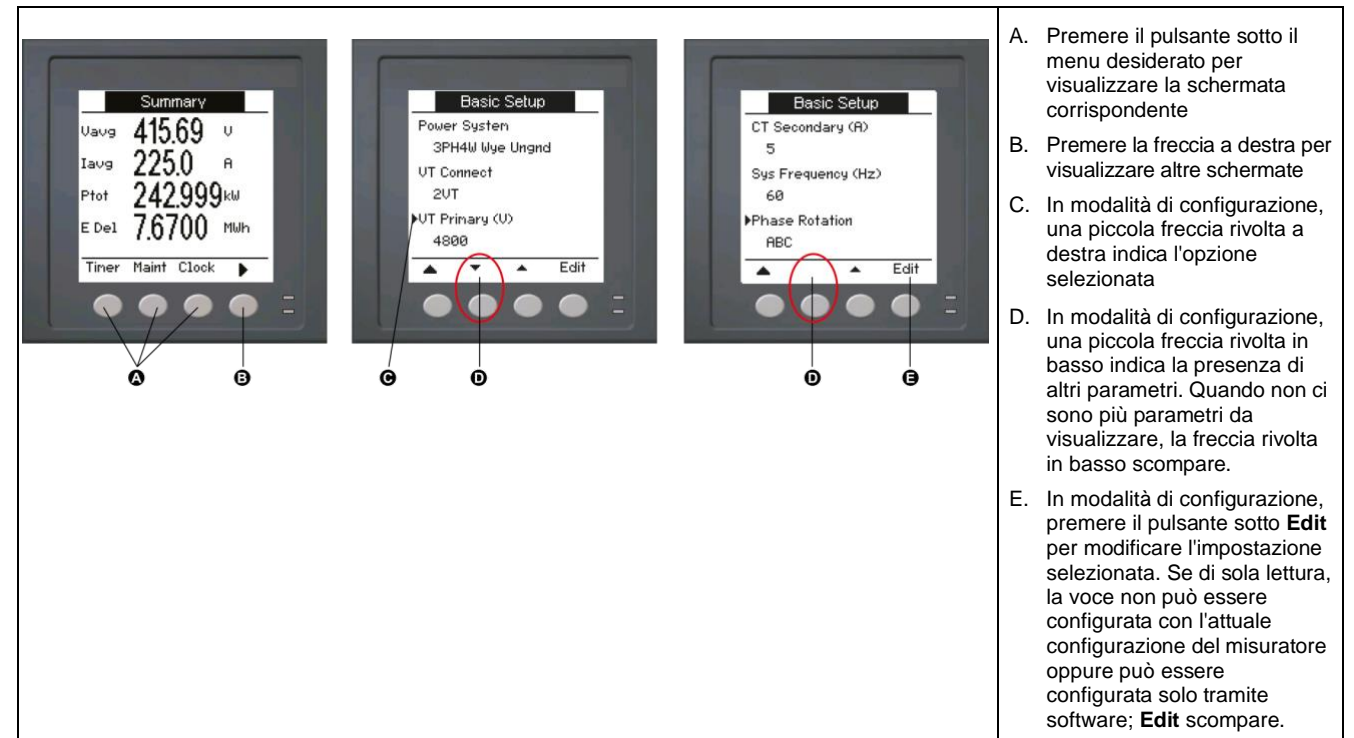

#### Simboli di navigazione

I simboli di navigazione indicano le funzioni dei pulsanti associati sul display del misuratore.

| Simbolo | Descrizione                      | Operazioni                                                                                                    |
|---------|----------------------------------|----------------------------------------------------------------------------------------------------|
|         | Freccia rivolta a destra         | Scorrimento a destra e visualizzazione di altre voci di<br>menu o spostamento del cursore di un carattere a destra |
|         | Freccia rivolta in alto          | Uscita dalla schermata e passaggio al livello<br>immediatamente superiore                                          |
| •       | Freccia piccola rivolta in basso | Spostamento del cursore in basso nell'elenco delle opzioni<br>o visualizzazione degli elementi successivi          |
|         | Freccia piccola rivolta in alto  | Spostamento del cursore in alto nell'elenco delle opzioni o visualizzazione degli elementi precedenti              |
| •       | Freccia rivolta a sinistra       | Spostamento del cursore di un carattere a sinistra                                                                 |
| +       | Segno più                        | Incremento del valore evidenziato o visualizzazione della voce successiva nell'elenco.                             |
| -       | Segno meno                       | Visualizzazione della voce precedente nell'elenco                                                                  |

Quando si accede all'ultima schermata, premere di nuovo la freccia rivolta a destra per scorrere i menu in successione.

#### Presentazione dei menu del misuratore

Tutte le schermate del misuratore sono raggruppate logicamente, in base alla loro funzione.

Per accedere a una qualunque schermata, è necessario selezionare prima la schermata di Livello 1 (livello superiore) che la contiene.

#### Menu di livello 1 - Titolo IEEE [Titolo CEI]

| → Amps [I] → Volts [U-V] → Harm → Power [PQS] → Energy [E] → PF | → Hz [F]        |
|-----------------------------------------------------------------|-----------------|
| → THD → Unbal → MnMx → Alarm → I/O → Timer → QR                 | → Maint → Clock |

#### Struttura ad albero dei menu

Utilizzare la struttura ad albero dei menu per accedere alle impostazioni che si desidera visualizzare o configurare.

L'immagine seguente riepiloga le schermate disponibili (la figura mostra i menu IEEE, con i menu CEI corrispondenti tra parentesi).

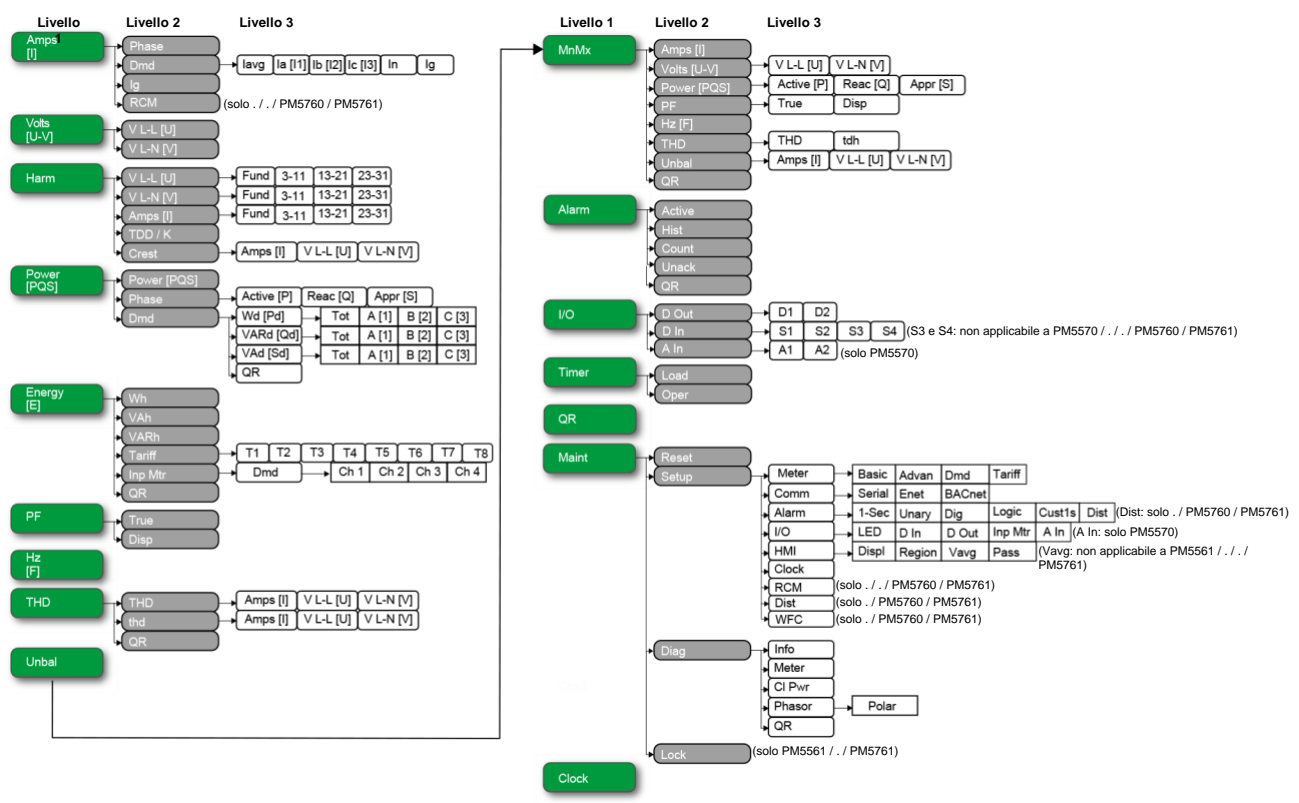

#### Schermate di visualizzazione dei dati

Le schermate di visualizzazione del misuratore consentono di visualizzare i valori e configurare le impostazioni.

I titoli elencati si riferiscono alla modalità HMI in IEEE, con i titoli corrispondenti in modalità CEI tra parentesi quadre [].

• Gli elementi puntati indicano le sottoschermate e le relative descrizioni.

#### Corrente

#### Amps [I]

| Ampere per fase                                  | Misure della corrente istantanea per ogni fase e per il neutro (la [l1], lb [l2], lc [l3], ln).                                                                                     |
|--------------------------------------------------|----------------------------------------------------------------------------------------------------|
| Dmd<br>• lavg, la [11], lb [12], lc [13], ln, lg | Riepilogo dei valori di picco della domanda di corrente all'ultimo intervallo di domanda, per ogni fase e per il neutro (la [I1], lb [I2], lc [I3], ln).                            |
| • Pk DT                                          | <ul> <li>Domanda in tempo reale (Pres), domanda di picco (Peak) e domanda prevista (Pred) per<br/>l'intervallo attuale. Domanda media dell'intervallo precedente (Last).</li> </ul> |
|                                                  | Data e ora delle letture della domanda di picco.                                                                                                    |
| lg                                               | Corrente media (lavg), corrente di neutro (In) e corrente residua/di terra (Ig).                                                                                                    |
| RCM (solo . / . / PM5760 / PM5761)               | Misura della corrente residua istantanea (I5 e I6).                                                                                                    |

#### Tensione

#### Volts [U-V]

| Voltage L-L [U] | Tensione di fase linea-linea (Vab [U12], Vbc [U23], Vca [U31]). |
|-----------------|-----------------------------------------------------------------|
| Voltage L-N [V] | Tensione di fase linea-neutro (Van [V1], Vbn [V2]), Vcn [V3]).  |

#### Armoniche

#### Harm

| Harmonics %                                                   | Rappresentazione grafica delle armoniche (in percentuale della fondamentale).                                                                                                    |
|---------------------------------------------------------------|----------------------------------------------------------------------------------------------------|
| V L-L [U] • Fundamental, 3-11, 13-21, 23-31                   | Dati delle armoniche di tensione linea-linea: ampiezza numerica e angolo dell'armonica fondamentale, oltre che rappresentazione grafica delle armoniche dispari (3a 11a, 13a 21a, 23a 31a) per ogni tensione fase linea-linea (Vab [U12], Vbc [U23], Vca [U31]). |
| V L-N [V] <ul> <li>Fundamental, 3-11, 13-21, 23-31</li> </ul> | Dati delle armoniche di tensione linea-neutro: ampiezza numerica e angolo dell'armonica fondamentale, oltre che rappresentazione grafica delle armoniche dispari (3a 11a, 13a 21a, 23a 31a) per ogni tensione fase linea-neutro (Van [V1], Vbn [V2]), Vcn [V3]). |
| Amps [I] <ul> <li>Fundamental, 3-11, 13-21, 23-31</li> </ul>  | Dati delle armoniche di corrente: ampiezza numerica e angolo delle armoniche fondamentali, oltre che rappresentazione grafica delle armoniche dispari (3a 11a, 13a 21a, 23a 31a) per ogni corrente di fase (la [I1], lb [I2], lc [I3]).                          |
| TDD/K                                                         | Distorsione della domanda totale e dati del fattore K per ogni tensione di fase (K-F A [K-F 1], K-F B [K-F 2], K-F C [K-F 3]).                                                                                                    |
| Crest<br>• Amps [I], V L-L [U], V L-N [V]                     | Dati del fattore di cresta per ogni corrente di fase (la [I1], lb [I2], lc [I3]), tensione di fase linea-<br>linea (Vab [U12], Vbc [U23], Vca [U31]) e tensione di fase linea-neutro (Van [V1], Vbn [V2]),<br>Vcn [V3]).                                         |

#### Potenza

#### Power [PQS]

| Power Summary                                                                                                    | Riepilogo dei valori di consumo di energia in tempo reale per potenza attiva totale in kW<br>(Total [Ptot]), potenza reattiva totale in kVAR (Total [Qtot]) e potenza apparente totale in kVA<br>(Total [Stot]).                                                                                                    |
|----------------------------------------------------------------------------------------------------|----------------------------------------------------------------------------------------------------|
| Phase<br>• Active [P], Reac [Q], Appr [S]                                                                                  | Valori di potenza per fase e totali per potenza attiva in kW (A [P1], B [P2], C [P3], Total [Ptot]),<br>potenza reattiva in kVAR (A [Q1], B [Q2], C [Q3], Total [Qtot]) e potenza apparente in kVA<br>(A [S1], B [S2], C [S3], Total [Stot]).                                                                                                    |
| <ul> <li>Pwr Dmd Summary</li> <li>Wd [Pd], VARd [Qd], VAd [Sd]</li> <li>Tot, A [1], B [2], C [3]</li> <li>Pk DT</li> </ul> | <ul> <li>Riepilogo dei valori di picco della domanda di potenza dell'intervallo precedente (Last) per potenza attiva in kW, potenza reattiva in kVAR e potenza apparente in kVA.</li> <li>Valori totali e per fase della domanda di potenza di picco nel precedente (Last) intervallo di domanda per domanda di potenza attiva (Wd [P]), domanda di potenza reattiva (VARd [Q]) e domanda di potenza apparente (VAd [S]).</li> <li>Per la schermata della domanda di potenza selezionata (attiva, reattiva o apparente), ognuna di queste sottoschermate (domanda attuale e per fase) visualizza i valori di domanda per l'intervallo di domanda attuale (Pres), la domanda prevista (Pred) in base al consumo attuale, la domanda di potenza di picco (Peak).</li> <li>Data e ora del valore della domanda di potenza di picco (Peak).</li> </ul> |

#### Energia

#### Energy [E]

| Wh, VAh, VARh                                                           | Valori cumulativi di energia erogata (Del), ricevuta (Rec), erogata più ricevuta (D+R) ed erogata meno ricevuta (D-R) per energia attiva (Wh), energia apparente (VAh) ed energia reattiva (VARh).                                                                                                    |
|-------------------------------------------------------------------------|----------------------------------------------------------------------------------------------------|
| Tariff<br>• T1, T2, T3, T4, T5, T6, T7, T8<br>• Del<br>• Rec<br>• InMet | <ul> <li>Visualizza le tariffe disponibili (T1 T8).</li> <li>Energia attiva erogata in Wh (W [P]), energia reattiva erogata in VARh (VAR [Q]) ed energia apparente erogata in VAh (VA [S]) per la tariffa selezionata.</li> <li>Energia attiva ricevuta in Wh (W [P]), energia reattiva ricevuta in VARh (VAR [Q]) ed energia apparente ricevuta in VAh (VA [S]) per la tariffa selezionata.</li> <li>Valori cumulativi sui canali di misura degli ingressi (Ch 1 Ch 4) per la tariffa selezionata.</li> </ul> |
| Inp Mtr<br>• Dmd<br>• Ch 1, Ch 2, Ch 3, Ch 4<br>• Pk DT                 | <ul> <li>Valori cumulativi sui canali di misura degli ingressi (Ch 1 Ch 4).</li> <li>Riepilogo dei valori di domanda per i canali di misura degli ingressi da Ch 1 a Ch 4 nell'intervallo di domanda precedente (Last).</li> <li>Valori di domanda per periodi di intervallo attuale (Pres) e precedente (Last), domanda prevista (Pred) in base al consumo attuale e domanda di picco (Peak) registrata per il canale di misura degli ingressi selezionato.</li> </ul>                                        |
|                                                                         | Data e ora della lettura della domanda di picco.                                                                                                    |

#### Fattore di potenza

#### FP

| True | Valori del fattore di potenza reale per fase e totale (PFa [PF1], PFb [PF2], PFc [PF3], Total [Ptot]), segno PF e tipo di carico (capacitivo = in anticipo = induttivo = in ritardo).            |
|------|----------------------------------------------------------------------------------------------------|
| Disp | Valori del fattore di potenza di spostamento per fase e totale (PFa [PF1], PFb [PF2], PFc [PF3],<br>Total [Ptot]), segno PF e tipo di carico (capacitivo = in anticipo, induttivo = in ritardo). |

#### Frequenza

#### Hz [F]

Valori di frequenza (Freq), tensione media (Vavg), corrente media (lavg) e fattore di potenza totale (PF).

#### Distorsione armonica totale

#### THD

| THD     Amps [I], V L-L [U], V L-N [V]  | THD (rapporto del contenuto di armoniche rispetto alla fondamentale) per correnti di fase (la [I1], lb [I2], lc [I3], ln), tensioni linea-linea (Vab [U12], Vbc [U23], Vca [U31]) e tensioni linea-<br>neutro (Van [V1], Vbn [V2], Vcn [V3]).                                |
|-----------------------------------------|----------------------------------------------------------------------------------------------------|
| thd<br>• Amps [I], V L-L [U], V L-N [V] | thd (rapporto del contenuto di armoniche rispetto al valore efficace del contenuto di armoniche totale) per correnti di fase (la [l1], lb [l2], lc [l3], ln), tensioni linea-linea (Vab [U12], Vbc [U23], Vca [U31]) e tensioni linea-neutro (Van [V1], Vbn [V2], Vcn [V3]). |

### Squilibrio

#### Unbal

Letture dello squilibrio percentuale per tensione linea-linea (V L-L [U]), tensione linea-neutro (V L-N [V]) e corrente (Amp [I]).

#### Minimo / massimo

#### MnMx

| MnMx <ul> <li>Amps [I]</li> <li>Volts [U-V]</li> <li>V L-L [U], V L-N [V]</li> </ul> | <ul> <li>Riepilogo dei valori massimi di tensione linea-linea, tensione linea-neutro, corrente di fase e potenza totale.</li> <li>Valori minimi e massimi della corrente di fase.</li> <li>Valori minimi e massimi di tensione linea-linea e tensione linea-neutro.</li> </ul> |
|--------------------------------------------------------------------------------------|----------------------------------------------------------------------------------------------------|
| Power [PQS]                                                                          | Valori minimi e massimi di potenza attiva, reattiva e apparente.                                                                                                    |
| Active [P], Reac [Q], Appr [S]                                                       |                                                                                                    |
| PF                                                                                   | Valori minimi e massimi di PF reale e di spostamento e segno PF.                                                                                                    |
| True, Disp                                                                           |                                                                                                    |
| Hz [F]                                                                               | Valori minimi e massimi della frequenza.                                                                                                    |
| THD                                                                                  | Valori minimi e massimi della distorsione armonica totale (THD o thd).                                                                                                    |
| THD, thd                                                                             | Valori minimi e massimi di THD o thd per corrente di fase o di neutro, tensione linea-linea                                                                                                    |
| • Amps [I], V L-L [U], V L-N [V]                                                     | e tensione linea-neutro.                                                                                                    |
| Unbal                                                                                | Valori minimi e massimi per squilibrio di corrente, squilibrio di tensione linea-linea e squilibrio di                                                                                                    |
| • Amps [I], V L-L [U], V L-N [V]                                                     | tensione linea-neutro.                                                                                                    |

#### Allarme

#### Alarm

| Active, Hist, Count, Unack | Elenca tutti gli allarmi attivi (Active), gli allarmi passati (Hist), il numero totale di volte in cui è stato generato ogni allarme standard (Count) e tutti gli allarmi non tacitati (Unack). |
|----------------------------|----------------------------------------------------------------------------------------------------|
|                            |                                                                                                    |

### Ingresso / Uscita

#### I/O

| D Out, D In | Stato attuale (On o Off) dell'uscita o dell'ingresso digitale selezionati. Il contatore mostra il numero totale di volte in cui viene rilevato un cambio di stato da Off a On. Il timer mostra il tempo totale (in secondi) per cui un ingresso o un'uscita digitale è in stato On. |
|-------------|----------------------------------------------------------------------------------------------------|
| •           | •                                                                                                    |

#### Timer

#### Timer

| Carico | Contatore in tempo reale che tiene traccia del numero totale di giorni, ore, minuti e secondi p<br>cui un carico attivo è collegato agli ingressi del misuratore. |  |
|--------|----------------------------------------------------------------------------------------------------|--|
| Oper   | Contatore in tempo reale del numero totale di giorni, ore, minuti e secondi per cui il misuratore<br>è stato alimentato.                                          |  |

### Manutenzione

#### Maint

| Reset                                                   | Schermate per i reset singoli o globali.                                                                                                    |  |
|---------------------------------------------------------|----------------------------------------------------------------------------------------------------|--|
| Setup                                                   | Schermate di configurazione del misuratore.                                                                                                    |  |
| <ul><li>Meter</li><li>Basic, Adv, Dmd, Tariff</li></ul> | <ul> <li>Basic: schermate per definire la rete elettrica e i componenti/elementi della rete elettrica.</li> <li>Adv: schermate per configurare il timer di carico attivo e definire la corrente della domanda di picco per l'inclusione nei calcoli TDD.</li> <li>Dmd: schermate per configurare la domanda di potenza, la domanda di corrente e la</li> </ul> |  |
|                                                         | domanda di misura degli ingressi.                                                                                                    |  |

#### Maint (cont.)

|                                                                                            | Tariff: schermate per configurare le tariffe.                                                                                                    |  |
|--------------------------------------------------------------------------------------------|----------------------------------------------------------------------------------------------------|--|
| Com     Serial. Enet. BACnet                                                               | Schermate per configurare le comunicazioni seriali, Ethernet e BACnet.                                                                                                    |  |
| Alarm<br>• 1-Sec, Unary, Dig, Logic, Cust1s,<br>Dist<br>(Dist: solo . / PM5760 / PM5761)   | Schermate per configurare gli allarmi standard (1-Sec), unari, digitali, logici, personalizzati (Cust1s) e di disturbo.                                                                                                    |  |
| I/O <ul> <li>LED, D In, D Out, Inp Mtr, A In</li> </ul>                                    | Schermate per configurare LED allarmi / impulsi di energia, ingressi/uscite digitali, canali di misura degli ingressi.                                                                                                    |  |
| HMI<br>• Displ, Region, Vavg, Pass<br>(Vavg: non applicabile a PM5561<br>/ . / . / PM5761) | Schermate per configurare le impostazioni del display, modificare le impostazioni locali, selezionare il tipo di tensione media che si desidera visualizzare sulla pagina Summary del misuratore e configurare le password di accesso al display del misuratore.                                                                                                    |  |
| Clock                                                                                      | Schermate per configurare data e ora del misuratore.                                                                                                    |  |
| RCM (solo . / . / PM5760 / PM5761)                                                         | Schermata per configurare le spire del toroide per I5 e I6.                                                                                                    |  |
| Dist (solo . / PM5760 / PM5761)                                                            | Schermata per configurare i limiti di buchi e picchi.                                                                                                    |  |
| WFC (solo . / PM5760 / PM5761)                                                             | Schermata per configurare la cattura delle forme d'onda.                                                                                                    |  |
| Diag<br>Info<br>Meter<br>CI Pwr<br>Phasor<br>Polar                                         | <ul> <li>Le schermate diagnostiche forniscono informazioni per la risoluzione dei problemi del misuratore.</li> <li>Modello, numero di serie, data di produzione, firmware (OS - sistema operativo e RS - sistema di reset) e versioni di lingua. OS CRC (cyclic redundancy check) è un numero che identifica l'univocità tra le diverse versioni firmware del sistema - questo parametro è disponibile solo su alcuni modelli (ad es. PM5561 / . / PM5761).</li> <li>Visualizza lo stato del misuratore.</li> <li>Visualizza quante volte il misuratore ha perso l'alimentazione di controllo e la data e l'ora dell'ultimo evento.</li> <li>Visualizza una rappresentazione grafica della rete elettrica che il misuratore sta monitorando.</li> <li>Visualizza l'ampiezza numerica e di angoli di tutte le fasi di tensione e corrente.</li> </ul> |  |
| Lock (solo PM5561 / . / PM5761)                                                            | Blocca o sblocca i valori protetti per la conformità MID.                                                                                                    |  |

#### Orologio

#### Clock

Data e ora del misuratore (locale o GMT).

# Schermate di configurazione dell'interfaccia operatore

Il display del misuratore può essere configurato utilizzando le schermate di configurazione dell'interfaccia (HMI).

Le schermate di configurazione dell'interfaccia operatore consentono di:

- controllare l'aspetto generale e il comportamento delle schermate,
- modificare le impostazioni locali,
- selezionare il tipo di tensione media che si desidera visualizzare sulla pagina Summary del misuratore (non applicabile ai modelli PM5561 / . / . / PM5761),
- modificare le password di accesso al misuratore,
- abilitare o disabilitare della funzione di lettura dei codici QR per l'accesso ai dati del misuratore.

Per ulteriori informazioni sull'accesso ai dati del misuratore tramite lettura dei codici QR, consultare *Meter Insights QR code feature quick start guide*.

# Configurazione del display

Le impostazioni del display come, ad esempio, il contrasto, il timeout dello schermo e della retroilluminazione e la visualizzazione dei codici QR, possono essere modificate.

- 1. Accedere a Maint > Setup.
- 2. Inserire la password di configurazione (quella predefinita è "0") e premere OK.
- 3. Accedere a HMI > Displ.
- 4. Spostare il cursore sul parametro che si desidera modificare e premere Edit.
- 5. Modificare il parametro come necessario e premere **OK**.
- 6. Spostare il cursore sul parametro successivo che si desidera modificare, premere **Edit**, apportare le modifiche e premere **OK**.
- 7. Premere la freccia rivolta in alto per uscire.
- 8. Premere **Yes** per salvare le modifiche.

#### Impostazioni disponibili tramite il display

| Parametro             | Valori          | Descrizione                                                                                                    |
|-----------------------|-----------------|----------------------------------------------------------------------------------------------------|
| Contrast              | 1-9             | Incrementare o decrementare il valore per aumentare o diminuire il contrasto del display.                                                                                                    |
| Bcklght Timeout (min) | 0 - 99          | Impostare il tempo che deve passare (in minuti) prima che la retroilluminazione si spenga dopo un periodo di inattività. L'impostazione a "0" disabilita la funzione di timeout della retroilluminazione (la retroilluminazione è sempre attiva). |
| Screen Timeout (min)  | 0 - 99          | Impostare il tempo che deve passare (in minuti) prima che lo schermo si spenga<br>dopo un periodo di inattività. L'impostazione a "0" disabilita la funzione di timeout<br>dello schermo (lo schermo è sempre acceso).                            |
| QR Code               | Enable, Disable | Impostare se i codici QR con dati integrati devono essere disponibili sul display.                                                                                                    |

Per ulteriori informazioni sull'accesso ai dati del misuratore tramite lettura dei codici QR, consultare *Meter Insights QR code feature quick start guide*.

Per configurare il display con ION Setup, consultare la sezione dedicata al misuratore in questione nella guida online di ION Setup o nella guida alla configurazione dei dispositivi ION Setup, disponibile per il download su www.se.com.

### Configurazione della tensione media (Vavg) sulla pagina Summary tramite il display

#### Non applicabile ai modelli PM5561 / . / . / PM5761.

È possibile selezionare il tipo di tensione media da visualizzare sulla pagina Summary del misuratore.

- 1. Accedere a Maint > Setup.
- 2. Inserire la password di configurazione (quella predefinita è "0") e premere OK.
- 3. Accedere a HMI > Vavg.
- 4. Spostare il cursore in modo da selezionare Vavg e premere Edit.
- Selezionare il parametro (Auto / Voltage L-L / Voltage L-N) come necessario e premere OK.
6. Premere la freccia rivolta in alto per uscire. Premere **Yes** per salvare le modifiche.

#### Impostazioni disponibili della tensione media (Vavg) tramite il display

| Parametro   | Valori                  | Descrizione                                                                                                    |
|-------------|-------------------------|----------------------------------------------------------------------------------------------------|
| Auto        | Factory default setting | La voce Vavg nella pagina Summary mostra la tensione media linea-linea o linea-<br>neutro in base alla configurazione di cablaggio.                                                |
| Voltage L-L | Max 690 V L-L           | Se la configurazione di cablaggio selezionata non prevede la misura della tensione linea-linea, il parametro Vavg sulla pagina Summary mostra una sequenza di asterischi (*****).  |
| Voltage L-N | Max 400 V L-N           | Se la configurazione di cablaggio selezionata non prevede la misura della tensione linea-neutro, il parametro Vavg sulla pagina Summary mostra una sequenza di asterischi (*****). |

**NOTA:** la modifica di questa impostazione influisce solo sul valore della tensione media visualizzato sulla pagina Summary del misuratore. Il valore di tensione medio visualizzato sulla pagina Frequency (Hz o F) e codificato nel codice QR è sempre basato sulla modalità Auto.

# Configurazione di base

# Configurazione dei parametri di base tramite il display

Tramite il display, è possibile configurare i parametri di base del misuratore.

La corretta configurazione dei parametri di configurazione di base del misuratore è essenziale per ottenere misure esatte e calcoli accurati. Utilizzare la schermata Basic Setup per definire la rete elettrica che il misuratore sta monitorando.

Se gli allarmi standard (1-sec) sono stati configurati e vengono apportate modifiche successive alla configurazione di base del misuratore, tutti gli allarmi vengono disabilitati per prevenirne l'attivazione intempestiva.

# **AVVISO**

#### FUNZIONAMENTO NON PREVISTO DELL'APPARECCHIATURA

- Verificare che tutte le impostazioni degli allarmi standard siano corrette e apportare le regolazioni necessarie.
- Riabilitare tutti gli allarmi configurati.

# La mancata osservanza di queste istruzioni può causare danni all'apparecchiatura

Dopo aver salvato le modifiche, verificare che tutte le impostazioni degli allarmi standard configurate siano ancora valide, riconfigurarle come necessario e riabilitare gli allarmi.

- 1. Accedere a Maint > Setup.
- 2. Inserire la password di configurazione (quella predefinita è "0") e premere OK.
- 3. Accedere a Meter > Basic.
- 4. Spostare il cursore sul parametro che si desidera modificare e premere Edit.
- 5. Modificare il parametro come necessario e premere **OK**.
- 6. Spostare il cursore sul parametro successivo che si desidera modificare, premere **Edit**, apportare le modifiche e premere **OK**.

#### 7. Premere **Yes** per salvare le modifiche.

#### Parametri di configurazione di base disponibili tramite il display

| Valori                                        | Descrizione                                                                                                    |  |  |  |  |
|-----------------------------------------------|----------------------------------------------------------------------------------------------------|--|--|--|--|
| Power System                                  |                                                                                                    |  |  |  |  |
| Selezionare il tipo di rete elettrica (trasfo | rmatore di potenza) a cui è cablato il misuratore.                                                                                           |  |  |  |  |
| 1PH2W LN                                      | Monofase, 2 fili, linea-neutro                                                                                                    |  |  |  |  |
| 1PH2W LL                                      | Monofase, 2 fili, linea-linea                                                                                                    |  |  |  |  |
| 1PH3W LL con N                                | Monofase, 3 fili, linea-linea con neutro                                                                                                    |  |  |  |  |
| 3PH3W Dlt Ungnd                               | Trifase, 3 fili, triangolo, non collegato a terra                                                                                            |  |  |  |  |
| 3PH3W Dlt Crnr Gnd                            | Trifase, 3 fili, triangolo, messa a terra fase B                                                                                             |  |  |  |  |
| 3PH3W Wye Ungnd                               | Trifase, 3 fili, stella, non collegato a terra                                                                                               |  |  |  |  |
| 3PH3W Wye Gnd                                 | Trifase, 3 fili, stella, collegato a terra                                                                                                   |  |  |  |  |
| 3PH3W Wye Res Gnd                             | Trifase, 3 fili, stella, collegato a terra con resistenza                                                                                    |  |  |  |  |
| 3PH4W Opn Dlt Ctr Tp                          | Trifase, 4 fili, triangolo aperto, presa centrale                                                                                            |  |  |  |  |
| 3PH4W Dlt Ctr Tp                              | Trifase, 4 fili, triangolo, presa centrale                                                                                                   |  |  |  |  |
| 3PH4W Wye Ungnd                               | Trifase, 4 fili, stella, non collegato a terra                                                                                               |  |  |  |  |
| 3PH4W Wye Gnd                                 | Trifase, 4 fili, stella, collegato a terra                                                                                                   |  |  |  |  |
| 3PH4W Wye Res Gnd                             | Trifase, 4 fili, stella, collegato a terra con resistenza                                                                                    |  |  |  |  |
| VT Connect                                    |                                                                                                    |  |  |  |  |
| Selezionare il numero di trasformatori di     | tensione (TV) collegati alla rete elettrica.                                                                                                 |  |  |  |  |
| Direct Con                                    | Collegamento diretto; senza TV                                                                                                    |  |  |  |  |
| 2VT                                           | 2 trasformatori di tensione                                                                                                    |  |  |  |  |
| 3VT                                           | 3 trasformatori di tensione                                                                                                    |  |  |  |  |
| VT Primary (V)                                |                                                                                                    |  |  |  |  |
| 1 1.000.000                                   | Inserire la taglia del primario TV, in Volt.                                                                                                 |  |  |  |  |
| VT Secondary (V)                              |                                                                                                    |  |  |  |  |
| 100, 110, 115, 120                            | Selezionare la taglia del secondario TV, in Volt.                                                                                            |  |  |  |  |
| CT on Terminal                                |                                                                                                    |  |  |  |  |
| Definire il numero di trasformatori di corre  | ente (TA) collegati al misuratore e i morsetti a cui sono collegati.                                                                         |  |  |  |  |
| 11                                            | 1 TA collegato al morsetto I1                                                                                                    |  |  |  |  |
| 12                                            | 1 TA collegato al morsetto I2                                                                                                    |  |  |  |  |
| 13                                            | 1 TA collegato al morsetto I3                                                                                                    |  |  |  |  |
| 11 12                                         | 2 TA collegati ai morsetti I1, I2                                                                                                    |  |  |  |  |
| 11 13                                         | 2 TA collegati ai morsetti I1, I3                                                                                                    |  |  |  |  |
| 12 13                                         | 2 TA collegati ai morsetti I2, I3                                                                                                    |  |  |  |  |
| 11 12 13                                      | 3 TA collegati ai morsetti I1, I2, I3                                                                                                    |  |  |  |  |
| 11 12 13 IN                                   | 4 TA collegati ai morsetti I1, I2, I3, IN                                                                                                    |  |  |  |  |
| CT Primary (A)                                |                                                                                                    |  |  |  |  |
| 1 32767                                       | Inserire la taglia del primario TA, in Ampere.                                                                                               |  |  |  |  |
| CT Secondary (A)                              |                                                                                                    |  |  |  |  |
| 1,5                                           | Selezionare la taglia del secondario RA, in Ampere.                                                                                          |  |  |  |  |
| CT Primary Neu. (A)                           |                                                                                                    |  |  |  |  |
| 1 32767                                       | Questo parametro visualizza quando CT on Terminal è impostato su I1, I2, I3, IN. Inserire la taglia del 4° primario TA (Neutral), in Ampere. |  |  |  |  |

#### Parametri di configurazione di base disponibili tramite il display (cont.)

| Valori                                                                                                    | Descrizione                                              |  |  |  |  |  |
|----------------------------------------------------------------------------------------------------|----------------------------------------------------------|--|--|--|--|--|
| CT Sec. Neu. (A)                                                                                                    |                                                          |  |  |  |  |  |
| 1, 5       Questo parametro visualizza quando CT on Terminal è impostato su I1, I2, I3, IN. Selezionare la taglia del 4° secondario TA (Neutral), in Ampere. |                                                          |  |  |  |  |  |
| Sys Frequency (Hz)                                                                                                    | Sys Frequency (Hz)                                       |  |  |  |  |  |
| 50, 60                                                                                                    | Selezionare la frequenza della rete elettrica, in Hz.    |  |  |  |  |  |
| Phase Rotation                                                                                                    |                                                          |  |  |  |  |  |
| ABC, CBA                                                                                                    | Selezionare la rotazione delle fasi del sistema trifase. |  |  |  |  |  |

### Configurazione dei parametri avanzati tramite il display

Tramite il display, è possibile configurare un sottogruppo di parametri avanzati.

- 1. Accedere a Maint > Setup.
- 2. Inserire la password di configurazione (quella predefinita è "0") e premere OK.
- 3. Accedere a Meter > Advan.
- 4. Spostare il cursore sul parametro che si desidera modificare e premere Edit.
- 5. Modificare il parametro come necessario e premere OK.
- 6. Spostare il cursore sul parametro successivo che si desidera modificare, premere **Edit**, apportare le modifiche e premere **OK**.
- 7. Premere Yes per salvare le modifiche.

#### Parametri di configurazione avanzati disponibili tramite il display

| Parametro            | Valori | Descrizione                                                                                                    |
|----------------------|--------|----------------------------------------------------------------------------------------------------|
| Label                | -      | Questa etichetta identifica il dispositivo, ad es. "Power Meter". Non è possibile<br>usare il display per modificare questo parametro. Per modificare l'etichetta del<br>dispositivo, usare ION Setup.                                                                                                    |
| Load Timer Setpt (A) | 0-18   | Specifica la corrente media minima di carico prima dell'avvio del timer. Il misuratore inizia a contare il numero di secondi per cui il timer di carico è attivo (ad es. quando le letture sono uguali o superiori a questa soglia di corrente media).                                                                                                    |
| Pk I dmd for TDD (A) | 0-18   | Specifica la domanda di corrente di picco minima di carico per l'inclusione nei calcoli della distorsione della domanda totale (TDD). Se la corrente di carico è inferiore alla soglia della domanda di corrente di picco minima, il misuratore non utilizza le letture per calcolare la TDD. Impostare questo valore su "0" (zero) se si desidera che il misuratore utilizzi la domanda di corrente di picco misurata per questo calcolo. |

### Configurazione delle impostazioni locali

Per localizzare le schermate del misuratore e visualizzare i dati in un'altra lingua, è possibile modificare le impostazioni locali e visualizzare i dati in base agli standard e alle convenzioni locali.

**NOTA:** per visualizzare una lingua diversa da quelle elencate nel parametro di configurazione Language, occorre scaricare nel misuratore il file della lingua corrispondente tramite il processo di aggiornamento del firmware.

- 1. Accedere a Maint > Setup.
- 2. Inserire la password di configurazione (quella predefinita è "0") e premere OK.
- 3. Accedere a HMI > Region.
- 4. Spostare il cursore sul parametro che si desidera modificare e premere Edit.

- 5. Modificare il parametro come necessario e premere OK.
- 6. Spostare il cursore sul parametro successivo che si desidera modificare, premere **Edit**, apportare le modifiche e premere **OK**.
- 7. Premere la freccia rivolta in alto per uscire.
- 8. Premere **Yes** per salvare le modifiche.

#### Impostazioni locali disponibili tramite il display

| Parametro   | Valori                                                                                       | Descrizione                                                                                  |
|-------------|----------------------------------------------------------------------------------------------|----------------------------------------------------------------------------------------------|
| Language    | English US,<br>French,<br>Spanish,<br>German, Italian,<br>Portuguese,<br>Chinese,<br>Russian | Selezionare la lingua che deve utilizzare il misuratore.                                     |
| Date Format | MM/DD/YY,<br>YY/MM/DD,<br>DD/MM/YY                                                           | Impostare la modalità di visualizzazione della data, ad es. mese/giorno/anno.                |
| Time Format | 24Hr, AM/PM                                                                                  | Impostare la modalità di visualizzazione dell'ora, ad es.<br>17:00:00 o 5:00:00 PM.          |
| HMI Mode    | IEC, IEEE                                                                                    | Selezionare lo standard utilizzato per visualizzare i nomi dei menu o i dati dei misuratore. |

#### Ripristino della lingua predefinita del display

Per ripristinare la lingua predefinita (Inglese), premere e tenere premuti i due pulsanti più esterni per 5 secondi.

### Configurazione delle password di accesso alle schermate

È consigliabile modificare la password predefinita per impedire al personale non autorizzato di accedere alle schermate protette come, ad esempio, quelle di diagnostica e di reset.

Ciò può essere effettuato solo attraverso il pannello frontale. L'impostazione predefinita in fabbrica di tutte le password è "0" (zero).

In caso di perdita di una password, rivolgersi all'assistenza tecnica di Schneider Electric.

### **AVVISO**

#### PASSWORD IRRECUPERABILE

Conservare i dati relativi a nome utente e password del dispositivo in un luogo sicuro.

La mancata osservanza di queste istruzioni può comportare la perdita di dati.

# **AVVISO**

#### PERDITA DEI DATI O DELLA CONFIGURAZIONE DEL PRODOTTO

Non permette a personale non autorizzato di accedere fisicamente al dispositivo.

La mancata osservanza di queste istruzioni può comportare la perdita dei dati e della possibilità di accedere al dispositivo.

- 1. Accedere a Maint > Setup.
- 2. Inserire la password di configurazione (quella predefinita è "0") e premere OK.
- 3. Accedere a HMI > Pass.

| Parametro      | Valori      | Descrizione                                                                                         |
|----------------|-------------|----------------------------------------------------------------------------------------------------|
| Setup          | 0000 - 9999 | Impostare la password per accedere alle schermate di configurazione del misuratore (Maint > Setup). |
| Energy Resets  | 0000 - 9999 | Impostare la password per il reset dei valori di energia cumulativi del misuratore.                 |
| Demand Resets  | 0000 - 9999 | Impostare la password per il reset dei valori registrati della domanda di picco del misuratore.     |
| Min/Max Resets | 0000 - 9999 | Impostare la password per il reset dei valori registrati minimi e massimi del misuratore.           |

4. Spostare il cursore sul parametro che si desidera modificare e premere Edit.

- 5. Modificare il parametro come necessario e premere OK.
- 6. Spostare il cursore sul parametro successivo che si desidera modificare, premere **Edit**, apportare le modifiche e premere **OK**.
- 7. Premere la freccia rivolta in alto per uscire.
- 8. Premere **Yes** per salvare le modifiche.

# Supporto della versione hardware Ax/Bx del dispositivo PM5RD per i modelli di misuratore PM5563 e PM5563RD

Il dispositivo PM5RD può avere una delle due versioni hardware (H/W) che seguono:

- H/W: Ax
- H/W: Bx
  - (x = numero)

Il misuratore PM5563 con versione firmware inferiore a 2.7.4 supporta solo la versione H/W Ax del dispositivo PM5RD.

I modelli di misuratore PM5563 e PM5563RD con versione firmware 2.7.4 e superiore (così consegnati o aggiornati sul posto) supportano la versione H/W Ax o Bx del dispositivo PM5RD se il misuratore è configurato di conseguenza:

- Misuratore PM5563 senza dispositivo PM5RD: non è necessario apportare alcuna modifica alla configurazione.
- Misuratore PM5563 collegato al dispositivo PM5RD con configurazione già attiva: non è necessario apportare alcuna modifica alla configurazione. Questo vale anche dopo l'aggiornamento del misuratore PM5563 in questa configurazione da una versione firmware inferiore alla versione 2.7.4 e superiore.
- Misuratore PM5563RD: il dispositivo PM5RD funziona con il misuratore PM5563 (come fornito) senza necessità di configurazione aggiuntiva per il display.
- Misuratore PM5563 con un dispositivo PM5RD acquistato separatamente: Per la configurazione, attenersi alle istruzioni riportate di seguito al punto Configurazione del misuratore PM5563 per la versione hardware del dispositivo PM5RD.

# Configurazione del misuratore PM5563 per la versione hardware dei dispositivi PM5RD

**NOTA:** per l'applicabilità di queste funzioni ai diversi modelli di misuratore, fare riferimento a Disabilitazione temporanea delle impostazioni di configurazione e dei requisiti di accesso nelle pagine web, pagina 206.

1. Collegare il dispositivo PM5RD al misuratore PM5563 tramite Ethernet e accendere il misuratore.

**NOTA:** se il dispositivo PM5RD funziona normalmente, le istruzioni riportate in questa sezione non sono applicabili fino a quando non si collega il dispositivo PM5RD a un altro misuratore PM5563. Se il dispositivo PM5RD collegato non visualizza alcun contenuto con la retroilluminazione accesa, procedere al passo successivo.

- 2. Aprire il browser web e inserire l'indirizzo IP del misuratore nel campo dell'indirizzo.
- 3. Inserire nome utente e password.

Nome utente e password per gli account predefiniti sono user1 / pass1 e user2 / pass2.

4. Accedere a **Diagnostics > Meter Information** sulla pagina web.

Se la versione firmware è inferiore a 2.7.4, procedere al Passo 5. Se la versione firmware è 2.7.4 e superiore, procedere al Passo 6.

- 5. Fare riferimento alla sezione Aggiornamenti firmware, pagina 185 nel capitolo *Manutenzione* per aggiornare il misuratore PM5563 all'ultima versione firmware (2.7.4 e superiore).
- 6. Accedere a Settings > PM55x3RD Remote Display.

#### Si apre la finestra PM55x3RD Display Settings

| Monitoring                                                                                                    | Diagnostics | s Mantenance              | Settings                                       |                     |
|----------------------------------------------------------------------------------------------------|-------------|---------------------------|------------------------------------------------|---------------------|
| of Meter Settings                                                                                              | ~           | PM55x3R0 Display Settings |                                                | v                   |
| ser Accounts                                                                                                   |             |                           |                                                |                     |
| themet Settings                                                                                                |             |                           | Select Display HW Type for PM55x3RD H/W : Ax * |                     |
| dvanced Ethernet Settings                                                                                      |             |                           |                                                | Save changes Cancel |
| erial Settings                                                                                                 | _           |                           |                                                |                     |
| lodbus TCP/IP Filtering                                                                                        |             |                           |                                                |                     |
| sto/Time Settings                                                                                              |             |                           |                                                |                     |
| mail On Alarm Settings                                                                                         |             |                           |                                                |                     |
| ACout / IP Settings                                                                                            |             |                           |                                                |                     |
| NMP Settings                                                                                                   |             |                           |                                                |                     |
| PWS Settings                                                                                                   |             |                           |                                                |                     |
| therNet/IP Settings                                                                                            |             |                           |                                                |                     |
| NP3 Settings                                                                                                   | _           |                           |                                                |                     |
| Jevice Log Export                                                                                              |             |                           |                                                |                     |
| and a second second second second second second second second second second second second second second second |             |                           |                                                |                     |

Il valore predefinito visualizzato nel menu a tendina indica l'impostazione della versione hardware attuale del dispositivo PM5RD collegato. Le informazioni sulla versione hardware sono riportate sull'etichetta apposta sul retro del dispositivo PM5RD. Se occorre modificare l'impostazione della versione hardware, procedere al passo successivo.

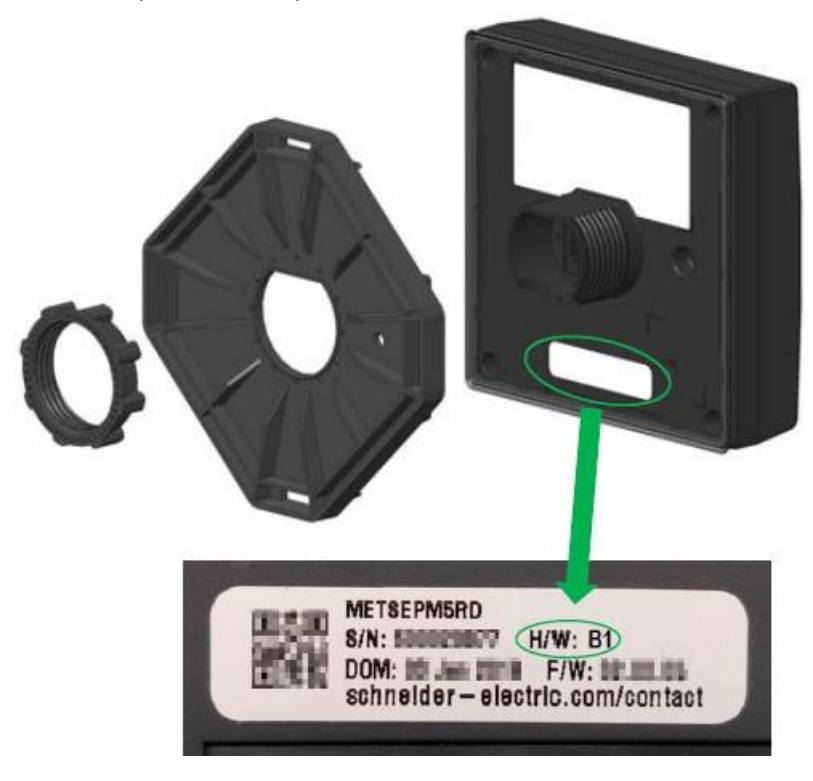

7. Selezionare l'impostazione adeguata della versione hardware dal menu a tendina.

| Monitoring                 | Diagnostics | Maintenance               | Settings                                    |                     |
|----------------------------|-------------|---------------------------|---------------------------------------------|---------------------|
| lost Meter Settings        | -           | PM55x3RD Display Settings |                                             | v                   |
| User Accounts              |             |                           |                                             | _                   |
| Ethamot Sottings           |             |                           | Select Display HW Type for PM55x3RD HW : Bx | •                   |
| Advanced Ethernet Settings |             |                           | HW: Ax                                      | Save changes Cancel |
| Serial Settings            |             |                           |                                             |                     |
| Modbus TCP/IP Filtering    |             |                           |                                             |                     |
| Date/Time Settings         |             |                           |                                             |                     |
| Email On Alarm Settings    |             |                           |                                             |                     |
| BACoet / IP Settings       |             |                           |                                             |                     |
| SNMP Settings              |             |                           |                                             |                     |
| DPWS Settings              |             |                           |                                             |                     |
| EtherNet/IP Settings       |             |                           |                                             |                     |
| DNP3 Settings              |             |                           |                                             |                     |
|                            |             |                           |                                             |                     |

8. Dopo aver selezionato l'impostazione della versione hardware, viene visualizzato un messaggio di avviso.

| PowerLogic™<br>PM5563 Series      |                           | Warning: Selecting incorrect H/W version may result in non-funtional<br>display on the connected PMSRD. Please verify correct H/W version<br>before coring changes | 9 user2   Lopout    |  |
|-----------------------------------|---------------------------|----------------------------------------------------------------------------------------------------|---------------------|--|
| Montoning Disgnostics Maintenance |                           | OK Cavel                                                                                                    |                     |  |
| Flost Meter Settings              | PM55x3RD Display Settings |                                                                                                    | v                   |  |
| User Accounts                     |                           |                                                                                                    |                     |  |
| Ethurnot Settings                 |                           | Select Display HW Type for PM55x3RD . H/W : Ax                                                                                                    | *                   |  |
| Advanced Ethernet Settings        |                           |                                                                                                    | Save changes Cancel |  |
| Serial Settings                   |                           |                                                                                                    |                     |  |
| Motbus TCP/IP Filtering           |                           |                                                                                                    |                     |  |
| Date/Time Settings                |                           |                                                                                                    |                     |  |
| Email On Alarm Settings           |                           |                                                                                                    |                     |  |
| BACnet / IP Settings              |                           |                                                                                                    |                     |  |
| SNMP Settings                     |                           |                                                                                                    |                     |  |
| DPWS Sattings                     |                           |                                                                                                    |                     |  |
| EtherNet/IP Settings              |                           |                                                                                                    |                     |  |
| DNP3 Settings                     |                           |                                                                                                    |                     |  |
| Device Log Export                 |                           |                                                                                                    |                     |  |
| PM55x3RD Remote Display           |                           |                                                                                                    |                     |  |

Leggere e accertarsi di aver compreso il messaggio. Selezionare **OK** per procedere o **Cancel** per conservare l'impostazione esistente.

9. Dopo aver selezionato la nuova impostazione della versione hardware, selezionare **Save changes**. Viene visualizzato un altro messaggio di avviso.

| PowerLogic™<br>PM5563 Series       |     |                             |                         | Warning: Selecting incorrect H/W version may result in non-funtional<br>display on the connected PMSRD. Please verify correct H/W version<br>before saving changes. Please predate laudilism progenocole the meter | 0 user2   Log |  |                     |
|------------------------------------|-----|-----------------------------|-------------------------|----------------------------------------------------------------------------------------------------|---------------|--|---------------------|
| Monitoring Diagnostics Maintenance |     | for changes to take effect. |                         |                                                                                                    |               |  |                     |
| Host Meter Settings                | ~   | PM                          | 55x3RD Display Settings | _                                                                                                    | OK Cancel     |  | v                   |
| User Accounts                      |     |                             |                         |                                                                                                    |               |  |                     |
| Ethernet Settings                  |     |                             |                         | Select Display HW Type for PM55x3RD                                                                                                    | : HW: Bx      |  |                     |
| Advanced Ethernet Setting          | js: |                             |                         |                                                                                                    |               |  | Save changes Cancel |
| Senal Settings                     |     | -                           |                         |                                                                                                    |               |  |                     |
| Modbus TCP/IP Filtering            |     |                             |                         |                                                                                                    |               |  |                     |
| Date/Time Settings                 |     |                             |                         |                                                                                                    |               |  |                     |
| Emial On Alarm Settings            |     |                             |                         |                                                                                                    |               |  |                     |
| BACnel / IP Settings               |     |                             |                         |                                                                                                    |               |  |                     |
| SNMP Settings                      |     |                             |                         |                                                                                                    |               |  |                     |
| DPWS Settings                      |     |                             |                         |                                                                                                    |               |  |                     |
| EtherNet/IP Settings               |     |                             |                         |                                                                                                    |               |  |                     |
| DNP3 Settings                      |     |                             |                         |                                                                                                    |               |  |                     |
| Device Log Export                  |     |                             |                         |                                                                                                    |               |  |                     |
| PM55x3RD Remote Displa             | ay  |                             |                         |                                                                                                    |               |  |                     |

Leggere, accertarsi di aver compreso e seguire le istruzioni per ridurre le possibilità di funzionamento anomalo. Selezionare **OK** per procedere o **Cancel** per interrompere il salvataggio delle modifiche.

10. Selezionare **OK** per visualizzare la nuova impostazione sulla pagina web.

| Moniforing                | Diagnostics | Maintenance               | Settings                                        |                     |
|---------------------------|-------------|---------------------------|-------------------------------------------------|---------------------|
| ost Meter Settings        | -           | PM65x3RD Display Settings |                                                 | v                   |
| fser Accounts             |             |                           |                                                 |                     |
| themet Settings           |             |                           | Select Display HW Type for PM55x3RD : HW : Bx * |                     |
| dvanced Ethernet Settings |             |                           |                                                 | Save changes Cancel |
| ierial Settings           |             |                           |                                                 |                     |
| fodbus TCP/IP Fillining.  | -           |                           |                                                 |                     |
| Jate/Time Settings        |             |                           |                                                 |                     |
| mail On Alarm Settings    |             |                           |                                                 |                     |
| ACnet / IP Settings       |             |                           |                                                 |                     |
| NMP Settings              |             |                           |                                                 |                     |
| PWS Settings              |             |                           |                                                 |                     |
| therNet/IP Settings       |             |                           |                                                 |                     |
| NP3 Settings              | -           |                           |                                                 |                     |
|                           |             |                           |                                                 |                     |

11. Riavviare il misuratore per rendere effettive le modifiche salvate, anche se il display sta funzionando dopo la modifica del tipo di H/W.

# Configurazione delle impostazioni dei toroidi per RCM tramite il display

Applicabile solo ai modelli di misuratore PM5760 / PM5761. Le impostazioni dei toroidi per RCM possono essere configurate con il display.

- 1. Accedere a Maint > Setup.
- 2. Inserire la password di configurazione (quella predefinita è "0") e premere OK.
- 3. Accedere a **RCM**.
- 4. Selezionare I5 Toroid (Turns) o I6 Toroid (Turns) e premere Edit.

**NOTA:** l'impostazione predefinita delle spire dei toroidi I5 e I6 è 1000. **I5 Toroid (Turns)** e **I6 Toroid (Turns)** possono essere impostati tra 300 e 3000.

5. Modificare i parametri come necessario e premere OK.

#### Esempio di impostazione delle spire dei toroidi

| Spire toroide  | La misura della corrente residua inizia a (mA) | La corrente residua misur<br>precisione specificata | La corrente del primario<br>attraverso il sensore non |                                             |
|----------------|------------------------------------------------|-----------------------------------------------------|-------------------------------------------------------|---------------------------------------------|
|                |                                                | Da<br>(0,005 X spire toroide)*<br>(mA)              | A<br>(1,2 x spire toroide)<br>(mA)                    | deve superare<br>(1,5 x spire toroide) (mA) |
| 300            |                                                | 5                                                   | 360                                                   | 450                                         |
| 600            |                                                | 5                                                   | 720                                                   | 900                                         |
| 1000 (predef.) | 2                                              | 5                                                   | 1200                                                  | 1500                                        |
| 1500           |                                                | 7,5                                                 | 1800                                                  | 2250                                        |
| 2500           |                                                | 12,5                                                | 3000                                                  | 3750                                        |
| 3000           |                                                | 15                                                  | 3600                                                  | 4500                                        |

\* Per i sensori toroidali con spire inferiori a 1000, la formula non è applicabile - la corrente residua misurata rientra nella precisione specificata a partire da 5 mA.

# Sicurezza informatica

## Presentazione della sicurezza informatica

Questo capitolo contiene informazioni sulla sicurezza informatica del prodotto. Amministratori di rete, integratori di sistemi e personale responsabile delle operazioni di messa in servizio, manutenzione o smaltimento di un dispositivo dovrebbero:

- Configurare e verificare le funzionalità di protezione del dispositivo. Per i dettagli, vedere "Funzionalità di protezione del dispositivo", pagina 46.
- Esaminare le caratteristiche degli ambienti protetti. Per i dettagli, vedere "Caratteristiche degli ambienti protetti", pagina 47.
- Gestire i rischi potenziali e le strategie di mitigazione. Per i dettagli, vedere "Rischi potenziali e misure di compensazione", pagina 48.
- · Seguire le raccomandazioni per ottimizzare la sicurezza informatica.

Il dispositivo è dotato di funzionalità di protezione che:

- Consentono di inserirlo in una struttura conforme a NERC CIP. Per informazioni sugli standard di affidabilità NERC, accedere al sito web della North American Electric Reliability Corporation.
- Assicurano l'allineamento agli standard di sicurezza informatica di CEI 62443 per i sistemi IT aziendali e i prodotti IACS (Industrial Automation and Control Systems). Per informazioni sullo standard internazionale CEI 62443, accedere al sito web della Commissione Elettrotecnica Internazionale.

### Per comunicare una problematica di sicurezza che interessa un prodotto o una soluzione Schneider Electric, accedere alla pagina http://www.se.com/en/work/support/cybersecurity/vulnerability-policy.jsp.

# **A**ATTENZIONE

#### RISCHIO DI COMPROMISSIONE DELLA DISPONIBILITÀ, DELL'INTEGRITÀ E DELLA RISERVATEZZA DEL SISTEMA

- Modificare le password predefinite per contrastare l'accesso non autorizzato alle regolazioni e ai dati del dispositivo.
- Disabilitare porte/servizi non utilizzati e account predefiniti per minimizzare i possibili percorsi degli attacchi informatici.
- Proteggere i dispositivi collegati in rete con più livelli di difesa (firewall, segmentazione della rete, rilevamento delle intrusioni, ecc.).
- Utilizzare le best practice di sicurezza informatica (privilegi minimi, separazione dei compiti, ecc.) per prevenire esposizione non autorizzata, perdita e modifica di dati e registri, interruzione dei servizi o uso improprio.

La mancata osservanza di queste istruzioni può causare lesioni personali gravi, anche letali, o danni all'apparecchiatura.

# "Difesa in profondità" del prodotto

Per minimizzare le lacune nella protezione dei dati, ridurre i singoli punti di guasto e creare un solido sistema di sicurezza informatica, usare un approccio alla rete a più livelli, con diversi meccanismi di sicurezza e difesa nel sistema IT e di controllo. Maggiore è il numero di livelli di sicurezza nella rete, più difficile sarà violare le difese, accedere ad asset digitali o provocare interruzioni.

#### Funzionalità di protezione del dispositivo

Questa sezione descrive le funzionalità di protezione disponibili con il dispositivo.

#### **Protezione fisica**

Queste funzionalità di protezione, insieme alla protezione perimetrale, contribuiscono a prevenire l'accesso non autorizzato ai parametri e alle impostazioni correlate ai ricavi o forniscono una chiara prova che il dispositivo è stato fisicamente manomesso:

- Lo switch di blocco ricavi sul misuratore serve a impedire l'accesso non autorizzato al misuratore, ai valori dei parametri e alle impostazioni.
- Gli indicatori dello stato del blocco del misuratore servono a determinare se il misuratore è in stato di "blocco ricavi" - indicatore a LED sul dispositivo e icona di "blocco ricavi" sul display.
- I meccanismi di piombatura servono a prevenire l'accesso e lasciano segni evidenti in caso di manomissione.

Per i dettagli sul blocco fisico e sulla piombatura del dispositivo, vedere "Blocco ricavi", pagina 197.

#### Configurazione

Queste funzionalità di protezione supportano l'analisi degli eventi di sicurezza, aiutano a proteggere il dispositivo dalle modifiche non autorizzate dei dati di configurazione e degli eventi degli account utente:

- · Sincronizzazione con l'ora interna
- · Registrazione degli eventi di configurazione del misuratore.
- Cronodatazione (data e ora) corrispondente all'orologio del misuratore.
- Sito FTP interno per memorizzare i file nella memoria flash del misuratore; ad esempio, pagine web, record COMTRADE e file del firmware.

#### Account utente

Queste funzionalità di protezione aiutano ad applicare le autorizzazioni assegnate agli utenti, la separazione dei compiti e il privilegio minimo:

- L'autenticazione degli utenti serve a identificare e autenticare i processi software e i dispositivi di gestione degli account.
- Il privilegio minimo è configurabile a diversi livelli: lettura, reset della domanda di picco, sincronizzazione oraria, modalità di prova, configurazione del misuratore e configurazione delle comunicazioni di sicurezza.

#### Hardening

Queste funzionalità di protezione aiutano a impedire e limitare l'uso di funzioni, protocolli e/o servizi non indispensabili:

- La funzionalità minima può essere applicata per impedire e limitare l'uso di funzioni, protocolli e/o servizi inutili.
- I numeri delle porte possono essere modificati rispetto ai valori predefiniti per ridurre la prevedibilità dell'uso delle porte.

#### Caratteristiche degli ambienti protetti

- Sicurezza informatica disponibilità di una guida aggiornata sull'uso degli asset informatici e tecnologici aziendali.
- Protezione perimetrale installazione dei dispositivi messi in servizio o meno in un luogo monitorato o ad accesso controllato.
- Alimentazione di emergenza possibilità di passare da un'alimentazione di emergenza a un'altra senza influire sullo stato di sicurezza esistente o a una modalità degradata documentata.

- Aggiornamenti firmware implementazione degli aggiornamenti dei misuratori con la versione attuale del firmware.
- Protezione dai malware implementazione di controlli in termini di rilevamento, prevenzione e ripristino per la protezione dai malware e verifica di un'adeguata consapevolezza degli utenti.
- Segmentazione della rete fisica il sistema di controllo è in grado di:
  - · Segmentare fisicamente le reti dei sistemi di controllo dalle altre reti.
  - Segmentare fisicamente le reti dei sistemi di controllo critici dalle reti dei sistemi di controllo non critici.
- Isolamento logico delle reti critiche il sistema di controllo è in grado di isolare fisicamente e logicamente le reti dei sistemi di controllo critici dalle reti dei sistemi di controllo non critici. Ad esempio, usando reti VLAN.
- Indipendenza dalle reti dei sistemi non dedicati al controllo il sistema di controllo fornisce servizi di rete alle reti dei sistemi di controllo, critici o non critici, senza alcun collegamento alle reti dei sistemi non dedicati al controllo.
- Protocolli di comunicazione crittografati su tutte le connessioni esterne utilizzando tunnel crittografati, wrapper TLS o soluzioni simili.
- Protezione dei confini di zona il sistema di controllo è in grado di:
  - Gestire le connessioni attraverso interfacce gestite, costituite da adeguati dispositivi di protezione dei confini come, ad esempio, proxi, gateway, router, firewall e tunnel crittografati.
  - Utilizzare un'architettura efficace; ad esempio, firewall che proteggono i gateway per le applicazioni residenti in un DMZ.
  - Fornire a qualunque sito di elaborazione alternativo gli stessi livelli di protezione dei confini offerti dal sito primario (ad es. Data Center).
- Nessuna connettività alla rete Internet pubblica l'accesso a Internet dal sistema di controllo non è consigliabile. Se occorre la connessione a un sito remoto, ad esempio, utilizzare trasmissioni crittografate.
- Disponibilità e ridondanza delle risorse possibilità di interrompere le connessioni tra diversi segmenti di rete o utilizzo di dispositivi duplicati in risposta a un incidente.
- Gestione dei carichi di comunicazione il sistema di controllo è in grado di gestire i carichi di comunicazione per mitigare gli effetti degli attacchi di tipo DoS (Denial of Service).
- Backup del sistema di controllo disponibilità di backup aggiornati per il ripristino dopo un guasto del sistema di controllo.

#### Rischi potenziali e misure di compensazione

**NOTA:** per l'applicabilità di queste funzioni ai diversi modelli di misuratore, fare riferimento a Disabilitazione temporanea delle impostazioni di configurazione e dei requisiti di accesso nelle pagine web, pagina 206.

Area Problema Rischio Misure di compensazione Se non si modifica la password Account utente Le impostazioni predefinite degli Modificare la password account facilitano l'accesso non predefinita, è probabile che di predefinita per ridurre il rischio autorizzato da parte di utenti verifichi un accesso non di accesso non autorizzato. malintenzionati. autorizzato. I protocolli Modbus TCP/IP, Se accede alla rete, un utente Protocolli sicuri Per la trasmissione dei dati su EtherNet/IP, BACnet/IP, FTP, malintenzionato potrebbe una rete interna, segmentare HTTP, SNMP, SNTP, SMTP e intercettare le comunicazioni. fisicamente o logicamente la DNP3 non sono sicuri. rete. Il dispositivo non è in grado di Per la trasmissione dei dati su trasmettere dati crittografati una rete esterna, le trasmissioni utilizzando questi protocolli. di protocollo su tutte le connessioni esterne utilizzano tunnel crittografati, wrapper TLS o una soluzione simile.

Gestire i potenziali rischi ricorrendo a queste misure di compensazione:

# Impostazioni di sicurezza predefinite

**NOTA:** per l'applicabilità di queste funzioni ai diversi modelli di misuratore, fare riferimento a Disabilitazione temporanea delle impostazioni di

configurazione e dei requisiti di accesso nelle pagine web, pagina 206.

| Area                               | Impostazione                            | Valore predefinito |
|------------------------------------|-----------------------------------------|--------------------|
| Protocolli di                      | Modbus TCP/IP                           | Abilitato          |
| comunicazione                      | EtherNet/IP                             | Abilitato          |
|                                    | BACnet/IP                               | Abilitato          |
|                                    | FTP                                     | Disabilitato       |
|                                    | SNMP                                    | Abilitato          |
|                                    | SNTP                                    | Disabilitato       |
|                                    | SMTP                                    | Disabilitato       |
|                                    | DNP3                                    | Disabilitato       |
|                                    | HTTP                                    | Abilitato          |
| Ora e regolazione<br>dell'orologio | Sincronizzazione oraria                 | Disabilitato       |
| Browser web                        | Pagine web                              | Abilitato          |
| Configurazione                     | Utilizzo del display                    | Abilitato          |
|                                    | Utilizzo delle pagine web               | Abilitato          |
|                                    | Utilizzo della programmazione<br>Modbus | Abilitato          |

# Password

**NOTA:** per l'applicabilità di queste funzioni ai diversi modelli di misuratore, fare riferimento a Disabilitazione temporanea delle impostazioni di configurazione e dei requisiti di accesso nelle pagine web, pagina 206.

Raccomandazioni per ottimizzare la sicurezza informatica in un ambiente protetto:

- Documentare e archiviare password e nomi utente in un luogo protetto.
- Modificare la password predefinita per prevenire gli accessi non autorizzati. Le impostazioni predefinite degli account facilitano l'accesso non autorizzato da parte di utenti malintenzionati.
- Utilizzare password complesse di almeno sei caratteri di lunghezza.
- Rispettare le procedure di gestione degli account utente predisposte dall'organizzazione o contattare l'amministratore di rete per conoscere, ad esempio, le politiche relative alle password (durata massima, ecc.).

#### Password predefinite e account utente

**NOTA:** per l'applicabilità di queste funzioni ai diversi modelli di misuratore, fare riferimento a Disabilitazione temporanea delle impostazioni di configurazione e dei requisiti di accesso nelle pagine web, pagina 206.

| Area di<br>configurazione                                                | Nome utente | Password predefinita | Gamma                                                                   |
|--------------------------------------------------------------------------|-------------|----------------------|-------------------------------------------------------------------------|
| Password display                                                         | _           | 0 (zero)             | 0 9999                                                                  |
| Pagine web ed FTP <ul> <li>Web master</li> <li>Product master</li> </ul> | user1/user2 | pass1/pass2          | Qualunque<br>combinazione di<br>lettere, numeri e<br>caratteri speciali |

#### Modifica delle password

**NOTA:** per l'applicabilità di queste funzioni ai diversi modelli di misuratore, fare riferimento a Disabilitazione temporanea delle impostazioni di configurazione e dei requisiti di accesso nelle pagine web, pagina 206.

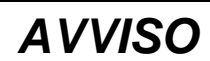

#### IMPOSSIBILITÀ DI ACCESSO

Registrare i dati relativi a nomi utente e password in un luogo sicuro.

La mancata osservanza di queste istruzioni può comportare la perdita dei dati e della possibilità di accedere al dispositivo.

# **AVVISO**

#### PERDITA DEI DATI O DELLA CONFIGURAZIONE DEL PRODOTTO

Non permette a personale non autorizzato di accedere fisicamente al dispositivo.

La mancata osservanza di queste istruzioni può comportare la perdita dei dati e della possibilità di accedere al dispositivo.

#### Modifica della password di accesso al display

Per istruzioni su come modificare la password predefinita di accesso al display, vedere Configurazione delle password di accesso alle schermate.

#### Modifica delle password degli account utente

Per istruzioni su come modificare la password predefinita di accesso agli account utente, vedere Configurazione degli account utente per le pagine web, pagina 57.

### Hardening del dispositivo

Raccomandazioni per ottimizzare la sicurezza informatica in un ambiente protetto:

- Rafforzare le protezioni del misuratore in base alle politiche e agli standard aziendali.
- Esaminare le caratteristiche degli ambienti protetti e gestire i potenziali rischi attraverso strategie di mitigazione. Per i dettagli, vedere "Difesa in profondità" del prodotto, pagina 46.
- Modificare le password predefinite. Per i dettagli, vedere Modifica delle password, pagina 50.
- Modificare i valori predefiniti delle porte del protocollo di comunicazione. In tal modo, si riduce la prevedibilità dell'uso delle porte.
- Disabilitare le porte del protocollo di comunicazione quando non utilizzate. In questo modo si riduce la superficie di attacco.

# Abilitazione/disabilitazione dei protocolli di comunicazione e modifica dei numeri di porta

#### Modifica delle comunicazioni Ethernet tramite il display

Per istruzioni su come abilitare/disabilitare le impostazioni HTTP, DPWS, EtherNet/IP e DNP3 sul misuratore, vedere Configurazione delle comunicazioni Ethernet con il display, pagina 61.

#### Modifica delle impostazioni Ethernet di base tramite le pagine web

Per istruzioni su come modificare le impostazioni Ethernet di base del misuratore, vedere Configurazione delle impostazioni Ethernet di base con le pagine web, pagina 62.

# Modifica delle impostazioni Ethernet avanzate tramite le pagine web

Per istruzioni su come modificare le impostazioni Ethernet di base del misuratore, vedere Configurazione dei parametri Ethernet avanzati con le pagine web, pagina 63.

#### Modifica delle impostazioni BACnet/IP tramite il display

Per istruzioni su come modificare le impostazioni BACnet/IP del misuratore, vedere Configurazione delle impostazioni BACnet/IP con il display, pagina 70.

#### Modifica delle impostazioni BACnet/IP tramite le pagine web

Per istruzioni su come modificare le impostazioni BACnet/IP del misuratore, vedere Configurazione delle impostazioni BACnet/IP con le pagine web, pagina 71.

#### Abilitazione/disabilitazione di DNP3 tramite il display

Per istruzioni su come abilitare/disabilitare DNP3 sul misuratore, vedere Configurazione delle impostazioni DNP3 con il display, pagina 101.

#### Abilitazione/disabilitazione di DNP3 tramite le pagine web

Per istruzioni su come abilitare/disabilitare DNP3 sul misuratore, vedere Configurazione delle impostazioni DNP3 con le pagine web, pagina 102.

#### Abilitazione/disabilitazione del filtro Modbus TCP/IP tramite le pagine web

Per istruzioni su come abilitare/disabilitare il filtro Modbus TCP/IP sul misuratore, vedere Configurazione del filtro Modbus TCP/IP con le pagine web, pagina 106.

#### Modifica delle impostazioni SNMP tramite le pagine web

Per istruzioni su come modificare le impostazioni SNMP del misuratore, vedere Configurazione di SNMP con le pagine web, pagina 109.

#### Abilitazione/disabilitazione di FTP tramite il display

Per istruzioni su come abilitare/disabilitare il server FTP sul misuratore, vedere Abilitazione e disabilitazione del server FTP con il display, pagina 109.

#### Abilitazione/disabilitazione di FTP tramite le pagine web

Per istruzioni su come abilitare/disabilitare il server FTP del misuratore, vedere Abilitazione e disabilitazione del server FTP con le pagine web, pagina 110.

## Aggiornamenti firmware

Quando il firmware del misuratore viene aggiornato, la configurazione di sicurezza rimane la stessa fino a che non viene modificata e ciò vale anche per nomi utente e password. Dopo un aggiornamento, è consigliabile esaminare la configurazione di sicurezza per analizzare i privilegi relativi alle funzionalità nuove o modificate e revocarli o applicarli in base alle politiche e agli standard aziendali.

Vedere gli aggiornamenti firmware, a pagina 185 per informazioni sugli aggiornamenti firmware.

### Linee guida per lo smaltimento in sicurezza

Allo smaltimento di un misuratore, fare riferimento alla *Checklist per lo smaltimento in sicurezza* per impedire la potenziale divulgazione di dati.

#### Checklist per lo smaltimento in sicurezza

- Registrazione delle attività: documentare le azioni di smaltimento in base alle politiche e agli standard aziendali per tenere un registro delle attività.
- · Regole di dismissione e "sanificazione" dei dati:
  - Rispettare le procedure di dismissione e "sanificazione" predisposte dall'organizzazione o contattare l'amministratore di rete.
  - Disabilitare le regole della rete e di sicurezza, ad es. una regola del firewall che potrebbe essere usata per superare il firewall.
  - Procedere alle operazioni di "sanificazione" del tracciamento dei record per rimuovere i record nei sistemi correlati, ad es. monitoraggio dei server SNMP.
- **Smaltimento e riutilizzo:** Per ulteriori informazioni, vedere Smaltimento, riutilizzo e riciclo, pagina 52.

#### Smaltimento, riutilizzo e riciclo

Prima di rimuovere il dispositivo dal suo ambiente, seguire le *Linee guida per lo smaltimento in sicurezza* riportate nel presente documento.

Attenersi alle procedure di rimozione predisposte dall'organizzazione o contattare l'amministratore di rete per determinare un metodo di smaltimento responsabile.

Smaltire il dispositivo secondo la legislazione nazionale. Alcune organizzazioni di regolamentazione includono:

- La Environmental Protection Agency (EPA) degli Stati Uniti per una guida sulla gestione sostenibile dell'elettronica.
  - L'EPA fornisce lo strumento Electronic Product Environmental Assessment Tool (EPEAT) che aiuta a valutare gli attributi ambientali dell'elettronica.
- La Waste Electrical & Electronic Equipment Directive (direttiva WEEE) è la direttiva comunitaria sui rifiuti di apparecchiature elettriche ed elettroniche.
- La direttiva europea Restriction of Hazardous Substances Directive (RoHS) sulla limitazione dell'uso di sostanze pericolose nelle apparecchiature elettriche ed elettroniche.

# **AVVISO**

#### ACCESSO NON AUTORIZZATO O NON PREVISTO A DATI RISERVATI

- Tenere i dispositivi non in servizio in un luogo monitorato o ad accesso controllato.
- Distruggere fisicamente i dispositivi messi fuori servizio.

La mancata osservanza di queste istruzioni può comportare l'accesso non autorizzato o non previsto a dati sensibili o protetti.

#### Smaltimento del dispositivo

È consigliabile distruggere fisicamente l'intero dispositivo. La distruzione del dispositivo aiuta a prevenire la potenziale divulgazione dei dati in esso contenuti che non sono stati rimossi.

#### Riutilizzo del dispositivo

Se esiste la possibilità che il dispositivo debba essere riutilizzato, conservarlo in un luogo monitorato o ad accesso controllato.

#### Riciclo del dispositivo

Per istruzioni sulla gestione dei rifiuti elettronici, accedere a www.se.com e cercare il Product Environmental Profile del misuratore in questione.

# **Pagine web**

# Presentazione delle pagine web

La connessione Ethernet del misuratore consente di accedere al misuratore per visualizzare i dati ed eseguire alcune operazioni di configurazione ed esportazione dati tramite un browser web.

I browser consigliati per la visualizzazione delle pagine web dal misuratore sono Google Chrome, Mozilla Firefox e Microsoft Edge.

# **A**ATTENZIONE

#### **RISULTATI IMPRECISI**

- Non affidarsi esclusivamente ai dati visualizzati sul display o nel software per determinare se il dispositivo sta funzionando correttamente o è conforme a tutti gli standard applicabili.
- Non utilizzare i dati visualizzati sul display o nel software in sostituzione delle corrette procedure d'uso e manutenzione delle apparecchiature.

La mancata osservanza di queste istruzioni può causare lesioni personali gravi, anche letali, o danni all'apparecchiatura.

# Interfaccia delle pagine web

Il misuratore viene fornito con la possibilità di accedere a pagine web predefinite.

L'immagine seguente è un esempio rappresentativo che mostra gli elementi tipici. Le pagine web del misuratore possono risultare diverse da quelle mostrate.

| ති<br>PM    | owerLogic™<br>M5760 Series IIIIIIIIIIIIIIIIIIIIIIIIIIIIIIIIIIII |           |                                                                                                    |          |                                           | B 9 user2   Logout |
|-------------|-----------------------------------------------------------------|-----------|----------------------------------------------------------------------------------------------------|----------|-------------------------------------------|--------------------|
| Moni        | toring Diagnosti                                                | cs        | Maintenance                                                                                                    | Settings | Θ                                         |                    |
| Seneral Mor | nitoring D 🗸                                                    | Gauges    |                                                                                                    |          |                                           | ~                  |
| Basic Read  | lings                                                           |           | Parameter                                                                                                    |          | 9                                         |                    |
| ower Qua    | lity                                                            |           | , and the contract of the contract of the cont |          | 40 00 40 00 40 00                         |                    |
| Active Alan | ms                                                              |           | <ul> <li>Load Current</li> <li>Power</li> </ul>                                                                                                    |          |                                           |                    |
| Alarm Histo | bry                                                             |           | <ul> <li>Voltage LL</li> <li>Voltage LN</li> </ul>                                                                                                    |          |                                           |                    |
| )ata Log    |                                                                 |           | Set Ranne                                                                                                    |          | 000.00 Ia (A) 000.00 Ib (A) 000.00 Ic (A) |                    |
| Vaveforms   |                                                                 |           | cocrunge                                                                                                    |          |                                           |                    |
|             |                                                                 | Basic     |                                                                                                    |          |                                           | <b>a</b> ^         |
|             |                                                                 | Demand    |                                                                                                    |          |                                           | ^                  |
|             |                                                                 | Energy    |                                                                                                    |          |                                           | ^                  |
|             | Marchio e model                                                 | lo misura | atore                                                                                                    | D        | Menu della pagina web                     |                    |
|             | Nome utente                                                     |           |                                                                                                    | E        | Contenuto della pagina web                |                    |
|             | Menu principali                                                 |           |                                                                                                    | F        | Freccia "mostra/nascondi"                 |                    |

# Accesso alle pagine web del misuratore

**NOTA:** per l'applicabilità di queste funzioni ai diversi modelli di misuratore, fare riferimento a Disabilitazione temporanea delle impostazioni di configurazione e dei requisiti di accesso nelle pagine web, pagina 206.

Accedere alle pagine web del misuratore per visualizzare i dati ed eseguire le operazioni di configurazione ed esportazione dati di base tramite un browser web.

Le pagine web sono accessibili attraverso la porta Ethernet del misuratore, per cui devono essere configurate correttamente.

- 1. Aprire un browser web e inserire l'indirizzo IP del misuratore nel campo dell'indirizzo.
- 2. Inserire nome utente e password.

Nome utente e password per gli account predefiniti sono user1 / pass1 e user2 / pass2.

- 3. Utilizzare i menu e le schede per selezionare e visualizzare le varie pagine web del misuratore.
- 4. Cliccare sulle frecce "mostra/nascondi" per visualizzare e nascondere le diverse sezioni delle pagine web e dei menu.
- 5. Cliccare su Logout per uscire dalle pagine web del misuratore.

### Pagine web predefinite

Il misuratore dispone di una serie completa di pagine web predefinite che consentono di visualizzare i valori di base relativi alla qualità dell'energia e dell'alimentazione, le informazioni relative a I/O e allarmi e i registri di dati e di manutenzione.

Inoltre, è possibile utilizzare le pagine web per configurare una serie di impostazioni.

#### Monitoring

Questa scheda consente di navigare nelle seguenti pagine web:

| Pagina web                 | Descrizione                                                                                                    |  |
|----------------------------|----------------------------------------------------------------------------------------------------|--|
| Basic Readings             | <ul> <li>Letture di base di valori quali corrente di carico, potenza e tensione, su quadranti e tabelle del display.</li> <li>Valori della domanda di corrente e di potenza, tra cui il valore ultimo, quello attuale e quello di picco.</li> <li>Valori di energia cumulativi e data/ora dell'ultimo reset.</li> </ul> |  |
| Residual Current*          | Visualizza i valori istantanei di misura della corrente residua.                                                                                                    |  |
| Power Quality              | THD e squilibrio di corrente e tensione.                                                                                                    |  |
| Active Alarms <sup>1</sup> | Questo è un elenco cronodatato degli eventi di allarme attivi (non tacitati) che visualizza il valore che ha attivato l'allarme (ad es. attivazione) e una descrizione del tipo di evento.                                                                                                    |  |
| Alarm History <sup>1</sup> | Si tratta di un elenco cronodatato degli eventi di allarme (tacitati) che visualizza il valore che ha attivato l'allarme (ad es. attivazione) e una descrizione del tipo di evento.                                                                                                    |  |
| Inputs/Outputs*            | Visualizza lo stato attuale degli ingressi/uscite digitali                                                                                                    |  |
| Data Log                   | Un elenco cronodatato dei dati registrati nel registro dati del misuratore (energia erogata in Wh, VARh e VAh).                                                                                                    |  |
| Waveforms*                 | Visualizza i record della cattura delle forme d'onda attivata dal verificarsi di buchi/picchi.                                                                                                    |  |

\*applicabile a specifici modelli di misuratore. Per l'applicabilità, fare riferimento a Griglia di confronto delle funzionalità dei misuratori serie PM5500 / / PM5700, pagina 18.

#### **Diagnostics**

Questa scheda consente di visualizzare le seguenti pagine web:

<sup>1</sup> Cliccare sul numero di evento per visualizzare ulteriori dettagli sull'allarme, ad esempio il valore effettivo di attivazione o disattivazione e la fase in cui si è verificata la condizione di allarme

| Pagina web                  | Descrizione                                                                                                    |
|-----------------------------|----------------------------------------------------------------------------------------------------|
| Meter Information           | Visualizza il modello, il numero di serie e la data di produzione del<br>misuratore, oltre che informazioni sui numeri di versione del<br>firmware installato (OS, RS, Ethernet, Language ed FPGA)                                                 |
| Communications <sup>2</sup> | Contiene informazioni di diagnostica per Ethernet, server HTTP,<br>client HTTP, server Modbus e server SMTP che aiutano nella<br>risoluzione dei problemi di comunicazione.<br>Visualizza l'ora attuale e quella dell'ultimo avvio del misuratore. |
| Registers                   | Consente di leggere un blocco specifico di registri Modbus dal<br>misuratore o da un dispositivo slave quando il misuratore funge da<br>gateway.                                                                                                   |

#### Maintenance

Questa scheda consente di visualizzare la pagina web Maintenance Log.

La pagina Maintenance Log mostra un registro degli eventi del misuratore e, in particolare, le modifiche alla sua configurazione. Ogni evento è cronodatato. Il campo **Event Type** fornisce una breve descrizione di cosa è cambiato e **Event Cause** specifica ciò che ha attivato l'evento.

#### Impostazione delle gamme di misura per i parametri di base

**NOTA:** per l'applicabilità di queste funzioni ai diversi modelli di misuratore, fare riferimento a Disabilitazione temporanea delle impostazioni di configurazione e dei requisiti di accesso nelle pagine web, pagina 206.

Le gamme visualizzate sugli indicatori presenti sulla pagina web **Basic Readings** possono essere impostate.

Per modificare le gamme, è necessario accedere come web master o product master.

- 1. Cliccare su Set Range.
- 2. Impostare le gamme per gli indicatori:
  - Digitare i limiti minimi e massimi di corrente, potenza e tensione (L-L ed L-N), oppure
  - Impostare Enable Auto Scale per impostare automaticamente la scala sugli indicatori.
- 3. Cliccare su Save Changes.

### Account utente

#### Account di accesso predefiniti

**NOTA:** per l'applicabilità di queste funzioni ai diversi modelli di misuratore, fare riferimento a Disabilitazione temporanea delle impostazioni di configurazione e dei requisiti di accesso nelle pagine web, pagina 206.

Il misuratore dispone di una serie di credenziali predefinite di accesso alle pagine web e al server FTP.

Le credenziali di accesso predefinite sono le seguenti:

| Nome utente | Password | Gruppo utenti  |
|-------------|----------|----------------|
| user1       | pass1    | Web master     |
| user2       | pass2    | Product master |

<sup>2</sup> Cliccare su Reset per cancellare le informazioni memorizzate in questa pagina.

Per favorire una sempre maggiore consapevolezza, da parte degli utenti, delle best practice di sicurezza informatica e rendere più sicure le applicazioni dei misuratori, è consigliabile sostituire la password HTTP predefinita in fabbrica con una password complessa. Quando gli utenti accedono alla pagina web del misuratore con il firmware più recente, utilizzando la password predefinita in fabbrica, il browser web visualizza una finestra di dialogo che invita a modificare la password sostituendola con una password complessa.

#### Gruppi di utenti

**NOTA:** per l'applicabilità di queste funzioni ai diversi modelli di misuratore, fare riferimento a Disabilitazione temporanea delle impostazioni di configurazione e dei requisiti di accesso nelle pagine web, pagina 206.

Le autorizzazioni di accesso alle pagine web e al server FTP sono strutturate per gruppi di utenti.

| Gruppo utenti  | Accesso                                                                                                    |  |
|----------------|----------------------------------------------------------------------------------------------------|--|
| Web User       | Gli utenti di questo gruppo possono visualizzare tutte le informazioni presentate sulle pagine web.                                              |  |
|                | Inoltre, un utente web può visualizzare la maggior parte delle impostazioni del dispositivo (esclusi gli account utente) ma non può modificarle. |  |
| Web Master     | Gli utenti di questo gruppo possono visualizzare tutte le informazioni presentate sulle pagine web.                                              |  |
|                | Inoltre, un web master può modificare le impostazioni del dispositivo ma non può visualizzare o modificare gli account utente.                   |  |
| Product Master | Gli utenti di questo gruppo possono visualizzare tutte le informazioni presentate sulle pagine web.                                              |  |
|                | Inoltre, un product master può modificare le impostazioni del dispositivo, inclusi gli account utente.                                           |  |
|                | Il product master può accedere al misuratore anche utilizzando il server FTP.                                                                    |  |

#### Configurazione degli account utente per le pagine web

**NOTA:** per l'applicabilità di queste funzioni ai diversi modelli di misuratore, fare riferimento a Disabilitazione temporanea delle impostazioni di configurazione e dei requisiti di accesso nelle pagine web, pagina 206.

È possibile configurare gli account utente per accedere ai dati del misuratore attraverso le pagine web o il server FTP, assegnare gli utenti a un gruppo che ne determina i diritti di accesso e impostare la lingua di visualizzazione delle pagine web per ogni utente.

Per configurare gli account utente, è necessario effettuare l'accesso come Product Master.

**NOTA:** in caso di perdita dei dati di accesso alle pagine web del misuratore, contattare l'assistenza tecnica.

- 1. Cliccare su **Settings > User Accounts**.
- 2. Configurare i parametri appropriati per ogni utente.

3. Cliccare su Save changes per salvare le nuove impostazioni sul misuratore.

#### Impostazioni degli account utente disponibili tramite le pagine web

| Parametro             | Descrizione                                                                                                    |  |
|-----------------------|----------------------------------------------------------------------------------------------------|--|
| Name                  | Elenca i nomi degli utenti attuali che possono accedere al misuratore<br>È possibile aggiungere un nuovo utente digitando il nome in una cella<br>vuota.                                                                                                    |  |
|                       | Per rimuovere un utente esistente, selezionare il nome e premere DELETE sulla tastiera.                                                                                                    |  |
| Password <sup>3</sup> | Elenca le password attualmente associate a ogni utente. Dopo aver<br>aggiunto un nuovo nome utente, digitare la password da associare al<br>nome. Quando si inseriscono i caratteri della password, la barra di<br>stato cambia per indicare la forza della password (debole, media,<br>forte o molto forte). Ridigitare la password nel campo <b>Confirm</b><br><b>Password</b> . |  |
| Group                 | <ul> <li>Selezionare il gruppo a cui appartiene il nome utente:</li> <li>Web User</li> <li>Web Master</li> <li>Product Master</li> <li>NOTA: è necessario creare almeno un web master e un product master. L'utente 1 deve essere un web master e l'utente 2 deve essere un product master.</li> </ul>                                                                             |  |
| Language              | Selezionare la lingua in cui devono essere visualizzate le pagine web per l'utente selezionato.                                                                                                    |  |

### Lettura dei registri del dispositivo tramite le pagine web

Quando il misuratore funge da gateway, è possibile usare le pagine web per leggere un blocco specifico di registri Modbus dal misuratore o da un dispositivo slave.

- 1. Accedere a Diagnostics > Registers > Read Device Registers.
- 2. Digitare l'indirizzo del dispositivo che si desidera leggere nel campo **Device ID**.
- 3. Inserire i valori nei campi Starting Register e Number of Registers.
- 4. Selezionare il formato dati dei registri che si desidera leggere dal campo **Data Type**.
- 5. Selezionare il formato numerico in cui si desidera visualizzare il valore dei registri: Decimal, Hexadecimal, Binary, ASCII o Float.
- 6. Cliccare su Read.

Accedere al sito www.se.com e cercate l'elenco dei registri Modbus del misuratore in questione per scaricare una copia.

<sup>3</sup> Registrare sempre le modifiche o le aggiunte all'elenco di nomi utente e password e conservare l'elenco in un luogo sicuro.

# Comunicazioni

## **Comunicazioni Ethernet**

Il misuratore supporta i protocolli Modbus TCP, BACnet/IP, EtherNet/IP, HTTP, SNTP, SNMP, SMTP, FTP, DNP3 e, attraverso la porta di comunicazione Ethernet, può trasmettere i dati a velocità fino a 100 Mbps.

Il misuratore supporta un singolo indirizzo IP tra due porte Ethernet 10/100Base-T. La seconda porta Ethernet funziona come switch Ethernet, che consente di accorciare la lunghezza del cavo Ethernet tra i misuratori senza richiedere ripetitori o router Ethernet aggiuntivi. Ciò aiuta a semplificare le connessioni di rete e a ridurre tempi e costi di installazione.

Il misuratore supporta un massimo di 128 connessioni TCP/IP simultanee, condivise tra HTTP, FTP, Modbus TCP e altri protocolli TCP/IP. Sono supportate fino a 20 connessioni HTTP.

Il misuratore supporta un massimo di tre connessioni simultanee (sessioni) tramite il protocollo DNP3.

#### **Configurazione di Ethernet**

Per utilizzare le comunicazioni Ethernet, è necessario configurare l'indirizzo IP del dispositivo; se la rete lo richiede, configurare anche i dati relativi a sottorete e gateway.

**NOTA:** i misuratori che non dispongono di un display devono essere configurati separatamente, in modo da impostare un indirizzo IP univoco per ogni dispositivo.

Occorre inserire i dati di rete di qualunque server Ethernet utilizzato dal dispositivo.

**NOTA:** per l'indirizzo IP e gli altri valori di configurazione della rete Ethernet, contattare l'amministratore di rete.

Configurare le impostazioni Ethernet del dispositivo utilizzando il display o collegandosi direttamente al misuratore e usando un browser web per accedere alle pagine web del dispositivo. Modificare le impostazioni Ethernet del misuratore come indicato dall'amministratore di rete prima di collegare il dispositivo alla LAN (Local Area Network).

Dopo aver configurato e collegato alla LAN la porta Ethernet del misuratore, è possibile usare ION Setup per configurare gli altri parametri del misuratore.

#### **Configurazione della porta Ethernet**

**NOTA:** per l'applicabilità di queste funzioni ai diversi modelli di misuratore, fare riferimento a Disabilitazione temporanea delle impostazioni di configurazione e dei requisiti di accesso nelle pagine web, pagina 206.

Il misuratore è configurato in fabbrica con impostazioni di comunicazione Ethernet predefinite.

Prima di collegare il misuratore alla LAN (Local Area Network) usando le pagine web del misuratore, è necessario modificare le impostazioni Ethernet predefinite.

Le impostazioni di comunicazione Ethernet predefinite sono:

- IP method = Stored
- IP address = 169.254.0.10
- Subnet mask = 255.255.0.0
- Gateway = 0.0.0.0
- HTTP server = Enabled
- DPWS = Enabled

- EtherNet/IP = Enabled
- DNP3 = Disabled
- MAC = 00:80:67:8A:F6:64
- Device name = PM55-#xxxxxxx, dove xxxxxxxx è il numero di serie di fabbrica del misuratore (preceduto da una serie di zero iniziali se il numero di serie è costituito da meno di 10 caratteri)

**NOTA:** l'ID della porta di comunicazione seriale del misuratore (**Com1 ID**) viene utilizzato sia per le comunicazioni Ethernet che per quelle seriali; è necessario modificare la proprietà **Com1 ID** del misuratore in ION Setup se si modifica l'indirizzo RS-485 del misuratore.

#### Configurazione iniziale di Ethernet tramite le pagine web

**NOTA:** per l'applicabilità di queste funzioni ai diversi modelli di misuratore, fare riferimento a Disabilitazione temporanea delle impostazioni di configurazione e dei requisiti di accesso nelle pagine web, pagina 206.

Il misuratore è configurato in fabbrica con impostazioni Ethernet predefinite che devono essere modificate prima di collegare il misuratore alla rete.

Per i misuratori con display, è possibile configurare le impostazioni Ethernet di base tramite il display. Se si desidera utilizzare Ethernet per comunicare con i misuratori senza display, è necessario procedere come segue per configurare le impostazioni Ethernet di base prima di collegare il misuratore alla rete.

1. Scollegare il computer dalla rete. Se il computer dispone di comunicazioni wireless, disabilitare anche la connessione di rete wireless.

**NOTA:** dopo aver scollegato il computer dalla rete, l'indirizzo IP dovrebbe aggiornarsi automaticamente assumendo l'indirizzo IP predefinito di 169.254. ###.### (dove ### corrisponde a un numero compreso tra 0 e 255) e la maschera di sottorete di 255.255.0.0. Se dopo qualche minuto il computer non si aggiorna automaticamente, contattare l'amministratore di rete per configurare un indirizzo IP statico.

- 2. Utilizzare un cavo Ethernet per collegare il computer a una delle porte Ethernet del misuratore.
- 3. Aprire un browser web e digitare 169.254.0.10 nel campo dell'indirizzo.
- 4. Accedere alle pagine web del misuratore.

Le credenziali di accesso predefinite sono:

| Nome utente | Password |
|-------------|----------|
| user1       | pass1    |
| user2       | pass2    |

5. Cliccare su Settings > Ethernet Settings.

# 6. Modificare i parametri di configurazione Ethernet con le impostazioni assegnate al misuratore dall'amministratore di sistema.

| Parametro                   | Descrizione                                                                                                    |
|-----------------------------|----------------------------------------------------------------------------------------------------|
| MAC Address                 | Visualizza l'indirizzo MAC del misuratore programmato in fabbrica. Queste informazioni sono di sola lettura e non possono essere modificate.                                                                                                    |
| IP Address Acquisition Mode | <ul> <li>Controlla il protocollo di rete del dispositivo (utilizzato dal misuratore per ottenere il suo indirizzo IP):</li> <li>DHCP: Dynamic Host Configuration Protocol</li> <li>BOOTp: Bootstrap Protocol - Static: utilizzare il valore statico programmato nel registro di configurazione dell'indirizzo IP</li> <li>Default: usare 85.16 per i primi due valori dell'indirizzo IP, quindi convertire gli ultimi due valori esadecimali dell'indirizzo IAC in formato decimale e utilizzarli come gli ultimi due valori dell'indirizzo IP</li> </ul> |
|                             | Esempio: Indirizzo MAC = 00:80:67:82:B8:C8<br>Indirizzo IP predefinito = 85.16.184.200                                                                                                    |
| IP Address                  | Indirizzo del protocollo Internet del dispositivo.                                                                                                    |
| Subnet Mask                 | Indirizzo della sottorete Ethernet IP della rete.                                                                                                    |
| Default Gateway             | Indirizzo del gateway Ethernet IP della rete.                                                                                                    |

- 7. Cliccare su Save changes per salvare le nuove impostazioni sul misuratore.
- 8. Cliccare su Logout per uscire dalle pagine web del misuratore.
- Ristabilire la connessione del computer alla LAN (ricollegare il cavo Ethernet del computer alla connessione LAN o riabilitare le comunicazioni wireless con la LAN).

#### Configurazione delle comunicazioni Ethernet tramite il display

La schermata di configurazione Ethernet consente di assegnare al misuratore un indirizzo IP univoco, in modo da poter usare il software per accedere ai dati del misuratore o configurarlo a distanza attraverso la porta Ethernet.

Prima di configurare i parametri Ethernet, verificare di disporre dei dati relativi all'indirizzo IP del misuratore, forniti dall'amministratore di rete o dal reparto IT.

- 1. Accedere a Maint > Setup.
- 2. Inserire la password di configurazione (quella predefinita è "0") e premere OK.
- 3. Accedere a Comm > Enet.
- 4. Spostare il cursore sul parametro che si desidera modificare e premere Edit.
- 5. Modificare il parametro come necessario e premere OK.
- 6. Spostare il cursore sul parametro successivo che si desidera modificare, premere **Edit**, apportare le modifiche e premere **OK**.
- 7. Premere la freccia rivolta in alto per uscire.

| Parametro   | Valori                                                                        | Descrizione                                                                                                    |
|-------------|-------------------------------------------------------------------------------|----------------------------------------------------------------------------------------------------|
| IP Method   | Stored, Default, DHCP,<br>BOOTP                                               | Controlla il protocollo di rete del dispositivo (utilizzato dal misuratore per ottenere il suo indirizzo IP):                                                                                                    |
|             |                                                                               | Stored: utilizzare il valore statico programmato nel registro di configurazione dell'indirizzo IP                                                                                                    |
|             |                                                                               | Default: usare 85.16 per i primi due valori dell'indirizzo IP, quindi convertire gli ultimi due valori esadecimali dell'indirizzo MAC in formato decimale e utilizzarli come gli ultimi due valori dell'indirizzo IP. Esempio: Indirizzo MAC = 00:80:67:82:B8:C8 IP predefinito = 85.16.184.200 |
|             |                                                                               | DHCP: Dynamic Host Configuration Protocol                                                                                                    |
|             |                                                                               | BOOTP: Bootstrap Protocol                                                                                                    |
| IP Address  | Per i valori dei parametri,<br>contattare l'amministratore di<br>rete locale. | Indirizzo del protocollo Internet del dispositivo.                                                                                                    |
| Subnet      | Per i valori dei parametri,<br>contattare l'amministratore di<br>rete locale. | Indirizzo della sottorete Ethernet IP della rete (maschera di sottorete).                                                                                                    |
| Gateway     | Per i valori dei parametri,<br>contattare l'amministratore di<br>rete locale. | Indirizzo del gateway Ethernet IP della rete.                                                                                                    |
| HTTP Server | Enabled, Disabled                                                             | Controlla se il server web e le pagine web del dispositivo sono attivi o meno.                                                                                                    |
| FTP         | Enabled, Disabled                                                             | Consente di abilitare o disabilitare FTP                                                                                                    |
|             |                                                                               | (disabilitazione automatica dopo inattività di 20 minuti)*                                                                                                    |
| DPWS        | Enabled, Disabled                                                             | Consente di abilitare o disabilitare DPWS                                                                                                    |
| EtherNet/IP | Enabled, Disabled                                                             | Consente di abilitare o disabilitare EtherNet/IP                                                                                                    |
| DNP3*       | Enabled, Disabled                                                             | Consente di abilitare o disabilitare DNP3                                                                                                    |
| MAC         | 00:80:67:8A:F6:64                                                             | Visualizza l'indirizzo MAC del misuratore programmato in fabbrica. Queste informazioni sono di sola lettura e non possono essere modificate.                                                                                                    |
| Device Name | (vedere descrizione)                                                          | Questo è il nome del dispositivo, impostato in fabbrica come PM55-#xxx (dove xxx è il numero di serie del misuratore). Questa nome può essere utilizzato come ingresso DNS che mappa il nome del dispositivo all'indirizzo IP assegnato dal server DHCP.                                        |

8. Premere Yes per salvare le modifiche.

\*applicabile a specifici modelli di misuratore. Per l'applicabilità, fare riferimento a Griglia di confronto delle funzionalità dei misuratori serie PM5500 / / PM5700, pagina 18.

\* Per l'applicabilità di queste funzioni ai diversi modelli di misuratore, fare riferimento a Disabilitazione temporanea delle impostazioni di configurazione e dei requisiti di accesso nelle pagine web, pagina 206.

#### NOTA:

Un punto esclamativo accanto all'indirizzo IP può indicare:

- che l'indirizzo IP è in fase di programmazione. Attendere qualche secondo perché l'indirizzo IP venga visualizzato confermando che è stato programmato.
- che esiste un problema con la rete. Verificare con l'amministratore di sistema eventuali problemi di rete.

# Configurazione delle impostazioni Ethernet di base tramite le pagine web

**NOTA:** per l'applicabilità di queste funzioni ai diversi modelli di misuratore, fare riferimento a Disabilitazione temporanea delle impostazioni di configurazione e dei requisiti di accesso nelle pagine web, pagina 206.

Per configurare le impostazioni Ethernet, è possibile usare le pagine web del misuratore.

- 1. Accedere alle pagine web del misuratore usando le credenziali di Product Master o Web Master.
- 2. Cliccare su Settings > Ethernet Settings.

#### 3. Modificare i parametri di configurazione Ethernet come necessario.

#### 4. Cliccare su **Save changes** per salvare le nuove impostazioni sul misuratore.

| Parametro                   | Descrizione                                                                                                    |  |
|-----------------------------|----------------------------------------------------------------------------------------------------|--|
| MAC Address                 | Visualizza l'indirizzo MAC del misuratore programmato in fabbrica. Queste informazioni sono di sola lettura e non possono essere modificate.                                                                                                    |  |
| IP Address Acquisition Mode | Controlla il protocollo di rete del dispositivo (utilizzato dal misuratore per ottenere il suc<br>indirizzo IP):                                                                                                    |  |
|                             | DHCP: Dynamic Host Configuration Protocol                                                                                                    |  |
|                             | <b>NOTA:</b> i nomi di dominio completamente qualificati non sono supportati.<br>All'invio di una richiesta DHCP, il nome del dispositivo non viene inviato<br>automaticamente a un server DNS. Per usare il nome del dispositivo al posto<br>dell'indirizzo IP, l'amministratore IT deve aggiungere manualmente il nome del<br>dispositivo al DNS. |  |
|                             | BOOTp: Bootstrap Protocol                                                                                                    |  |
|                             | Stored: il valore statico programmato nel registro di configurazione dell'indirizzo IP                                                                                                    |  |
|                             | <ul> <li>Default: usare 85.16 per i primi due valori dell'indirizzo IP, quindi convertire gli<br/>ultimi due valori esadecimali dell'indirizzo MAC in formato decimale e utilizzarli<br/>come gli ultimi due valori dell'indirizzo IP. Esempio: Indirizzo MAC =<br/>00:80:67:82:B8:C8 IP predefinito = 85.16.184.200</li> </ul>                     |  |
| IP Address                  | Indirizzo del protocollo Internet del dispositivo.                                                                                                    |  |
| Subnet Mask                 | Indirizzo della sottorete Ethernet IP della rete (maschera di sottorete).                                                                                                    |  |
| Default Gateway             | Indirizzo del gateway Ethernet IP della rete.                                                                                                    |  |

# Configurazione dei parametri Ethernet avanzati tramite le pagine web

**NOTA:** per l'applicabilità di queste funzioni ai diversi modelli di misuratore, fare riferimento a Disabilitazione temporanea delle impostazioni di configurazione e dei requisiti di accesso nelle pagine web, pagina 206.

È possibile configurare i parametri Ethernet avanzati come, ad esempio, TCP keepalive, timeout di connessione e tempi di inattività tramite la pagina web Advanced Ethernet Settings.

- 1. Accedere alle pagine web del misuratore usando le credenziali di Product Master o Web Master.
- 2. Cliccare su Settings > Advanced Ethernet Settings.
- 3. Modificare i parametri di configurazione Ethernet come necessario.

| Parametro                                    | Valori                     | Descrizione                                                                                                    |
|----------------------------------------------|----------------------------|----------------------------------------------------------------------------------------------------|
| Time to Live                                 | 1-255                      | Il numero massimo di salti (in altre parole, dispositivi come i router)<br>che può fare un pacchetto TCP prima di essere eliminato                                                                 |
| TCP keepalive                                | 0-65000                    | Frequenza (in secondi) a cui il misuratore invia un pacchetto TCP keepalive.                                                                                                    |
|                                              |                            | Impostando 0 si disabilita l'invio di pacchetti TCP keepalive.                                                                                                    |
| BootP Timeout                                | 0-60                       | Tempo (in secondi) per cui il misuratore aspetta una risposta da un<br>server BootP (se non è assegnato alcun indirizzo IP, dopo il<br>timeout viene utilizzato l'indirizzo IP predefinito).       |
| ARP Cache Timeout                            | 0-65000                    | Tempo (in secondi) per cui gli ingressi ARP vengono mantenuti nella cache ARP                                                                                                    |
| FTP Server                                   | Enabled, Disabled          | Abilita o disabilita il server FTP interno del misuratore                                                                                                    |
| FTP Connection Idle Time                     | 30-900                     | Tempo (in secondi) trascorso il quale una connessione FTP inattiva viene chiusa                                                                                                    |
| HTTP Connection Idle Time                    | 0-65000                    | Tempo (in secondi) trascorso il quale una connessione HTTP inattiva viene chiusa                                                                                                    |
| HTTP Port Number                             | 80, 1024-65000             | Porta TCP utilizzata per i messaggi HTTP. I seguenti numeri di porta sono riservati ad altri protocolli di rete e non possono essere usati: 20 / 21 (FTP), 161 / 162 (SNMP) e 502 (Modbus TCP/IP). |
| HTTP Maximum Keepalives                      | 0-65000                    | Numero di volte per cui il misuratore invia un segnale keepalive se non riceve una risposta                                                                                                    |
| Modbus TCP/IP Server Connections             | 16, 32, 36, 40, 44, 48, 64 | Numero di connessioni TCP utilizzate per le comunicazioni Modbus<br>TCP quando il misuratore funziona come gateway Ethernet                                                                        |
| Modbus TCP/IP Server Connection<br>Idle Time | 0-32767                    | Tempo per cui il misuratore aspetta che un dispositivo Modbus<br>TCP/IP risponda a una richiesta di connessione effettuata dal<br>misuratore.                                                      |

#### 4. Cliccare su Save changes per salvare le nuove impostazioni sul misuratore.

# Utilizzo di un convertitore di comunicazione seriale per configurare RS-485

Per la connessione al misuratore, è possibile usare un convertitore di comunicazione (USB > RS-485 o RS-232 > RS-485).

**NOTA:** la configurazione delle impostazioni di comunicazione seriale con questo metodo può causare la perdita delle comunicazioni con ION Setup quando le modifiche vengono inviate al misuratore. Per ristabilire le comunicazioni con il misuratore, è necessario riconfigurare ION Setup in modo che tenga conto delle nuove impostazioni.

- Configurare le impostazioni del convertitore di comunicazione seriale in modo che siano compatibili con le impostazioni di comunicazione predefinite del misuratore.
- Collegare la porta RS-485 del misuratore al convertitore di comunicazione seriale.
- 3. Collegare il convertitore di comunicazione al computer.
- 4. Aprire ION Setup in modalità Network.
- 5. Aggiungere un sito seriale e impostarne le proprietà:
  - Comm link = Serial
  - Comm port = selezionare a quale porta seriale (o USB) è collegato il convertitore di comunicazione
  - Baud rate = 19200
  - Format = selezionare un formato con parità pari
- 6. Aggiungere un misuratore al sito e impostarne le proprietà:
  - Type = PowerLogic<sup>™</sup> PM5xxx power meter
  - Unit ID = 1

- 7. Utilizzare le schermate di configurazione per modificare i parametri di configurazione del misuratore.
- 8. Utilizzare la schermata di configurazione **RS-485 Base Comm** per modificare le impostazioni di comunicazione seriale del misuratore.
- Cliccare su Send per salvare le modifiche sul misuratore. Per ristabilire le comunicazioni con il misuratore, è necessario riconfigurare ION Setup in modo che tenga conto delle nuove impostazioni.

**NOTA:** se si imposta il protocollo su ASCII 7, ASCII 8 o Jbus, non è possibile utilizzare ION Setup per ricollegare il misuratore - ION Setup non comunica usando questi protocolli.

10. Chiudere ION Setup.

#### Impostazioni della porta RS-485

| Parametro | Valori                             | Descrizione                                                                                                    |
|-----------|------------------------------------|----------------------------------------------------------------------------------------------------|
| Protocol  | Modbus RTU, Jbus, ASCII 8, ASCII 7 | Selezionare il formato di comunicazione utilizzato per la<br>trasmissione dei dati. Il protocollo deve essere lo stesso per tutti i<br>dispositivi in un circuito di comunicazione.<br>ION Setup non supporta i protocolli ASCII 8, ASCII 7 o Jbus.                                                       |
| Address   | 1 247                              | Impostare l'indirizzo di questo dispositivo. L'indirizzo deve essere<br>univoco per ogni dispositivo in un circuito di comunicazione. Per il<br>protocollo Jbus, impostare l'ID del dispositivo su 255.<br>Questo valore viene utilizzato sia nelle comunicazioni Modbus<br>TCP/IP che in quelle seriali. |
| Baud rate | 9600, 10200, 38400                 | Selezionare la velocità di trasmissione dei dati. La velocità di trasmissione deve essere la stessa per tutti i dispositivi in un circuito di comunicazione.                                                                                                    |
| Parity    | Even, Odd, None                    | Selezionare <b>None</b> se il bit di parità non viene utilizzato. La parità deve essere la stessa per tutti i dispositivi in un circuito di comunicazione.                                                                                                    |

### Comunicazioni seriali

Il misuratore supporta la comunicazione seriale attraverso la porta RS-485.

In una rete RS-485 c'è un solo dispositivo master, in genere un gateway Ethernet > RS-485. Questo dispositivo consente le comunicazioni RS-485 con diversi dispositivi slave (ad es. i misuratori). Per le applicazioni che richiedono un solo computer dedicato per comunicare con i dispositivi slave, è possibile utilizzare un convertitore USB > RS-485 per il collegamento al dispositivo master.

Su un singolo bus RS-485 è possibile collegare fino a 32 dispositivi.

#### **Configurazione della rete RS-485**

Dopo aver cablato la porta RS-485 e aver acceso il misuratore, è necessario configurare la porta di comunicazione seriale per comunicare con il misuratore.

Ogni dispositivo dello stesso bus di comunicazione RS-485 deve avere un indirizzo univoco e tutti i dispositivi collegati devono essere impostati in ugual modo in termini di protocollo, velocità di trasmissione e parità (formato dati).

**NOTA:** per comunicare con il misuratore usando ION Setup, è necessario impostare il sito seriale e tutti i dispositivi collegati nella rete RS-485 allo stesso livello di parità.

Per i misuratori privi di display, è necessario cablare e configurare separatamente ognuno di essi prima di collegarli allo stesso bus RS-485.

#### Configurazione della porta RS-485

Il misuratore è configurato in fabbrica con le impostazioni di comunicazione seriale predefinite che possono essere modificate prima di collegare il misuratore al bus RS-485.

Il misuratore è configurato in fabbrica con le seguenti impostazioni di comunicazione seriale predefinite.

- Protocol = Modbus RTU
- Address = 1
- Baud rate = 19200
- Parity = Even

Per la connessione al misuratore, è possibile usare un convertitore di comunicazione (USB > RS-485 o RS-232 > RS-485) o un gateway Ethernet.

#### Configurazione delle comunicazioni seriali tramite il display

La schermata di configurazione Serial consente di configurare la porta di comunicazione RS-485 del misuratore in modo da poter usare il software per accedere ai dati del misuratore o configurarlo a distanza.

- 1. Accedere a **Maint > Setup**.
- 2. Inserire la password di configurazione (quella predefinita è "0") e premere OK.
- 3. Accedere a **Comm > Serial**.
- 4. Spostare il cursore sul parametro che si desidera modificare e premere Edit.
- 5. Modificare il parametro come necessario e premere **OK**.
- 6. Spostare il cursore sul parametro successivo che si desidera modificare, premere **Edit**, apportare le modifiche e premere **OK**.
- 7. Premere la freccia rivolta in alto per uscire. Premere **Yes** per salvare le modifiche.

| Parametro | Valori                                    | Descrizione                                                                                                    |
|-----------|-------------------------------------------|----------------------------------------------------------------------------------------------------|
| Mode      | Slave, Gateway                            | Impostare su Gateway per abilitare la funzionalità di gateway Ethernet. Impostare su Slave se si aggiunge il misuratore come dispositivo a valle a una rete RS-485.                               |
| Protocol  | Modbus, Jbus, ASCII 8<br>Bit, ASCII 7 Bit | Selezionare il formato di comunicazione utilizzato per la trasmissione dei dati. Il protocollo deve essere lo stesso per tutti i dispositivi in un circuito di comunicazione.                     |
| Address   | 1 247                                     | Impostare l'indirizzo di questo dispositivo. L'indirizzo deve essere univoco per ogni dispositivo in un circuito di comunicazione. Per il protocollo Jbus, impostare l'ID del dispositivo su 255. |
| Baud Rate | 9600, 19200, 38400                        | Selezionare la velocità di trasmissione dei dati. La velocità di trasmissione deve essere la stessa per tutti i dispositivi in un circuito di comunicazione.                                      |
| Parity    | Even, Odd, None                           | Selezionare None se il bit di parità non viene utilizzato. La parità deve essere la stessa per tutti i dispositivi in un circuito di comunicazione.                                               |

#### Configurazione delle impostazioni seriali tramite le pagine web

**NOTA:** per l'applicabilità di queste funzioni ai diversi modelli di misuratore, fare riferimento a Disabilitazione temporanea delle impostazioni di configurazione e dei requisiti di accesso nelle pagine web, pagina 206.

La pagina web Serial Settings consente di configurare le comunicazioni RS-485 del misuratore.

- 1. Accedere alle pagine web del misuratore usando le credenziali di Product Master o Web Master.
- 2. Cliccare su Settings > Serial Settings.
- 3. Modificare le impostazioni seriali come necessario.

#### 4. Cliccare su Save Changes.

**NOTA:** cliccare su **Defaults** per resettare le impostazioni avanzate della porta seriale ai valori predefiniti.

| Parametro                              | Valori                                                    | Descrizione                                                                                                    |
|----------------------------------------|-----------------------------------------------------------|----------------------------------------------------------------------------------------------------|
| Mode                                   | Slave, Gateway                                            | Impostare su Gateway per abilitare la funzionalità di gateway<br>Ethernet. Impostare su Slave se si aggiunge il misuratore come<br>dispositivo a valle a una rete RS-485.                                                                                                    |
| Protocol                               | Modbus, Jbus, ASCII 8 Bit,<br>ASCII 7 Bit                 | Selezionare il formato di comunicazione utilizzato per la trasmissione dei dati. Il protocollo deve essere lo stesso per tutti i dispositivi in un circuito di comunicazione.<br>NOTA: se si utilizza il misuratore come gateway Ethernet, il                                                                                                    |
|                                        |                                                           | protocollo deve essere impostato su Modbus RTU o Jbus.                                                                                                    |
| Address                                | 1 247                                                     | Impostare l'indirizzo di questo dispositivo. L'indirizzo deve essere univoco per ogni dispositivo in un circuito di comunicazione.                                                                                                    |
| Baud Rate                              | 9600, 19200, 38400                                        | Selezionare la velocità di trasmissione dei dati. La velocità di trasmissione deve essere la stessa per tutti i dispositivi in un circuito di comunicazione.                                                                                                    |
| Parity                                 | Even, Odd, None                                           | Selezionare None se il bit di parità non viene utilizzato. La parità deve essere la stessa per tutti i dispositivi in un circuito di comunicazione.                                                                                                    |
| Modbus Broadcast                       | Enabled, Disabled                                         | Impostare questo parametro su Enabled se si desidera che il<br>misuratore/gateway inoltri messaggi broadcast (invio a Unit ID 0) ai<br>dispositivi seriali a valle.                                                                                                    |
| Response Timeout <sup>4</sup>          | 0.1, 0.2, 0.3, 0.4, 0.5, 1, 2, 3, 4,<br>5, 6, 7, 8, 9, 10 | Impostare il tempo per cui il misuratore, attraverso il gateway,<br>aspetta una risposta da un dispositivo seriale a valle prima di<br>generare una risposta di eccezione.                                                                                                    |
| Delay Between Frames <sup>4</sup>      | 0, 10, 20, 30, 40, 50, 60, 70, 80,<br>90, 100             | Tempo minimo, in millisecondi, tra la fine di una risposta ricevuta e l'inizio di una nuova richiesta.                                                                                                    |
|                                        |                                                           | Impostare questo parametro per migliorare le comunicazioni tra il gateway e i dispositivi slave a valle con tempi di risposta più lenti.                                                                                                    |
| Silent Interval Extension <sup>4</sup> | 0-15                                                      | Impostare questo parametro per estendere l'intervallo di silenzio<br>(utilizzato per contrassegnare la fine di un pacchetto Modbus) oltre i<br>3.5 caratteri predefiniti nello standard Modbus. Trascorso il tempo<br>definito dei caratteri senza un nuovo carattere, il<br>misuratore/gateway considera il carattere successivo come l'inizio<br>di un nuovo messaggio. |

#### Utilizzo di un gateway Ethernet per configurare RS-485

Per collegare il misuratore e configurare le impostazioni RS-485, è possibile usare un gateway Ethernet.

**NOTA:** la configurazione delle impostazioni di comunicazione seriale con questo metodo può causare la perdita delle comunicazioni con ION Setup quando le modifiche vengono inviate al misuratore. Per ristabilire le comunicazioni con il misuratore, è necessario riconfigurare ION Setup in modo che tenga conto delle nuove impostazioni.

- 1. Scollegare tutti i dispositivi seriali attualmente collegati alla porta RS-485 del gateway Ethernet.
- 2. Configurare le impostazioni della porta seriale del gateway Ethernet in modo che corrispondano alle impostazioni predefinite di comunicazione seriale del misuratore:
  - Baud rate = 19200
  - Parity = Even
- 3. Collegare la porta RS-485 del misuratore al gateway Ethernet.
- 4. Collegare il gateway Ethernet alla LAN.
- 5. Aprire ION Setup in modalità Network.

<sup>4</sup> Si tratta di impostazioni avanzate che possono essere modificate se si verificano errori durante la comunicazione attraverso il gateway con i dispositivi seriali a valle. Ciò vale solo se il misuratore funge da gateway e le modifiche devono essere effettuate solo da persone con una conoscenza avanzata delle comunicazioni Modbus e della rete di comunicazione.

- 6. Aggiungere un sito gateway Ethernet e impostarne le proprietà:
  - IP address = indirizzo IP del gateway Ethernet
  - Port = 502 (per Modbus RTU)
- 7. Aggiungere un misuratore al sito e impostarne le proprietà:
  - Type = PowerLogic™ PM5xxx power meter
  - Unit ID = 1
- 8. Utilizzare la schermata di configurazione **RS-485 Base Comm** per modificare le impostazioni di comunicazione seriale del misuratore.
- 9. Cliccare su **Send** per salvare le modifiche sul misuratore.

**NOTA:** se si imposta il protocollo su ASCII 7, ASCII 8 o Jbus, non è possibile utilizzare ION Setup per ricollegare il misuratore - ION Setup non comunica usando questi protocolli.

| Parametro | Valori                                | Descrizione                                                                                                    |
|-----------|---------------------------------------|----------------------------------------------------------------------------------------------------|
| Protocol  | Modbus RTU, Jbus, ASCII 8,<br>ASCII 7 | Selezionare il formato di comunicazione utilizzato per la trasmissione dei dati. Il protocollo deve essere lo stesso per tutti i dispositivi in un circuito di comunicazione. |
|           |                                       | <b>NOTA:</b> ION Setup non supporta i protocolli ASCII 8, ASCII 7 o Jbus.                                                                                                    |
| Address   | 1 247                                 | Impostare l'indirizzo di questo dispositivo. L'indirizzo deve essere univoco per ogni dispositivo in un circuito di comunicazione.                                            |
|           |                                       | Questo valore viene utilizzato sia nelle comunicazioni Modbus TCP/IP che in quelle seriali.                                                                                   |
| Baud Rate | 9600, 19200, 38400                    | Selezionare la velocità di trasmissione dei dati. La velocità di trasmissione deve essere la stessa per tutti i dispositivi in un circuito di comunicazione.                  |
| Parity    | Even, Odd, None                       | Selezionare None se il bit di parità non viene utilizzato. La parità deve essere la stessa per tutti i dispositivi in un circuito di comunicazione.                           |

**Operazione finale:** per ristabilire le comunicazioni con il misuratore, è necessario riconfigurare ION Setup in modo che tenga conto delle nuove impostazioni.

# BACnet/IP

Il protocollo BACnet/IP consente la comunicazione tra i componenti di un sistema di automazione e controllo edifici (ad es. HVAC, controllo dell'illuminazione, sistemi di sicurezza e apparecchiature correlate).

Il protocollo BACnet/IP definisce una serie di servizi che vengono utilizzati per comunicare tra dispositivi e gli oggetti interessati da tali servizi.

| Termine            | Definizione                                                                                                    |
|--------------------|----------------------------------------------------------------------------------------------------|
| APDU               | Unità dati del protocollo applicativo, la parte di dati di un messaggio<br>BACnet.                                                                                                    |
| Confirmed message  | Un messaggio per il quale il dispositivo aspetta una risposta.                                                                                                    |
| COV, COV increment | Modifica del valore, imposta di quanto deve cambiare un valore perché il misuratore invii una notifica di sottoscrizione.                                                                                                    |
| Device             | Un dispositivo BACnet è un'unità concepita per capire e usare il<br>protocollo BACnet (ad es. un misuratore o un programma software<br>abilitato BACnet). Contiene informazioni sul dispositivo e sui dati del<br>dispositivo negli oggetti e nelle proprietà degli oggetti. Il misuratore è<br>un dispositivo BACnet. |
| Object             | Rappresenta il dispositivo e i dati del dispositivo. Ogni oggetto ha un tipo (ad es. ingresso analogico o ingresso binario) e ha una serie di proprietà.                                                                                                    |
| Present value      | Il valore attuale di un oggetto.                                                                                                    |
| Property           | La porzione più piccola di informazione nelle comunicazioni BACnet, costituita da nome, tipo di dati e valore.                                                                                                    |

| Termine                                         | Definizione                                                                                                    |
|-------------------------------------------------|----------------------------------------------------------------------------------------------------|
| Service                                         | Messaggi da un dispositivo BACnet a un altro.                                                                                                    |
| Subscription                                    | Relazione tra un client BACnet e il misuratore per cui, quando sul<br>misuratore cambia la proprietà del valore attuale di un oggetto, viene<br>inviata una notifica al client.                                                         |
| Subscription notification                       | Il messaggio che il misuratore invia a indicare che si è verificato un evento COV.                                                                                                    |
| Unconfirmed message                             | Un messaggio per il quale il dispositivo non si aspetta una risposta.                                                                                                    |
| BACnet Broadcast<br>Management Device<br>(BBMD) | Un dispositivo (o applicazione software) BACnet/IP residente in una sottorete BACnet/IP che inoltra i messaggi broadcast BACnet dai dispositivi della stessa sottorete a peer BBMD e dispositivi esterni registrati in altre sottoreti. |
| Foreign device                                  | Un dispositivo (o applicazione software) BACnet/IP residente in una sottorete IP remota che si registra con un BBMD per facilitare l'invio e la ricezione di messaggi broadcast verso/da dispositivi accessibili dal BBMD.              |

#### Funzionalità BACnet supportate

Il misuratore supporta componenti BACnet specifici e oggetti standard.

Il supporto del protocollo BACnet/IP del misuratore è certificato da BACnet International. Accedere a www.bacnetinternational.org o www.se.com e cercare il modello specifico di misuratore per accedere alla PICS (Protocol Implementation Conformance Statement) corrispondente.

#### **Componenti BACnet supportati**

| Componente BACnet                               | Descrizione                                                                                                    |
|-------------------------------------------------|----------------------------------------------------------------------------------------------------|
| Versione protocollo                             | 1                                                                                                    |
| Revisione protocollo                            | 14                                                                                                    |
| Profilo dispositivo standardizzato (Allegato L) | BACnet Application Specific Controller (B-ASC)                                                                                                    |
| Blocchi di interoperabilità BACnet (Allegato K) | <ul> <li>DS-RP-B (Data Sharing - Read Property - B)</li> <li>DS-RPM-B (Data Sharing - Read Property Multiple - B)</li> <li>DS-WP-B (Data Sharing - Write Property - B)</li> <li>DS-WPM-B (Data Sharing - Write Property Multiple - B)</li> <li>DS-COV-B (Data Sharing - COV - B)</li> <li>DM-DDB-B (Device Management - Dynamic Device Binding - B)</li> <li>DM-DOB-B (Device Management - Dynamic Object Binding - B)</li> <li>DM-DCC-B (Device Management - Device Communication Control - B)</li> </ul> |
| BACnet/IP (Allegato J)                          | Protocollo di comunicazione BACnet su Internet                                                                                                    |
| Opzioni livello di collegamento dati            | UDP                                                                                                    |
| Set di caratteri ANSI                           | X3.4/UTF-8                                                                                                    |
| Servizi supportati                              | <ul> <li>subscribeCOV</li> <li>readProperty</li> <li>readPropertyMultiple</li> <li>writePropertyMultiple</li> <li>deviceCommunicationControl</li> <li>who-HAS</li> <li>who-Is</li> <li>I-Am</li> <li>I-Have</li> <li>Confirmed COV notification</li> <li>Unconfirmed COV notification</li> </ul>                                                                                                    |
| Segmentazione                                   | Il misuratore non supporta la segmentazione                                                                                                    |

| Componente BACnet                                   | Descrizione                                                                      |
|-----------------------------------------------------|----------------------------------------------------------------------------------|
| Associazione dell'indirizzo statico del dispositivo | Il misuratore non supporta l'associazione dell'indirizzo statico del dispositivo |
| Opzioni di collegamento in rete                     | Il misuratore supporta la registrazione come dispositivo esterno                 |

#### Tipi di oggetti standard supportati

**NOTA:** il protocollo BACnet consente di impostare la proprietà "fuori servizio" di un oggetto su True e di scrivere un valore in tale proprietà per finalità di test. In questo caso, il software BACnet visualizza il valore scritto nell'oggetto, non il valore effettivo proveniente dal misuratore e dal sistema che sta monitorando. Prima di mettere in servizio il misuratore, verificare di impostare su False la proprietà "fuori servizio" di tutti gli oggetti.

| Tipo di oggetto           | Proprietà opzionali supportate                                                                                                    | Proprietà scrivibili supportate                                                                                                    | Proprietà scrivibili<br>condizionali supportate |
|---------------------------|----------------------------------------------------------------------------------------------------|----------------------------------------------------------------------------------------------------|-------------------------------------------------|
| Oggetto Device            | <ul> <li>Location</li> <li>Description</li> <li>Local_Time</li> <li>Local_Date</li> <li>Active_COV_<br/>Subscriptions</li> <li>Profile_Name</li> </ul> | <ul> <li>Object_Name</li> <li>Object_Identifier</li> <li>Location</li> <li>Description</li> <li>APDU_Timeout</li> <li>Number_Of_APDU_<br/>Retries</li> </ul> |                                                 |
| Oggetto Analog Input      | <ul><li>Descrizione</li><li>Reliability</li><li>COV_Increment</li></ul>                                                                                | Out_Of_Service     COV_Increment                                                                                                    | Present_Value                                   |
| Oggetto Binary Input      | <ul><li>Description</li><li>Reliability</li></ul>                                                                                                    | Out_Of_Service                                                                                                    | Present_Value                                   |
| Oggetto Multi-State Input | <ul><li>Description</li><li>Reliability</li><li>State_Text</li></ul>                                                                                   | Out_Of_Service                                                                                                    | Present_Value                                   |

#### Implementazione delle comunicazioni BACnet/IP

L'implementazione BACnet sul misuratore implica comportamenti e valori di configurazione specifici.

#### Configurazione di base delle comunicazioni BACnet

Prima di comunicare con il misuratore tramite protocollo BACnet, verificare che le impostazioni BACnet di base siano configurate in modo adeguato per la rete. Il Device ID deve essere univoco sulla rete BACnet IP.

#### Sottoscrizioni COV (Change of Value)

Il misuratore supporta fino a 20 sottoscrizioni COV. Agli oggetti Analog Input, Binary Input e Multi-State Input è possibile aggiungere sottoscrizioni COV utilizzando un software compatibile BACnet.

#### Configurazione delle impostazioni BACnet/IP tramite il display

Utilizzare il display del misuratore per configurare, se necessario, le impostazioni BACnet/IP.

- 1. Accedere a **Maint > Setup**.
- 2. Inserire la password di configurazione (quella predefinita è "0") e premere OK.
- 3. Accedere a Comm > BACnet.

- 4. Spostare il cursore sul parametro che si desidera modificare e premere Edit.
- 5. Modificare il parametro come necessario e premere **OK**.
- 6. Spostare il cursore sul parametro successivo che si desidera modificare, premere **Edit**, apportare le modifiche e premere **OK**.
- 7. Premere la freccia rivolta in alto per uscire.

#### Impostazioni BACnet/IP di base disponibili tramite il display

| Parametro     | Valori            | Descrizione                                                                                                    |
|---------------|-------------------|----------------------------------------------------------------------------------------------------|
| BACnet Status | Enabled, Disabled | Abilitare o disabilitare le comunicazioni BACnet/IP con il misuratore                                                                          |
| Device ID     | 0 - 4194302       | Inserire l'ID del misuratore sulla rete BACnet. l'ID deve essere<br>univoco sulla rete.                                                        |
| UDP Port      | 1024 - 65535      | Inserire la porta utilizzata dal misuratore per le comunicazioni<br>BACnet/IP. Il valore predefinito è la porta BACnet/IP standard<br>(47808). |

#### Impostazioni dei dispositivi esterni disponibili tramite il display

| Parametro      | Valori                                                                        | Descrizione                                                                                                    |
|----------------|-------------------------------------------------------------------------------|----------------------------------------------------------------------------------------------------|
| BBMD Status    | Enabled, Disabled                                                             | Abilitare o disabilitare la registrazione del misuratore come dispositivo esterno.                                                       |
| BBMD IP        | Per i valori dei parametri,<br>contattare l'amministratore di<br>rete locale. | Inserire l'indirizzo IP del BBMD (BACnet/IP Broadcast Management<br>Device) se si utilizza un BBMD sulla rete.                           |
| BBMD Port      | 1024 - 65535                                                                  | Inserire il numero di porta utilizzato per le comunicazioni con il<br>BBMD. Il valore predefinito è la porta BACnet/IP standard (47808). |
| BBMD TTL (sec) | 0 - 65535                                                                     | Tempo (in secondi) per cui il BBMD mantiene un ingresso per<br>questo dispositivo nella tabella dei dispositivi esterni.                 |

#### Configurazione delle impostazioni BACnet/IP tramite le pagine web

**NOTA:** per l'applicabilità di queste funzioni ai diversi modelli di misuratore, fare riferimento a Disabilitazione temporanea delle impostazioni di configurazione e dei requisiti di accesso nelle pagine web, pagina 206.

Utilizzare le pagine web del misuratore per configurare, se necessario, le impostazioni BACnet/IP.

- 1. Accedere alle pagine web del misuratore usando le credenziali di Product Master o Web Master.
- 2. Cliccare su Settings > BACnet/IP Settings.
- 3. Configurare le impostazioni necessarie per la rete BACnet.

4. Cliccare su Save Changes.

#### Impostazioni BACnet/IP di base disponibili tramite le pagine web

| Parametro        | Valori       | Descrizione                                                                                                    |
|------------------|--------------|----------------------------------------------------------------------------------------------------|
| Enable BACnet/IP | Yes, No      | Abilitare o disabilitare le comunicazioni BACnet/IP con il misuratore                                                                       |
| Device ID        | 0 - 4194302  | Inserire l'ID del misuratore sulla rete BACnet. l'ID deve essere univoco sulla rete.                                                        |
| BACnet Port      | 1024 - 65535 | Inserire la porta utilizzata dal misuratore per le comunicazioni<br>BACnet/IP. Il valore predefinito è la porta BACnet/IP standard (47808). |

#### Impostazioni dei dispositivi esterni disponibili tramite le pagine web

| Parametro       | Valori                                                                     | Descrizione                                                                                                    |  |
|-----------------|----------------------------------------------------------------------------|----------------------------------------------------------------------------------------------------|--|
| BBMD Status     | Enabled, Disabled                                                          | Abilitare o disabilitare la registrazione del misuratore come dispositivo esterno.                                                       |  |
| BBMD IP Address | Per i valori dei parametri, contattare<br>l'amministratore di rete locale. | Inserire l'indirizzo IP del BBMD (BACnet/IP Broadcast Management Device) se si utilizza un BBMD sulla rete.                              |  |
| BBMD Port       | 1024 - 65535                                                               | Inserire il numero di porta utilizzato per le comunicazioni con il BBMD.<br>Il valore predefinito è la porta BACnet/IP standard (47808). |  |
| Time To Live    | 0 - 65535                                                                  | Tempo (in secondi) per cui il BBMD mantiene un ingresso per questo dispositivo nella tabella dei dispositivi esterni.                    |  |

#### **Oggetti BACnet**

#### **Oggetto Device**

Il misuratore ha un oggetto Device che descrive il misuratore sulla rete BACnet.

La tabella seguente descrive le proprietà dell'oggetto Device, indipendentemente dal fatto che si tratti di una proprietà di sola lettura o di lettura/scrittura, e indica se il valore della proprietà è memorizzato nella memoria integrata non volatile del misuratore.

| Proprietà dell'oggetto Device | R/W | Memorizzato | Valori possibili      | Descrizione                                                                                                    |
|-------------------------------|-----|-------------|-----------------------|----------------------------------------------------------------------------------------------------|
| Object_Identifier             | R/W | Sì          | Vedere la descrizione | Numero ID univoco del misuratore, in formato <device, #="">.</device,>                                                                                         |
|                               |     |             |                       | Alla consegna, il misuratore ha un ID<br>dispositivo corrispondente alle ultime 6 cifre<br>del numero di serie.                                                |
| Object_Name                   | R/W | Sì          | Vedere la descrizione | Nome configurabile del misuratore.                                                                                                    |
|                               |     |             |                       | Alla consegna, il misuratore ha il nome di<br><model name="">_<serial number=""> (ad es.<br/>PM5560_000000000).</serial></model>                               |
| Object_Type                   | R   | _           | Device                | Tipo di oggetto del misuratore.                                                                                                    |
| System_Status                 | R   | _           | Operational           | Questo valore di questa proprietà è sempre<br>Operational.                                                                                                    |
| Vendor_Name                   | R   | -           | Schneider Electric    | Produttore del misuratore                                                                                                    |
| Vendor_Identifier             | R   | -           | 10                    | Identificativo del fornitore BACnet per<br>Schneider Electric.                                                                                                 |
| Model_Name                    | R   | _           | variabile             | Modello del dispositivo (ad es. PM5560) e<br>numero di serie in formato <model name=""><br/><serial number=""> (ad es.<br/>PM5560_000000000).</serial></model> |
| Firmware_Revision             | R   | -           | variabile             | Versione firmware di BACnet, memorizzata in formato x.x.x (ad es. 1.9.0).                                                                                      |
| Application_Software_Version  | R   | -           | variabile             | Versione firmware del misuratore,<br>memorizzata in formato x.x.x (ad es. 1.0.305).                                                                            |
| Description                   | R/W | Sì          | configurabile         | Descrizione opzionale del misuratore, limitata<br>a 64 caratteri.                                                                                              |
| Proprietà dell'oggetto Device       | R/W | Memorizzato | Valori possibili                           | Descrizione                                                                                                    |
|-------------------------------------|-----|-------------|--------------------------------------------|----------------------------------------------------------------------------------------------------|
| Location                            | R/W | Sì          | configurabile                              | Descrizione opzionale della posizione del misuratore, limitata a 64 caratteri.                                                                                                    |
| Protocol_Version                    | R   | _           | variabile                                  | Versione del protocollo BACnet<br>(ad es. versione 1)                                                                                                    |
| Protocol_Revision                   | R   | -           | variabile                                  | Revisione del protocollo BACnet<br>(ad es. revisione 14)                                                                                                    |
| Protocol_Services_Supported         | R   | -           | 0000 0100 0000 1011<br>1100 1000 0000 0000 | Servizi BACnet supportati dal misuratore:<br>subscribeCOV, readProperty,<br>readPropertyMultiple, writeProperty,<br>writePropertyMultiple,<br>deviceCommunicationControl,<br>ReinitializeDevice, who-HAS, who-Is                    |
| Protocol_Object_Types_Support<br>ed | R   | -           | 1001 0000 1000 0100<br>0000 0000 0000 0000 | Tipi di oggetti BACnet supportati dal<br>misuratore: Analog Input, Binary Input, Multi-<br>State Input, Device.                                                                                                    |
| Object_list                         | R   | -           | Vedere la descrizione                      | Elenco degli oggetti nel misuratore.                                                                                                    |
| Max_APDU_Length_Accepted            | R   | -           | 1476                                       | Dimensione massima dei pacchetti (o unità<br>dati del protocollo applicativo) che il<br>misuratore può accettare, in byte.                                                                                                    |
| Segmentation_Supported              | R   | -           | 0x03                                       | Il misuratore non supporta la segmentazione.                                                                                                    |
| Local_Date                          | R   | -           | variabile                                  | Data attuale sul misuratore                                                                                                    |
|                                     |     |             |                                            | <b>NOTA:</b> per impostare la data del misuratore, utilizzare il display, le pagine web o ION Setup.                                                                                                    |
| Local_Time                          | R   | -           | variabile                                  | Ora attuale sul misuratore<br><b>NOTA:</b> per impostare l'ora del<br>misuratore, utilizzare il display, le pagine<br>web o ION Setup. È possibile anche<br>configurare la sincronizzazione dell'ora<br>SNTP tramite le pagine web. |
| APDU_Timeout                        | R/W | Sì          | 1000 - 30000                               | Quantità di tempo (in millisecondi) prima che il<br>misuratore provi a reinviare un messaggio<br>confermato che non ha ricevuto risposta.                                                                                           |
| Number_Of_APDU_Retries              | R/W | Sì          | 1-10                                       | Numero di volte per cui il misuratore cerca di reinviare una richiesta confermata senza risposta.                                                                                                    |
| Device_Address_Binding              | R   | -           | -                                          | La tabella di associazione degli indirizzi dei<br>dispositivi è sempre vuota perché il misuratore<br>non effettua il servizio who-Is.                                                                                               |
| Database_Revision                   | R   | Sì          | variabile                                  | Numero che viene incrementato quando il<br>database oggetti sul misuratore cambia (ad<br>esempio, quando un oggetto viene creato o<br>cancellato o l'ID di un oggetto cambia).                                                      |
| Active_COV_Subscriptions            | R   | -           | variabile                                  | Elenco degli sottoscrizioni COV attualmente attive sul misuratore.                                                                                                    |
| Profile_Name                        | R   | -           | variabile                                  | Identificativo del dispositivo che registra il costruttore, la famiglia e il modello specifico del misuratore (ad es. 10- PM5000-PM5560).                                                                                           |

# **Oggetti Analog Input**

Il misuratore prevede una serie di oggetti Analog Input che forniscono valori e informazioni sulle impostazioni del misuratore.

Le tabelle che seguono elencano gli oggetti Analog Input insieme alle unità e al valore COV predefinito di ogni oggetto (se applicabile).

# Misure in tempo reale

| ID oggetto | Nome oggetto                  | Unità | COV predef. | Descrizione                               |
|------------|-------------------------------|-------|-------------|-------------------------------------------|
| 3000       | Current - Ph A                | A     | 50          | Fase di corrente A                        |
| 3002       | Current - Ph B                | A     | 50          | Fase di corrente B                        |
| 3004       | Current - Ph C                | A     | 50          | Fase di corrente C                        |
| 3006       | Current - Neutral             | A     | 50          | Corrente di neutro                        |
| 3008       | Current - Ground              | A     | 50          | Corrente di terra                         |
| 3010       | Current - Avg                 | А     | 50          | Media corrente                            |
| 3012       | Current Unb - Ph A            | %     | 20          | Squilibrio di corrente fase A             |
| 3014       | Current Unb - Ph B            | %     | 20          | Squilibrio di corrente fase B             |
| 3016       | Current Unb - Ph C            | %     | 20          | Squilibrio di corrente fase C             |
| 3018       | Current Unb - Worst           | %     | 20          | Squilibrio di corrente peggiore           |
| 3020       | Voltage - A-B                 | V     | 10          | Tensione A-B                              |
| 3022       | Voltage - B-C                 | V     | 10          | Tensione B-C                              |
| 3024       | Voltage - C-A                 | V     | 10          | Tensione C-A                              |
| 3026       | Voltage - Avg L-L             | V     | 10          | Media tensione L-L                        |
| 3028       | Voltage - A-N                 | V     | 10          | Tensione A-N                              |
| 3030       | Voltage - B-N                 | V     | 10          | Tensione B-N                              |
| 3032       | Voltage - C-N                 | V     | 10          | Tensione C-N                              |
| 3036       | Voltage - Avg L-N             | V     | 10          | Media tensione L-N                        |
| 3038       | Voltage Unb - A-B             | %     | 20          | Squilibrio di tensione A-B                |
| 3040       | Voltage Unb - B-C             | %     | 20          | Squilibrio di tensione B-C                |
| 3042       | Voltage Unb - C-A             | %     | 20          | Squilibrio di tensione C-A                |
| 3044       | Voltage Unb - Worst L-L       | %     | 20          | Squilibrio di tensione peggiore L-L       |
| 3046       | Voltage Unb - A-N             | %     | 20          | Squilibrio di tensione A-N                |
| 3048       | Voltage Unb - B-N             | %     | 20          | Squilibrio di tensione B-N                |
| 3050       | Voltage Unb - C-N             | %     | 20          | Squilibrio di tensione C-N                |
| 3052       | Voltage Unb - Worst L-N       | %     | 20          | Squilibrio di tensione peggiore L-N       |
| 3110       | Frequency                     | Hz    | 10          | Frequenza                                 |
| 3100*      | Residual current - 15         | mA    | 0,001       | Corrente residua I5                       |
| 3102*      | Residual current - I6         | mA    | 0,001       | Corrente residua I6                       |
| 44042*     | Analog Input 1 - Raw Value    | А     | 0,001       | Valore grezzo dell'ingresso analogico 1   |
| 44044*     | Analog Input 1 - Scaled Value | -     | 1           | Valore in scala dell'ingresso analogico 1 |
| 44096*     | Analog Input 2 - Raw Value    | A     | 0,001       | Valore grezzo dell'ingresso analogico 2   |
| 44098*     | Analog Input 2 - Scaled Value | _     | 1           | Valore in scala dell'ingresso analogico 2 |

\*applicabile a specifici modelli di misuratore. Per l'applicabilità, fare riferimento a Griglia di confronto delle funzionalità dei misuratori serie PM5500 / / PM5700, pagina 18.

# Potenza e fattore di potenza

| ID oggetto | Nome oggetto        | Unità | COV predef. | Descrizione           |
|------------|---------------------|-------|-------------|-----------------------|
| 3054       | Active Power - Ph A | kW    | 10          | Potenza attiva fase A |
| 3056       | Active Power - Ph B | kW    | 10          | Potenza attiva fase B |
| 3058       | Active Power - Ph C | kW    | 10          | Potenza attiva fase C |

| ID oggetto | Nome oggetto           | Unità | COV predef. | Descrizione               |
|------------|------------------------|-------|-------------|---------------------------|
| 3060       | Active Power - Total   | kW    | 10          | Potenza attiva totale     |
| 3062       | Reactive Power - Ph A  | kVAR  | 10          | Potenza reattiva fase A   |
| 3064       | Reactive Power - Ph B  | kVAR  | 10          | Potenza reattiva fase B   |
| 3066       | Reactive Power - Ph C  | kVAR  | 10          | Potenza reattiva fase C   |
| 3068       | Reactive Power - Total | kVAR  | 10          | Potenza reattiva totale   |
| 3070       | Apparent Power - Ph A  | kVA   | 10          | Potenza apparente fase A  |
| 3072       | Apparent Power - Ph B  | kVA   | 10          | Potenza apparente fase B  |
| 3074       | Apparent Power - Ph C  | kVA   | 10          | Potenza apparente fase C  |
| 3076       | Apparent Power - Total | kVA   | 10          | Potenza apparente totale  |
| 3078       | Power Factor - Ph A    | _     | 0,2         | Fattore di potenza fase A |
| 3080       | Power Factor - Ph B    | -     | 0,2         | Fattore di potenza fase B |
| 3082       | Power Factor - Ph C    | -     | 0,2         | Fattore di potenza fase C |
| 3084       | Power Factor - Total   | -     | 0,2         | Fattore di potenza totale |

# Misure di energia ed energia in base alla tariffa

| ID oggetto | Nome oggetto                   | Unità  | COV predef. | Descrizione                            |
|------------|--------------------------------|--------|-------------|----------------------------------------|
| 2700       | Active Energy Delvd            | kWh    | 100         | Energia attiva erogata                 |
| 2702       | Active Energy Rcvd             | kWh    | 100         | Energia attiva ricevuta                |
| 2704       | Active Energy Delvd + Rcvd     | kWh    | 100         | Energia attiva erogata + ricevuta      |
| 2706       | Active Energy Delvd - Rcvd     | kWh    | 100         | Energia attiva erogata - ricevuta      |
| 2708       | Reactive Energy Delvd          | kVARh  | 100         | Energia reattiva erogata               |
| 2710       | Reactive Energy Rcvd           | kVARh  | 100         | Energia reattiva ricevuta              |
| 2712       | Reactive Energy Delvd + Rcvd   | kVARh  | 100         | Energia reattiva erogata + ricevuta    |
| 2714       | Reactive Energy Delvd - Rcvd   | kVARh  | 100         | Energia reattiva erogata - ricevuta    |
| 2716       | Apparent Energy Delvd          | kVAh   | 100         | Energia apparente erogata              |
| 2718       | Apparent Energy Rcvd           | kVAh   | 100         | Energia apparente ricevuta             |
| 2720       | Apparent Energy Delvd + Rcvd   | kVAh   | 100         | Energia apparente erogata + ricevuta   |
| 2722       | Apparent Energy Delvd - Rcvd   | kVAh   | 100         | Energia apparente erogata - ricevuta   |
| 4191       | Applicable Tariff Energy Rate  | -      | 1           | Denota la tariffa attiva:              |
|            |                                |        |             | 0 = funzione multitariffa disabilitata |
|            |                                |        |             | 1 = tariffa 1 attiva                   |
|            |                                |        |             | 2 = tariffa 2 attiva                   |
|            |                                |        |             | 3 = tariffa 3 attiva                   |
|            |                                |        |             | 4 = tariffa 4 attiva                   |
|            |                                |        |             | 5 = tariffa 5 attiva                   |
|            |                                |        |             | 6 = tariffa 6 attiva                   |
|            |                                |        |             | 7 = tariffa 7 attiva                   |
|            |                                |        |             | 8 – tariffa 8 attiva                   |
| 4000       |                                | 1.30/6 | 400         |                                        |
| 4800       | Active Energy Delvd (Tariff 1) | ĸvvh   | 100         | Importazione energia attiva tariffa 1  |
| 4802       | Active Energy Delvd (Tariff 2) | kWh    | 100         | Importazione energia attiva tariffa 2  |

| ID oggetto | Nome oggetto                   | Unità | COV predef. | Descrizione                           |
|------------|--------------------------------|-------|-------------|---------------------------------------|
| 4804       | Active Energy Delvd (Tariff 3) | kWh   | 100         | Importazione energia attiva tariffa 3 |
| 4806       | Active Energy Delvd (Tariff 4) | kWh   | 100         | Importazione energia attiva tariffa 4 |
| 4808       | Active Energy Delvd (Tariff 5) | kWh   | 100         | Importazione energia attiva tariffa 5 |
| 4810       | Active Energy Delvd (Tariff 6) | kWh   | 100         | Importazione energia attiva tariffa 6 |
| 4812       | Active Energy Delvd (Tariff 7) | kWh   | 100         | Importazione energia attiva tariffa 7 |
| 4814       | Active Energy Delvd (Tariff 8) | kWh   | 100         | Importazione energia attiva tariffa 8 |

# Domanda di potenza

| ID oggetto | Nome oggetto                         | Unità | COV predef. | Descrizione                                 |
|------------|--------------------------------------|-------|-------------|---------------------------------------------|
| 3764       | Dmd - Active Power Last              | kW    | 10          | Domanda - ultima potenza attiva             |
| 3766       | Dmd - Active Power Present           | kW    | 10          | Domanda - potenza attiva attuale            |
| 3768       | Dmd - Active Power Pred              | kW    | 10          | Domanda - potenza attiva prevista           |
| 3770       | Dmd - Active Power Peak              | kW    | 10          | Domanda - potenza attiva di picco           |
| 3780       | Dmd - Reactive Power Last            | kVAR  | 10          | Domanda - ultima potenza reattiva           |
| 3782       | Dmd - Reactive Power Present         | kVAR  | 10          | Domanda - potenza reattiva attuale          |
| 3784       | Dmd - Reactive Power Pred            | kVAR  | 10          | Domanda - potenza reattiva prevista         |
| 3786       | Dmd - Reactive Power Peak            | kVAR  | 10          | Domanda - potenza reattiva di picco         |
| 3796       | Dmd - Apparent Power Last            | kVA   | 10          | Domanda - ultima potenza apparente          |
| 3798       | Dmd - Apparent Power Present         | kVA   | 10          | Domanda - potenza apparente attuale         |
| 3800       | Dmd - Apparent Power Pred            | kVA   | 10          | Domanda - potenza apparente prevista        |
| 3802       | Dmd - Apparent Power Peak            | kVA   | 10          | Domanda - potenza apparente di picco        |
| 3972       | Dmd - Active Power Ph A Last         | kW    | 10          | Domanda - ultima potenza attiva fase A      |
| 3974       | Dmd - Active Power Ph A Present      | kW    | 10          | Domanda - potenza attiva attuale fase A     |
| 3976       | Dmd - Active Power Ph A Pred         | kW    | 10          | Domanda - potenza attiva prevista fase A    |
| 3978       | Dmd - Active Power Ph A Peak         | kW    | 10          | Domanda - potenza attiva di picco fase A    |
| 3988       | Dmd - Reactive Power Ph A Last       | kVAR  | 10          | Domanda - ultima potenza reattiva fase A    |
| 3990       | Dmd - Reactive Power Ph A<br>Present | kVAR  | 10          | Domanda - potenza reattiva attuale fase A   |
| 3992       | Dmd - Reactive Power Ph A Pred       | kVAR  | 10          | Domanda - potenza reattiva prevista fase A  |
| 3994       | Dmd - Reactive Power Ph A Peak       | kVAR  | 10          | Domanda - potenza reattiva di picco fase A  |
| 4004       | Dmd - Apparent Power Ph A Last       | kVA   | 10          | Domanda - ultima potenza apparente fase A   |
| 4006       | Dmd - Apparent Power Ph A<br>Present | kVA   | 10          | Domanda - potenza apparente attuale fase A  |
| 4008       | Dmd - Apparent Power Ph A Pred       | kVA   | 10          | Domanda - potenza apparente prevista fase A |
| 4010       | Dmd - Apparent Power Ph A Peak       | kVA   | 10          | Domanda - potenza apparente di picco fase A |
| 4020       | Dmd - Active Power Ph B Last         | kW    | 10          | Domanda - ultima potenza attiva fase B      |

| ID oggetto | Nome oggetto                         | Unità | COV predef. | Descrizione                                    |
|------------|--------------------------------------|-------|-------------|------------------------------------------------|
| 4022       | Dmd - Active Power Ph B Present      | kW    | 10          | Domanda - potenza attiva attuale fase B        |
| 4024       | Dmd - Active Power Ph B Pred         | kW    | 10          | Domanda - potenza attiva prevista fase B       |
| 4026       | Dmd - Active Power Ph B Peak         | kW    | 10          | Domanda - potenza attiva prevista fase B       |
| 4036       | Dmd - Reactive Power Ph B Last       | kVAR  | 10          | Domanda - ultima potenza reattiva fase B       |
| 4038       | Dmd - Reactive Power Ph B<br>Present | kVAR  | 10          | Domanda - potenza reattiva attuale fase B      |
| 4040       | Dmd - Reactive Power Ph B Pred       | kVAR  | 10          | Domanda - potenza reattiva prevista fase B     |
| 4042       | Dmd - Reactive Power Ph B Peak       | kVAR  | 10          | Domanda - potenza reattiva di picco fase B     |
| 4052       | Dmd - Apparent Power Ph B Last       | kVA   | 10          | Domanda - ultima potenza apparente<br>fase B   |
| 4054       | Dmd - Apparent Power Ph B            | kVA   | 10          | Domanda - potenza apparente attuale<br>fase B  |
| 4056       | Dmd - Apparent Power Ph B Pred       | kVA   | 10          | Domanda - potenza apparente prevista<br>fase B |
| 4058       | Dmd - Apparent Power Ph B Peak       | kVA   | 10          | Domanda - potenza apparente di picco<br>fase B |
| 4068       | Dmd - Active Power Ph C Last         | kW    | 10          | Domanda - ultima potenza attiva fase C         |
| 4070       | DMD - Active Power Ph C Present      | kW    | 10          | Domanda - potenza attiva attuale fase C        |
| 4072       | Dmd - Active Power Ph C Pred         | kW    | 10          | Domanda - potenza attiva prevista fase C       |
| 4074       | Dmd - Active Power Ph C Peak         | kW    | 10          | Domanda - potenza attiva di picco fase C       |
| 4084       | Dmd - Reactive Power Ph C Last       | kVAR  | 10          | Domanda - ultima potenza reattiva fase C       |
| 4086       | Dmd - Reactive Power Ph C<br>Present | kVAR  | 10          | Domanda - potenza reattiva attuale fase C      |
| 4088       | Dmd - Reactive Power Ph C Pred       | kVAR  | 10          | Domanda - potenza reattiva prevista fase C     |
| 4090       | Dmd - Reactive Power Ph C Peak       | kVAR  | 10          | Domanda - potenza reattiva di picco fase C     |
| 4100       | Dmd - Apparent Power Ph C Last       | kVA   | 10          | Domanda - ultima potenza apparente<br>fase C   |
| 4102       | Dmd - Apparent Power Ph C<br>Present | kVA   | 10          | Domanda - potenza apparente attuale<br>fase C  |
| 4104       | Dmd - Apparent Power Ph C Pred       | kVA   | 10          | Domanda - potenza apparente prevista fase C    |
| 4106       | Dmd - Apparent Power Ph C Peak       | kVA   | 10          | Domanda - potenza apparente di picco<br>fase C |

# Domanda di corrente

| ID oggetto | Nome oggetto                   | Unità | COV predef. | Descrizione                               |
|------------|--------------------------------|-------|-------------|-------------------------------------------|
| 3812       | Dmd - Active Current Ph A Last | А     | 10          | Domanda - ultima corrente attiva fase A   |
| 3814       | Dmd - Current Ph A Present     | А     | 10          | Domanda - corrente attuale fase A         |
| 3816       | Dmd - Active Current Ph A Pred | А     | 10          | Domanda - corrente attiva prevista fase A |

| ID oggetto | Nome oggetto                   | Unità | COV predef. | Descrizione                               |
|------------|--------------------------------|-------|-------------|-------------------------------------------|
| 3818       | Dmd - Active Current Ph A Peak | А     | 10          | Domanda - corrente attiva di picco fase A |
| 3828       | Dmd - Active Current Ph B Last | A     | 10          | Domanda - ultima corrente attiva fase B   |
| 3830       | Dmd - Current Ph B Present     | A     | 10          | Domanda - corrente attuale fase B         |
| 3832       | Dmd - Active Current Ph B Pred | А     | 10          | Domanda - corrente attiva prevista fase B |
| 3834       | Dmd - Active Current Ph B Peak | A     | 10          | Domanda - corrente attiva di picco fase B |
| 3844       | Dmd - Active Current Ph C Last | A     | 10          | Domanda - ultima corrente attiva fase C   |
| 3846       | Dmd - Current Ph C Present     | A     | 10          | Domanda - corrente attuale fase C         |
| 3848       | Dmd - Active Current Ph C Pred | A     | 10          | Domanda - corrente attiva prevista fase C |
| 3850       | Dmd - Active Current Ph C Peak | A     | 10          | Domanda - corrente attiva di picco fase C |
| 3860       | Dmd - Current Neutral Last     | А     | 10          | Domanda - ultima corrente di neutro       |
| 3862       | Dmd - Current Neutral Present  | А     | 10          | Domanda - corrente di neutro attuale      |
| 3864       | Dmd - Current Neutral Pred     | A     | 10          | Domanda - corrente di neutro prevista     |
| 3866       | Dmd - Current Neutral Peak     | A     | 10          | Domanda - corrente di neutro di picco     |
| 3876       | Dmd - Average Current Last     | A     | 10          | Domanda - ultima corrente media           |
| 3878       | Dmd - Avg Current Present      | А     | 10          | Domanda - corrente media attuale          |
| 3880       | Dmd - Average Current Pred     | А     | 10          | Domanda - corrente media prevista         |
| 3882       | Dmd - Average Current Peak     | А     | 10          | Domanda - corrente media di picco         |

# Qualità dell'energia

| ID oggetto | Nome oggetto          | Unità | COV predef. | Descrizione                      |
|------------|-----------------------|-------|-------------|----------------------------------|
| 21300      | THD Current - Ph A    | %     | 20          | THD in corrente A                |
| 21302      | THD Current - Ph B    | %     | 20          | THD in corrente B                |
| 21304      | THD Current - Ph C    | %     | 20          | THD in corrente C                |
| 21306      | THD Current - Ph N    | %     | 20          | THD in corrente N                |
| 21308      | THD Current - Ph G    | %     | 20          | THD in corrente G                |
| 21310      | thd Current - Ph A    | %     | 20          | thd in corrente A                |
| 21312      | thd Current - Ph B    | %     | 20          | thd in corrente B                |
| 21314      | thd Current - Ph C    | %     | 20          | thd in corrente C                |
| 21316      | thd Current - Ph N    | %     | 20          | thd in corrente N                |
| 21318      | thd Current - Ph G    | %     | 20          | thd in corrente G                |
| 21320      | Total Dmd Distortion  | %     | 20          | Distorsione totale della domanda |
| 21322      | THD Voltage - A-B     | %     | 20          | THD in tensione A-B              |
| 21324      | THD Voltage - B-C     | %     | 20          | THD in tensione B-C              |
| 21326      | THD Voltage - C-A     | %     | 20          | THD in tensione C-A              |
| 21328      | THD Voltage - Avg L-L | %     | 20          | THD in tensione L-L              |
| 21330      | THD Voltage - A-N     | %     | 20          | THD in tensione A-N              |
| 21332      | THD Voltage - B-N     | %     | 20          | THD in tensione B-N              |
| 21334      | THD Voltage - C-N     | %     | 20          | THD in tensione C-N              |
| 21338      | THD Voltage - Avg L-N | %     | 20          | THD in tensione L-N              |

| ID oggetto | Nome oggetto          | Unità | COV predef. | Descrizione         |
|------------|-----------------------|-------|-------------|---------------------|
| 21340      | thd Voltage - A-B     | %     | 20          | thd in tensione A-B |
| 21342      | thd Voltage - B-C     | %     | 20          | thd in tensione B-C |
| 21344      | thd Voltage - C-A     | %     | 20          | thd in tensione C-A |
| 21346      | thd Voltage - Avg L-L | %     | 20          | thd in tensione L-L |
| 21348      | thd Voltage - A-N     | %     | 20          | thd in tensione A-N |
| 21350      | thd Voltage - B-N     | %     | 20          | thd in tensione B-N |
| 21352      | thd Voltage - C-N     | %     | 20          | thd in tensione C-N |
| 21356      | thd Voltage - Avg L-N | %     | 20          | thd in tensione L-N |

### Informazioni sul misuratore

La tabella seguente elenca gli oggetti Analog Input che forniscono informazioni sul misuratore e sulla sua configurazione.

**NOTA:** è possibile accedere ai dati di configurazione del misuratore tramite comunicazioni BACnet. Per configurare le impostazioni del misuratore, tuttavia, è necessario utilizzare il display, le pagine web del misuratore o ION Setup.

| ID oggetto | Nome oggetto                   | Unità   | COV predef. | Descrizione                                              |
|------------|--------------------------------|---------|-------------|----------------------------------------------------------|
| 2000       | Time since last meter power up | Secondi | 604800      | Tempo trascorso dall'ultima<br>accensione del misuratore |
| 2004       | Meter operation timer          | Secondi | 604800      | Tempo di funzionamento totale del misuratore             |
| 2014       | Number of phases               | -       | 1           | Numero di fasi                                           |
|            |                                |         |             | 1, 3                                                     |
| 2015       | Number of wires                | -       | 1           | Numero di fili                                           |
|            |                                |         |             | 2, 3, 4                                                  |
| 2017       | Nominal frequency              | Hz      | 1           | Frequenza nominale                                       |
|            |                                |         |             | 50, 60                                                   |
| 2025       | Number of VTs                  | -       | 1           | Numero di TV                                             |
|            |                                |         |             | 0, 2, 3                                                  |
| 2026       | VT primary                     | V       | 1           | Primario TV                                              |
| 2028       | VT secondary                   | V       | 1           | Secondario TV                                            |
| 2029       | Number of CTs                  | -       | 1           | Numero di TA                                             |
|            |                                |         |             | 1, 2, 3, 4                                               |
| 2030       | CT primary                     | A       | 1           | Primario TA                                              |
| 2031       | CT secondary                   | A       | 1           | Secondario TA                                            |
| 2060*      | RCM - I5 toroid turns          | -       | 1000        | Spire toroide I5 RCM                                     |
| 2062*      | RCM - I6 toroid turns          | -       | 1000        | Spire toroide I6 RCM                                     |

\*applicabile a specifici modelli di misuratore. Per l'applicabilità, fare riferimento a Griglia di confronto delle funzionalità dei misuratori serie PM5500 / / PM5700, pagina 18.

# **Oggetti Binary Input**

Il misuratore prevede una serie di oggetti Binary Input che forniscono informazioni di stato provenienti dagli I/O del misuratore.

La tabella seguente elenca gli oggetti Binary Input (BI) disponibili sul misuratore.

| ID oggetto    | Nome oggetto     | Descrizione                                                                                                    |
|---------------|------------------|----------------------------------------------------------------------------------------------------|
| 38416 - 38419 | Digital Input 1  | Stato degli ingressi digitali                                                                                   |
|               | Digital Input 2  | 0 = On                                                                                                    |
|               | Digital Input 3* | 1 = Off                                                                                                    |
|               | Digital Input 4* | <b>NOTA:</b> queste informazioni si applicano solo se l'ingresso digitale è configurato come ingresso di stato. |
| 38448, 38449  | Digital Output 1 | Stato delle uscite digitali:                                                                                    |
|               | Digital Output 2 | 0 = On                                                                                                    |
|               |                  | 1 = Off                                                                                                    |

\*applicabile a specifici modelli di misuratore. Per l'applicabilità, fare riferimento a Griglia di confronto delle funzionalità dei misuratori serie PM5500 / / PM5700, pagina 18.

# **Oggetti Multi-State Input**

Il misuratore prevede una serie di oggetti Multi-State Input che forniscono informazioni sugli I/O del misuratore e sulle impostazioni della rete elettrica.

# Oggetti Multi-State Input di configurazione dell'impianto elettrico

| ID oggetto | Nome oggetto          | Nome oggetto / descrizione                          |
|------------|-----------------------|-----------------------------------------------------|
| 2016       | Power System Type     | Configurazione della rete elettrica:                |
|            |                       | 0 = 1PH2W L-N                                       |
|            |                       | 1 = 1PH2W L-L                                       |
|            |                       | 2 = 1PH3W L-L con N                                 |
|            |                       | 3 = 3PH3W triangolo non collegato a terra           |
|            |                       | 4 = 3PH3W triangolo con messa a terra fase B        |
|            |                       | 5 = 3PH3W stella non collegato a terra              |
|            |                       | 6 = 3PH3W stella collegato a terra                  |
|            |                       | 7 = 3PH3W stella collegato a terra con resistenza   |
|            |                       | 8 = 3PH4W triangolo aperto con presa centrale       |
|            |                       | 9 = 3PH4W triangolo con presa centrale              |
|            |                       | 10 = 3PH4W stella non collegato a terra             |
|            |                       | 11 = 3PH4W stella collegato a terra                 |
|            |                       | 12 = 3PH4W stella collegato a terra con resistenza  |
| 2036       | VT Connection Type    | Tipo di collegamento TV:                            |
|            |                       | 0 = connessione diretta                             |
|            |                       | 1 = triangolo (2 TV)                                |
|            |                       | 2 = stella (3 TV)                                   |
|            |                       | 3 = L-N (1 TV)                                      |
|            |                       | 4 = L-L (1 TV)                                      |
|            |                       | 5 = L-L con N (2 TV)                                |
| 3701       | Demand Method - Power | Metodo della domanda di potenza:                    |
|            |                       | 0 = domanda termica                                 |
|            |                       | 1 = intervallo scorrevole temporizzato              |
|            |                       | 2 = intervallo fisso temporizzato                   |
|            |                       | 3 = intervallo rotatorio temporizzato               |
|            |                       | 4 = intervallo sincronizzato con ingresso           |
|            |                       | 5 = intervallo rotatorio sincronizzato con ingresso |
|            |                       | 6 = intervallo sincronizzato con comando            |
|            |                       | 7 = intervallo rotatorio sincronizzato con comando  |
|            |                       | 8 = intervallo sincronizzato con orologio           |
|            |                       | 9 = intervallo rotatorio sincronizzato con orologio |

| ID oggetto | Nome oggetto                   | Nome oggetto / descrizione                          |
|------------|--------------------------------|-----------------------------------------------------|
| 3711       | Demand Method - Current        | Metodo della domanda di corrente:                   |
|            |                                | 0 = domanda termica                                 |
|            |                                | 1 = intervallo scorrevole temporizzato              |
|            |                                | 2 = intervallo fisso temporizzato                   |
|            |                                | 3 = intervallo rotatorio temporizzato               |
|            |                                | 4 = intervallo sincronizzato con ingresso           |
|            |                                | 5 = intervallo rotatorio sincronizzato con ingresso |
|            |                                | 6 = intervallo sincronizzato con comando            |
|            |                                | 7 = intervallo rotatorio sincronizzato con comando  |
|            |                                | 8 = intervallo sincronizzato con orologio           |
|            |                                | 9 = intervallo rotatorio sincronizzato con orologio |
| 3721       | Demand Method - Input Metering | Metodo della domanda di misura degli ingressi:      |
|            |                                | 0 = domanda termica                                 |
|            |                                | 1 = intervallo scorrevole temporizzato              |
|            |                                | 2 = intervallo fisso temporizzato                   |
|            |                                | 3 = intervallo rotatorio temporizzato               |
|            |                                | 4 = intervallo sincronizzato con ingresso           |
|            |                                | 5 = intervallo rotatorio sincronizzato con ingresso |
|            |                                | 6 = intervallo sincronizzato con comando            |
|            |                                | 7 = intervallo rotatorio sincronizzato con comando  |
|            |                                | 8 = intervallo sincronizzato con orologio           |
|            |                                | 9 = intervallo rotatorio sincronizzato con orologio |

# Oggetti Multi-State Input di configurazione I/O

La tabella seguente elenca gli oggetti Multi-State Input che forniscono informazioni sulla configurazione degli I/O del misuratore.

| ID oggetto             | Nome oggetto          | Descrizione                                           |
|------------------------|-----------------------|-------------------------------------------------------|
| 7274, 7298, 7322, 7346 | Digital Input 1 Mode  | Modalità di controllo ingressi digitali               |
|                        | Digital Input 2 Mode  | 0 = normale (allarme)                                 |
|                        | Digital Input 3 Mode* | 1 = impulso di sincronizzazione intervallo di domanda |
|                        | Digital Input 4 Mode* | 2 = controllo multitariffa                            |
|                        |                       | 3 = misura degli ingressi                             |
| 9673, 9681             | Digital Output Mode 1 | Modalità di controllo uscite digitali                 |
|                        | Digital Output Mode 2 | 0 = esterno                                           |
|                        |                       | 1 = sincr. domanda                                    |
|                        |                       | 2 = allarme                                           |
|                        |                       | 3 = energia                                           |

\*applicabile a specifici modelli di misuratore. Per l'applicabilità, fare riferimento a Griglia di confronto delle funzionalità dei misuratori serie PM5500 / / PM5700, pagina 18.

# **EtherNet/IP**

Ethernet/IP è il nome dato al Common Industrial Protocol (CIP) implementato su Ethernet standard (IEEE 802.3 e suite protocollo TCP/IP).

### Presentazione delle funzioni di EtherNet/IP

EtherNet/IP e le funzioni correlate sono disponibili nella versione firmware 10.6.3 e superiore per i modelli di misuratore PM5561 / . / PM5761 e nella versione firmware 2.5.4 e superiore per tutti gli altri modelli di misuratore.

Il livello di applicazione CIP definisce un set di oggetti applicativi e profili di dispositivo che definiscono interfacce e comportamenti comuni. I servizi di

comunicazione CIP, inoltre, consentono la comunicazione end-to-end tra i dispositivi delle varie reti CIP.

Ethernet/IP mappa i servizi di comunicazione CIP su Ethernet e TCP/IP, consentendo l'interoperabilità multi-vendor tra i dispositivi su Ethernet e con le altre reti CIP.

Ethernet/IP definisce due tipi principali di comunicazione:

- Scambi ciclici (scambi impliciti)
- · Messaggistica (scambi espliciti)

#### Scambi ciclici (scambi impliciti)

Le tabelle che seguono forniscono la descrizione dei set Assembly supportati dai misuratori.

Le dimensioni delle istanze Assembly sono le seguenti:

- Ingresso Assembly 100: 240 byte
- Uscita Assembly 150: 4 byte
- Configurazione Assembly: 0

#### Ingresso Assembly 100

| Numero parola | Parametro                   |
|---------------|-----------------------------|
| 0             | Current A                   |
| 2             | Current B                   |
| 4             | Current C                   |
| 6             | Current N                   |
| 8             | Current G                   |
| 10            | Current Avg                 |
| 12            | Current Unbalance A         |
| 14            | Current Unbalance B         |
| 16            | Current Unbalance C         |
| 18            | Current Unbalance Worst     |
| 20            | Tensione A-B                |
| 22            | Tensione B-C                |
| 24            | Tensione C-A                |
| 26            | Media tensione L-L          |
| 28            | Tensione A-N                |
| 30            | Tensione B-N                |
| 32            | Tensione C-N                |
| 34            | -                           |
| 36            | Media tensione L-N          |
| 38            | Voltage Unbalance A-B       |
| 40            | Voltage Unbalance B-C       |
| 42            | Voltage Unbalance C-A       |
| 44            | Voltage Unbalance L-L Worst |
| 46            | Voltage Unbalance A-N       |
| 48            | Voltage Unbalance B-N       |
| 50            | Voltage Unbalance C-N       |
| 52            | Voltage Unbalance L-N Worst |
| 54            | Active Power A              |

#### Ingresso Assembly 100 (cont.)

| Numero parola | Parametro                            |  |
|---------------|--------------------------------------|--|
| 56            | Active Power B                       |  |
| 58            | Active Power C                       |  |
| 60            | Active Power Total                   |  |
| 62            | Reactive Power A                     |  |
| 64            | Reactive Power B                     |  |
| 66            | Reactive Power C                     |  |
| 68            | Reactive Power Total                 |  |
| 70            | Apparent Power A                     |  |
| 72            | Apparent Power B                     |  |
| 74            | Apparent Power C                     |  |
| 76            | Apparent Power Total                 |  |
| 78            | Power Factor A                       |  |
| 80            | Power Factor B                       |  |
| 82            | Power Factor C                       |  |
| 84            | Power Factor Total                   |  |
| 86            | Displacement Power Factor A          |  |
| 88            | Displacement Power Factor B          |  |
| 90            | Displacement Power Factor C          |  |
| 92            | Displacement Power Factor Total      |  |
| 94            | Frequency                            |  |
| 96            | Active Energy Delivered (Into Load)  |  |
| 98            | Active Energy Received (Out of Load) |  |
| 100           | Active Energy Delivered + Received   |  |
| 102           | Active Energy Delivered- Received    |  |
| 104           | Reactive Energy Delivered            |  |
| 106           | Reactive Energy Received             |  |
| 108           | Reactive Energy Delivered + Received |  |
| 110           | Reactive Energy Delivered - Received |  |
| 112           | Apparent Energy Delivered            |  |
| 114           | Apparent Energy Received             |  |
| 116           | Apparent Energy Delivered + Received |  |
| 118           | Apparent Energy Delivered - Received |  |

#### **Uscita Assembly 150**

| Numero parola | Parametro       |
|---------------|-----------------|
| 0             | Dummy parameter |
| 1             | Dummy parameter |

# Messaggistica (scambi espliciti)

Attraverso gli scambi espliciti dei misuratori, è possibile accedere ai seguenti oggetti.

# Classi di oggetti

Le classi di oggetti sono riportate nella seguente tabella:

| Classe oggetto     | ID classe | N. di istanze | Descrizione                                                                                                 |  |
|--------------------|-----------|---------------|----------------------------------------------------------------------------------------------------|--|
| Identity           | 01 hex    | 1             | Supporta il servizio di reset                                                                               |  |
| Message Router     | 02 hex    | 1             | Connessione messaggi espliciti                                                                              |  |
| Assembly           | 04 hex    | 2             | Definisce il formato dati I/O                                                                               |  |
| Connection Manager | 06 hex    | 1             | Gestisce le risorse interne associate alle condizioni I/O e di messaggistica esplicita                      |  |
| TCP/IP Interface   | F5 hex    | 1             | Configurazione TCP/IP                                                                                       |  |
| Ethernet Link      | F6 hex    | 1             | Informazioni su misuratore e stato                                                                          |  |
| Port object        | F4 hex    | 1             | Descrive le interfacce di comunicazione presenti sul dispositivo e visibili a CIP                           |  |
| Base Energy        | 4E hex    | 1             | Funge da supervisore dell'energia per le implementazioni di energia CIP                                     |  |
| Electrical Energy  | 4F hex    | 1             | Fornisce la capacità di reporting unificato dell'energia elettrica per dispositivi e processi abilitati CIP |  |

# **Oggetto Identity (01 hex)**

L'oggetto Identity fornisce informazioni di identificazione e stato del misuratore.

#### Codice classe

| Esadecimale | Decimale |
|-------------|----------|
| 01 hex      | 1        |

#### Attributi classe

| ID<br>attributo | Accesso | Nome                                | Tipo di dati | Descrizione                                                                                                    | Semantica dei valori                                                                                                    |
|-----------------|---------|-------------------------------------|--------------|----------------------------------------------------------------------------------------------------|----------------------------------------------------------------------------------------------------|
| 1               | Get     | Revision                            | UINT         | Revisione di questo oggetto                                                                                            | Il valore attuale assegnato a<br>questo attributo è uno (01).<br>Se vengono effettuati<br>aggiornamenti che<br>richiedono un incremento di<br>questo valore, il valore di<br>questo attributo aumenta di 1 |
| 2               | Get     | Max instances                       | UINT         | Numero massimo di istanze di<br>un oggetto attualmente creato<br>in questo livello di classe del<br>dispositivo        | Il maggior numero di istanze<br>di un oggetto creato a questo<br>livello gerarchico di classe                                                                                                    |
| 3               | Get     | Number of instances                 | UINT         | Numero di istanze dell'oggetto<br>attualmente create a questo<br>livello di classe del dispositivo                     | Numero di istanze<br>dell'oggetto a questo livello<br>gerarchico di classe                                                                                                    |
| 6               | Get     | Max ID number of class attribute    | UINT         | Numero ID attributo dell'ultimo<br>attributo di classe della<br>definizione di classe<br>implementata nel dispositivo  | -                                                                                                    |
| 7               | Get     | Max ID number of instance attribute | UINT         | Numero ID attributo dell'ultimo<br>attributo di istanza della<br>definizione di classe<br>implementata nel dispositivo | _                                                                                                    |

#### Attributi di istanza

| ID<br>attributo | Accesso | Nome        | Tipo di dati | Descrizione                                     | Semantica dei valori |
|-----------------|---------|-------------|--------------|-------------------------------------------------|----------------------|
| 1               | Get     | Vendor ID   | UINT         | Identificazione di ogni fornitore<br>per numero | -                    |
| 2               | Get     | Device type | UINT         | Indicazione del tipo generale di<br>prodotto    | -                    |

#### Attributi di istanza (cont.)

| ID<br>attributo | Accesso | Name           | Tipo di dati | Descrizione                                                              | Semantica dei valori                                                                                                    |  |
|-----------------|---------|----------------|--------------|--------------------------------------------------------------------------|----------------------------------------------------------------------------------------------------|--|
| 3               | Get     | Product code   | UINT         | Identificazione di un<br>particolare prodotto di un<br>singolo fornitore | _                                                                                                    |  |
| 4               | Get     | Revision       | STRUCT of:   | Revisione dell'elemento che                                              | Identifica la revisione                                                                                                    |  |
|                 |         | Major revision | USINT        | l'oggetto Identity rappresenta                                           | dell'elemento rappresentato<br>dall'oggetto Identity                                                                                                    |  |
|                 |         | Minor revision | USINT        |                                                                          |                                                                                                    |  |
| 5               | Get     | Status         | WORD         | Stato riepilogativo del<br>dispositivo                                   | Questo attributo rappresenta lo<br>stato attuale dell'intero dispositivo.<br>Il suo valore cambia quando lo<br>stato del dispositivo cambia                        |  |
| 6               | Get     | Serial number  | UDINT        | Numero di serie del<br>dispositivo                                       | Questo attributo è un numero<br>utilizzato in combinazione con<br>Vendor ID per formare un<br>identificativo univoco per ogni<br>dispositivo su qualunque rete CIP |  |
| 7               | Get     | Product name   | SHORT_STRING | Identificazione leggibile<br>dall'uomo                                   | Questa stringa di testo deve<br>rappresentare una breve<br>descrizione del prodotto<br>rappresentato dal Product Code<br>nell'attributo 3.                         |  |

#### Servizi di classe e di istanza supportati

| Codice servizio di<br>classe | Codice servizio di<br>istanza | Nome servizio        | Descrizione                                        |
|------------------------------|-------------------------------|----------------------|----------------------------------------------------|
| 01 hex                       | 01 hex                        | Get_Attribute_All    | Restituisce tutti gli attributi                    |
| 0E hex                       | 0E hex                        | Get_Attribute_Single | Restituisce un singolo attributo                   |
| -                            | 05 hex                        | Reset                | Resetta il modulo di comunicazione del dispositivo |

# **Oggetto Message Router (02 hex)**

#### **Codice classe**

| Esadecimale | Decimale |
|-------------|----------|
| 02 hex      | 2        |

#### Attributi classe

| ID<br>attributo | Accesso | Nome                       | Tipo di dati  | Descrizione                                                                                                    | Semantica dei valori                                                                                                    |
|-----------------|---------|----------------------------|---------------|----------------------------------------------------------------------------------------------------|----------------------------------------------------------------------------------------------------|
| 1               | Get     | Revision                   | UINT          | Revisione di questo oggetto                                                                                     | Il valore attuale assegnato a<br>questo attributo è uno (01). Se<br>vengono effettuati aggiornamenti<br>che richiedono un incremento di<br>questo valore, il valore di questo<br>attributo aumenta di 1 |
| 2               | Get     | Max instances              | UINT          | Numero massimo di istanze di un<br>oggetto attualmente creato in<br>questo livello di classe del<br>dispositivo | Il maggior numero di istanze di<br>un oggetto creato a questo livello<br>gerarchico di classe                                                                                                    |
| 3               | Get     | Number of instances        | UINT          | Numero di istanze dell'oggetto<br>attualmente create a questo<br>livello di classe del dispositivo              | Numero di istanze dell'oggetto a<br>questo livello gerarchico di classe                                                                                                    |
| 4               | Get     | Optional attribute<br>list | STRUCT of:    | Elenco degli attributi di istanza<br>opzionali utilizzati<br>nell'implementazione di una<br>classe di oggetto   | Un elenco di numeri di attributo<br>che specificano gli attributi<br>opzionali implementati nel<br>dispositivo per questa classe                                                                        |
|                 |         | Number of attributes       | UINT          | Numero di attributi nell'elenco degli attributi opzionali                                                       | Il numero dei numeri di attributo<br>nell'elenco                                                                                                    |
|                 |         | Optional attributes        | ARRAY of UINT | Elenco dei numeri di attributo opzionali                                                                        | Numeri di attributo opzionali                                                                                                    |

### Attributi di classe (cont.)

| ID<br>attributo | Accesso | Nome                                   | Tipo di dati | Descrizione                                                                                                    | Semantica dei valori |
|-----------------|---------|----------------------------------------|--------------|----------------------------------------------------------------------------------------------------|----------------------|
| 6               | Get     | Max ID number of class attribute       | UINT         | Numero ID attributo dell'ultimo<br>attributo di classe della<br>definizione di classe<br>implementata nel dispositivo  | -                    |
| 7               | Get     | Max ID number of<br>instance attribute | UINT         | Numero ID attributo dell'ultimo<br>attributo di istanza della<br>definizione di classe<br>implementata nel dispositivo | -                    |

#### Attributi di istanza

| ID<br>attributo | Accesso | Nome             | Tipo di dati  | Descrizione                                            | Semantica dei valori                                                                      |
|-----------------|---------|------------------|---------------|--------------------------------------------------------|-------------------------------------------------------------------------------------------|
| 1               | Get     | Object_list      | STRUCT of:    | Elenco degli oggetti supportati                        | Struttura con un array di<br>codici delle classi di oggetto<br>supportate dal dispositivo |
|                 |         | Number           | UINT          | Numero delle classi supportate nell'array delle classi | Il numero dei codici di<br>classe nell'array delle classi                                 |
|                 |         | Classes          | ARRAY of UINT | Elenco dei codici di classe<br>supportati              | I codici della classe<br>supportati dal dispositivo                                       |
| 2               | Get     | Number available | UINT          | Numero massimo di connessioni<br>supportate            | Conteggio del numero<br>massimo di connessioni<br>supportate                              |

#### Servizi di classe e di istanza supportati

| Codice servizio | Nome servizio        | Descrizione                      |
|-----------------|----------------------|----------------------------------|
| 01 hex          | Get_Attribute_All    | Restituisce tutti gli attributi  |
| 0E hex          | Get_Attribute_Single | Restituisce un singolo attributo |

# **Oggetto Assembly (04 hex)**

#### Codice classe

| Esadecimale | Decimale |
|-------------|----------|
| 04 hex      | 4        |

#### Attributi classe

| ID attributo | Accesso | Nome     | Tipo di dati | Descrizione                 | Semantica dei valori                                             |
|--------------|---------|----------|--------------|-----------------------------|------------------------------------------------------------------|
| 1            | Get     | Revision | UINT         | Revisione di questo oggetto | Il valore attuale<br>assegnato a questo<br>attributo è due (02). |

#### Attributi di istanza

| ID attributo | Accesso | Nome | Tipo di dati     | Descrizione | Semantica dei valori |
|--------------|---------|------|------------------|-------------|----------------------|
| 3            | Set     | Data | ARRAY of<br>BYTE | -           | -                    |

#### Servizi di classe e di istanza supportati

| Codice servizio | Nome servizio        | Descrizione                      |
|-----------------|----------------------|----------------------------------|
| 0E hex          | Get_Attribute_Single | Restituisce un singolo attributo |

# **Oggetto Connection Manager (06 hex)**

#### Attributi classe

| ID<br>attributo | Accesso | Nome                                 | Tipo di dati     | Descrizione                                                                                                    | Semantica dei valori                                                                                                    |
|-----------------|---------|--------------------------------------|------------------|----------------------------------------------------------------------------------------------------|----------------------------------------------------------------------------------------------------|
| 1               | Get     | Revision                             | UINT             | Revisione di questo oggetto                                                                                         | Il valore attuale assegnato a<br>questo attributo è uno (01). Se<br>vengono effettuati aggiornamenti<br>che richiedono un incremento di<br>questo valore, il valore di questo<br>attributo aumenta di 1 |
| 2               | Get     | Max instances                        | UINT             | Numero massimo di istanze di un<br>oggetto attualmente creato in questo<br>livello di classe del dispositivo        | Il maggior numero di istanze di<br>un oggetto creato a questo livello<br>gerarchico di classe                                                                                                    |
| 3               | Get     | Number of instances                  | UINT             | Numero di istanze dell'oggetto<br>attualmente create a questo livello di<br>classe del dispositivo                  | Numero di istanze dell'oggetto a<br>questo livello gerarchico di<br>classe                                                                                                    |
| 4               | Get     | Optional attribute<br>list           | STRUCT of:       | Elenco degli attributi di istanza<br>opzionali utilizzati<br>nell'implementazione di una classe di<br>oggetto       | Un elenco di numeri di attributo<br>che specificano gli attributi<br>opzionali implementati nel<br>dispositivo per questa classe                                                                        |
|                 |         | Number of attributes                 | UINT             | Numero di attributi nell'elenco degli<br>attributi opzionali                                                        | Il numero dei numeri di attributo<br>nell'elenco                                                                                                    |
|                 |         | Optional attributes                  | ARRAY of<br>UINT | Elenco dei numeri di attributo opzionali                                                                            | Numeri di attributo opzionali                                                                                                    |
| 6               | Get     | Max ID number of<br>class attributes | UINT             | Numero ID attributo dell'ultimo<br>attributo di classe della definizione di<br>classe implementata nel dispositivo  | -                                                                                                    |
| 7               | Get     | Max ID number of instance attributes | UINT             | Numero ID attributo dell'ultimo<br>attributo di istanza della definizione di<br>classe implementata nel dispositivo | -                                                                                                    |

### Attributi di istanza

| ID<br>attributo | Accesso | Nome                  | Tipo di dati | Descrizione                                                                                                    | Semantica<br>dei valori |
|-----------------|---------|-----------------------|--------------|----------------------------------------------------------------------------------------------------|-------------------------|
| 1               | Set     | Open requests         | UINT         | Numero di richieste di servizio Forward Open ricevute                                                                               | -                       |
| 2               | Set     | Open format rejects   | UINT         | Numero di richieste di servizio Forward Open respinte a causa di un formato non corretto                                            | -                       |
| 3               | Set     | Open resource rejects | UINT         | Numero di richieste di servizio Forward Open respinte a causa della mancanza di risorse                                             | -                       |
| 4               | Set     | Open other rejects    | UINT         | Numero di richieste di servizio Forward Open<br>respinte per motivi diversi dal formato non corretto<br>o dalla mancanza di risorse | -                       |
| 5               | Set     | Close requests        | UINT         | Numero di richieste di servizio Forward Close ricevute                                                                              | -                       |
| 6               | Set     | Close format rejects  | UINT         | Numero di richieste di servizio Forward Close respinte a causa di un formato non corretto                                           | -                       |
| 7               | Set     | Close other rejects   | UINT         | Numero di richieste di servizio Forward Close respinte per motivi diversi dal formato non corretto                                  | -                       |
| 8               | Set     | Connection timeouts   | UINT         | Numero totale di timeout di connessione che si<br>sono verificati nelle connessioni controllate da<br>questo gestore                | _                       |

# Servizi di classe e di istanza supportati

| Codice servizio di classe | Codice servizio di istanza | Nome servizio        | Descrizione                      |
|---------------------------|----------------------------|----------------------|----------------------------------|
| 01 hex                    | 01 hex                     | Get_Attribute_All    | Restituisce tutti gli attributi  |
| 0E hex                    | 0E hex                     | Get_Attribute_Single | Restituisce un singolo attributo |

#### Servizi di classe e di istanza supportati (cont.)

| Codice servizio di classe | Codice servizio di istanza | Nome servizio | Descrizione            |
|---------------------------|----------------------------|---------------|------------------------|
| -                         | 54 hex                     | Forward_Open  | Apre una connessione   |
| -                         | 4E hex                     | Forward_Close | Chiude una connessione |

# **Oggetto TCP/IP Interface (F5 hex)**

#### Attributi classe

| ID attributo | Accesso | Nome                | Tipo di dati | Descrizione                                                                                                  | Semantica dei valori                                                                                                    |
|--------------|---------|---------------------|--------------|----------------------------------------------------------------------------------------------------|----------------------------------------------------------------------------------------------------|
| 1            | Get     | Revision            | UINT         | Revisione di questo oggetto                                                                                  | Il valore attuale assegnato a<br>questo attributo è uno (01).<br>Se vengono effettuati<br>aggiornamenti che richiedono<br>un incremento di questo<br>valore, il valore di questo<br>attributo aumenta di 1 |
| 2            | Get     | Max instances       | UINT         | Numero massimo di istanze di un<br>oggetto attualmente creato in questo<br>livello di classe del dispositivo | Il maggior numero di istanze<br>di un oggetto creato a questo<br>livello gerarchico di classe                                                                                                    |
| 3            | Get     | Number of instances | UINT         | Numero di istanze dell'oggetto<br>attualmente create a questo livello di<br>classe del dispositivo           | Numero di istanze dell'oggetto<br>a questo livello gerarchico di<br>classe                                                                                                    |

#### Attributi di istanza

| ID<br>attributo | Accesso | Nome                     | Tipo di dati | Descrizione                          | Semantica dei valori                                                                                                    |
|-----------------|---------|--------------------------|--------------|--------------------------------------|----------------------------------------------------------------------------------------------------|
| 1               | Get     | Status                   | DWORD        | Stato interfaccia                    | Bit 0-3: indica lo stato dell'attributo di<br>configurazione dell'interfaccia                                                                                            |
|                 |         |                          |              |                                      | <ul> <li>0 = l'attributo di configurazione dell'interfaccia<br/>non è stato configurato</li> </ul>                                                                       |
|                 |         |                          |              |                                      | <ol> <li>1 = l'attributo di configurazione dell'interfaccia<br/>contiene la configurazione ottenuta da<br/>BOOTP, DHCP o dalla memoria non volatile</li> </ol>           |
|                 |         |                          |              |                                      | 2 = il membro dell'indirizzo IP dell'attributo di<br>configurazione dell'interfaccia contiene la<br>configurazione ottenuta dalle impostazioni<br>hardware               |
|                 |         |                          |              |                                      | 3-15 = riservato per uso futuro                                                                                                    |
| 2               | Get     | Configuration capability | DWORD        | Flag di capacità<br>dell'interfaccia | Bit 0: 1 (TRUE) deve indicare che il dispositivo è in<br>grado di ottenere la sua configurazione di rete<br>tramite BOOTP                                                |
|                 |         |                          |              |                                      | Bit 1: 1 (TRUE) deve indicare che il dispositivo è in<br>grado di risolvere i nomi host interrogando un<br>server DNS                                                    |
|                 |         |                          |              |                                      | Bit 2: 1 (TRUE) deve indicare che il dispositivo è in<br>grado di ottenere la sua configurazione di rete<br>tramite DHCP                                                 |
|                 |         |                          |              |                                      | Bit 3: deve essere 0, comportamento da definire in<br>un'edizione futura delle specifiche                                                                                |
|                 |         |                          |              |                                      | Bit 4: 1 (TRUE) deve indicare che l'attributo di<br>configurazione dell'interfaccia è impostabile                                                                        |
|                 |         |                          |              |                                      | Bit 5: 1 (TRUE) deve indicare che il membro<br>dell'indirizzo IP dell'attributo di configurazione<br>dell'interfaccia può essere ottenuto dalle<br>impostazioni hardware |
|                 |         |                          |              |                                      | Bit 6: 1 (TRUE) deve indicare che il dispositivo<br>richiede un riavvio per rendere effettiva una<br>modifica dell'attributo di configurazione<br>dell'interfaccia       |
|                 |         |                          |              |                                      | Bit 7: 1 (TRUE) deve indicare che il dispositivo ha capacità ACD                                                                                                    |

#### Attributi di istanza (cont.)

| ID<br>attributo | Accesso | Nome                                | Tipo di dati    | Descrizione                                                                                                  | Semantica dei valori                                                                                                    |
|-----------------|---------|-------------------------------------|-----------------|----------------------------------------------------------------------------------------------------|----------------------------------------------------------------------------------------------------|
|                 |         |                                     |                 |                                                                                                    | Bit 8-31: riservato per uso futuro, deve essere impostato a zero                                                                                                    |
| 3               | Get     | Configuration control               | DWORD           | Flag di controllo<br>interfaccia                                                                             | Bit 0-3: determina in che modo il dispositivo deve ottenere la sua configurazione IP                                                                                                    |
|                 |         |                                     |                 |                                                                                                    | <ul> <li>0 = il dispositivo deve utilizzare valori di<br/>configurazione IP assegnati staticamente</li> </ul>                                                                                                    |
|                 |         |                                     |                 |                                                                                                    | 1 = il dispositivo deve ottenere i valori di<br>configurazione dell'interfaccia tramite BOOTP                                                                                                    |
|                 |         |                                     |                 |                                                                                                    | 2 = il dispositivo deve ottenere i valori di<br>configurazione dell'interfaccia tramite DHCP                                                                                                    |
|                 |         |                                     |                 |                                                                                                    | Bit 4: 1 (TRUE) deve risolvere i nomi host<br>interrogando un server DNS                                                                                                    |
|                 |         |                                     |                 |                                                                                                    | Bit 5-31: riservato per uso futuro, deve essere impostato a zero                                                                                                    |
| 4               | Get     | Physical link<br>object             | STRUCT of:      | Percorso all'oggetto<br>di collegamento fisico                                                               | Questo attributo identifica l'oggetto associato all'interfaccia di comunicazione fisica sottostante                                                                                                    |
|                 |         | Path size                           | UINT            | Dimensione del<br>percorso                                                                                   | Numero di parole a 16 bit nel percorso                                                                                                    |
|                 |         | Path                                | Padded<br>EPATH | Segmenti logici che<br>identificano l'oggetto<br>di collegamento fisico                                      | Il percorso è limitato a un segmento di classe logica e<br>a un segmento di istanza logica. La dimensione<br>massima è 12 byte                                                                                                    |
| 5 Get           | Get     | Interface<br>configuration          | STRUCT of:      | Configurazione<br>dell'interfaccia di rete<br>TCP/IP                                                         | L'attributo di configurazione dell'interfaccia contiene i<br>parametri di configurazione necessari per il<br>funzionamento di un dispositivo come nodo TCP/IP. Il<br>contenuto dell'attributo di configurazione<br>dell'interfaccia deve dipendere da come il dispositivo<br>è stato configurato per ottenere i suoi parametri IP |
|                 |         | IP address                          | UDINT           | L'indirizzo IP del<br>dispositivo.                                                                           | Il valore 0 indica che non è stato configurato alcun<br>indirizzo IP. In caso contrario, l'indirizzo IP deve<br>essere impostato su un indirizzo di classe A, B o C<br>valido e non deve essere impostato sull'indirizzo di<br>loopback (127.0.0.1)                                                                               |
|                 |         | Network mask                        | UDINT           | Maschera di rete del<br>dispositivo                                                                          | Il valore 0 indica che non è stato configurato alcun<br>indirizzo della maschera di rete                                                                                                    |
|                 |         | Gateway address                     | UDINT           | Indirizzo del gateway<br>predefinito                                                                         | Il valore 0 indica che non è stato configurato alcun<br>indirizzo IP. In caso contrario, l'indirizzo IP deve<br>essere impostato su un indirizzo di classe A, B o C<br>valido e non deve essere impostato sull'indirizzo di<br>loopback (127.0.0.1)                                                                               |
|                 |         | Name server                         | UDINT           | Server del nome<br>principale                                                                                | Il valore 0 indica che non è stato configurato alcun<br>indirizzo del server del nome. In caso contrario,<br>l'indirizzo del server del nome deve essere impostato<br>su un indirizzo di classe A, B o C valido.                                                                                                    |
|                 |         | Name server 2                       | UDINT           | Server del nome<br>secondario                                                                                | Il valore 0 indica che non è stato configurato alcun<br>indirizzo del server del nome secondario. In caso<br>contrario, l'indirizzo del server del nome deve essere<br>impostato su un indirizzo di classe A, B o C valido.                                                                                                    |
|                 |         | Domain name                         | STRING          | Nome del dominio<br>predefinito                                                                              | Caratteri ASCII. La lunghezza massima è di 48<br>caratteri. La stringa deve essere completata per<br>ottenere un numero pari di caratteri (caratteri aggiunti<br>non considerati nella lunghezza). La lunghezza 0 deve<br>indicare che non è configurato alcun nome di dominio                                                    |
| 6               | Get     | Host name                           | STRING          | Nome dell'host                                                                                               | Caratteri ASCII. La lunghezza massima è di 64<br>caratteri. La stringa deve essere completata per<br>ottenere un numero pari di caratteri (caratteri aggiunti<br>non considerati nella lunghezza). La lunghezza 0 deve<br>indicare che non è configurato alcun nome dell'host                                                     |
| 13              | Set     | Encapsulation<br>inactivity timeout | UINT            | Numero di secondi di<br>inattività prima della<br>chiusura della<br>connessione TCP o<br>della sessione DTLS | 0 = disabilitato<br>1-3600 = timeout in secondi<br>Predefinito = 120                                                                                                    |

# Servizi di classe e di istanza supportati

| Codice servizio di<br>classe | Codice servizio di istanza | Nome servizio        | Descrizione                      |
|------------------------------|----------------------------|----------------------|----------------------------------|
| -                            | 01 hex                     | Get_Attribute_All    | Restituisce tutti gli attributi  |
| 0E hex                       | 0E hex                     | Get_Attribute_Single | Restituisce un singolo attributo |
| -                            | 10 hex                     | Set_Attribute_Single | Scrive un attributo              |

# **Oggetto Ethernet Link (F6 hex)**

#### Attributi classe

| ID<br>attributo | Accesso | Nome                                | Tipo di dati     | Descrizione                                                                                                    | Semantica dei valori                                                                                                    |
|-----------------|---------|-------------------------------------|------------------|----------------------------------------------------------------------------------------------------|----------------------------------------------------------------------------------------------------|
| 1               | Get     | Revision                            | UINT             | Revisione di questo oggetto                                                                                            | Il valore attuale assegnato a questo<br>attributo è uno (01). Se vengono<br>effettuati aggiornamenti che<br>richiedono un incremento di questo<br>valore, il valore di questo attributo<br>aumenta di 1 |
| 2               | Get     | Max instances                       | UINT             | Numero massimo di istanze di un<br>oggetto attualmente creato in<br>questo livello di classe del<br>dispositivo        | Il maggior numero di istanze di un<br>oggetto creato a questo livello<br>gerarchico di classe                                                                                                    |
| 3               | Get     | Number of<br>instances              | UINT             | Numero di istanze dell'oggetto<br>attualmente create a questo<br>livello di classe del dispositivo                     | Numero di istanze dell'oggetto a<br>questo livello gerarchico di classe                                                                                                    |
| 4               | Get     | Optional attribute<br>list          | STRUCT of:       | Elenco degli attributi di istanza<br>opzionali utilizzati<br>nell'implementazione di una<br>classe di oggetto          | Un elenco di numeri di attributo che<br>specificano gli attributi opzionali<br>implementati nel dispositivo per<br>questa classe                                                                        |
|                 |         | Number of attributes                | UINT             | Numero di attributi nell'elenco degli attributi opzionali                                                              | Il numero dei numeri di attributo<br>nell'elenco                                                                                                    |
|                 |         | Optional attributes                 | ARRAY of<br>UINT | Elenco dei numeri di attributo opzionali                                                                               | Numeri di attributo opzionali                                                                                                    |
| 6               | Get     | Max ID number of<br>class attribute | UINT             | Numero ID attributo dell'ultimo<br>attributo di classe della<br>definizione di classe<br>implementata nel dispositivo  | -                                                                                                    |
| 7               | Get     | Max ID number of instance attribute | UINT             | Numero ID attributo dell'ultimo<br>attributo di istanza della<br>definizione di classe<br>implementata nel dispositivo | _                                                                                                    |

#### Attributi di istanza

| ID<br>attributo | Accesso | Nome            | Tipo di<br>dati | Descrizione                                  | Semantica dei valori                                                                                                    |
|-----------------|---------|-----------------|-----------------|----------------------------------------------|----------------------------------------------------------------------------------------------------|
| 1               | Get     | Interface speed | UDINT           | Velocità dell'interfaccia attualmente in uso | Velocità in Mbps                                                                                                    |
| 2               | Get     | Interface flags | DWORD           | Flag di stato<br>dell'interfaccia            | Bit 0: lo stato del collegamento indica se l'interfaccia<br>di comunicazione IEEE 802.3 è collegata a una rete<br>attiva. 0 indica un collegamento inattivo; 1 indica un<br>collegamento attivo |
|                 |         |                 |                 |                                              | Bit 1: half/full duplex indica la modalità duplex<br>attualmente in uso. 0 indica che l'interfaccia<br>funziona in half duplex; 1 indica full duplex                                            |
|                 |         |                 |                 |                                              | Bit 2-4: stato di negoziazione                                                                                                    |
|                 |         |                 |                 |                                              | 0 = autonegoziazione in corso                                                                                                    |
|                 |         |                 |                 |                                              | <ul> <li>1 = autonegoziazione e rilevamento velocità<br/>non riusciti</li> </ul>                                                                                                    |
|                 |         |                 |                 |                                              | <ul> <li>2 = autonegoziazione non riuscita ma velocità<br/>rilevata</li> </ul>                                                                                                    |
|                 |         |                 |                 |                                              | • 3 = velocità e duplex negoziate con successo                                                                                                    |

#### Attributi di istanza (cont.)

| ID<br>attributo | Accesso | Nome                    | Tipo di dati         | Descrizione                                                                                       | Semantica dei valori                                                                                                    |
|-----------------|---------|-------------------------|----------------------|---------------------------------------------------------------------------------------------------|----------------------------------------------------------------------------------------------------|
|                 |         |                         |                      |                                                                                                   | • 4 = autonegoziazione non tentata                                                                                                    |
|                 |         |                         |                      |                                                                                                   | Bit 5: l'impostazione manuale richiede il reset                                                                                                    |
|                 |         |                         |                      |                                                                                                   | Bit 6: 0 indica che l'interfaccia non rileva alcun<br>guasto hardware locale; 1 indica un guasto<br>hardware locale                                                                                                    |
|                 |         |                         |                      |                                                                                                   | Bit 7-31: riservati, devono essere impostati a zero                                                                                                    |
| 3               | Get     | Physical address        | Array of 6<br>USINTs | Indirizzo a livello MAC                                                                           | Il formato di visualizzazione consigliato è "XX-XX-<br>XX-XX-XX-XX", a partire dal primo byte                                                                                                    |
| 7               | Get     | Interface type          | USINT                | Tipo di interfaccia: doppino                                                                      | Valore 0: tipo di interfaccia sconosciuto                                                                                                    |
|                 |         |                         |                      | intrecciato, fibra, interno                                                                       | Valore 1: interfaccia interna al dispositivo.                                                                                                    |
|                 |         |                         |                      |                                                                                                   | Valore 2: doppino intrecciato                                                                                                    |
|                 |         |                         |                      |                                                                                                   | Valore 3: fibra ottica                                                                                                    |
|                 |         |                         |                      |                                                                                                   | Valore 4-255: riservato                                                                                                    |
| 8               | Get     | Interface state         | USINT                | Stato attuale dell'interfaccia:                                                                   | Valore 0: stato interfaccia sconosciuto                                                                                                    |
|                 |         |                         |                      | operativo, disabilitato                                                                           | Valore 1: interfaccia abilitata e pronta all'invio e alla ricezione dei dati                                                                                                    |
|                 |         |                         |                      |                                                                                                   | Valore 2: interfaccia disabilitata                                                                                                    |
|                 |         |                         |                      |                                                                                                   | Valore 3: interfaccia in fase di prova                                                                                                    |
|                 |         |                         |                      |                                                                                                   | Valore 4-255: riservato                                                                                                    |
| 10              | Get     | Interface label         | SHORT_S<br>TRING     | Identificazione leggibile<br>dall'uomo                                                            | L'attributo dell'etichetta dell'interfaccia deve<br>essere una stringa di testo che descrive<br>l'interfaccia. Il contenuto della stringa è specifico<br>in base al fornitore.                                                        |
| 11              | Get     | Interface               | STRUCT of:           | Indicazione delle capacità                                                                        | Bit 0: l'impostazione manuale richiede il reset                                                                                                    |
|                 |         | capability              |                      | dell'interfaccia                                                                                  | <ul> <li>0 = indica che il dispositivo applica<br/>automaticamente le modifiche apportate<br/>all'attributo di controllo dell'interfaccia e,<br/>quindi, non è necessario un reset per<br/>rendere effettive le modifiche.</li> </ul> |
|                 |         |                         |                      |                                                                                                   | <ul> <li>1 = indica che il dispositivo non applica<br/>automaticamente le modifiche apportate<br/>all'attributo di controllo dell'interfaccia e,<br/>quindi, è necessario un reset per rendere<br/>effettive le modifiche.</li> </ul> |
|                 |         |                         |                      |                                                                                                   | Bit 1: autonegoziazione                                                                                                    |
|                 |         |                         |                      |                                                                                                   | <ul> <li>0 = indica che l'interfaccia non supporta<br/>l'autonegoziazione del collegamento</li> <li>1 = indica che l'interfaccia supporta<br/>l'autonegoziazione del collegamento</li> </ul>                                          |
|                 |         |                         |                      |                                                                                                   | <ul> <li>0 = indica che l'interfaccia non supporta la</li> </ul>                                                                                                    |
|                 |         |                         |                      |                                                                                                   | <ul> <li>1 = indica che l'interfaccia supporta la<br/>funzione auto MDIX</li> </ul>                                                                                                    |
|                 |         |                         |                      |                                                                                                   | Bit 2: velocità/duplex manuale                                                                                                    |
|                 |         |                         |                      |                                                                                                   | <ul> <li>0 = indica che l'interfaccia non supporta<br/>l'impostazione manuale di velocità/duplex.<br/>L'attributo di controllo dell'interfaccia non<br/>deve essere supportato</li> </ul>                                             |
|                 |         |                         |                      |                                                                                                   | <ul> <li>1 = indica che l'interfaccia supporta<br/>l'impostazione manuale di velocità/duplex<br/>attraverso l'attributo di controllo<br/>dell'interfaccia</li> </ul>                                                                  |
|                 |         |                         |                      |                                                                                                   | Bit 4-31: riservato. Deve essere impostato a 0                                                                                                    |
|                 |         | Capability bits         | DWORD                | Capacità dell'interfaccia,<br>diverse da velocità/duplex                                          | Bitmap                                                                                                    |
|                 |         | Speed/Duplex<br>options | STRUCT of:           | Indica le coppie<br>velocità/duplex supportate<br>nell'attributo di controllo<br>dell'interfaccia | _                                                                                                    |

### Attributi di istanza (cont.)

| ID<br>attributo | Accesso | Nome | Tipo di dati           | Descrizione                     | Semantica dei valori |
|-----------------|---------|------|------------------------|---------------------------------|----------------------|
|                 |         |      | USINT                  | Numero array<br>velocità/duplex | Numero di elementi   |
|                 |         |      | ARRAY of<br>STRUCT of: | Array velocità/duplex           | _                    |
|                 |         |      | UINT                   | Velocità interfaccia            | Velocità in Mbps     |
|                 |         |      | USINT                  | Modalità duplex interfaccia     | 0 = half duplex      |
|                 |         |      |                        |                                 | 1 = full duplex      |
|                 |         |      |                        |                                 | 2-255 = riservato    |

#### Servizi di classe e di istanza supportati

| Codice servizio | Nome servizio        | Descrizione                      |
|-----------------|----------------------|----------------------------------|
| 01 hex          | Get_Attribute_All    | Restituisce tutti gli attributi  |
| 0E hex          | Get_Attribute_Single | Restituisce un singolo attributo |

# **Oggetto Port (F4 hex)**

#### Codice classe

| Esadecimale | Decimale |
|-------------|----------|
| F4 hex      | 299      |

#### Attributi classe

| ID<br>attributo | Accesso | Nome                   | Tipo di dati          | Descrizione                                                                                                    | Semantica dei valori                                                                                                    |
|-----------------|---------|------------------------|-----------------------|----------------------------------------------------------------------------------------------------|----------------------------------------------------------------------------------------------------|
| 1               | Get     | Revision               | UINT                  | Revisione di questo oggetto                                                                                                  | Il valore attuale assegnato a<br>questo attributo è uno (01). Se<br>vengono effettuati aggiornamenti<br>che richiedono un incremento di<br>questo valore, il valore di questo<br>attributo aumenta di 1                                                         |
| 2               | Get     | Max instance           | UINT                  | Numero massimo di istanze di un<br>oggetto attualmente creato in<br>questo livello di classe del<br>dispositivo              | Il maggior numero di istanze di<br>un oggetto creato a questo livello<br>gerarchico di classe                                                                                                    |
| 3               | Get     | Number of<br>instances | UINT                  | Numero di istanze dell'oggetto<br>attualmente create a questo<br>livello di classe del dispositivo                           | Numero di istanze dell'oggetto a<br>questo livello gerarchico di classe                                                                                                    |
| 8               | Get     | Entry port             | UINT                  | Restituisce l'istanza dell'oggetto<br>Port che descrive la porta<br>attraverso cui questa richiesta<br>entra nel dispositivo | 1                                                                                                    |
| 9               | Get     | Port instance info     | ARRAY of<br>STRUCT of | Array di strutture contenenti gli<br>attributi di istanza 1 e 2 di ogni<br>istanza                                           | L'array è indicizzato per numero<br>di istanza a partire da zero, fino<br>al numero massimo di istanza. I<br>valori dell'istanza zero e di<br>eventuali istanze non istanziate<br>devono essere zero                                                            |
|                 |         | Port type              | UINT                  | Enumera il tipo di porta                                                                                                    | Il fornitore assegna i valori a<br>questi tre attributi per indicare il<br>tipo di porta, se supporta o meno<br>il routing e se fornisce un oggetto<br>di collegamento specifico per<br>rendere visibile a CIP la<br>funzionalità specifica del<br>collegamento |

#### Attributi di classe (cont.)

| ID<br>attributo | Accesso | Nome        | Tipo di dati | Descrizione                                  | Semantica dei valori                                                                                                    |
|-----------------|---------|-------------|--------------|----------------------------------------------|----------------------------------------------------------------------------------------------------|
|                 |         | Port number | UINT         | Numero porta CIP associata a<br>questa porta | Il produttore assegna un valore<br>univoco per identificare ogni porta di<br>comunicazione. Il valore 0 è riservato<br>e non può essere utilizzato |

#### Attributi di istanza

| ID<br>attributo | Accesso | Nome                               | Tipo di dati    | Descrizione                                                                                                    | Semantica dei valori                                                                                                    |
|-----------------|---------|------------------------------------|-----------------|----------------------------------------------------------------------------------------------------|----------------------------------------------------------------------------------------------------|
| 1               | Get     | Port type                          | UINT            | Enumera il tipo di porta                                                                                                    | Il fornitore assegna un valore a questo attributo per indicare il tipo di porta                                                                                                    |
| 2               | Get     | Port number                        | UINT            | Numero porta CIP<br>associata a questa porta                                                                                 | Il produttore assegna un valore univoco per<br>identificare ogni porta di comunicazione. Il<br>valore 0 è riservato e non può essere<br>utilizzato                                                                    |
| 3               | Get     | Link object                        | STRUCT of:      |                                                                                                    | Il fornitore assegna un valore a questo                                                                                                    |
|                 |         | Path length                        | UINT            | Numero di parole a 16 bit<br>nel percorso                                                                                    | se cifico per rendere visibile a CIP la                                                                                                    |
|                 |         | Link path                          | Padded EPATH    | Segmenti del percorso<br>logico che identificano<br>l'oggetto di questa porta                                                |                                                                                                    |
| 4               | Get     | Port name                          | SHORT<br>STRING | Stringa che denomina<br>l'interfaccia di<br>comunicazione. Il numero<br>massimo di caratteri nella<br>stringa è 64           | Questo attributo è il nome assegnato dal<br>fornitore all'interfaccia di comunicazione<br>associata a questa istanza                                                                                                  |
| 7               | Get     | Port number<br>and node<br>address | Padded EPATH    | Segmento della porta<br>contenente il numero di<br>porta e l'indirizzo di<br>collegamento del<br>dispositivo su questa porta | Il numero di porta e il valore dell'indirizzo di<br>nodo devono essere un segmento della porta<br>contenente il numero di porta di questa porta<br>e l'indirizzo di collegamento di questo<br>dispositivo sulla porta |
| 10              | Get     | Port routing capabilities          | DWORD           | Stringa di bit che definisce<br>le capacità di routing di                                                                    | Bit 0: routing della messaggistica in entrata senza connessione supportato                                                                                                    |
|                 |         |                                    |                 | questa porta                                                                                                    | Bit 1: routing della messaggistica in uscita<br>senza connessione supportato                                                                                                    |
|                 |         |                                    |                 |                                                                                                    | Bit 2: routing delle connessioni in entrata con<br>classe di trasporto 0/1 supportato                                                                                                    |
|                 |         |                                    |                 |                                                                                                    | Bit 3: routing delle connessioni in uscita con<br>classe di trasporto 0/1 supportato                                                                                                    |
|                 |         |                                    |                 |                                                                                                    | Bit 4: routing delle connessioni in entrata con<br>classe di trasporto 2/3 supportato                                                                                                    |
|                 |         |                                    |                 |                                                                                                    | Bit 5: routing delle connessioni in uscita con<br>classe di trasporto 2/3 supportato                                                                                                    |
|                 |         |                                    |                 |                                                                                                    | Bit 6: routing delle connessioni di sicurezza in uscita DeviceNet CIP supportato                                                                                                    |
|                 |         |                                    |                 |                                                                                                    | Bit 7-31: riservato                                                                                                    |

#### Servizi di classe e di istanza supportati

| Codice servizio | Nome servizio        | Descrizione                                                                                                    |
|-----------------|----------------------|----------------------------------------------------------------------------------------------------|
| 0x0E            | Get_Attribute_Single | Utilizzato per leggere il valore dell'attributo di classe di Port.<br>Questo servizio è richiesto se uno qualsiasi degli attributi di<br>classe di Port è supportato |

# **Oggetto Base Energy (4E hex)**

#### **Codice classe**

| Esadecimale | Decimale |
|-------------|----------|
| 4E hex      | 78       |

#### Attributi classe

| ID attributo | Accesso | Nome     | Tipo di dati | Descrizione                    | Semantica dei valori                                      |
|--------------|---------|----------|--------------|--------------------------------|-----------------------------------------------------------|
| 1            | Get     | Revision | UINT         | Revisione di questo<br>oggetto | Il valore attuale assegnato a questo attributo è due (2). |

#### Attributi di istanza

| ID<br>attributo | Accesso | Nome                                | Tipo di dati    | Descrizione                                                                 | Semantica dei valori                                                                                                    |
|-----------------|---------|-------------------------------------|-----------------|-----------------------------------------------------------------------------|----------------------------------------------------------------------------------------------------|
| 1               | Get     | Energy/resource type                | UINT            | Specifica il tipo di energia                                                | 0: generica                                                                                                    |
|                 |         |                                     |                 | gestita da questa istanza                                                   | 1: elettrica                                                                                                    |
|                 |         |                                     |                 |                                                                             | 2: non elettrica                                                                                                    |
|                 |         |                                     |                 |                                                                             | 3-99: riservato                                                                                                    |
|                 |         |                                     |                 |                                                                             | 100-199: specifico per<br>fornitore                                                                                                    |
|                 |         |                                     |                 |                                                                             | 200-65535: riservato                                                                                                    |
| 2               | Get     | Base energy object                  | UINT            | Capacità energia dell'istanza                                               | 0: energia misurata                                                                                                    |
|                 |         | capabilities                        |                 |                                                                             | 1: energia derivata                                                                                                    |
|                 |         |                                     |                 |                                                                             | 2: energia proxy                                                                                                    |
|                 |         |                                     |                 |                                                                             | 3: energia aggregata                                                                                                    |
|                 |         |                                     |                 |                                                                             | 4: tariffa energia fissa                                                                                                    |
|                 |         |                                     |                 |                                                                             | 5: aggregata non elettrica                                                                                                    |
|                 |         |                                     |                 |                                                                             | 6-65535: riservato                                                                                                    |
| 3               | Get     | Energy accuracy                     | UINT            | Specifica la precisione dei<br>risultati di misura di potenza<br>ed energia | Precisione tipica in 0,01%<br>della lettura (predef.) o 0,01<br>di altre unità, come<br>specificato nell'attributo della<br>base di precisione<br>dell'energia                                                                                                    |
|                 |         |                                     |                 |                                                                             | 0: sconosciuta                                                                                                    |
| 7               | Get     | Consumed energy<br>odometer         | ODOMETER        | Valore dell'energia<br>consumata                                            | Energia in kWh                                                                                                    |
| 8               | Get     | Generated energy<br>odometer        | ODOMETER        | Valore dell'energia generata                                                | Energia in kWh                                                                                                    |
| 9               | Get     | Net energy odometer                 | SIGNED_ODOMETER | Valore totale dell'energia netta                                            | Energia in kWh                                                                                                    |
| 10              | Get     | Energy transfer rate                | REAL            | Tasso di produzione o<br>consumo di energia sul<br>tempo                    | Potenza in kW                                                                                                    |
| 12              | Get     | Energy type specific<br>object path | STRUCT of:      | Percorso all'istanza di<br>oggetto specifica del tipo di<br>energia         | Questo attributo può<br>contenere un percorso a<br>un'istanza dell'oggetto<br>energia elettrica (codice<br>classe 0x4F), un percorso a<br>un'istanza dell'oggetto<br>energia non elettrica (codice<br>classe 0x50) o un percorso<br>nullo (dimensione del<br>percorso di valore zero (0)) |
|                 |         | Path size                           | UINT            | Dimensione percorso (in parole)                                             | -                                                                                                    |
|                 |         | Path                                | Padded EPATH    | -                                                                           | -                                                                                                    |

# Servizi di classe e di istanza supportati

| Codice servizio | Nome servizio        | Descrizione                                                               |
|-----------------|----------------------|---------------------------------------------------------------------------|
| 0E hex          | Get_Attribute_Single | Utilizzato per leggere il valore dell'attributo di classe di Base Energy. |

#### Principio della struttura di Odometer e Signed\_Odometer

| Struttura del tipo di dati                                     |                               | Descrizione dell'elemento del tipo di dati | Semantica dei valori       |  |
|----------------------------------------------------------------|-------------------------------|--------------------------------------------|----------------------------|--|
| ODOMETER STRUCT<br>of:                                         | SIGNED_ODOMETER<br>STRUCT of: | -                                          | -                          |  |
| UINT                                                           | INT                           | x10 <sup>n</sup>                           | ±Unit x 10 <sup>n</sup>    |  |
| UINT                                                           | INT                           | x10 <sup>n+3</sup>                         | ±Unit x 10 <sup>n+3</sup>  |  |
| UINT                                                           | INT                           | x10 <sup>n+6</sup>                         | ±Unit x 10 <sup>n+6</sup>  |  |
| UINT                                                           | INT                           | x10 <sup>n+9</sup>                         | ±Unit x 10 <sup>n+9</sup>  |  |
| UINT                                                           | INT                           | x10 <sup>n+12</sup>                        | ±Unit x 10 <sup>n+12</sup> |  |
| Il campo valido di n deve essere un SINT compreso tra 0 e -15. |                               |                                            |                            |  |

#### Tipo di odometro in unità kilowattora e n = -3

| x10 <sup>n+12</sup>                  | x10 <sup>n+9</sup>      | x10 <sup>n+6</sup>                   | x10 <sup>n+3</sup> | x10 <sup>n</sup>                  |
|--------------------------------------|-------------------------|--------------------------------------|--------------------|-----------------------------------|
| Terawattora (kWh x 10 <sup>9</sup> ) | Gigawattora (kWh x 106) | Megawattora (kWh x 10 <sup>3</sup> ) | Kilowattora (kWh)  | Wattora (kWh x 10 <sup>-3</sup> ) |

# **Oggetto Electrical Energy (4F hex)**

#### Codice classe

| Esadecimale | Decimale |
|-------------|----------|
| 4F hex      | 79       |

#### Attributi classe

| ID attributo | Accesso | Nome     | Tipo di dati | Descrizione                 | Semantica dei valori                                      |
|--------------|---------|----------|--------------|-----------------------------|-----------------------------------------------------------|
| 1            | Get     | Revision | UINT         | Revisione di questo oggetto | Il valore attuale assegnato a questo attributo è due (2). |

#### Attributi di istanza

| ID<br>attributo | Accesso | Nome                               | Tipo di dati    | Descrizione                                                                                 | Semantica dei valori                                          |
|-----------------|---------|------------------------------------|-----------------|---------------------------------------------------------------------------------------------|---------------------------------------------------------------|
| 1               | Get     | Real energy consumed<br>odometer   | ODOMETER        | Energia reale totale consumata                                                              | 0 kWh<br>999,999,999,999.999 kWh                              |
| 2               | Get     | Real energy generated<br>odometer  | ODOMETER        | Energia reale totale<br>generata                                                            | 0 kWh<br>999,999,999,999.999 kWh                              |
| 3               | Get     | Real energy net<br>odometer        | SIGNED_ODOMETER | Totale cumulativo<br>dell'energia reale<br>consumata meno l'energia<br>reale generata       | -999.999.999.999,999 kWh<br>999,999,999,999.999.999<br>kWh    |
| 4               | Get     | Reactive energy consumed odometer  | ODOMETER        | Potenza reattiva totale consumata                                                           | 0 kVARh<br>999,999,999,999.999<br>kVARh                       |
| 5               | Get     | Reactive energy generated odometer | ODOMETER        | Potenza reattiva totale generata                                                            | 0 kVARh<br>999,999,999,999.999<br>kVARh                       |
| 6               | Get     | Reactive energy net<br>odometer    | SIGNED_ODOMETER | Totale cumulativo<br>dell'energia reattiva<br>consumata meno l'energia<br>reattiva generata | -999.999.999.999.999<br>kVARh<br>999,999,999,999.999<br>kVARh |
| 7               | Get     | Apparent energy<br>odometer        | ODOMETER        | Energia apparente totale consumata                                                          | 0 kVAh<br>999,999,999,999.999 kVAh                            |
| 9               | Get     | Line frequency                     | REAL            | Frequenza di linea in Hertz                                                                 | Hz                                                            |
| 10              | Get     | L1 current                         | REAL            | Corrente di linea eff. in L1                                                                | Ampere (A)                                                    |
| 11              | Get     | L2 current                         | REAL            | Corrente di linea eff. in L2                                                                | Ampere (A)                                                    |
| 12              | Get     | L3 current                         | REAL            | Corrente di linea eff. in L3                                                                | Ampere (A)                                                    |

### Attributi di istanza (cont.)

| ID<br>attributo | Accesso | Nome                                  | Tipo di dati | Descrizione                                                                               | Semantica dei valori      |
|-----------------|---------|---------------------------------------|--------------|-------------------------------------------------------------------------------------------|---------------------------|
| 13              | Get     | Average current                       | REAL         | Corrente di linea efficace della media trifase                                            | Ampere (A)                |
| 14              | Get     | Percent current<br>unbalance          | REAL         | Deviazione della corrente<br>percentuale tra fasi                                         | Percentuale               |
| 15              | Get     | L1-N voltage                          | REAL         | Tensione eff. linea-neutro di L1                                                          | Volt (V)                  |
| 16              | Get     | L2-N voltage                          | REAL         | Tensione eff. linea-neutro di L2                                                          | Volt (V)                  |
| 17              | Get     | L3-N voltage                          | REAL         | Tensione eff. linea-neutro di L3                                                          | Volt (V)                  |
| 18              | Get     | Average L-N voltage                   | REAL         | Tensione eff. linea-neutro della media trifase                                            | Volt (V)                  |
| 19              | Get     | L1-L2 voltage                         | REAL         | Tensione eff. tra L1 ed L2                                                                | Volt (V)                  |
| 20              | Get     | L2-L3 voltage                         | REAL         | Tensione eff. tra L2 ed L3                                                                | Volt (V)                  |
| 21              | Get     | L3-L1 voltage                         | REAL         | Tensione eff. tra L3 ed L1                                                                | Volt (V)                  |
| 22              | Get     | Average L-L voltage                   | REAL         | Tensione eff. linea-linea della media trifase                                             | Volt (V)                  |
| 23              | Get     | Percent voltage<br>unbalance          | REAL         | Deviazione della tensione<br>percentuale tra fasi                                         | Percentuale               |
| 24              | Get     | L1 real power                         | REAL         | Potenza reale L1, con segno<br>per mostrare la direzione                                  | Watt (W)                  |
| 25              | Get     | L2 real power                         | REAL         | Potenza reale L2, con segno<br>per mostrare la direzione                                  | Watt (W)                  |
| 26              | Get     | L3 real power                         | REAL         | Potenza reale L3, con segno<br>per mostrare la direzione                                  | Watt (W)                  |
| 27              | Get     | Total real power                      | REAL         | Potenza reale totale, con segno per mostrare la direzione                                 | Watt (W)                  |
| 28              | Get     | L1 reactive power                     | REAL         | Potenza reattiva L1, con segno per mostrare la direzione                                  | Voltampere reattivo (VAR) |
| 29              | Get     | L2 reactive power                     | REAL         | Potenza reattiva L2, con segno per mostrare la direzione                                  | Voltampere reattivo (VAR) |
| 30              | Get     | L3 reactive power                     | REAL         | Potenza reattiva L3, con segno per mostrare la direzione                                  | Voltampere reattivo (VAR) |
| 31              | Get     | Total reactive power                  | REAL         | Potenza reattiva totale, con segno per mostrare la direzione                              | Voltampere reattivo (VAR) |
| 32              | Get     | L1 apparent power                     | REAL         | Potenza apparente L1                                                                      | Voltampere (VA)           |
| 33              | Get     | L2 apparent power                     | REAL         | Potenza apparente L2                                                                      | Voltampere (VA)           |
| 34              | Get     | L3 apparent power                     | REAL         | Potenza apparente L3                                                                      | Voltampere (VA)           |
| 35              | Get     | Total apparent power                  | REAL         | Potenza apparente totale                                                                  | Voltampere (VA)           |
| 36              | Get     | L1 true power factor                  | REAL         | Rapporto tra potenza e potenza apparente L1                                               | Percentuale               |
| 37              | Get     | L2 true power factor                  | REAL         | Rapporto tra potenza e potenza apparente L2                                               | Percentuale               |
| 38              | Get     | L3 true power factor                  | REAL         | Rapporto tra potenza e potenza apparente L3                                               | Percentuale               |
| 39              | Get     | Three phase true power factor         | REAL         | Rapporto tra potenza e potenza apparente                                                  | Percentuale               |
| 40              | Get     | Phase rotation                        | UINT         | Rotazione delle fasi di un<br>sistema trifase     0 = nessuna       1 = ABC       2 = ACB |                           |
| 41              | Get     | Associated base<br>energy object path | STRUCT of:   | Percorso all'istanza associata dell'oggetto Base Energy                                   | 03 00 21 00 4E 00 24 01   |

#### Attributi di istanza (cont.)

| ID attributo | Accesso | Nome      | Tipo di dati | Descrizione                     | Semantica dei valori |
|--------------|---------|-----------|--------------|---------------------------------|----------------------|
|              |         | Path size | UINT         | Dimensione percorso (in parole) |                      |
|              |         | Path      | Padded EPATH | -                               |                      |

#### Servizi di classe e di istanza

| Codice servizio | Nome servizio        | Descrizione                                                                 |
|-----------------|----------------------|-----------------------------------------------------------------------------|
| 0E hex          | Get_Attribute_Single | Utilizzato per leggere un valore dell'attributo di classe Electrical Energy |

# DNP3

DNP3 over Ethernet è disponibile nella versione firmware 10.7.1 e superiore per i modelli di misuratore PM5561 / . / PM5761 e nella versione firmware 2.7.4 e superiore per tutti gli altri modelli di misuratore, tranne . / .MC.

DNP3 (Distributed Network Protocol Version 3.0) è un protocollo di comunicazione multipunto che specifica la codifica dei dati e le regole per lo scambio dei dati tra un dispositivo slave e un dispositivo di controllo master. DNP3 è un protocollo aperto che può essere implementato su qualunque dispositivo di comunicazione. DNP3 è disponibile sulla comunicazione Ethernet.

Il protocollo DNP3 specifica i dati che possono essere scambiati e la forma in cui vengono trasmessi.

#### Profilo del dispositivo DNP3

Il misuratore può essere integrato in una rete DNP come slave DNP (preconfigurato per la funzionalità base dello slave DNP).

Il misuratore supporta un massimo di tre connessioni simultanee (sessioni) tramite il protocollo DNP3.

Per default, DNP3 è disabilitato. Le impostazioni predefinite DNP3 del misuratore possono essere modificate tramite le pagine web e l'interfaccia. I dati possono essere importati nel misuratore da un relè di controllo DNP o da un dispositivo di uscita analogico.

Gli oggetti principali di DNP3 sono i seguenti:

- Ingresso analogico
- Contatore binario
- Ingresso binario

#### Documento del profilo del dispositivo DNP3

| Nome fornitore: Schneider Electric                                                                                                    |                                                   |  |  |  |
|----------------------------------------------------------------------------------------------------|---------------------------------------------------|--|--|--|
| Nome dispositivo: PM5XXX                                                                                                    |                                                   |  |  |  |
| Massimo livello DNP supportato:                                                                                                    | Funzione dispositivo:                             |  |  |  |
| Per richieste: Livello 2                                                                                                    | Master                                            |  |  |  |
| Per risposte: Livello 2                                                                                                    | Slave                                             |  |  |  |
| Per le richieste di oggetti statici (eventi senza modifica), sono supportati i qualificatori 07 e 08 (quantità limitata) e 17 e 28 (indice). Alle richieste di oggetti statici inviate con qualificatore 07 o 08 viene risposto con i qualificatori 00 o 01. |                                                   |  |  |  |
| Sono supportate funzioni a 16 bit, a 32 bit e a virgola mobile.                                                                                                    |                                                   |  |  |  |
| Dimensione massima frame collegamento dati (byte): Dimensione massima frammento applicazione (byte):                                                                                                    |                                                   |  |  |  |
| Trasmessi: 292         Trasmessi: 50 248                                                                                                    |                                                   |  |  |  |
| Ricevuti: 292                                                                                                    | Ricevuti: 2048                                    |  |  |  |
| Numero massimo tentativi collegamento dati:                                                                                                    | Numero massimo tentativi livello di applicazione: |  |  |  |

### Documento del profilo del dispositivo DNP3 (cont.)

| Nessuno                                                             | Nessuno                                      |                        |                   |                       |  |
|---------------------------------------------------------------------|----------------------------------------------|------------------------|-------------------|-----------------------|--|
| Fisso                                                               | Configurabile                                | 9                      |                   |                       |  |
| Richiede conferma livello collegamento dati:                        | Comgarabil                                   | <u> </u>               |                   |                       |  |
| Mai                                                                 |                                              |                        |                   |                       |  |
| Sempre                                                              |                                              |                        |                   |                       |  |
|                                                                     |                                              |                        |                   |                       |  |
| Pichiede conferma livello di applicazione:                          |                                              |                        |                   |                       |  |
| Mai                                                                 |                                              |                        |                   |                       |  |
| Sempre                                                              |                                              |                        |                   |                       |  |
| Ouando si segnalano dati evento (solo dispositivi slave)            |                                              |                        |                   |                       |  |
|                                                                     |                                              |                        |                   |                       |  |
|                                                                     |                                              |                        |                   |                       |  |
|                                                                     | Nossuno                                      | Fisso a                | Variabila         | Configurabile         |  |
| Frammente applicazione complete:                                    | Nossuno                                      | Fisso a                | Variabile         | Configurabile         |  |
| Conferma applicazione:                                              | Nessuno                                      | Fisso a <b>10 s</b>    | Variabile         | Configurabile         |  |
| Pisposta applicazione completa:                                     | Nessuno                                      | Fisso a                | Variabile         | Configurabile         |  |
|                                                                     | Nessuno                                      |                        | Variabile         | Conligurable          |  |
|                                                                     | Mei                                          | Compre                 | Tabualta          | Configurabile         |  |
|                                                                     | wai<br>Mai                                   | Sempre                 | Talvolta          | Configurabile         |  |
|                                                                     | wai<br>Mai                                   | Sempre                 | Talvolta          | Configurabile         |  |
|                                                                     | wai<br>Mai                                   | Sempre                 | Talvolta          | Configurabile         |  |
| AZIONA DIRETTAMENTE - SENZA RIC                                     | war                                          | Sempre                 | Taivoita          | Conligurable          |  |
| Numero > 1                                                          | Mai                                          | Somoro                 | Talvolta          | Configurabile         |  |
|                                                                     | Mai                                          | Sempre                 | Talvolta          | Configurabile         |  |
|                                                                     | Mai                                          | Sempre                 | Talvolta          | Configurabile         |  |
|                                                                     | Mai                                          | Sempre                 | Talvolta          | Configurabile         |  |
|                                                                     | Mai                                          | Sempre                 | Talvolta          | Configurabile         |  |
|                                                                     | IVIAI                                        | Semple                 | Taivoita          | Configurable          |  |
| Coda                                                                | Mai                                          | Sempre                 | Talvolta          | Configurabile         |  |
| Cancella coda                                                       | Mai                                          | Sempre                 | Talvolta          | Configurabile         |  |
| Allegare la spiegazione se, per gualche operazione, è stato selezio | nato "Talvolta'                              | " o "Configurabile"    | laivoita          | Configurable          |  |
| Segnala di eventi di cambio degli ingressi binari guando non è      |                                              | e coningulabile :      | nodatati degli ji | naressi binari quando |  |
| richiesta alcuna variazione specifica:                              | non è richiesta alcuna variazione specifica: |                        |                   |                       |  |
| Mai                                                                 | Mai                                          | Mai                    |                   |                       |  |
| Solo cronodatati Cambio ingresso binario                            |                                              |                        | tempo             |                       |  |
| Solo non cronodatati Cambio ingresso binario con tempo relativo     |                                              |                        |                   |                       |  |
| Invia risposte non richieste:                                       | Invia dati sta                               | itici nelle risposte n | on richieste:     |                       |  |
| Mai                                                                 | Mai                                          |                        |                   |                       |  |
| Configurabile - abilita/disabilita                                  | Al riavvio de                                | l dispositivo          |                   |                       |  |
| Solo certi oggetti                                                  | Quando i flag di stato cambiano              |                        |                   |                       |  |
| Talvolta (allegare spiegazione)                                     | Non sono ammesse altre opzioni               |                        |                   |                       |  |
| Codici funzione ABILITA/DISABILITA NON RICHIESTI supportati         |                                              |                        |                   |                       |  |
| Oggetto/variazione contatori predefiniti:                           | I contatori ric                              | cominciano a:          |                   |                       |  |

#### Documento del profilo del dispositivo DNP3 (cont.)

| Nessun contatore segnalato               | Nessun contate | ore segnalato      |  |  |
|------------------------------------------|----------------|--------------------|--|--|
| Configurabile                            | Configurabile  |                    |  |  |
| Oggetto predefinito                      | 16 bit         |                    |  |  |
| Variazione predefinita                   | 32 bit         |                    |  |  |
| Elenco punto per punto allegato          | Altro valore   | _                  |  |  |
|                                          | Elenco punto p | per punto allegato |  |  |
| Invia risposte multiframmento:           |                |                    |  |  |
| Sì                                       | Sì             |                    |  |  |
| No                                       |                |                    |  |  |
| Supporto trasferimento file sequenziale: |                |                    |  |  |
| Modalità accodamento file                | Sì             | Νο                 |  |  |
| Stringhe codice stato personalizzate     | Sì             | Νο                 |  |  |
| Campo autorizzazioni                     | Sì             | Νο                 |  |  |
| Eventi di file assegnati alla classe     | Sì             | Νο                 |  |  |
| Invio immediato eventi di file           | Sì             | Νο                 |  |  |
| Blocchi multipli in un frammento         | Sì             | Νο                 |  |  |
| Numero massimo di file aperti            | 0              |                    |  |  |

# Tabella di implementazione oggetti DNP3

| Oggetto |          | Richiesta (parsing slave)                 |                               | Risposta (parsing master)     |                               |                               |
|---------|----------|-------------------------------------------|-------------------------------|-------------------------------|-------------------------------|-------------------------------|
| Oggetti | Variante | Descrizione                               | Codici<br>funzionali<br>(dec) | Codici qualificatori<br>(hex) | Codici<br>funzionali<br>(dec) | Codici qualificatori<br>(hex) |
| 1       | 0        | Ingresso binario -<br>Qualsiasi variante  | 1                             | 00,01,06,07,08,17,28          | -                             | -                             |
| 1       | 1        | Ingresso binario                          | 1                             | 00,01,06,07,08,17,28          | 129                           | 00,01,17,28                   |
| 1       | 2        | Ingresso binario con stato                | 1                             | 00,01,06,07,08,17,28          | 129                           | 00,01,17,28                   |
| 20      | 0        | Contatore binario -                       | 1                             | 00,01,06,07,08,17,28          | -                             | -                             |
|         |          | Qualsiasi variante                        | 7,8                           | 0,01,06,07,08                 | -                             | -                             |
| 20      | 1        | Contatore binario a 32 bit                | 1                             | 00,01,06,07,08,17,28          | 129                           | 00,01,17,28                   |
| 20      | 2        | Contatore binario a 16 bit                | 1                             | 00,01,06,07,08,17,28          | 129                           | 00,01,17,28                   |
| 20      | 5        | Contatore binario a 32 bit senza flag     | 1                             | 00,01,06,07,08,17,28          | 129                           | 00,01,17,28                   |
| 20      | 6        | Contatore binario a 16 bit senza flag     | 1                             | 00,01,06,07,08,17,28          | 129                           | 00,01,17,28                   |
| 30      | 4        | Ingresso analogico a 16 bit<br>senza flag | 1                             | 00,01,06,07,08,17,28          | 129                           | 00,01,17,28                   |
| 30      | 5        | Virgola mobile (corto)                    | 1                             | 00,01,06,07,08,17,28          | 129                           | 00,01,17,28                   |
| 30      | 6        | Virgola mobile (lungo)                    | 1                             | 00,01,06,07,08,17,28          | 129                           | 00,01,17,28                   |
| 50      | 0        | Ora e data - Qualsiasi<br>variante        | -                             | -                             | -                             | -                             |
| 50      | 1        | Ora e data                                | 1                             | 00,01,06,07,08                | 129                           | 00,01,17,28                   |
|         |          |                                           | 2                             | 07, quantità = 1              | -                             | -                             |
| 52      | 0        | Ritardo - Tutte le varianti               | -                             | -                             | -                             | -                             |
| 52      | 1        | Ritardo approssimativo                    | -                             | -                             | 129                           | 07, quantità = 1              |

| Oggetto |          | Richiesta (parsing slave) |                               | Risposta (parsing master)     |                               |                               |
|---------|----------|---------------------------|-------------------------------|-------------------------------|-------------------------------|-------------------------------|
| Oggetti | Variante | Descrizione               | Codici<br>funzionali<br>(dec) | Codici qualificatori<br>(hex) | Codici<br>funzionali<br>(dec) | Codici qualificatori<br>(hex) |
| 52      | 2        | Ritardo preciso           | -                             | -                             | 129                           | 07, quantità = 1              |
| 60      | 0        | Non definito              | -                             | -                             | -                             | -                             |
| 60      | 1        | Dati classe 0             | 1                             | 06,07,08                      | -                             | -                             |
| 60      | 2        | Dati classe 1             | 1                             | 06,07,08                      | -                             | -                             |
| 60      | 3        | Dati classe 2             | 1                             | 06,07,08                      | -                             | -                             |
| 60      | 4        | Dati classe 3             | 1                             | 06,07,08                      | -                             | -                             |

# Configurazione DNP3 predefinita

# Oggetti Analog Input

| Ingresso analog | gico a 16 bit senza flag (oggetto 30, variante 4) |
|-----------------|---------------------------------------------------|
| Punto           | Misura                                            |
| 0               | VIn a                                             |
| 1               | Vin b                                             |
| 2               | Vin c                                             |
| 3               | VIn avg                                           |
| 4               | VII ab                                            |
| 5               | VII bc                                            |
| 6               | VII ca                                            |
| 7               | VII avg                                           |
| 8               | la                                                |
| 9               | ۱b                                                |
| 10              | lc                                                |
| 11              | l avg                                             |
| 12              | kW a                                              |
| 13              | kW b                                              |
| 14              | kW c                                              |
| 15              | kW tot                                            |
| 16              | kVAR a                                            |
| 17              | kVAR b                                            |
| 18              | kVAR c                                            |
| 19              | kVAR tot                                          |
| 20              | kVA a                                             |
| 21              | kVA b                                             |
| 22              | kVA c                                             |
| 23              | kVA tot                                           |
| 24              | PFsign a                                          |
| 25              | PFsign b                                          |
| 26              | PFsign c                                          |
| 27              | PFsign tot                                        |
| 28              | V unbal (squilibrio di tensione peggiore L-L)     |
| 29              | I unbal (squilibrio di corrente peggiore)         |
| 30              | 14                                                |

| Ingresso analogico a 16 bit senza flag (oggetto 30, variante 4) |                  |  |
|-----------------------------------------------------------------|------------------|--|
| Punto                                                           | Misura           |  |
| 31                                                              | Freq             |  |
| 32                                                              | kW sd del-rec2   |  |
| 33                                                              | kVAR sd del-rec3 |  |
| 34                                                              | kVA sd del+rec3  |  |
| 35*                                                             | 15               |  |
| 36*                                                             | 16               |  |
| 37*                                                             | A1 Raw value     |  |
| 38*                                                             | A1 Scaled value  |  |
| 39*                                                             | A2 Raw value     |  |
| 40*                                                             | A2 Scaled value  |  |

\*applicabile a specifici modelli di misuratore. Per l'applicabilità, fare riferimento a Griglia di confronto delle funzionalità dei misuratori serie PM5500 / / PM5700, pagina 18.

# **Oggetti Binary Counter**

| Contatore binario a 16 bit senza flag (oggetto 20, variante 6) |                       |
|----------------------------------------------------------------|-----------------------|
| Punto                                                          | Misura                |
| 0                                                              | kWh del (Import)      |
| 1                                                              | kWh rec (Export)      |
| 2                                                              | kWh del+rec (Total)   |
| 3                                                              | kWh del-rec (Net)     |
| 4                                                              | kVARh del (Import)    |
| 5                                                              | kVARh rec (Export)    |
| 6                                                              | kVARh del+rec (Total) |
| 7                                                              | kVARh del-rec (Net)   |
| 8                                                              | kVAh del+rec (Total)  |

# **Oggetti Binary Input**

| Ingresso binario a 16 bit senza flag (oggetto 1) |                  |
|--------------------------------------------------|------------------|
| Punto                                            | Misura           |
| 0                                                | Digital input 1  |
| 1                                                | Digital input 2  |
| 2                                                | Digital input 3* |
| 3                                                | Digital input 4* |
| 4                                                | Digital output 1 |
| 5                                                | Digital output 2 |

\*applicabile a specifici modelli di misuratore. Per l'applicabilità, fare riferimento a Griglia di confronto delle funzionalità dei misuratori serie PM5500 / / PM5700, pagina 18.

# Configurazione delle impostazioni DNP3 tramite il display

La schermata di configurazione Ethernet sul misuratore consente di configurare la comunicazione DNP3.

- 1. Accedere a Maint > Setup.
- 2. Inserire la password di configurazione (quella predefinita è "0") e premere OK.
- 3. Accedere a **Comm > Enet**.
- 4. Spostare il cursore sul parametro DNP3 da modificare e premere Edit.
- 5. Modificare il parametro come necessario (Enabled/Disabled) e premere OK.
- 6. Premere la freccia rivolta in alto per uscire.
- 7. Premere **Yes** per salvare le modifiche.

#### Configurazione delle impostazioni DNP3 tramite le pagine web

**NOTA:** per l'applicabilità di queste funzioni ai diversi modelli di misuratore, fare riferimento a Disabilitazione temporanea delle impostazioni di configurazione e dei requisiti di accesso nelle pagine web, pagina 206.

Per configurare le impostazioni DNP3, è possibile usare le pagine web del misuratore.

- 1. Accedere alle pagine web del misuratore usando le credenziali di Product Master o Web Master.
- 2. Accedere a Settings > DNP3 Settings.
- 3. Cliccare su **Yes** per abilitare DNP3 o su **No** per disabilitare DNP3, come necessario.
- 4. Cliccare su Save changes per salvare le nuove impostazioni sul misuratore.

# **Gateway Modbus Ethernet**

Un gateway Modbus Ethernet consente di collegare molteplici master Modbus sulla LAN / WAN ai dispositivi slave Modbus a valle.

Un dispositivo master Modbus come, ad esempio, un sistema di gestione dell'energia può comunicare attraverso il misuratore/gateway con una rete seriale di dispositivi collegati alle porte seriali del misuratore/gateway. Il misuratore riceve i dati Modbus TCP/IP sulla porta TCP 502, li converte in dati Modbus RTU e li inoltra all'indirizzo del dispositivo slave.

Questa funzionalità consente l'uso del software di monitoraggio per accedere alle informazioni provenienti dai dispositivi slave per la raccolta dei dati, l'elaborazione delle tendenze, la gestione di allarmi/eventi, l'analisi e altre funzioni.

#### Implementazione del gateway Ethernet

Quando si utilizza il misuratore come gateway Ethernet, è necessario tener conto di una serie di indicazioni specifiche.

#### Supporto firmware

La funzionalità di gateway Ethernet è disponibile nella versione firmware versione 2.0.1 o superiore.

#### Indirizzamento

Per inviare una richiesta al misuratore con funzione di gateway, è possibile usare l'indirizzo slave 255 o lo Unit ID configurato nelle impostazioni seriali del misuratore/gateway. I messaggi indirizzati con altri Unit ID vengono inoltrati dal misuratore/gateway ai dispositivi slave RS-485.

#### Messaggi broadcast

Il misuratore/gateway elabora sempre messaggi broadcast (ovvero messaggi inviati allo Unit ID 0). È possibile configurare se i messaggi broadcast devono essere inoltrati o meno ai dispositivi slave.

#### **Connessioni TCP/IP del master Modbus**

Il numero massimo ammesso di connessioni TCP del master Modbus per il gateway Ethernet è configurabile. È uguale al numero massimo delle connessioni Modbus TCP/IP totali configurate sul misuratore/gateway.

#### **Configurazione del gateway Ethernet**

# Configurazione del misuratore come gateway Ethernet tramite le pagine web

**NOTA:** per l'applicabilità di queste funzioni ai diversi modelli di misuratore, fare riferimento a Disabilitazione temporanea delle impostazioni di configurazione e dei requisiti di accesso nelle pagine web, pagina 206.

Il misuratore può funzionare come gateway Ethernet e permettere l'accesso a Ethernet dei dispositivi seriali collegati alla porta di comunicazione seriale RS-485 del misuratore.

È necessario installare i dispositivi slave Modbus seriali, configurarli e collegarli al misuratore/gateway Modbus collegato a Ethernet. Verificare che ogni dispositivo seriale sia configurato per comunicare su Modbus con la stessa velocità di trasmissione e la stessa parità del dispositivo gateway e che ogni dispositivo, incluso il gateway, abbia un Unit ID univoco.

L'unica configurazione necessaria per il funzionamento del misuratore come gateway è l'impostazione della modalità della porta seriale. A seconda dei requisiti e della rete, è possibile configurare anche altre impostazioni.

**NOTA:** perché il misuratore funzioni come gateway, il protocollo della porta seriale deve essere impostato su Modbus RTU o Jbus.

- 1. Accedere alle pagine web del misuratore usando le credenziali di Product Master o Web Master.
- 2. Accedere a Settings > Serial Settings.
- 3. Impostare **Mode** su Gateway per abilitare la funzione di gateway o su Slave per disabilitarla.
- 4. Impostare **Modbus Broadcast** su Enabled se si desidera che i messaggi broadcast vengano inoltrati ai dispositivi slave collegati.
- 5. Configurare gli altri parametri avanzati richiesti dal sistema.

 Accedere a Settings > Advanced Ethernet Settings e modificare Modbus TCP/IP Server Connections per regolare il numero massimo ammesso di connessioni Modbus TCP.

#### Impostazioni del gateway Modbus Ethernet disponibili tramite le pagine web

| Parametro                 | Valore                                                    | Descrizione                                                                                                    |
|---------------------------|-----------------------------------------------------------|----------------------------------------------------------------------------------------------------|
| Response Timeout          | 0.1, 0.2, 0.3, 0.4, 0.5, 1, 2, 3, 4,<br>5, 6, 7, 8, 9, 10 | Impostare il tempo per cui il misuratore, attraverso il gateway,<br>aspetta una risposta da un dispositivo seriale a valle prima di<br>generare una risposta di eccezione.                                                                                                    |
| Delay Between Frames      | 0, 10, 20, 30, 40, 50, 60, 70, 80,<br>90, 100             | Tempo minimo, in millisecondi, tra la fine di una risposta ricevuta e<br>l'inizio di una nuova richiesta.<br>Impostare questo parametro per migliorare le comunicazioni tra il<br>gateway e i dispositivi slave a valle con tempi di risposta più lenti.                                                                                                    |
| Silent Interval Extension | 0-15                                                      | Impostare questo parametro per estendere l'intervallo di silenzio<br>(utilizzato per contrassegnare la fine di un pacchetto Modbus) oltre<br>i 3.5 caratteri predefiniti nello standard Modbus. Trascorso il tempo<br>definito dei caratteri senza un nuovo carattere, il<br>misuratore/gateway considera il carattere successivo come l'inizio<br>di un nuovo messaggio. |

**NOTA:** si tratta di impostazioni avanzate che possono essere regolate se si verificano errori di comunicazione attraverso il gateway con i dispositivi seriali a valle. Ciò vale solo se il misuratore funge da gateway e le modifiche devono essere effettuate solo da persone con una conoscenza avanzata delle comunicazioni Modbus e della rete di comunicazione.

# Configurazione del misuratore come gateway Ethernet tramite ION Setup

Il misuratore può funzionare come gateway Ethernet e permettere l'accesso a Ethernet dei dispositivi seriali collegati alla porta di comunicazione seriale RS-485 del misuratore.

È necessario installare i dispositivi slave Modbus seriali, configurarli e collegarli al misuratore/gateway Modbus collegato a Ethernet. Verificare che ogni dispositivo seriale sia configurato per comunicare su Modbus con la stessa velocità di trasmissione e la stessa parità del dispositivo gateway e che ogni dispositivo, incluso il gateway, abbia un Unit ID univoco.

L'unica configurazione necessaria per il funzionamento del misuratore come gateway è l'impostazione della modalità della porta seriale. A seconda dei requisiti e della rete, è possibile configurare anche altre impostazioni.

**NOTA:** perché il misuratore funzioni come gateway, il protocollo della porta seriale deve essere impostato su Modbus RTU o Jbus.

- 1. Aprire ION Setup e collegarsi al misuratore.
- 2. Aprire la schermata Advanced Serial Settings nella cartella RS-485 Comm Setup.
- 3. Impostare **Mode** su Master Mode per abilitare la funzione di gateway o su Slave Mode per disabilitarla.
- 4. Impostare **Modbus Broadcast** su Enabled se si desidera che i messaggi broadcast vengano inoltrati ai dispositivi slave collegati.
- 5. Configurare gli altri parametri avanzati richiesti dal sistema.
- 6. Cliccare su Send per salvare le modifiche sul misuratore.

7. Utilizzare le pagine web del misuratore se si desidera modificare il numero massimo ammesso di connessioni Modbus TCP.

| Impostazioni del gateway Modbus | Ethernet disponibili tramite ION |
|---------------------------------|----------------------------------|
| Setup                           | -                                |

| Parametro                    | Valore                                                       | Descrizione                                                                                                    |
|------------------------------|--------------------------------------------------------------|----------------------------------------------------------------------------------------------------|
| Response Timeout             | 0.1, 0.2, 0.3, 0.4, 0.5,<br>1, 2, 3, 4, 5, 6, 7, 8,<br>9, 10 | Impostare il tempo per cui il misuratore,<br>attraverso il gateway, aspetta una risposta da<br>un dispositivo seriale a valle prima di<br>generare una risposta di eccezione.                                                                                                    |
| Delay Between<br>Frames      | 0, 10, 20, 30, 40, 50,<br>60, 70, 80, 90, 100                | Tempo minimo, in millisecondi, tra la fine di<br>una risposta ricevuta e l'inizio di una nuova<br>richiesta.                                                                                                    |
|                              |                                                              | Impostare questo parametro per migliorare le<br>comunicazioni tra il gateway e i dispositivi<br>slave a valle con tempi di risposta più lenti.                                                                                                    |
| Silent Interval<br>Extension | 0-15                                                         | Impostare questo parametro per estendere<br>l'intervallo di silenzio (utilizzato per<br>contrassegnare la fine di un pacchetto<br>Modbus) oltre i 3.5 caratteri predefiniti nello<br>standard Modbus. Trascorso il tempo definito<br>dei caratteri senza un nuovo carattere, il<br>misuratore/gateway considera il carattere<br>successivo come l'inizio di un nuovo<br>messaggio. |

**NOTA:** si tratta di impostazioni avanzate che possono essere regolate se si verificano errori di comunicazione attraverso il gateway con i dispositivi seriali a valle. Ciò vale solo se il misuratore funge da gateway e le modifiche devono essere effettuate solo da persone con una conoscenza avanzata delle comunicazioni Modbus e della rete di comunicazione.

# Filtro Modbus TCP/IP

La funzione di filtro Modbus TCP/IP consente di specificare i diritti di accesso al misuratore, utilizzando le comunicazioni Modbus, per determinati indirizzi IP, oltre che i diritti di accesso degli indirizzi IP anonimi.

Questa funzione determina l'accesso al misuratore e agli altri dispositivi seriali a valle se il misuratore funziona come gateway Modbus.

### Implementazione del filtro Modbus TCP/IP

È possibile specificare i diritti di accesso Modbus per un massimo di 10 indirizzi IP univoci e per gli indirizzi IP anonimi.

Per default, il filtro Modbus TCP/IP è disabilitato e tutti gli indirizzi IP hanno accesso completo al misuratore e a qualsiasi dispositivo seriale a valle.

### Livelli di accesso

È possibile impostare il livello di accesso di ogni indirizzo IP configurato, oltre che degli indirizzi IP anonimi.

| Livello di accesso | Descrizione                                                                                                    |
|--------------------|----------------------------------------------------------------------------------------------------|
| Read-only          | Questa impostazione permette di inviare al misuratore e ai dispositivi seriali a valle, dall'indirizzo IP specificato, solo i seguenti codici funzione: 01 (0x01), 02 (0x02), 03 (0x03), 04 (0x04), 07 (0x07), 08 (0x08), 11 (0x0B), 12 (0x0C), 17 (0x11), 20 (0x14), 24 (0x18), 43 (0x2B) e 100 (0x64) |
| Full               | Questa impostazione permette di inviare al misuratore e ai dispositivi seriali a valle, dall'indirizzo IP specificato, qualunque codice funzione Modbus:                                                                                                    |
| None               | Questa impostazione nega l'accesso agli indirizzi IP anonimi.                                                                                                    |

### Configurazione del filtro Modbus TCP/IP tramite le pagine web

**NOTA:** per l'applicabilità di queste funzioni ai diversi modelli di misuratore, fare riferimento a Disabilitazione temporanea delle impostazioni di configurazione e dei requisiti di accesso nelle pagine web, pagina 206.

È possibile configurare i diritti di accesso di qualunque indirizzo IP valido e di qualsiasi indirizzo IP anonimo.

- 1. Accedere alle pagine web del misuratore usando le credenziali di Product Master o Web Master.
- 2. Accedere a Settings > Modbus TCP/IP filtering.
- 3. Cliccare su Yes per abilitare il filtro Modbus TCP/IP.

I campi degli indirizzi IP diventano modificabili, a parte quello dell'indirizzo IP anonimo, indicato dagli asterischi (\*\*\*.\*\*\*.\*\*\*).

4. Impostare l'accesso per gli indirizzi IP anonimi.

**NOTA:** se è abilitato il filtro Modbus TCP/IP, gli indirizzi IP anonimi non possono accedere o possono farlo esclusivamente in sola lettura ma non possono avere accesso completo.

- 5. Inserire gli altri indirizzi IP che si desidera possano accedere al misuratore e a qualunque dispositivo seriale a valle.
- 6. Impostare il livello di accesso di ogni indirizzo IP specificato.

**NOTA:** se vengono inseriti indirizzi IP duplicati, il secondo elenco e il relativo livello di accesso vengono scartati al salvataggio delle modifiche.

# **SNMP (Simple Network Management Protocol)**

Dopo aver abilitato SNMP sul misuratore, il misuratore supporta SNMP. È necessario caricare il file MIB del misuratore (disponibile su www.se.com )nel sistema NMS che gestisce il misuratore.

SNMP (Simple Network Management Protocol) fa parte della suite di protocolli TCP/IP (Transmission Control Protocol/Internet Protocol). SNMP è un protocollo a livello di applicazione che consente lo scambio tra dispositivi delle informazioni di gestione della rete, consentendo di gestire le prestazioni della rete e di identificare e risolvere problemi nelle reti con dispositivi di vario genere.

La configurazione di SNMP presume una conoscenza avanzata del sistema SNMP, della rete di comunicazione e della rete elettrica a cui è collegato il misuratore.

# Termini chiave

| Termine                     | Definizione                                                                                                    |
|-----------------------------|----------------------------------------------------------------------------------------------------|
| Agente                      | Software residente sul dispositivo gestito che funge da interfaccia tra il dispositivo e il sistema NMS.                                                                                                    |
| Dispositivo gestito         | Il misuratore nella rete SNMP.                                                                                                    |
| Nome/stringa di<br>comunità | Una stringa di testo che aiuta ad autenticare le richieste tra il dispositivo gestito e il sistema NMS.                                                                                                    |
| Oggetto gestito             | Qualsiasi parametro referenziato nel file MIB.                                                                                                    |
| MIB                         | Una database di gestione che organizza gli OID in un albero gerarchico.                                                                                                    |
| NMS                         | Una stazione, manager o client di gestione della rete che esegue le<br>applicazioni per monitorare e controllare i dispositivi. Un sistema NMS<br>deve disporre dei file MIB standard e personalizzati e del software di<br>gestione SNMP. |
| OID                         | Identificativo che identifica ed etichetta in modo univoco un oggetto gestito nel MIB.                                                                                                    |
| Ricevitore trap             | Un sistema NMS configurato per ricevere trap e il cui indirizzo IP è una destinazione trap SNMP.                                                                                                    |

### Il misuratore in un sistema SNMP

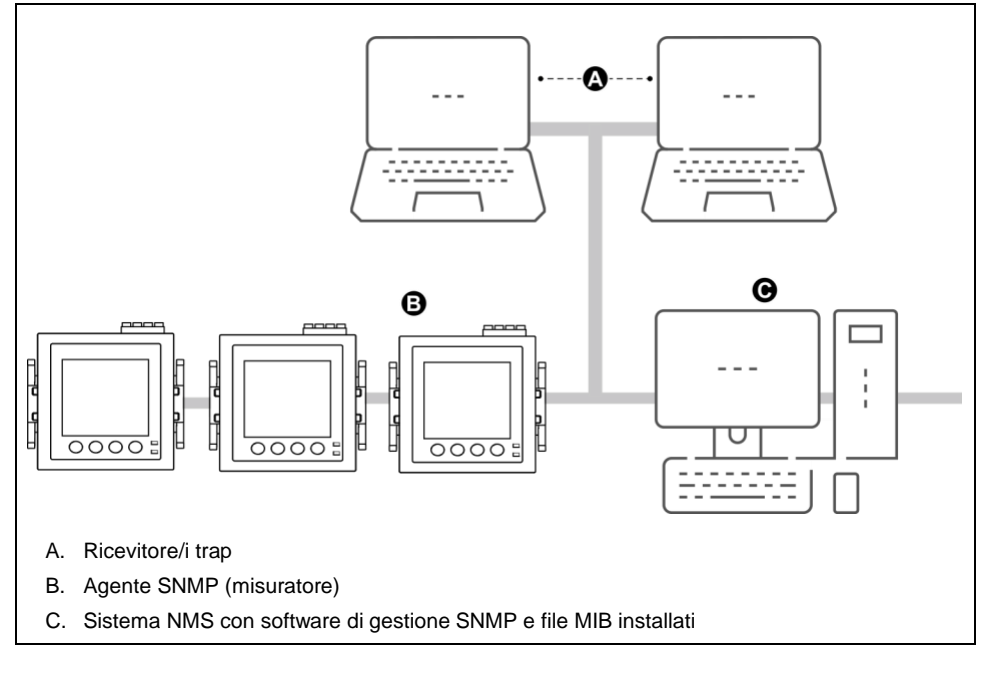

Il misuratore è un dispositivo gestito con un agente SNMP in una rete SNMP.

NOTA: il computer NMS può funzionare anche come ricevitore trap.

#### Implementazione di SNMP

Il misuratore supporta SNMP una volta caricato il file MIB del misuratore nel sistema NMS che gestisce il misuratore.

Per default, la comunicazione SNMP è abilitata e il trapping SNMP è disabilitato. Utilizzare le pagine web del misuratore per abilitare/disabilitare SNMP e configurare i parametri SNMP.

#### **Richieste supportate**

Il misuratore supporta richieste Get e Get-next (solo lettura).

#### **File MIB**

Il file MIB è un file di testo leggibile dall'uomo. Oltre ad essere richiesto dal sistema NMS, è possibile utilizzarlo per determinare gli oggetti che il misuratore supporta e i relativi ID oggetto.

SNMP richiede il caricamento del file MIB del misuratore (scaricabile da www.se.com) nel sistema NMS. Il nome del file MIB è SchneiderPM5xxx\_Vyy\_zz.MIB, dove yy è la revisione principale e zz la revisione secondaria.

Il misuratore è conforme a MIB-II come definito dal file MIB standard RFC 1213. Se non è incluso nel software di gestione SNMP, è necessario installare RFC 1213 per leggere le informazioni di rete di base del misuratore (ad es. traffico TCP/IP o numero di pacchetti ricevuti), .

### Nomi di comunità

Un nome di comunità è una stringa di testo che aiuta ad autenticare le richieste dal sistema NMS al misuratore. Sul misuratore i nomi di comunità configurabili sono due:

 Read-only Community: il valore iniziale impostato in fabbrica di questo nome di comunità è pubblico.  Read-write Community: il valore iniziale impostato in fabbrica di questo nome di comunità è privato.

Se riceve una stringa di comunità non corretta, il misuratore genera una trap AuthenticationFailure.

### Variabili di sistema

Una variabile di sistema è una stringa di testo che può essere configurata per fornire informazioni sul misuratore. Il misuratore prevede tre variabili di sistema:

- System contact: il nome dell'amministratore del sistema SNMP.
- System name: un nome descrittivo del misuratore o del sistema in cui è installato.
- System location: descrizione della posizione del misuratore.

# Porte SNMP

Il misuratore è configurato per ricevere le richieste su porte SNMP standard.

| Porta | Descrizione                                                                                                    |
|-------|----------------------------------------------------------------------------------------------------|
| 161   | Riceve le richieste<br>Quando l'agente SNMP (il misuratore) riceve una richiesta sulla porta<br>161, viene inviata una risposta alla porta di origine del sistema NMS. |
| 162   | Riceve le notifiche (trap)                                                                                                    |

Il misuratore invia le notifiche da qualunque porta disponibile.

### **Trapping SNMP**

Il trapping SNMP consente all'agente di notificare gli eventi al sistema NMS con un messaggio SNMP non richiesto (una "trap" dell'evento di allarme del misuratore).

Il trapping SNMP è supportato solo su SNMP v1.

# Trap generiche supportate

Le trap generiche SNMP supportate dal misuratore sono:

- coldStart: il misuratore (agente SNMP) è in fase di avvio e la sua configurazione potrebbe essere stata modificata.
- warmStart: il misuratore (agente SNMP) è in fase di avvio e la sua configurazione non è stata modificata.
- linkDown: presenza di un guasto nel collegamento di comunicazione tra il misuratore (agente SNMP) e il sistema NMS.
- · linkUp: l'agente SNMP è abilitato e il collegamento di comunicazione è stabilito.
- authenticationFailure: il misuratore (agente SNMP) ha ricevuto un valore di comunità non corretto.

### Trap aziendali specifiche supportate

Il misuratore invia trap SNMP al sistema NMS per tutti gli allarmi di priorità alta, media e bassa configurati sul misuratore. La trap include informazioni sull'allarme quali, ad esempio, etichetta o descrizione dell'allarme, cronodatazione, stato, priorità, valore del parametro al momento dell'allarme e tipo di allarme.

### Indirizzi IP per la notifica delle trap

Per la notifica delle trap SNMP, è possibile inserire fino a due indirizzi IP IPv4.
### Configurazione di SNMP tramite le pagine web

**NOTA:** per l'applicabilità di queste funzioni ai diversi modelli di misuratore, fare riferimento a Disabilitazione temporanea delle impostazioni di configurazione e dei requisiti di accesso nelle pagine web, pagina 206.

È possibile configurare le impostazioni SNMP del misuratore tramite le pagine web.

- 1. Accedere alle pagine web del misuratore usando le credenziali di Product Master o Web Master.
- 2. Cliccare su **Settings > SNMP Settings**.
- 3. Modificare le impostazioni come necessario.

#### Parametri SNMP disponibili tramite le pagine web

| Parametro                                                  | Valori   | Descrizione                                                                             |
|------------------------------------------------------------|----------|-----------------------------------------------------------------------------------------|
| Enable SNMP                                                | Yes / No | Abilita o disabilita SNMP sul misuratore                                                |
| System Contact                                             | _        | Inserire il nome dell'amministratore SNMP                                               |
| System Name                                                | -        | Immettere un nome descrittivo per il misuratore                                         |
| System Location                                            | -        | Inserire la posizione di installazione del misuratore                                   |
| Read-only Community Name /<br>Read- write Community Name   | _        | Inserire il nome di comunità utilizzato per le richieste<br>SNMP                        |
| Enable SNMP Traps                                          | Yes / No | Abilita il trapping SNMP sul misuratore                                                 |
| Trap Receiver 1 IP Address /<br>Trap Receiver 2 IP Address | -        | Inserire fino a 2 indirizzi IP (ricevitori) a cui devono essere inviati i messaggi trap |

### FTP

Il misuratore dispone di un server FTP interno che può essere utilizzato per caricare file e aggiornare il misuratore e i suoi accessori.

FTP (File Transfer Protocol) è un protocollo di rete client-server standard, utilizzato per trasferire file su reti Ethernet.

#### Struttura dei file FTP

Il server FTP del misuratore contiene una cartella fw e una cartella www.

- fw: questa è la cartella in cui è possibile caricare i file di aggiornamento del firmware e la scheda Ethernet del misuratore.
- www: questa è la cartella in cui vengono memorizzate le pagine web predefinite del misuratore.

### Autorizzazioni di file FTP

Per accedere al server FTP del misuratore, è necessario utilizzare un account utente assegnato al gruppo Product Master.

#### Requisiti dei nomi di file FTP

l nomi dei file FTP non possono includere: spazi, "," , /, \*, ?, <, >, e sono limitati a 68 caratteri di lunghezza, inclusa l'estensione del file.

### Abilitazione e disabilitazione del server FTP tramite il display

**NOTA:** per l'applicabilità di queste funzioni ai diversi modelli di misuratore, fare riferimento a Disabilitazione temporanea delle impostazioni di configurazione e dei requisiti di accesso nelle pagine web, pagina 206.

La schermata di configurazione Ethernet del misuratore consente di abilitare/disabilitare il server FTP.

- 1. Accedere a Maint > Setup.
- 2. Inserire la password di configurazione (quella predefinita è "0") e premere OK.
- 3. Accedere a **Comm > Enet**.
- 4. Spostare il cursore sul parametro FTP da modificare e premere Edit.
- 5. Modificare il parametro come necessario (Enabled/Disabled) e premere OK.
- 6. Premere la freccia rivolta in alto per uscire.
- 7. Premere **Yes** per salvare le modifiche.

#### NOTA:

FTP passa allo stato di default (Disabled):

- Dopo 20 minuti
- Dopo ogni accensione
- Dopo ogni aggiornamento firmware

#### Abilitazione e disabilitazione del server FTP tramite le pagine web

**NOTA:** per l'applicabilità di queste funzioni ai diversi modelli di misuratore, fare riferimento a Disabilitazione temporanea delle impostazioni di configurazione e dei requisiti di accesso nelle pagine web, pagina 206.

Per una serie di funzionalità, come gli aggiornamenti firmware, il server FTP sul misuratore deve essere abilitato.

**NOTA:** per default, il server FTP è abilitato. Durante il normale funzionamento, è possibile disabilitare il server FTP per motivi di sicurezza.

- 1. Accedere alle pagine web del misuratore usando le credenziali di Product Master o Web Master.
- 2. Cliccare su Settings > Advanced Ethernet Settings.
- 3. Impostare FTP Server su Enabled o Disabled.
- 4. Cliccare su Save Changes per salvare le modifiche sul misuratore.

# Ora e regolazione dell'orologio

### Impostazione dell'orologio

Le schermate di configurazione Clock consentono di impostare data e ora del misuratore.

**NOTA:** è sempre necessario impostare o sincronizzare l'ora del misuratore con l'ora UTC (GMT, Greenwich Mean Time), non l'ora locale. Usare il parametro di configurazione **GMT Offset (h)** per visualizzare la corretta ora locale sul misuratore.

- 1. Accedere a Maint > Setup.
- 2. Inserire la password di configurazione (quella predefinita è "0") e premere OK.
- 3. Accedere a Clock.
- 4. Spostare il cursore sul parametro che si desidera modificare e premere Edit.
- 5. Modificare il parametro come necessario e premere OK.
- 6. Spostare il cursore sul parametro successivo che si desidera modificare, premere Edit, apportare le modifiche e premere **OK**.
- 7. Premere la freccia rivolta in alto per uscire.
- 8. Premere **Yes** per salvare le modifiche.

| Parametro                   | Valori                    | Descrizione                                                                                                    |
|-----------------------------|---------------------------|----------------------------------------------------------------------------------------------------|
| Date                        | DD/MM/YY                  | Impostare la data attuale utilizzando il formato visualizzato a schermo, dove $DD = giorno$ MM = mese e XX = appo |
|                             | MM/DD/YY                  |                                                                                                    |
|                             | YY/MM/DD                  |                                                                                                    |
| Time                        | HH:MM:SS (24 hour format) | Utilizzare il formato 24 ore per impostare l'ora attuale UTC (GMT).                                               |
|                             | HH:MM:SS AM or PM         |                                                                                                    |
| Meter Time                  | GMT, Local                | Selezionare GMT per impostare l'ora attuale sul fuso orario di Greenwich.<br>Altrimenti, selezionare Local.       |
| GMT Offset (h) <sup>5</sup> | ± HH.0                    | Disponibile solo quando se Meter Time è impostato su Local. Impostare GMT Offset tra $\pm$ 00.0 e $\pm$ 12.0      |

Per configurare l'orologio con ION Setup, consultare la sezione dedicata al misuratore in questione nella guida online di ION Setup o nella guida alla configurazione dei dispositivi ION Setup, disponibile per il download su www.se.com.

# Impostazione manuale dell'orologio del misuratore tramite le pagine web

**NOTA:** per l'applicabilità di queste funzioni ai diversi modelli di misuratore, fare riferimento a Disabilitazione temporanea delle impostazioni di configurazione e dei reguisiti di accesso nelle pagine web, pagina 206.

L'orologio del misuratore può essere impostato manualmente usando le pagine web.

NOTA: l'ora può essere impostata manualmente solo se Enable Network Time Synchronization è impostato su No.

- 1. Accedere alle pagine web del misuratore usando le credenziali di Product Master o Web Master.
- 2. Cliccare su Settings > Date/Time Settings.
- 3. Utilizzare i menu a tendina per impostare la data e l'ora da inviare al misuratore.

**NOTA:** la voce predefinita rappresenta la data e l'ora attuali sul misuratore.

<sup>5</sup> Attualmente supporta solo numeri interi.

4. Cliccare su Save Changes per salvare l'ora sul misuratore.

### Configurazione dell'ora e della sincronizzazione oraria tramite le pagine web

**NOTA:** per l'applicabilità di queste funzioni ai diversi modelli di misuratore, fare riferimento a Disabilitazione temporanea delle impostazioni di configurazione e dei requisiti di accesso nelle pagine web, pagina 206.

Ora e sincronizzazione oraria possono essere configurate tramite le pagine web.

- 1. Accedere alle pagine web del misuratore usando le credenziali di Product Master o Web Master.
- 2. Cliccare su Settings > Date/Time Settings.
- 3. Cliccare su **Yes** accanto a Enable Network Time Synchronization se si desidera usare un server SNTP per sincronizzare l'orologio del misuratore.
  - a. Impostare Poll Interval per specificare la frequenza di sincronizzazione del misuratore su SNTP.
  - b. Inserire l'indirizzo IP dei server SNTP primario e secondario.

**NOTA:** Last Successful Time Synchronization visualizza data e ora dell'ultima sincronizzazione su SNTP e l'indirizzo IP del server che ha inviato il segnale.

| Parametro                                                    | Valori     | Descrizione                                                                                                    |
|--------------------------------------------------------------|------------|----------------------------------------------------------------------------------------------------|
| Time Zone Offset                                             | UTC, UTC±H | Selezionare UTC per visualizzare l'ora attuale UTC (fuso orario di Greenwich).                                                                                                    |
|                                                              |            | Per visualizzare l'ora locale, impostare questo parametro con l'offset<br>UTC per l'ora locale. Ad esempio, per visualizzare sul misuratore l'ora<br>standard locale di San Francisco, selezionare UTC-8. |
|                                                              |            | <b>NOTA:</b> per tenere conto dell'ora legale, è necessario abilitare l'aggiornamento automatico o aggiornare manualmente questa impostazione.                                                            |
| Enable Automatic Daylight<br>Savings Time Adjustment         | Yes, No    | Scegliere Yes per l'aggiornamento automatico all'ora legale e inserire la data e l'ora di inizio e di fine dell'ora legale.                                                                               |
| Daylight Savings Time Begins /<br>Daylight Savings Time Ends | -          | Selezionare la data e l'ora di inizio e di fine dell'ora legale nel luogo di installazione del misuratore.                                                                                                |

#### 4. Inserire le impostazioni dell'orologio del misuratore.

# Registrazione

### **Registro dati**

Il misuratore viene consegnato con la registrazione dati abilitata per determinati valori.

Generalmente, l'energia erogata (kWh, kVARh e kVAh) viene registrata per default ma è possibile configurare il misuratore per registrare altre misure come, ad esempio, energia ricevuta, valori accumulati di misura degli ingressi e valori della domanda di picco degli intervalli di domanda precedenti.

### Configurazione del registro dati

È possibile selezionare fino a 14 elementi da registrare nel registro dati e la loro frequenza (intervallo di registrazione) di aggiornamento.

Per configurare la registrazione dei dati, utilizzare ION Setup.

### **AVVISO**

### PERDITA DI DATI

Prima della configurazione, salvare il contenuto del registro dati.

La mancata osservanza di queste istruzioni può comportare la perdita di dati.

- Aprire ION Setup e accedere al misuratore nelle schermate di configurazione (View > Setup Screens). Consultare la guida di ION Setup per istruzioni.
- 2. Cliccare due volte su Data Log #1.
- 3. Configurare la frequenza di registrazione e le misure/dati da registrare.
- 4. Cliccare su Send per salvare le modifiche sul misuratore.

| Parametro | Valori                                                                                  | Descrizione                                                                                                    |
|-----------|-----------------------------------------------------------------------------------------|----------------------------------------------------------------------------------------------------|
| Status    | Enable, Disable                                                                         | Impostare questo parametro per<br>abilitare o disabilitare la<br>registrazione dei dati nel<br>misuratore.                                                                           |
| Interval  | 1 minuto, 5 minuti,<br>10 minuti, 15 minuti,<br>30 minuti, 1 ora, 24 ore                | Selezionare un valore di tempo<br>per impostare la frequenza di<br>registrazione.                                                                                                    |
| Canali    | Gli elementi che possono<br>essere registrati variano in<br>base al tipo di misuratore. | Selezionare un elemento da<br>registrare dalla colonna<br>"Available" e cliccare sul pulsante<br>con doppia freccia a destra per<br>spostare l'elemento nella colonna<br>"Selected". |
|           |                                                                                         | Per rimuovere un elemento,<br>selezionarlo nella colonna<br>"Selected" e cliccare sul pulsante<br>con doppia freccia a sinistra.                                                     |

### Salvataggio dei contenuti del registro dati tramite ION Setup

Per salvare i contenuti del registro dati, è possibile usare ION Setup.

- 1. Aprire ION Setup e accedere al misuratore nelle schermate dati (View > Data Screens). Consultare la guida di ION Setup per istruzioni.
- 2. Cliccare due volte su Data Log #1 per recuperare i record.
- Al termine del caricamento dei record, cliccare con il pulsante destro del mouse in qualsiasi punto del display e selezionare Export CSV dal menu contestuale per esportare l'intero registro.

**NOTA:** per esportare solo i record selezionati nel registro, cliccare sul primo record che si desidera esportare, tenere premuto il tasto SHIFT e cliccare sull'ultimo record da esportare; quindi selezionare **Export CSV** nel menu contestuale.

4. Accedere alla cartella in cui si desidera salvare il file del registro dati e cliccare su **Save**.

# Configurazione delle operazioni di esportazione del registro dispositivi tramite le pagine web

**NOTA:** per l'applicabilità di queste funzioni ai diversi modelli di misuratore, fare riferimento a Disabilitazione temporanea delle impostazioni di configurazione e dei requisiti di accesso nelle pagine web, pagina 206.

Il misuratore può essere configurato per esportare i registri su un server web, in modo programmato o manuale.

**NOTA:** i tempi di esportazione del registro dispositivi possono variare a seconda del numero di record da esportare. Per evitare tempi di esportazione eccessivamente lunghi, ridurre la frequenza di registrazione degli elementi o aumentare la frequenza di esportazione (ad es. settimanale anziché mensile).

- 1. Cliccare su **Settings > Device Log Export**.
- 2. Cliccare su Yes per abilitare l'esportazione del registro dispositivi HTTP.
- Impostare la frequenza e configurare l'intervallo di esportazione come necessario.
  - Daily: selezionare Daily per impostare l'esportazione del registro dati del misuratore su una volta al giorno. Utilizzare il campo Time of Day per selezionare l'ora di esportazione.
  - Weekly: selezionare Weeklyper impostare l'esportazione del registro dati del misuratore su una volta a settimana. Utilizzare i campi Time of Day e Day of the Week per selezionare l'ora e il giorno di esportazione.
  - Monthly: selezionare Monthly per impostare l'esportazione del registro dati del misuratore su una volta al mese. Utilizzare i campi Time of Day e Day of the Month per selezionare l'ora e il giorno di esportazione.

**NOTA:** se si esportano i registri manualmente, è possibile lasciare le impostazioni predefinite.

4. Configurare i parametri HTTP come necessario.

Per testare la connessione del misuratore al server web, è possibile usare il pulsante **Test HTTP**.

5. Cliccare su **Save Changes** per salvare le nuove impostazioni sul misuratore se si configura un programma di esportazione o cliccare su **Manual Export** per esportare immediatamente i dati.

#### Parametri HTTP di esportazione dei registri disponibili tramite le pagine web

| Parametro                          | Descrizione                                                                                 |
|------------------------------------|---------------------------------------------------------------------------------------------|
| Server IP Address <sup>6</sup>     | Inserire l'indirizzo IP del server per l'esportazione del registro dati.                    |
| Server TCP Port <sup>6</sup>       | Inserire il numero di porta del server per le comunicazioni HTTP.                           |
| Proxy Server IP Address 6          | Inserire l'indirizzo IP del server proxy, se richiesto dalla rete.                          |
| Proxy Server TCP Port <sup>6</sup> | Inserire il numero di porta TCP del server proxy, se richiesto dalla rete.                  |
| PATH                               | Inserire il percorso di rete della cartella in cui devono essere esportati i registri dati. |
| Field Name                         | Inserire il nome del registro dati esportato.                                               |
| Host Name                          | Se si utilizza un nome host virtuale, inserire qui il nome.                                 |
| Username                           | Inserire il nome utente per accedere al server.                                             |
| Password                           | Inserire la password per accedere al server.                                                |

6 Per i valori dei parametri, contattare l'amministratore di rete locale.

### **Registro allarmi**

I record degli allarmi vengono memorizzati nel registro storico degli allarmi del misuratore.

Per visualizzare il registro storico degli allarmi, è possibile usare il display del misuratore o un browser web.

### Registro di manutenzione

Il misuratore registra gli eventi di manutenzione come, ad esempio, le modifiche apportate alla configurazione del misuratore. Per visualizzare i contenuti del registro di manutenzione, è possibile usare un browser web.

### Ingressi/uscite

### Presentazione degli I/O

Il misuratore è dotato di I/O digitali, ingressi RCM.

Il misuratore dispone di:

- 4 ingressi digitali (S1 ... S4)\*
  - OPPURE

2 ingressi digitali (S1 ed S2)

OPPURE

2 ingressi digitali (S1 ed S2) e 2 ingressi RCM (I5 e I6)\*

2 uscite digitali NA (D1 e D2)

**NOTA:** \*applicabile a specifici modelli di misuratore. Per l'applicabilità, fare riferimento a Griglia di confronto delle funzionalità dei misuratori serie PM5500 / / PM5700, pagina 18.

### **AVVISO**

#### RISCHIO DI DANNEGGIAMENTO DEL MISURATORE

- Non superare i valori nominali specificati.
- Fare riferimento alla sezione **Specifiche dei dispositivi** di questo documento.

La mancata osservanza di queste istruzioni può causare danni all'apparecchiatura

### Applicazioni degli ingressi digitali

Gli ingressi digitali vengono generalmente utilizzati per monitorare lo stato di contatti esterni o interruttori automatici. Possono essere utilizzati anche per il conteggio degli impulsi o le applicazioni di misura degli ingressi, ad esempio il monitoraggio delle utenze WAGES (acqua, aria, gas, elettricità, vapore).

### Considerazioni sul cablaggio degli ingressi digitali

Gli ingressi digitali del misuratore richiedono una fonte di tensione esterna per rilevare lo stato On/Off degli ingressi digitali.

Il misuratore rileva uno stato di attivazione se la tensione esterna a livello dell'ingresso digitale rientra nella sua gamma operativa.

#### Monitoraggio delle utenze WAGES

Il monitoraggio delle utenze WAGES consente di registrare e analizzare il consumo di tutte le fonti di energia e delle utenze.

Il sistema può utilizzare diversi tipi di energia. Ad esempio, è possibile utilizzare vapore o aria compressa per i processi industriali, elettricità per luci e computer, acqua per il raffreddamento e gas naturale per il riscaldamento. Il monitoraggio delle utenze WAGES raccoglie le informazioni sull'utilizzo di tutte queste diverse fonti di energia per consentire un'analisi più completa dei consumi.

Le informazioni sulle utenze WAGES possono aiutare a:

- · Identificare perdite o inefficienze.
- Modificare la domanda per ridurre i costi.
- Ottimizzare i consumi.

### Esempio di monitoraggio delle utenze WAGES

Questo esempio mostra il monitoraggio delle utenze WAGES di un misuratore di portata dell'acqua.

L'ingresso digitale del misuratore può essere collegato a un trasduttore che invia un impulso per ogni 15 kilolitri (4000 US Gal) di acqua. Dopo aver configurato un canale di misura degli ingressi e averlo assegnato all'ingresso digitale, il misuratore è in grado di rilevare e registrare gli impulsi in ingresso. Un sistema di gestione dell'energia può quindi utilizzare le informazioni provenienti dal misuratore per effettuare analisi dei consumi WAGES.

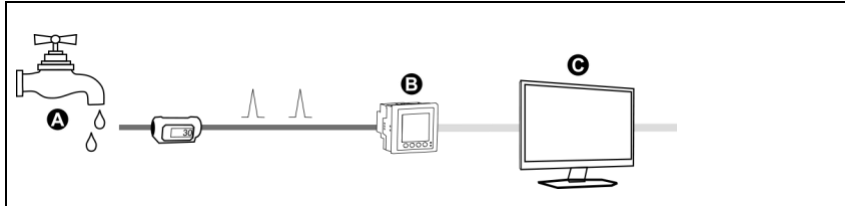

- A. Misuratore di portata dell'acqua (15 kL/impulso)
- B. Misuratore di energia con ingresso digitale 1 assegnato al canale di misura degli ingressi 1, configurato in kL (kilolitri)
- C. Sistema di gestione dell'energia con funzionalità di analisi WAGES

### Configurazione degli ingressi digitali tramite ION Setup

Per configurare gli ingressi digitali, è possibile usare ION Setup.

- 1. Aprire ION Setup.
- 2. Collegarlo al misuratore.
- 3. Configurare la modalità di controllo da utilizzare per l'uscita digitale.

| Opzione        | Descrizione                                                                                                    |  |
|----------------|----------------------------------------------------------------------------------------------------|--|
| Normal         |                                                                                                    |  |
| Input Metering | 1. Accedere a I/O configuration > Input Metering.                                                                                                    |  |
|                | <ol> <li>Selezionare il canale di misura degli ingressi che si desidera<br/>configurare e cliccare su Edit.</li> </ol>                                                                                |  |
|                | <ol> <li>Configurare i parametri del canale di misura degli ingressi<br/>come necessario.</li> </ol>                                                                                                  |  |
|                | <ol> <li>Selezionare l'ingresso digitale che si desidera associare al<br/>canale di misura degli ingressi e cliccare sulle frecce per<br/>aggiungerlo agli ingressi assegnati.</li> </ol>             |  |
| Multi-Tariff   | 1. Accedere a Multi-Tariff.                                                                                                    |  |
|                | <ol> <li>Seguire la procedura guidata di configurazione Multi-Tariff,<br/>impostando la modalità di controllo su Input e selezionando gli<br/>ingressi digitali che si desidera associare.</li> </ol> |  |
| Demand Sync    | 1. Accedere a Demand Setup.                                                                                                    |  |
|                | <ol> <li>Selezionare il tipo di domanda che si desidera associare<br/>all'ingresso digitale e cliccare su Edit.</li> </ol>                                                                            |  |
|                | <ol> <li>Configurare i parametri della modalità di domanda come<br/>necessario, impostando la modalità su una delle opzioni<br/>d'ingresso.</li> </ol>                                                |  |
|                | <ol> <li>Cliccare sul pulsante Digital Input Association per associare<br/>un ingresso digitale.</li> </ol>                                                                                           |  |

#### 4. Accedere a I/O configuration > I/O Setup.

- 5. Selezionare un ingresso digitale da configurare e cliccare su **Edit**. Viene visualizzata la schermata di configurazione di quell'ingresso digitale.
- 6. Configurare i parametri di configurazione come necessario.

#### 7. Cliccare su **Send** per salvare le modifiche.

#### Parametri di configurazione degli ingressi digitali

| Parametro    | Valori                | Descrizione                                                                                                    |
|--------------|-----------------------|----------------------------------------------------------------------------------------------------|
| Label        | -                     | Utilizzare questo campo per modificare l'etichetta predefinita e assegnare un nome descrittivo a questo ingresso digitale.                                                                                                    |
| Control Mode | Normal<br>Demand Sync | <ul> <li>Questo campo mostra come funziona l'ingresso digitale.</li> <li>Normal: l'ingresso digitale è associato a un allarme di ingresso digitale o pon è associato a un'altra funzione del misuratore. Il misuratore conta e</li> </ul>                                              |
|              | Input Metering        | registra normalmente il numero di impulsi in ingresso.                                                                                                    |
|              | Multi-Tariff          | <ul> <li>Demand Sync: l'ingresso digitale è associato a una delle funzioni di<br/>sincronizzazione della domanda mediante ingresso. Il misuratore utilizza<br/>l'impulso in ingresso per sincronizzare il suo periodo di calcolo della<br/>domanda con la sorgente esterna.</li> </ul> |
|              |                       | <ul> <li>Input Metering: l'ingresso digitale è associato a uno dei canali di misura<br/>degli ingressi. Il misuratore conta e registra il numero di impulsi in ingresso<br/>e i relativi dati di consumo associati agli impulsi.</li> </ul>                                            |
|              |                       | Multi-Tariff: l'ingresso digitale è associato alla funzione multitariffa.                                                                                                    |
|              |                       | NOTA: la modalità di controllo si imposta e si configura in ION Setup.                                                                                                    |
| Debounce     | 0 1000                | Il ritardo antirimbalzo compensa il rimbalzo meccanico dei contatti.                                                                                                    |
|              |                       | Utilizzare questo campo per impostare per quanto tempo (in millisecondi) il segnale esterno deve rimanere in un certo stato per essere considerato un cambio di stato valido. I valori ammessi sono incrementi di 10 (ad es. 10, 20, 30, ecc. fino a 1000 ms).                         |
| Associations | _                     | Questo campo visualizza informazioni aggiuntive se l'ingresso digitale è già associato a un'altra funzione del misuratore.                                                                                                    |

### Configurazione degli ingressi digitali tramite il display

Per configurare gli ingressi digitali, è possibile usare il display.

**NOTA:** per configurare gli ingressi digitali è consigliabile usare ION Setup, dato che i parametri di configurazione che richiedono l'immissione di testo possono essere modificati solo con ION Setup.

- 1. Accedere a Maint > Setup.
- 2. Inserire la password di configurazione (quella predefinita è "0") e premere OK.
- 3. Accedere a I/O > D In.
- 4. Spostare il cursore sull'ingresso digitale da configurare e premere Edit.
- 5. Spostare il cursore sul parametro che si desidera modificare e premere Edit.

**NOTA:** se **Edit** non viene visualizzato, significa che il parametro è di sola lettura o può essere modificato solo tramite software.

- 6. Modificare il parametro come necessario e premere OK.
- 7. Spostare il cursore sul parametro successivo che si desidera modificare, premere **Edit**, apportare le modifiche e premere **OK**.

8. Premere la freccia rivolta in alto per uscire. Premere **Yes** per salvare le modifiche.

| Parametri di configurazione degli ingres | si digitali disponibili tramite il display |
|------------------------------------------|--------------------------------------------|
|------------------------------------------|--------------------------------------------|

| Parametro          | Valori                                                | Descrizione                                                                                                    |
|--------------------|-------------------------------------------------------|----------------------------------------------------------------------------------------------------|
| Label              | -                                                     | Questo parametro può essere modificato solo attraverso il software. Utilizzare questo campo per assegnare i nomi agli ingressi digitali.                                                                                                    |
| Debounce Time (ms) | 0 1000                                                | Il ritardo antirimbalzo compensa il rimbalzo meccanico dei contatti.<br>Utilizzare questo campo per impostare per quanto tempo (in millisecondi) il<br>segnale esterno deve rimanere in un certo stato per essere considerato un<br>cambio di stato valido. I valori ammessi sono incrementi di 10 (ad es. 10, 20, 30,<br>ecc. fino a 1000 ms).                                                                                                    |
| Control Mode       | Normal Demand Sync<br>Input Metering Multi-<br>Tariff | <ul> <li>Questo campo mostra come funziona l'ingresso digitale.</li> <li>Normal: l'ingresso digitale è associato a un allarme di ingresso digitale o non è associato a un'altra funzione del misuratore. Il misuratore conta e registra normalmente il numero di impulsi in ingresso.</li> <li>Demand Sync: l'ingresso digitale è associato a una delle funzioni di sincronizzazione della domanda mediante ingresso. Il misuratore utilizza l'impulso in ingresso per sincronizzare il suo periodo di calcolo della domanda con la sorgente esterna.</li> <li>Input Metering: l'ingresso digitale è associato a uno dei canali di misura degli ingressi. Il misuratore conta e registra il numero di impulsi.</li> <li>Multi-Tariff: l'ingresso digitale è associato alla funzione multitariffa.</li> </ul> |

### Misura degli ingressi

Gli ingressi digitali del misuratore possono essere utilizzati per contare gli impulsi provenienti dai trasduttori e convertirli in misure di energia.

I canali di misura degli ingressi del misuratore contano gli impulsi ricevuti dagli ingressi digitali assegnati a quel canale. Gli impulsi in ingresso vengono utilizzati per calcolare e misurare i dati di consumo (ad es. BTU, kWh, L, kg). Ogni canale deve avere i seguenti valori configurati in modo che corrispondano ai dati d'impulso:

- Pulse Weight: gli impulsi per unità di valore.
- Unit Code: l'unità di misura associata al valore monitorato.
- Demand Code: per i valori basati sul tempo (ad es. kWh), questo parametro fornisce le unità associate (kW) per i calcoli della domanda; per altri valori (ad es. kg), è possibile configurare tale parametro in modo che fornisca informazioni sulla portata (kg/h o kg/s).
- Mode: un impulso può essere basato su un impulso completo o su una transizione.

Ad esempio, se ogni impulso completo rappresenta 125 Wh, è possibile configurare gli impulsi Wh come segue:

- Pulse Weight = impulsi/Wh = 1/125 = 0.008
- Unit Code = Wh
- Demand Code = kW (impostato automaticamente)
- Mode = impulso

Se si desidera configurare gli impulsi kWh, è necessario regolare il calcolo del peso degli impulsi e il codice dell'unità come segue:

- Pulse Weight = impulsi/kWh = 1/0.125 = 8
- Unit Code = kWh

Per i dettagli sul reset di un misuratore, vedere "Reset del misuratore".

### Configurazione della misura degli ingressi tramite ION Setup

Per configurare i canali di misura degli ingressi, è possibile usare ION Setup.

- 1. Aprire ION Setup.
- 2. Collegarlo al misuratore.
- 3. Accedere a I/O configuration > Input Metering.
- 4. Selezionare un canale di misura degli ingressi da configurare e cliccare su **Edit**.

Viene visualizzata la schermata Channel Setup.

- 5. Inserire un nome descrittivo per l'etichetta (Label) del canale di misura.
- 6. Configurare i parametri di misura degli ingressi come necessario.
- 7. Cliccare su Send per salvare le modifiche.

| Parametro                             | Valori                                                                                                    | Descrizione                                                                                                    |
|---------------------------------------|----------------------------------------------------------------------------------------------------|----------------------------------------------------------------------------------------------------|
| Label                                 | -                                                                                                    | Utilizzare questo campo per modificare l'etichetta predefinita e assegnare un nome descrittivo a questo canale di misura degli ingressi.                                                                               |
| Pulse Weight                          | 0 99,99999                                                                                                    | Utilizzare questo campo per specificare la quantità o il valore che ogni impulso rappresenta.                                                                                                    |
| Units                                 | No units, Wh, kWh, MWh,<br>VARh, kVARh, MVARh, VAh,<br>kVAh, MVAh, gal, BTU, L, m <sup>3</sup> ,<br>MCF, lbs, kg, klbs, Therm | Selezionare l'unità di misura associata al valore monitorato.                                                                                                    |
| Rate                                  | Variabile (in base alle unità<br>selezionate)                                                                                 | Per i valori basati sul tempo (ad es. kWh), fornisce le unità<br>associate (kW) per i calcoli della domanda. Per altri valori (ad es.<br>kg), può essere configurato per fornire informazioni sulla portata<br>(kg/h). |
| Mode                                  | Pulse o Transition                                                                                                    | Impostare Mode su Pulse per contare solo gli impulsi completi.<br>Impostare Mode su Transition per il conteggio di ogni cambio di<br>stato ON-OFF o OFF-ON.                                                            |
| Available Inputs / Assigned<br>Inputs | DI1, DI2, DI3*, DI4*                                                                                                    | Selezionare l'ingresso digitale nel riquadro Available Inputs e<br>utilizzare la freccia a destra per assegnare il canale di misura degli<br>ingressi a quell'ingresso digitale.                                       |

\*applicabile a specifici modelli di misuratore. Per l'applicabilità, fare riferimento a Griglia di confronto delle funzionalità dei misuratori serie PM5500 / / PM5700, pagina 18.

### Configurazione della misura degli ingressi tramite il display

Per configurare i canali di misura degli ingressi, è possibile usare il display del misuratore.

**NOTA:** per configurare la misura degli ingressi è consigliabile usare ION Setup, dato che i parametri di configurazione che richiedono l'immissione di testo possono essere modificati solo con ION Setup.

- 1. Accedere a Maint > Setup.
- 2. Inserire la password di configurazione (quella predefinita è "0") e premere OK.
- 3. Accedere a I/O > Inp Mtr.
- 4. Spostare il cursore sul canale di misura degli ingressi da configurare e premere **Edit**.
- 5. Spostare il cursore sul parametro che si desidera modificare e premere Edit.
  - **NOTA:** se **Edit** non viene visualizzato, significa che il parametro è di sola lettura o può essere modificato solo tramite software.
- 6. Modificare il parametro come necessario e premere OK.

| Parametro      | Valori                                                                                                    | Descrizione                                                                                                    |
|----------------|----------------------------------------------------------------------------------------------------|----------------------------------------------------------------------------------------------------|
| Label          | -                                                                                                    | Utilizzare questo campo per modificare l'etichetta predefinita e assegnare un nome descrittivo a questo canale di misura degli ingressi.                                                                            |
| Pulse Weight   | 0 99,99999                                                                                                    | Utilizzare questo campo per specificare la quantità o il valore che ogni impulso rappresenta.                                                                                                    |
| Unit Code      | None, Wh, kWh, MWh, VARh,<br>kVARh, MVARh, VAh, kVAh,<br>MVAh, gal, BTU, L, m <sup>3</sup> , MCF,<br>lbs, kg, klbs, Therm | Selezionare l'unità di misura associata al valore monitorato.                                                                                                    |
| Demand Code    | Variabile (in base alle unità selezionate)                                                                                | Per i valori basati sul tempo (ad es. kWh), fornisce le unità associate<br>(kW) per i calcoli della domanda. Per altri valori (ad es. kg), può<br>essere configurato per fornire informazioni sulla portata (kg/h). |
| Mode           | Pulse, Transition                                                                                                    | Impostare Mode su Pulse per contare solo gli impulsi completi.<br>Impostare Mode su Transition per il conteggio di ogni cambio di stato<br>ON-OFF o OFF-ON.                                                         |
| Digital Inputs | None, Digital input                                                                                                    | Selezionare l'ingresso digitale nel riquadro Available Inputs e<br>utilizzare la freccia a destra per assegnare il canale di misura degli<br>ingressi a quell'ingresso digitale.                                    |

# 7. Premere la freccia rivolta in alto per uscire. Premere **Yes** per salvare le modifiche.

### Misure della domanda per la misura degli ingressi

I codici di domanda disponibili per la misura degli ingressi sono basati sul codice dell'unità selezionato durante la configurazione della misura degli ingressi sul misuratore.

#### Unità di misura degli ingressi e codici di domanda

| Codice unità   | Codice domanda    | Descrizione                                                                                                    |
|----------------|-------------------|----------------------------------------------------------------------------------------------------|
| Nessuno        | Nessuno           | Impostazione predefinita dei canali di misura degli<br>ingressi                                                               |
| Wh             | kW                | Le misure in Wattora, Kilowattora e Megawattora                                                                               |
| kWh            |                   | vengono convertite per calcolare la domanda in KVV.                                                                           |
| MWh            |                   |                                                                                                    |
| VARh           | kVAR              | Le misure in VARora, kiloVARora e megaVARora                                                                                  |
| kVARh          |                   | vengono convertite per calcolare la domanda in KVAR.                                                                          |
| MVARh          |                   |                                                                                                    |
| VAh            | kVA               | Le misure in VAora, kiloVAora e megaVAora vengono                                                                             |
| kVAh           |                   | convertite per calcolare la domanda in KVA.                                                                                   |
| MVAh           |                   |                                                                                                    |
| gal            | GPH, GPM          | Selezionare GPH per impostare la portata su galloni/ora o GPM per impostarla a galloni/minuto.                                |
| BTU            | BTU/h             | Le misure di energia BTU (British Thermal Unit) sono impostate per calcolare il consumo in BTU/ora.                           |
| L              | l/hr, l/min       | Selezionare il consumo in litri per ora o per minuto.                                                                         |
| m <sup>3</sup> | m³/hr, m³/s, m³/m | Selezionare il consumo in metri cubi all'ora, al secondo o al minuto.                                                         |
| MCF            | cfm               | Le misure di volume in migliaia di piedi cubi vengono convertite per calcolare il consumo in piedi cubi al minuto.            |
| lbs            | lb/hr             | Le misure di kilolibbre (klb) vengono convertite per                                                                          |
| klbs           |                   | calcolare il consumo in libbre per ora.                                                                                       |
| kg             | kg/hr             | Le misure in kilogrammi sono impostate per calcolare il<br>consumo in kilogrammi per ora.                                     |
| Therm          | Thm/h             | Le misure di calore in therm britannico (equivalente a 100.000 BTU) sono impostate per calcolare il consumo in therm all'ora. |

### Visualizzazione dei dati di misura degli ingressi tramite il display

Per visualizzare i dati di misura degli ingressi, è possibile usare il display del misuratore.

- 1. Accedere a Energy > Inp Mtr > Dmd.
- 2. Selezionare un canale di misura degli ingressi per visualizzare i dati di misura degli ingressi.

**NOTA:** il display visualizza valori cumulativi da 0 a 99999 e, quando il valore cumulativo raggiunge 100.000, torna a zero per poi iniziare a risalire.

### Applicazioni delle uscite digitali

Le uscite digitali vengono generalmente utilizzate in applicazioni di commutazione - ad esempio, per fornire segnali di controllo On/Off a batterie di condensatori, generatori e altri dispositivi esterni.

L'uscita digitale può essere usata anche in applicazioni di sincronizzazione della domanda - in cui il misuratore fornisce segnali a impulsi all'ingresso di un altro misuratore per controllarne il periodo di calcolo della domanda. Inoltre, può essere utilizzata in applicazioni di acquisizione degli impulsi di energia - in cui un dispositivo ricevente determina il consumo di energia contando gli impulsi kWh provenienti dall'uscita digitale del misuratore.

Le uscite digitali presenti sul misuratore sono concepite utilizzando dispositivi a stato solido in configurazione a collettore aperto. Per funzionare, queste uscite devono essere collegate all'alimentazione specificata con un limitatore di corrente. Per ulteriori informazioni, fare riferimento al punto *Esempio di applicazione delle uscite digitali* che segue.

### Esempio di applicazione delle uscite digitali

È possibile collegare una delle uscite digitali del misuratore a un relè che aziona un generatore e l'altra uscita digitale per inviare un impulso di sincronizzazione della domanda ad altri misuratori.

Nell'esempio seguente, il primo misuratore (Misuratore 1) controlla e imposta il periodo di calcolo della domanda (900 secondi) degli altri misuratori (Misuratore 2, Misuratore 3, Misuratore 4) attraverso l'impulso di uscita generato alla fine dell'intervallo di domanda del primo misuratore.

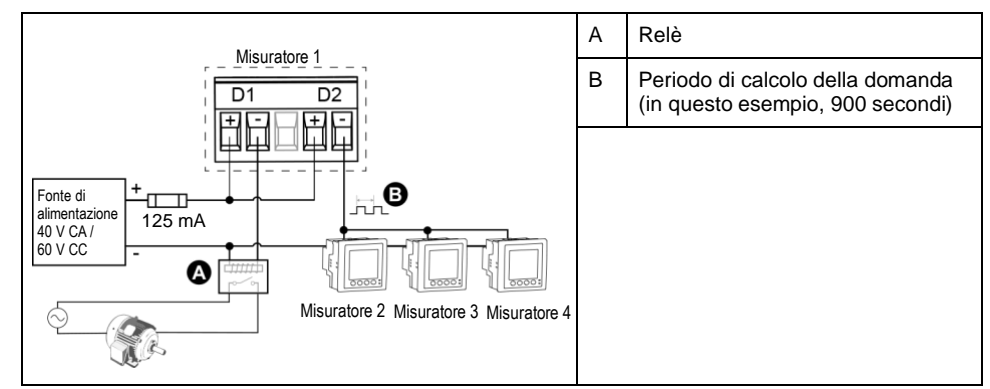

### Configurazione delle uscite digitali tramite ION Setup

Per configurare le uscite digitali (D1 e D2), è possibile usare ION Setup.

- 1. Aprire ION Setup.
- 2. Collegarlo al misuratore.

3. Configurare la modalità di controllo da utilizzare per l'uscita digitale.

| Opzione            | Dese | crizione                                                                                                 |
|--------------------|------|----------------------------------------------------------------------------------------------------|
| External or Energy | 1.   | Accedere a I/O configuration > Energy Pulsing.                                                           |
| Pulsing            | 2.   | Selezionare l'uscita digitale da configurare e cliccare su Edit.                                         |
|                    | 3.   | Selezionare External o Energy dal menu a tendina Control.                                                |
|                    | 4.   | Per Energy, configurare i parametri degli impulsi di energia come necessario.                            |
| Alarm              | 1.   | Accedere a Alarming.                                                                                     |
|                    | 2.   | Selezionare il tipo di allarme che si desidera associare all'uscita digitale e cliccare su <b>Edit</b> . |
|                    | 3.   | Configurare i parametri dell'allarme come necessario.                                                    |
|                    | 4.   | Selezionare l'uscita digitale a cui si desidera associare l'allarme.                                     |
|                    |      | <b>NOTA:</b> prima di poter associare l'uscita digitale, potrebbe essere necessario abilitare l'allarme. |
| Demand             | 1.   | Accedere a <b>Demand Setup</b> .                                                                         |
|                    | 2.   | Selezionare il tipo di domanda che si desidera associare all'uscita digitale e cliccare su <b>Edit</b> . |
|                    | 3.   | Configurare i parametri della modalità di domanda come necessario.                                       |
|                    | 4.   | Cliccare sul pulsante <b>Digital Output Association</b> per associare un'uscita digitale.                |

#### 4. Accedere a I/O configuration > I/O Setup.

5. Selezionare un'uscita digitale da configurare e cliccare su **Edit**.

Viene visualizzata la schermata di configurazione di quell'uscita digitale.

- 6. Inserire un nome descrittivo per l'uscita digitale nel campo Label.
- 7. Configurare i parametri **Behavior Mode** e **On Time** come necessario, a seconda della modalità di controllo.

8. Cliccare su **Send** per salvare le modifiche.

#### Parametri di configurazione delle uscite digitali disponibili tramite ION Setup

| Parametro     | Valori                          | Descrizione                                                                                                    |
|---------------|---------------------------------|----------------------------------------------------------------------------------------------------|
| Label         | -                               | Utilizzare questo campo per modificare l'etichetta<br>predefinita e assegnare un nome descrittivo a questa<br>uscita digitale.                                                                                                    |
| Control Mode  | External, Demand, Alarm, Energy | Questo campo mostra come funziona l'uscita digitale.                                                                                                    |
|               |                                 | <ul> <li>External: l'uscita digitale è controllata a distanza<br/>con il software o attraverso un PLC, tramite<br/>comandi inviati attraverso le comunicazioni.</li> </ul>                                                                                                    |
|               |                                 | <ul> <li>Demand: l'uscita digitale è associata a uno dei<br/>sistemi di domanda. Il misuratore invia un impulso<br/>all'uscita digitale alla fine di ogni intervallo di<br/>domanda.</li> </ul>                                                                                                    |
|               |                                 | <ul> <li>Alarm: l'ingresso digitale è associato al sistema di<br/>allarme. Il misuratore invia un impulso all'uscita<br/>digitale quando l'allarme viene attivato.</li> </ul>                                                                                                    |
|               |                                 | <ul> <li>Energy: l'uscita digitale è associata<br/>all'acquisizione degli impulsi di energia. Quando<br/>si seleziona questa modalità, è possibile<br/>selezionare il parametro di energia e impostare la<br/>frequenza degli impulsi (impulsi/kW).</li> </ul>                                                                                                    |
|               |                                 | <b>NOTA:</b> la modalità di controllo si imposta e si configura in ION Setup.                                                                                                    |
| Behavior Mode | Normal, Timed, Coil Hold        | <ul> <li>Normal: questa modalità si applica quando la<br/>modalità di controllo è impostata su External o<br/>Alarm. L'uscita digitale rimane in stato ON fino<br/>all'invio di un comando OFF dal computer o dal<br/>PLC.</li> </ul>                                                                                                    |
|               |                                 | <ul> <li>Timed: l'uscita digitale rimane ON per il periodo<br/>definito dal registro di configurazione On Time.</li> </ul>                                                                                                    |
|               |                                 | <ul> <li>Coil Hold: questa modalità si applica quando la<br/>modalità di controllo è impostata su External o<br/>Alarm. Per un allarme unario associato a<br/>un'uscita digitale, è necessario impostare<br/>Behavior Mode su Coil Hold. L'uscita si attiva al<br/>ricevimento del comando "Energize" e si disattiva<br/>al ricevimento del comando "Coil hold release". In<br/>caso di interruzione dell'alimentazione di<br/>controllo, l'uscita ritorna allo stato in cui si trovava<br/>al momento dell'interruzione.</li> </ul> |
| On Time (s)   | 0 9999                          | Questa impostazione definisce l'ampiezza d'impulso (tempo ON) in secondi.                                                                                                    |
| Associations  | -                               | Questo campo visualizza informazioni aggiuntive se<br>l'uscita digitale è già associata a un'altra funzione del<br>misuratore.                                                                                                    |

### Configurazione delle uscite digitali tramite il display

Per configurare le uscite digitali, è possibile usare il display.

**NOTA:** per configurare le uscite digitali è consigliabile usare ION Setup, dato che i parametri di configurazione che richiedono l'immissione di testo possono essere modificati solo con il software.

- 1. Accedere a **Maint > Setup**.
- 2. Inserire la password di configurazione e premere OK.
- 3. Accedere a I/O > D Out.
- 4. Spostare il cursore sull'uscita digitale da configurare e premere Edit.

- 5. Modificare i parametri come necessario.
  - a. Spostare il cursore sul parametro che si desidera modificare e premere **Edit**.
  - b. Modificare il parametro come necessario e premere OK.
  - c. Spostare il cursore sul parametro successivo che si desidera modificare, premere **Edit**, apportare le modifiche e premere **OK**.

**NOTA:** se **Edit** non viene visualizzato, significa che il parametro è di sola lettura o può essere modificato solo tramite software.

6. Premere la freccia rivolta in alto per uscire. Premere **Yes** per salvare le modifiche.

| Impostazione      | Opzione o gamma                      | Descrizione                                                                                                    |
|-------------------|--------------------------------------|----------------------------------------------------------------------------------------------------|
| Label             | -                                    | Questo parametro può essere modificato solo attraverso il<br>software. Utilizzare questo campo per modificare l'etichetta<br>predefinita e assegnare un nome descrittivo a questa uscita<br>digitale.                                                                                                    |
| Control Mode      | External, Demand Sync, Alarm, Energy | Questo campo mostra come funziona l'uscita digitale.                                                                                                    |
|                   |                                      | <ul> <li>External: l'uscita digitale è controllata a distanza con il<br/>software o attraverso un PLC, tramite comandi inviati<br/>attraverso le comunicazioni.</li> </ul>                                                                                                    |
|                   |                                      | <ul> <li>Demand Sync: l'uscita digitale è associata a uno dei<br/>sistemi di domanda. Il misuratore invia un impulso<br/>all'uscita digitale alla fine di ogni intervallo di domanda.</li> </ul>                                                                                                    |
|                   |                                      | <ul> <li>Alarm: l'ingresso digitale è associato al sistema di<br/>allarme. Il misuratore invia un impulso all'uscita digitale<br/>quando l'allarme viene attivato.</li> </ul>                                                                                                    |
|                   |                                      | <ul> <li>Energy: l'uscita digitale è associata all'acquisizione degli<br/>impulsi di energia. Quando si seleziona questa<br/>modalità, è possibile selezionare il parametro di energia<br/>e impostare la frequenza degli impulsi (impulsi/kW).</li> </ul>                                                                                                    |
| Behavior Mode     | Normal, Timed, Coil Hold             | <ul> <li>Normal: questa modalità si applica quando la modalità<br/>di controllo è impostata su External o Alarm. L'uscita<br/>digitale rimane in stato ON fino all'invio di un comando<br/>OFF dal computer o dal PLC.</li> </ul>                                                                                                    |
|                   |                                      | <ul> <li>Timed: l'uscita digitale rimane ON per il periodo definito<br/>dal registro di configurazione On Time.</li> </ul>                                                                                                    |
|                   |                                      | <ul> <li>Coil Hold: questa modalità si applica quando la modalità<br/>di controllo è impostata su External o Alarm. Per un<br/>allarme unario associato a un'uscita digitale, è<br/>necessario impostare Behavior Mode su Coil Hold.<br/>L'uscita si attiva al ricevimento del comando "Energize"<br/>e si disattiva al ricevimento del comando "Coil hold<br/>release". In caso di interruzione dell'alimentazione di<br/>controllo, l'uscita ritorna allo stato in cui si trovava al<br/>momento dell'interruzione.</li> </ul> |
| On Time (s)       | 0 9999                               | Questa impostazione definisce l'ampiezza d'impulso (tempo<br>ON) in secondi.                                                                                                    |
| Select Dmd System | Power, Current, Input Metering       | Si applica quando la modalità di controllo è impostata su<br>Demand Sync. Selezionare il sistema di domanda da<br>monitorare.                                                                                                    |
| Select Alarms     | Tutti gli allarmi disponibili        | Si applica quando la modalità di controllo è impostata su<br>Alarm. Selezionare uno o più allarmi da monitorare.                                                                                                    |

### Acquisizione degli impulsi di energia

Per le applicazioni di acquisizione degli impulsi di energia, è possibile configurare l'uscita digitale o il LED di segnalazione degli impulsi di energia del misuratore.

Quando il LED è impostato per segnalare gli impulsi di energia, il misuratore invia un impulso o un segnale leggibile in base all'energia misurata. Questo impulso può essere utilizzato per la verifica della precisione o come ingresso per un altro sistema di monitoraggio dell'energia. È necessario calcolare i valori degli impulsi come impulsi per kWh o come kWh per impulso, come definito dal misuratore, e impostare il valore di energia come energia attiva, reattiva o apparente erogata o ricevuta.

### Configurazione del LED allarmi / impulsi di energia tramite il display

Per configurare il LED del misuratore per la segnalazione di allarmi o impulsi di energia, è possibile utilizzare II display.

**NOTA:** il LED allarmi / impulsi di energia sui misuratori PM5561 / . / PM5761 è impostato in modo permanente sulla segnalazione degli impulsi di energia.

- 1. Accedere a **Maint > Setup**.
- 2. Inserire la password di configurazione (quella predefinita è "0") e premere OK.
- 3. Accedere a I/O > LED.
- 4. Spostare il cursore sul parametro che si desidera modificare e premere Edit.
- 5. Premere i pulsanti più o meno per modificare il parametro come necessario e premere **OK**.
- 6. Premere la freccia rivolta in alto per uscire. Premere **Yes** per salvare le modifiche.

| Impostazione           | Opzione o gamma                                                                                                    | Descrizione                                                                                                    |
|------------------------|----------------------------------------------------------------------------------------------------|----------------------------------------------------------------------------------------------------|
| Mode                   | Off, Alarm, Energy                                                                                                    | Off disabilita completamente il LED.                                                                                                    |
|                        |                                                                                                    | Alarm imposta il LED per la notifica degli allarmi.                                                                                                    |
|                        |                                                                                                    | Energy imposta il LED per la segnalazione degli impulsi di<br>energia.                                                                                                    |
| Pulse rate (pulses/kW) | 1 9999999                                                                                                    | Quando il LED è configurato per la segnalazione degli impulsi<br>di energia, questa impostazione definisce il numero di impulsi<br>inviati al LED per ogni 1 kWh, 1 kVARh o 1kVAh di energia<br>cumulativa. Questa impostazione viene ignorata quando la<br>modalità del LED è impostata su Alarm. |
| Channel                | Active Del,<br>Active Rec,<br>Active Del + Rec,<br>Reactive Del,<br>Reactive Rec,<br>Reactive Del + Rec,<br>Apparent Del,<br>Apparent Rec,<br>Apparent Del + Rec | Selezionare il canale di energia cumulativa da monitorare e<br>utilizzarlo per gli impulsi di energia. Questa impostazione viene<br>ignorata quando la modalità del LED è impostata su Alarm.                                                                                                    |

# Configurazione dell'uscita digitale o del LED allarmi / impulsi di energia per gli impulsi di energia tramite ION Setup

Per configurare per gli impulsi di energia l'uscita digitale o il LED allarmi / impulsi di energia del misuratore, è possibile usare ION Setup.

**NOTA:** il LED allarmi / impulsi di energia sui modelli PM5561 / . / PM5761 è impostato in modo permanente sulla segnalazione degli impulsi di energia e non può essere disabilitato o utilizzato per gli allarmi.

- 1. Aprire ION Setup.
- 2. Collegarlo al misuratore.
- 3. Accedere a I/O configuration > Energy Pulsing.
- Selezionare il LED o un'uscita digitale da configurare e cliccare su Edit.
   Viene visualizzata la schermata di configurazione.
- 5. Inserire un nome descrittivo per l'etichetta (Label) dell'uscita digitale.
- 6. Configurare gli altri parametri di configurazione come necessario.

#### 7. Cliccare su Send per salvare le modifiche.

#### Valori Parametro Descrizione Mode LED: Off, Alarm, Energy LED: Uscita digitale: External, Energy Off disabilita il LED. • Alarm imposta il LED per la notifica degli allarmi. Energy imposta il LED per la segnalazione degli impulsi di energia. Uscita digitale: Energy: associa l'uscita digitale agli impulsi di energia. External: disassocia l'uscita digitale dagli impulsi di energia. Pulse rate (pulses/kW) 1 ... 9999999 Quando il LED è configurato per la segnalazione degli impulsi di energia, questo parametro definisce il numero di impulsi inviati al LED per ogni 1 kWh, 1 kVARh o 1kVAh di energia cumulativa. Parametro Active Energy Delivered Selezionare il canale di energia cumulativa da monitorare e utilizzarlo per gli impulsi di energia. Active Energy Received Active Energy Del+Rec Reactive Energy Delivered

#### Parametri di configurazione allarmi / impulsi di energia disponibili tramite ION Setup

### Unità configurabili

Reactive Energy Received Reactive Energy Del+Rec Apparent Energy Delivered Apparent Energy Received Apparent Energy Del+Rec

| Codice | Unità              | Descrizione             |
|--------|--------------------|-------------------------|
| 0      | -                  | Nessuna unità           |
| 1      | %                  | Percentuale             |
| 2      | °C                 | Gradi Celsius           |
| 3      | °F                 | Gradi Fahrenheit        |
| 4      | Deg                | Gradi d'angolo          |
| 5      | Hz                 | Hertz                   |
| 6      | A<br>(predefinito) | Ampere                  |
| 7      | kA                 | Kiloampere              |
| 8      | V                  | Volt                    |
| 9      | kV                 | Kilovolt                |
| 10     | MV                 | Megavolt                |
| 11     | W                  | Watt                    |
| 12     | kW                 | Kilowatt                |
| 13     | MW                 | Megawatt                |
| 14     | VAR                | Voltampere reattivi     |
| 15     | kVAR               | Kilovoltampere reattivi |
| 16     | MVAR               | Megavoltampere reattivi |

| Codice | Unità               | Descrizione                              |
|--------|---------------------|------------------------------------------|
| 17     | VA                  | Voltampere                               |
| 18     | kVA                 | Kilovoltampere                           |
| 19     | MVA                 | Megavoltampere                           |
| 20     | WH                  | Wattora                                  |
| 21     | kWH                 | Kilowattora                              |
| 22     | MWH                 | Megawattora                              |
| 23     | VARH                | Voltampere reattivi ora                  |
| 24     | kVARH               | Kilovoltampere reattivi ora              |
| 25     | MVARH               | Megavoltampere reattivi ora              |
| 26     | VAH                 | Voltampere ora                           |
| 27     | kVAH                | Kilovoltampere ora                       |
| 28     | MVAH                | Megavoltampere ora                       |
| 29     | Seconds             | Secondi                                  |
| 30     | Minutes             | Minuti                                   |
| 31     | Hours               | Ore                                      |
| 32     | Bytes (RAM)         | Byte                                     |
| 33     | kBytes (RAM)        | Kilobyte                                 |
| 34     | \$                  | Dollari                                  |
| 35     | gal                 | Galloni                                  |
| 36     | gal/hr              | Galloni/ora                              |
| 37     | gal/min             | Galloni/minuto                           |
| 38     | cfm                 | Piedi cubi/min                           |
| 39     | PSI                 | PSI                                      |
| 40     | BTU                 | BTU                                      |
| 41     | L                   | Litri                                    |
| 42     | ton-hours           | Tonnellate-ora                           |
| 43     | l/hr                | Litri/ora                                |
| 44     | l/min               | Litri/min                                |
| 45     | €                   | Euro                                     |
| 46     | ms                  | Millisecondi                             |
| 47     | m <sup>3</sup>      | Metri cubi                               |
| 48     | m <sup>3</sup> /sec | Metri cubi/sec                           |
| 49     | m³/min              | Metri cubi/min                           |
| 50     | m³/hr               | Metri cubi/ora                           |
| 51     | Pa                  | Pascal                                   |
| 52     | Bars                | Bar                                      |
| 53     | RPM                 | Giri/min                                 |
| 55     | BTU/hr              | BTU/ora                                  |
| 56     | PSIG                | Libbre per pollice quadrato manometriche |
| 57     | SCFM                | Piedi cubi standard/min                  |
| 58     | MCF                 | Migliaia di piedi cubi                   |
| 59     | Therm               | Therm                                    |
| 60     | SCFH                | Piedi cubi standard/ora                  |
| 61     | PSIA                | Libbre per pollice quadrato assolute     |

| Codice | Unità                         | Descrizione                                 |
|--------|-------------------------------|---------------------------------------------|
| 62     | lbs                           | Libbre                                      |
| 63     | kg                            | Kilogrammo                                  |
| 64     | klbs                          | Kilolibbre                                  |
| 65     | lb/hr                         | Libbre/ora                                  |
| 66     | ton/hr                        | Tonnellate/ora                              |
| 67     | kg/hr                         | Kilogrammi/ora                              |
| 68     | in. Hg                        | Pollici di mercurio                         |
| 69     | kPa                           | Kilopascal                                  |
| 70     | %RH                           | Percentuale di umidità relativa             |
| 71     | MPH                           | Miglia all'ora                              |
| 72     | m/sec                         | Metri/sec                                   |
| 73     | mV/cal/(cm <sup>2</sup> /min) | Millivolt/calorie/(centimetri quadrati/min) |
| 74     | in                            | Pollici                                     |
| 75     | mm                            | Millimetri                                  |
| 76     | GWH                           | Gigawattora                                 |
| 77     | GVARH                         | Gigavoltampere reattivi ora                 |
| 78     | GVAH                          | Gigavoltampere ora                          |
| 79     | AH                            | Ampere-ora                                  |
| 80     | kAH                           | Kiloampere-ora                              |
| 81     | Therm/hr                      | Therm/ora                                   |

### Reset

### Reset del misuratore

I reset permettono di azzerare i diversi parametri cumulativi memorizzati nel misuratore o di reinizializzare il misuratore o i suoi accessori.

Il misuratore azzera i registri di dati integrati del misuratore e altre informazioni correlate. I reset vengono generalmente eseguiti dopo aver effettuato modifiche ai parametri di configurazione di base del misuratore (ad es. le impostazioni di frequenza, TV/TP o TA) per cancellare dati non validi o obsoleti prima di mettere in servizio il misuratore.

#### Inizializzazione del misuratore

L'inizializzazione del misuratore è un comando speciale che cancella i dati registrati, i contatori e i timer del misuratore.

È prassi comune inizializzare il misuratore dopo averne completato la configurazione, prima di integrarlo in un sistema di gestione dell'energia.

Dopo aver impostato tutti i parametri di configurazione, accedere alle varie schermate del misuratore, verificare che i dati visualizzati siano validi e procedere all'inizializzazione.

### Reset globali tramite il display

I reset globali consentono di cancellare tutti i dati di un particolare tipo, ad esempio tutti i valori di energia o tutti i valori minimi/massimi.

- 1. Accedere a Maint > Reset.
- 2. Spostare il cursore su Global Reset e premere Select.
- 3. Spostare il cursore sul parametro che si desidera resettare e premere Reset.

| Opzione              | Descrizione                                                                                                    |
|----------------------|----------------------------------------------------------------------------------------------------|
| Meter Initialization | Cancella tutti i dati elencati in questa tabella (energia, domanda, valori min/max, contatori, registri, timer e dati di misura degli ingressi). |
| Energies             | Cancella tutti i valori cumulativi di energia (kWh, kVARh, kVAh).                                                                                |
| Demands              | Cancella tutti i registri di domanda.                                                                                                    |
| Min/Max              | Cancella tutti i registri dei valori minimi e massimi.                                                                                           |
| Alarm Counts & Logs  | Cancella tutti i contatori e i registri degli allarmi.                                                                                           |
| I/O Counts & Timers  | Cancella tutti i contatori I/O e resetta tutti i timer.                                                                                          |
| Input Metering       | Cancella tutti i dati di energia della misura degli ingressi.                                                                                    |

- 4. Inserire la password di reset (quella predefinita è "0") e premere OK.
- Premere Yes per confermare il reset o No per annullare e tornare alla schermata precedente.

Per il reset con ION Setup, consultare la sezione "PM5500 / / PM5700" nella guida online di ION Setup o nella guida alla configurazione dei dispositivi ION Setup, disponibile su www.se.com.

### Reset singoli tramite il display

I reset singoli consentono di cancellare i dati solo in un determinato registro o tipo di registro.

I reset singoli vengono spesso combinati per consentire di cancellare tutti i dati di tipo simile, ad esempio un reset di kWh, kVAR e kVA può essere combinato in un reset che cancella tutti i registri dei valori di energia del misuratore.

- 1. Accedere a Maint > Reset.
- 2. Spostare il cursore su Single Reset e premere Select.
- 3. Spostare il cursore sul parametro che si desidera resettare e premere Reset.
  - Se il parametro prevede altre opzioni, premere **Select**, spostare il cursore sull'opzione desiderata e premere **Reset**.
- 4. Inserire la password di reset (quella predefinita è "0") e premere OK.
- 5. Premere **Yes** per confermare il reset o **No** per annullare e tornare alla schermata precedente.

#### Reset singoli disponibili tramite il display

| Parametro         | Opzione                        | Descrizione                                                                                                    |
|-------------------|--------------------------------|----------------------------------------------------------------------------------------------------|
| Energy            | Accumulated                    | Cancella tutti i valori cumulativi di energia (kWh, kVARh, kVAh).                                                                                                    |
| Demand            | Power, Current, Input Metering | Selezionare i registri di domanda da azzerare (domanda di potenza, domanda di corrente o domanda di misura degli ingressi).                                                                                   |
| Alarms            | Event Queue                    | Azzera il registro della coda di eventi di allarme (elenco degli allarmi attivi).                                                                                                    |
|                   | History Log                    | Azzera il registro storico degli allarmi.                                                                                                    |
|                   | Counters                       | Selezionare prima <b>Counters</b> e poi il contatore da cancellare. Vedere la tabella delle opzioni di reset dei contatori degli allarmi.                                                                     |
| Digital Inputs    | Timers                         | Selezionare prima <b>Timers</b> e poi il timer da cancellare (selezionare tutti o solo alcuni timer): All Dig In Timers, Digital Input DI1, Digital Input DI2, Digital Input DI3*, Digital Input DI4*         |
|                   | Counters                       | Selezionare prima <b>Counters</b> e poi il contatore da cancellare (selezionare tutti o solo alcuni timer): All Dig In Counters, Digital Input DI1, Digital Input DI2, Digital Input DI3*, Digital Input DI4* |
| Digital Outputs   | Timers                         | Selezionare prima <b>Timers</b> e poi il timer da cancellare (selezionare tutti o solo alcuni timer): All Dig Out Timers, Digital Output DO1, Digital Output DO2                                              |
|                   | Counters                       | Selezionare prima <b>Counters</b> e poi il contatore da cancellare (selezionare tutti o solo alcuni contatori): All Dig Out Counters, Digital Output DO1, Digital Output DO2                                  |
| Active Load Timer | -                              | Azzera e riavvia il timer di funzionamento del carico.                                                                                                    |
| Multi-Tariff      | -                              | Azzera i valori cumulativi in tutti i registri delle tariffe.                                                                                                    |
| Input Metering    | Reset All InptMtr              | Selezionare il canale di misura degli ingressi (InpMtr Chan) da cancellare                                                                                                    |
|                   | Reset InpMtr Chan 1            | (selezionare tutti o solo alcuni canali).                                                                                                    |
|                   | Reset InpMtr Chan 2            |                                                                                                    |
|                   | Reset InpMtr Chan 3            |                                                                                                    |
|                   | Reset InpMtr Chan 4            |                                                                                                    |

\*applicabile a specifici modelli di misuratore. Per l'applicabilità, fare riferimento a Griglia di confronto delle funzionalità dei misuratori serie PM5500 / / PM5700, pagina 18.

Per il reset con ION Setup, consultare la sezione "PM5500 / / PM5700" nella guida online di ION Setup o nella guida alla configurazione dei dispositivi ION Setup, disponibile su www.se.com.

# Allarmi

### Presentazione degli allarmi

Un allarme è il mezzo attraverso cui il misuratore segnala una condizione di allarme, ad esempio un errore o un evento che non rientra nelle normali condizioni operative. Gli allarmi sono generalmente basati su setpoint e possono essere programmati per monitorare una determinata serie di comportamenti, eventi o condizioni non desiderate dell'impianto elettrico.

È possibile configurare il misuratore in modo da generare e visualizzare allarmi di priorità alta, media e bassa al rilevamento di eventi predefiniti nei valori misurati o negli stati operativi del misuratore. Il misuratore registra anche le informazioni correlate agli eventi di allarme.

Il misuratore viene consegnato con una serie di allarmi già abilitati. Prima che il misuratore possa generarli, è necessario configurare gli altri allarmi.

Personalizzare gli allarmi del misuratore come necessario, ad esempio modificando la priorità. Utilizzando le funzionalità avanzate del misuratore, è possibile anche creare allarmi personalizzati.

### Tipi di allarme

| Tipo Codice |      | • • | •    |
|-------------|------|-----|------|
|             | Тіро | Co  | dice |

I misuratori supportano diversi tipi di allarme.

| Тіро                       | Codice   |
|----------------------------|----------|
| Unario                     | 4        |
| Digitale                   | 4 o 2*   |
| Standard                   | 29 o 33* |
| Logico                     | 10       |
| Personalizzato             | 5        |
| Disturbo<br>(buchi/picchi) | 2*       |

\*applicabile a specifici modelli di misuratore. Per l'applicabilità, fare riferimento a Griglia di confronto delle funzionalità dei misuratori serie PM5500 / / PM5700, pagina 18.

### Allarmi unari

Un allarme unario è il tipo più semplice di allarme - monitora un comportamento, un evento o una condizione.

### Allarmi unari disponibili

Il misuratore dispone di un set di 4 allarmi unari.

| Etichetta allarme | Descrizione                                                                      |
|-------------------|----------------------------------------------------------------------------------|
| Meter Powerup     | Il misuratore si riaccende dopo un'interruzione dell'alimentazione di controllo. |
| Meter Reset       | Il misuratore si resetta per qualche motivo.                                     |
| Meter Diagnostic  | La funzione di autodiagnostica del misuratore rileva un problema.                |
| Phase Reversal    | Il misuratore rileva una rotazione delle fasi diversa da quella prevista.        |

### Allarmi digitali

Gli allarmi digitali monitorano lo stato ON o OFF degli ingressi di stato/digitali del misuratore.

### Allarme digitale con ritardo

Per evitare allarmi intempestivi dovuti a segnali irregolari, è possibile configurare ritardi di attivazione e disattivazione degli allarmi digitali.

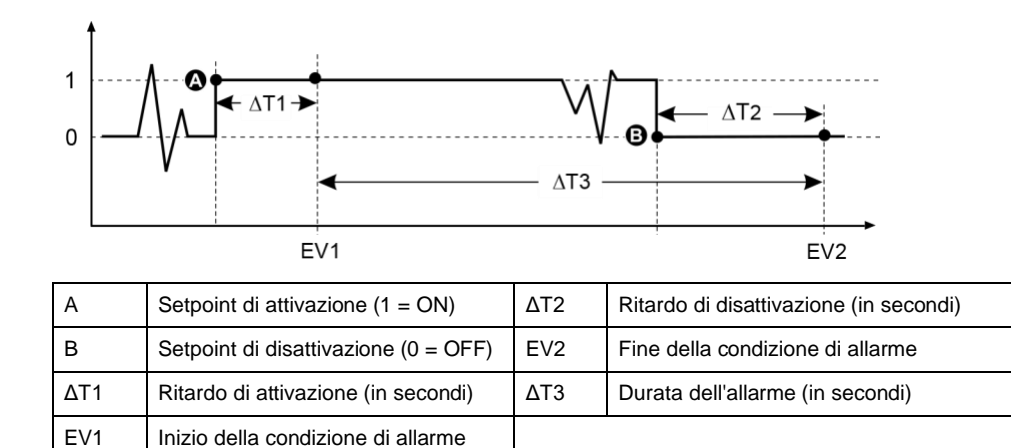

**NOTA:** per prevenire l'inserimento degli allarmi intempestivi nel registro degli allarmi, gli allarmi digitali vengono automaticamente disabilitati se l'ingresso digitale/di stato cambia stato più di 4 volte in un secondo o più di 10 volte in dieci secondi. In questo caso, è necessario riabilitare l'allarme tramite il display o ION Setup.

### Allarmi digitali disponibili

Il misuratore dispone di un set di 4 o 2 allarmi digitali.

| Etichetta allarme | Descrizione          |
|-------------------|----------------------|
| Digital Alarm S1  | Ingresso digitale 1  |
| Digital Alarm S2  | Ingresso digitale 2  |
| Digital Alarm S3  | Ingresso digitale 3* |
| Digital Alarm S4  | Ingresso digitale 4* |

\*applicabile a specifici modelli di misuratore. Per l'applicabilità, fare riferimento a Griglia di confrodnto delle funzionalità dei misuratori serie PM5500 / / PM5700, pagina 18.

### Allarmi standard

Gli allarmi sono basati su setpoint e monitorano una determinata serie di comportamenti, eventi o condizioni non desiderate dell'impianto elettrico.

Gli allarmi standard hanno una frequenza di rilevamento pari al ciclo di misura 50/60 che, nominalmente, è 1 secondo se la frequenza del misuratore è configurata in modo da corrispondere alla frequenza del sistema (50 o 60 Hz).

Molti degli allarmi standard sono allarmi trifase. I setpoint di allarme vengono valutati singolarmente per ognuna delle tre fasi ma l'allarme viene segnalato come allarme singolo. L'attivazione dell'allarme avviene quando la prima fase supera il valore di attivazione dell'allarme per il ritardo di attivazione specificato. L'allarme rimane attivo fino a quando una qualunque fase rimane in stato di allarme. La disattivazione dell'allarme avviene quando l'ultima fase scende sotto il valore di disattivazione per il ritardo di disattivazione specificato.

# Esempio di funzionamento degli allarmi di superamento dei setpoint superiore e inferiore (standard)

Per gli allarmi standard, il misuratore supporta le condizioni di superamento dei setpoint superiore e inferiore.

Una condizione di superamento del setpoint si verifica quando il valore del segnale monitorato supera il limite specificato dall'impostazione del setpoint di attivazione e rimane a quel livello per un periodo di tempo minimo specificato dall'impostazione del ritardo di attivazione.

Una condizione di superamento del setpoint termina quando il valore del segnale monitorato supera il limite specificato dall'impostazione del setpoint di disattivazione e rimane a quel livello per un periodo di tempo minimo specificato dall'impostazione del ritardo di disattivazione.

### Superamento del setpoint superiore

Quando il valore sale sopra l'impostazione del setpoint di attivazione e rimane a quel livello per il tempo corrispondente al ritardo di attivazione ( $\Delta$ T1), la condizione di allarme viene attivata. Quando il valore scende sotto l'impostazione del setpoint di disattivazione e rimane a quel livello per il tempo corrispondente al ritardo di disattivazione ( $\Delta$ T2), la condizione di allarme viene disattivata.

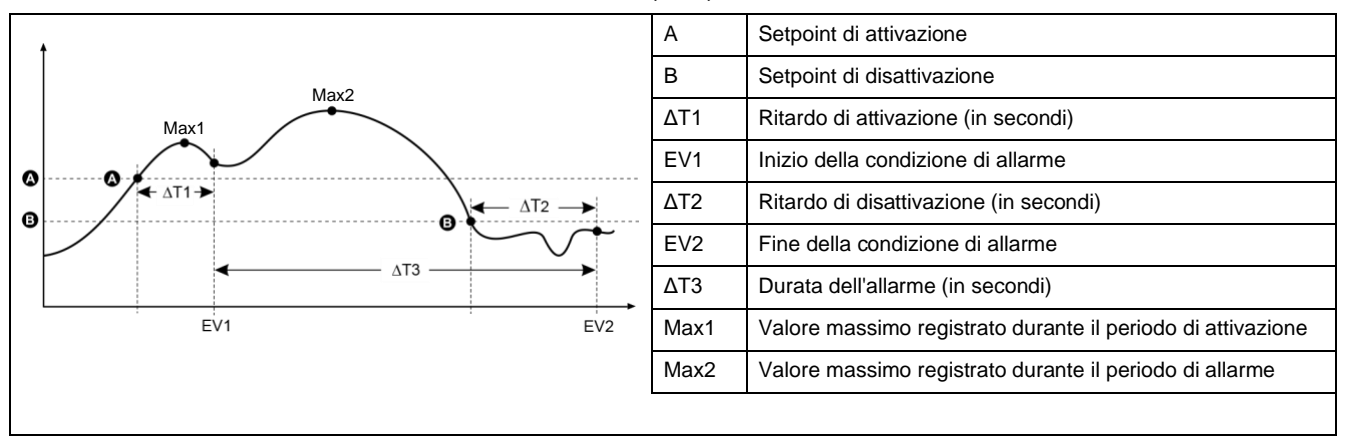

Il misuratore registra data e ora quando l'evento di allarme inizia (EV1) e finisce (EV2). Il misuratore esegue anche eventuali operazioni legate all'evento, ad esempio l'attivazione di un'uscita digitale e registra i valori massimi (Max1, Max2) prima, durante o dopo il periodo di allarme.

### Superamento del setpoint inferiore

Quando il valore scende sotto l'impostazione del setpoint di attivazione e rimane a quel livello per il tempo corrispondente al ritardo di attivazione ( $\Delta$ T1), la condizione di allarme viene attivata. Quando il valore sale sopra l'impostazione del setpoint di disattivazione e rimane a quel livello per il tempo corrispondente al ritardo di disattivazione ( $\Delta$ T2), la condizione di allarme viene disattivata.

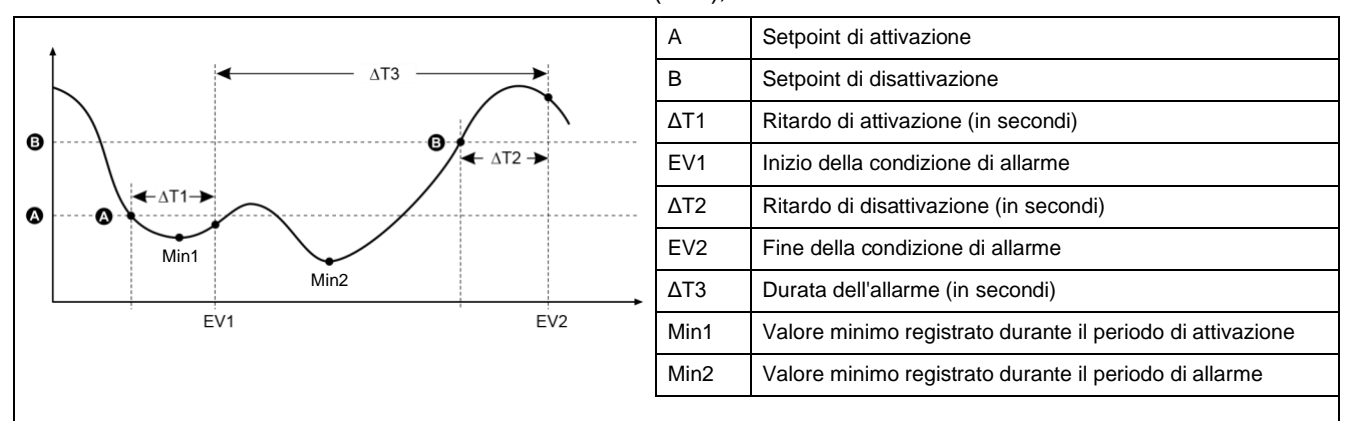

Il misuratore registra data e ora quando l'evento di allarme inizia (EV1) e finisce (EV2). Il misuratore esegue anche eventuali operazioni legate all'evento, ad esempio l'attivazione di un'uscita digitale e registra i valori minimi (Min1, Min2) prima, durante o dopo il periodo di allarme.

#### Setpoint massimo ammesso

Il misuratore è programmato per prevenire errori di immissione dei dati utente con limiti preimpostati per gli allarmi standard.

Il setpoint massimo che è possibile inserire per alcuni allarmi standard dipende dal rapporto del trasformatore di tensione (rapporto TV), dal rapporto del trasformatore di corrente (rapporto TC), dal tipo di sistema (numero di fasi) e/o dai limiti massimi di tensione e corrente programmati in fabbrica.

**NOTA:** il rapporto TV è quello tra il primario e il secondario del trasformatore di tensione mentre il rapporto TA è quello tra il primario e il secondario del trasformatore di corrente.

| Allarme standard                     | Setpoint massimo                                           |
|--------------------------------------|------------------------------------------------------------|
| Over Phase Current                   | (corrente massima) x (rapporto TA)                         |
| Under Phase Current                  | (corrente massima) x (rapporto TA)                         |
| Over Neutral Current                 | (corrente massima) x (rapporto TA) x (numero di fasi)      |
| Over Ground Current                  | (corrente massima) x (rapporto TA)                         |
| Over Voltage L-L                     | (tensione massima) x (rapporto TV)                         |
| Under Voltage L-L                    | (tensione massima) x (rapporto TV)                         |
| Over Voltage L-N                     | (tensione massima) x (rapporto TV)                         |
| Under Voltage L-N                    | (tensione massima) x (rapporto TV)                         |
| Over Active Power                    | (tensione massima) x (corrente massima) x (numero di fasi) |
| Over Reactive Power                  | (tensione massima) x (corrente massima) x (numero di fasi) |
| Over Apparent Power                  | (tensione massima) x (corrente massima) x (numero di fasi) |
| Over Present Active Power Demand     | (tensione massima) x (corrente massima) x (numero di fasi) |
| Over Last Active Power Demand        | (tensione massima) x (corrente massima) x (numero di fasi) |
| Over Predicted Active Power Demand   | (tensione massima) x (corrente massima) x (numero di fasi) |
| Over Present Reactive Power Demand   | (tensione massima) x (corrente massima) x (numero di fasi) |
| Over Last Reactive Power Demand      | (tensione massima) x (corrente massima) x (numero di fasi) |
| Over Predicted Reactive Power Demand | (tensione massima) x (corrente massima) x (numero di fasi) |
| Over Present Apparent Power Demand   | (tensione massima) x (corrente massima) x (numero di fasi) |
| Over Last Apparent Power Demand      | (tensione massima) x (corrente massima) x (numero di fasi) |
| Over Predicted Apparent Power Demand | (tensione massima) x (corrente massima) x (numero di fasi) |
| Over Voltage Unbalance               | (tensione massima) x (rapporto TV)                         |
| Phase Loss                           | (tensione massima) x (rapporto TV)                         |
| Over Current Residual*               | 4500 mA                                                    |

\*applicabile a specifici modelli di misuratore. Per l'applicabilità, fare riferimento a Griglia di confronto delle funzionalità dei misuratori serie PM5500 / / PM5700, pagina 18. Per gli allarmi di sovracorrente residua, il setpoint massimo è limitato a 4500 mA, indipendentemente dall'impostazione delle spire del toroide.

**NOTA:** per i toroidi utilizzati, i valori di attivazione e disattivazione per la sovracorrente AL1 I5/I6 e la sovracorrente AL2 I5/I6 dovrebbero essere impostati entro il campo di misura della corrente residua, nel rispetto dei valori di precisione menzionati nella tabella Esempio di impostazione delle spire dei toroidi, pagina 45.

### Allarmi standard disponibili

Il misuratore dispone di un set di allarmi standard.

**NOTA:** alcuni allarmi non si applicano a tutte le configurazioni della rete elettrica. Gli allarmi relativi alla tensione linea-neutro, ad esempio, non possono essere abilitati sui sistemi a triangolo trifase. Per determinare il massimo setpoint ammesso, alcuni allarmi utilizzano il tipo di sistema e il rapporto TV o TA.

| Etichetta allarme                    |                      | Gamme e risoluzioni valide |           | 11-14 |
|--------------------------------------|----------------------|----------------------------|-----------|-------|
| ION Setup                            | Display              | ION Setup                  | Display   | Unita |
| Over Phase Current                   | Over Current, Ph     | 0,000 99999,000            | 0 99999   | А     |
| Under Phase Current                  | Under Current, Ph    | 0,000 99999,000            | 0 99999   | А     |
| Over Neutral Current                 | Over Current, N      | 0,000 99999,000            | 0 99999   | А     |
| Over Ground Current                  | Over Current, Gnd    | 0,000 99999,000            | 0 99999   | А     |
| Over Voltage L-L                     | Over Voltage, L-L    | 0,00 999999,00             | 0 999999  | V     |
| Under Voltage L-L                    | Under Voltage, L-L   | 0,00 999999,00             | 0 999999  | V     |
| Over Voltage L-N                     | Over Voltage, L-N    | 0,00 999999,00             | 0 999999  | V     |
| Under Voltage L-N                    | Under Voltage L-N    | 0,00 999999,00             | 0 999999  | V     |
| Over Active Power                    | Over kW              | 0,0 9999999,0              | 0 9999999 | kW    |
| Over Reactive Power                  | Over kVAR            | 0,0 9999999,0              | 0 9999999 | kVAR  |
| Over Apparent Power                  | Over kVA             | 0,0 9999999,0              | 0 9999999 | kVA   |
| Leading True PF                      | Lead PF, True        | -1,000,01 e 0,01 .         | 1,00      | -     |
| Lagging True PF                      | Lag PF, True         | -1,000,01 e 0,01 .         | 1,00      | -     |
| Leading Disp PF                      | Lead PF, Disp        | -1,000,01 e 0,01 1,00      |           | -     |
| Lagging Disp PF                      | Lag PF, Disp         | -1,000,01 e 0,01 .         | 1,00      | -     |
| Over Present Active Power Demand     | Over kW Dmd, Pres    | 0,0 9999999,0              | 0 9999999 | kW    |
| Over Last Active Power Demand        | Over kW Dmd, Last    | 0,0 9999999,0              | 0 9999999 | kW    |
| Over Predicted Active Power Demand   | Over kW Dmd, Pred    | 0,0 9999999,0              | 0 9999999 | kW    |
| Over Present Reactive Power Demand   | Over kVAR Dmd, Pres  | 0,0 9999999,0              | 0 9999999 | kVAR  |
| Over Last Reactive Power Demand      | Over kVAR Dmd, Last  | 0,0 9999999,0              | 0 9999999 | kVAR  |
| Over Predicted Reactive Power Demand | Over kVAR Dmd, Pred  | 0,0 9999999,0              | 0 9999999 | kVAR  |
| Over Present Apparent Power Demand   | Over kVA Dmd, Pres   | 0,0 9999999,0              | 0 9999999 | kVA   |
| Over Last Apparent Power Demand      | Over kVA Dmd, Last   | 0,0 9999999,0              | 0 9999999 | kVA   |
| Over Predicted Apparent Power Demand | Over kVA Dmd, Pred   | 0,0 9999999,0              | 0 9999999 | kVA   |
| Over Frequency                       | Over Frequency       | 0,000 99,000               |           | Hz    |
| Under Frequency                      | Under Frequency      | 0,000 99,000               |           | Hz    |
| Over Voltage Unbalance               | Over Voltage Unbal   | 0 99                       |           | %     |
| Over Voltage THD                     | Over Voltage THD     | 0 99                       |           | %     |
| Phase Loss                           | Phase Loss           | 0,00 999999,00             | 0 999999  | -     |
| Over Current AL1, I5*                | Over Current AL1, I5 | 3 4500                     |           | mA    |
| Over Current AL2, I5*                | Over Current AL2, I5 | 3 4500                     |           | mA    |
| Over Current AL1, I6*                | Over Current AL1, I6 | 3 4500                     |           | mA    |
| Over Current AL2, I6*                | Over Current AL2, I6 | 3 4500                     |           | mA    |

\*applicabile a specifici modelli di misuratore. Per l'applicabilità, fare riferimento a Griglia di confronto delle funzionalità dei misuratori serie PM5500 / / PM5700, pagina 18.

NOTA: per i toroidi utilizzati, i valori di attivazione e disattivazione per la sovracorrente AL1 I5/I6 e la sovracorrente AL2 I5/I6 dovrebbero essere impostati entro il campo di misura della corrente residua, nel rispetto dei valori di precisione menzionati nella tabella Esempio di impostazione delle spire dei toroidi, pagina 45.

#### Applicazione degli allarmi RCM

È possibile scegliere:

 Uno degli allarmi (AL1 o AL2) per la notifica e uno per l'attivazione dell'uscita digitale.

OPPURE

• Entrambi gli allarmi AL1 e AL2 per la notifica.

OPPURE

• Entrambi gli allarmi AL1 e AL2 per l'attivazione dell'uscita digitale.

#### Applicazione tipica del doppio allarme per 15 o 16:

**NOTA:** dopo il reset o l'accensione del misuratore, la visualizzazione dei valori RCM può richiedere fino a 30 s.

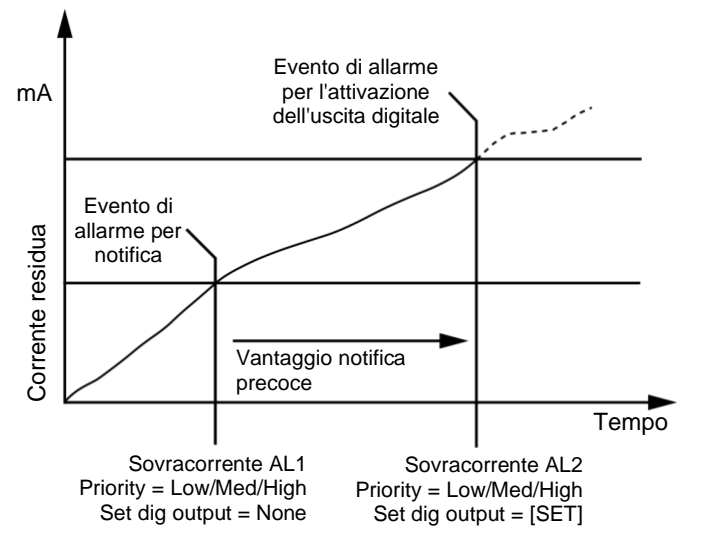

### Allarmi del fattore di potenza (PF)

È possibile configurare l'allarme Leading PF o Lagging PF per monitorare quando il fattore di potenza del circuito sale sopra o scende sotto la soglia specificata.

Gli allarmi Leading PF e Lagging PF utilizzano i quadranti del fattore di potenza come valori sull'asse y, con il quadrante II all'estremità più bassa della scala, seguito dal quadrante III, dal quadrante I e, infine, dal quadrante IV all'estremità più alta della scala.

| Quadrante | Valori PF | In anticipo/ritardo      |  |
|-----------|-----------|--------------------------|--|
| 11        | 01        | In anticipo (capacitivo) |  |
| 111       | -1 0      | In ritardo (induttivo)   |  |
| 1         | 0 1       | In ritardo (induttivo)   |  |
| IV        | 1 0       | In anticipo (capacitivo) |  |

### Allarme Leading PF

L'allarme Leading PF monitora una condizione di superamento del setpoint superiore.

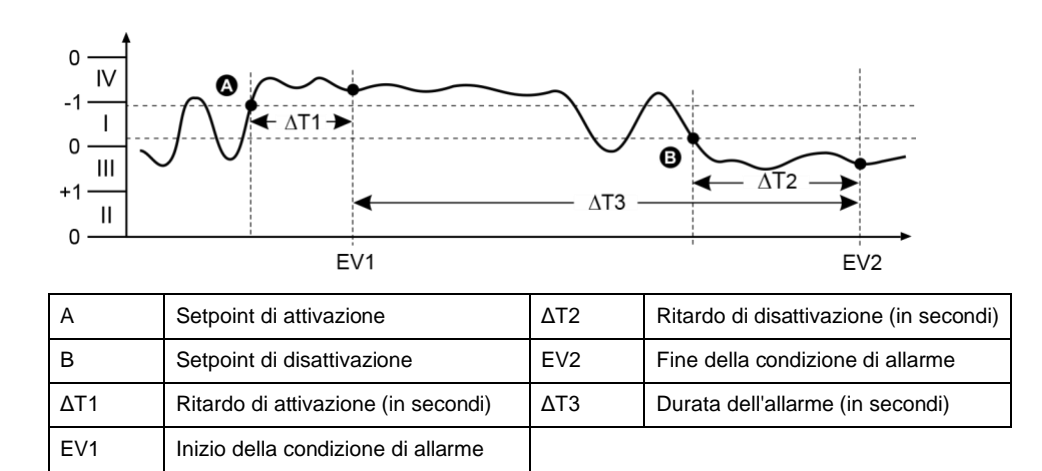

### Allarme Lagging PF

L'allarme Lagging PF monitora una condizione di superamento del setpoint inferiore.

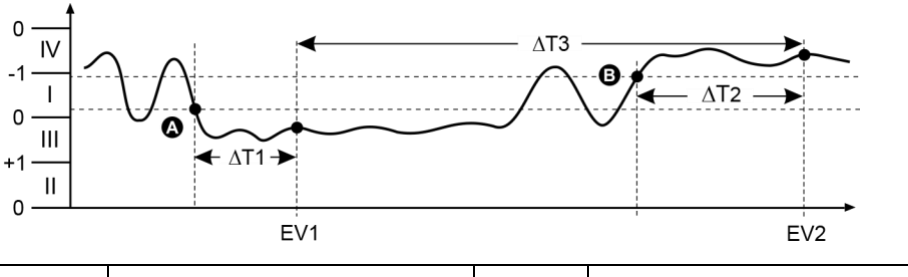

| А   | Setpoint di attivazione             | ΔΤ2 | Ritardo di disattivazione (in secondi) |
|-----|-------------------------------------|-----|----------------------------------------|
| В   | Setpoint di disattivazione          | EV2 | Fine della condizione di allarme       |
| ΔΤ1 | Ritardo di attivazione (in secondi) | ΔΤ3 | Durata dell'allarme (in secondi)       |
| EV1 | Inizio della condizione di allarme  |     |                                        |

### Allarme di perdita di fase

L'allarme di perdita di fase è un allarme di superamento del setpoint inferiore che monitora le tensioni di un sistema trifase e attiva l'allarme quando una o due fasi scendono sotto l'impostazione del setpoint di attivazione e rimangono a quel livello per il tempo corrispondente al ritardo di attivazione.

Quando tutte le fasi salgono sopra l'impostazione del setpoint di disattivazione e rimangono a quel livello per il tempo corrispondente al ritardo di disattivazione, la condizione di allarme viene disattivata.

### Allarmi logici

Un allarme logico si utilizza per monitorare fino a quattro ingressi o parametri differenti.

L'allarme logico viene attivato quando il singolo stato di tutti gli ingressi (A, B, C, D) rende "true" l'uscita (Y) di un'operazione logica.

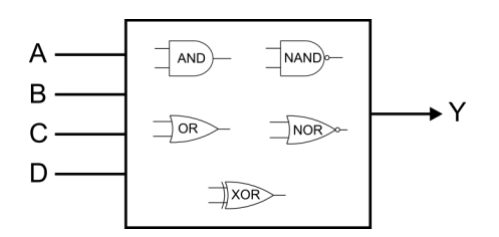

Gli ingressi degli allarmi logici possono essere collegati solo tramite software.

### Allarmi personalizzati

Gli allarmi personalizzati (Cust1s) sono allarmi basati su setpoint, simili agli allarmi standard (1- Sec).

Parametri degli ingressi e sottotipi di setpoint degli allarmi personalizzati possono essere configurati solo tramite software.

### Elenco dei parametri degli allarmi personalizzati

È possibile configurare allarmi personalizzati per monitorare le condizioni di superamento delle soglie superiori e inferiori di diversi parametri.

I limiti dei setpoint di attivazione e disattivazione vanno da -999999 a 999999.

| Parametro allarme           | Unità | Parametro allarme                  | Unità |
|-----------------------------|-------|------------------------------------|-------|
| Current A                   | A     | Active Energy Delivered            | kW    |
| Current B                   | A     | Active Energy Received             | kW    |
| Current C                   | A     | Active Energy Delivered+Received   | kW    |
| Current N                   | A     | Active Energy Delivered-Received   | kW    |
| Current G                   | A     | Reactive Energy Delivered          | kVAR  |
| Current Avg                 | A     | Reactive Energy Received           | kVAR  |
| Current Unbalance A         | %     | Reactive Energy Delivered+Received | kVAR  |
| Current Unbalance B         | %     | Reactive Energy Delivered-Received | kVAR  |
| Current Unbalance C         | %     | Apparent Energy Delivered          | kVA   |
| Current Unbalance Worst     | %     | Apparent Energy Received           | kVA   |
| Voltage A-B                 | V     | Apparent Energy Delivered+Received | kVA   |
| Voltage B-C                 | V     | Apparent Energy Delivered-Received | kVA   |
| Voltage C-A                 | V     | Input Metering CH 01 Accumulation  | -     |
| Voltage L-L Avg             | V     | Input Metering CH 02 Accumulation  | -     |
| Voltage A-N                 | V     | Input Metering CH 03 Accumulation  | -     |
| Voltage B-N                 | V     | Input Metering CH 04 Accumulation  | -     |
| Voltage C-N                 | V     | Active Power Last Demand           | kW    |
| Voltage L-N Avg             | V     | Active Power Present Demand        | kW    |
| Voltage Unbalance A-B       | %     | Active Power Predicted Demand      | kW    |
| Voltage Unbalance B-C       | %     | Reactive Power Last Demand         | kVAR  |
| Voltage Unbalance C-A       | %     | Reactive Power Present Demand      | kVAR  |
| Voltage Unbalance L-L Worst | %     | Reactive Power Predicted Demand    | kVAR  |
| Voltage Unbalance A-N       | %     | Apparent Power Last Demand         | kVA   |
| Voltage Unbalance B-N       | %     | Apparent Power Present Demand      | kVA   |
| Voltage Unbalance C-N       | %     | Apparent Power Predicated Demand   | kVA   |
| Voltage Unbalance L-N Worst | %     | Current A Last Demand              | A     |
| Active Power A              | kW    | Current A Present Demand           | A     |
| Active Power B              | kW    | Current A Precidated Demand        | A     |
| Active Power C              | kW    | THD Current A                      | %     |

|             |    |   | • |
|-------------|----|---|---|
| <b>A</b> II |    | ŝ |   |
| Αп          | -  |   |   |
|             | uu |   |   |
|             |    |   |   |

| Parametro allarme    | Unità |
|----------------------|-------|
| Active Power Total   | kW    |
| Reactive Power A     | kVAR  |
| Reactive Power B     | kVAR  |
| Reactive Power C     | kVAR  |
| Reactive Power Total | kVAR  |
| Apparent Power A     | kVA   |
| Apparent Power B     | kVA   |
| Apparent Power C     | kVA   |
| Apparent Power Total | kVA   |
| Frequency            | Hz    |
| Temperature          | °C    |
|                      |       |

| Unità |
|-------|
| %     |
| %     |
| %     |
| %     |
| %     |
| %     |
| %     |
| %     |
| %     |
| Hz    |
| kW    |
| %     |
| Hz    |
|       |

### Allarmi di disturbo (buchi/picchi)

# Gli allarmi di disturbo (buchi/picchi) sono applicabili solo ai modelli . / PM5760 / PM5761.

Il misuratore monitora la tensione del sistema per rilevare buchi o picchi di tensione. Al verificarsi di un evento di questo genere, segnala il valore del disturbo e la data/ora in cui si è verificato.

Per il funzionamento di questi allarmi, è necessario configurare livello di tensione, limite buchi di tensione, limite picchi di tensione e isteresi.

| Il misuratore dis | pone di due | allarmi di | disturbo: |
|-------------------|-------------|------------|-----------|
|-------------------|-------------|------------|-----------|

| Etichetta allarme | Descrizione                                        |  |
|-------------------|----------------------------------------------------|--|
| Sag Alarm         | Allarme di disturbo attivato da buchi di tensione  |  |
| Swell Alarm       | Allarme di disturbo attivato da picchi di tensione |  |

### Priorità degli allarmi

Ogni allarme ha un livello di priorità che può essere utilizzato per distinguere tra gli eventi che richiedono un'azione immediata e quelli che non richiedono interventi.

| Priorità<br>allarme | Notifica su display e registrazione     |                                                                                                    |                                                                                                    |                                         |
|---------------------|-----------------------------------------|----------------------------------------------------------------------------------------------------|----------------------------------------------------------------------------------------------------|-----------------------------------------|
|                     | LED di allarme                          | Icona di allarme                                                                                                    | Dati allarme                                                                                                    | Registrazione allarme                   |
| Alta                | Lampeggia quando<br>l'allarme è attivo. | Lampeggia quando l'allarme<br>è attivo. L'icona di allarme<br>viene visualizzata fino alla<br>tacitazione dell'allarme. | Cliccare su <b>Details</b> per visualizzare<br>ciò che ha causato l'attivazione o la<br>disattivazione dell'allarme. Cliccare<br>su <b>Ack</b> per tacitare l'allarme. | Registrato nel registro<br>allarmi.     |
| Media               | Lampeggia quando<br>l'allarme è attivo. | Lampeggia quando l'allarme<br>è attivo.                                                                                 | Cliccare su <b>Details</b> per visualizzare<br>ciò che ha causato l'attivazione o la<br>disattivazione dell'allarme.                                                   | Registrato nel registro<br>allarmi.     |
| Bassa               | Lampeggia quando<br>l'allarme è attivo. | Lampeggia quando l'allarme<br>è attivo.                                                                                 | Cliccare su <b>Details</b> per visualizzare<br>ciò che ha causato l'attivazione o la<br>disattivazione dell'allarme.                                                   | Registrato nel registro allarmi.        |
| Nessuna             | Nessuna attività                        | Nessuna                                                                                                    | Nessuno                                                                                                    | Registrato solo nel<br>registro eventi. |

**NOTA:** il LED di allarme si attiva solo se configurato per la segnalazione degli allarmi.

### Considerazioni sugli allarmi multipli

Se diversi allarmi con priorità diverse sono contemporaneamente attivi, il display visualizza gli allarmi nell'ordine in cui si sono verificati.

### Presentazione della configurazione degli allarmi

Per configurare allarmi unari, digitali o standard (1-Sec), è possibile usare il display del misuratore o ION Setup. Per configurare gli allarmi logici e quelli personalizzati, è necessario utilizzare ION Setup.

In caso di modifiche alla configurazione di base del misuratore, tutti gli allarmi vengono disabilitati per impedirne l'attivazione intempestiva. Se si configurano i setpoint degli allarmi standard o personalizzati usando il display, eventuali decimali configurati precedentemente con ION Setup vengono persi.

### **AVVISO**

#### FUNZIONAMENTO NON PREVISTO DELL'APPARECCHIATURA

- Verificare che tutte le impostazioni degli allarmi siano corrette e apportare le regolazioni necessarie.
- Riabilitare tutti gli allarmi configurati.

La mancata osservanza di queste istruzioni può determinare la generazione di allarmi scorretti.

### Controllo errori integrato

ION Setup controlla dinamicamente le combinazioni di configurazione scorrette. Quando si abilita un allarme, occorre impostare i limiti di attivazione e disattivazione su valori accettabili per uscire dalla schermata di configurazione.

#### Configurazione degli allarmi tramite il display

Il display può essere utilizzato per creare e configurare allarmi standard (1-Sec), unari, digitali e di disturbo, oltre che per configurare gli allarmi logici e personalizzati dopo averli creati in ION Setup.

#### NOTA:

- Per creare allarmi logici e personalizzati (Cust1s), è necessario usare ION Setup. Dopo la creazione dell'allarme, è possibile usare ION Setup o il display per modificare i parametri.
- Per configurare gli allarmi standard (1-Sec) è consigliabile utilizzare ION Setup. ION Setup supporta una risoluzione maggiore che, per alcune misure, consente di specificare più decimali per il setpoint di attivazione e quello di disattivazione.
- 1. Accedere alle schermate del menu di configurazione degli allarmi e selezionare l'allarme da configurare.
- 2. Configurare i parametri di configurazione come spiegato nelle varie sezioni di configurazione degli allarmi.

**NOTA:** se si utilizza ION Setup per programmare i valori decimali di un allarme standard (1-Sec), non utilizzare il display del misuratore per apportare modifiche successive ai parametri corrispondenti (abilitazione/disabilitazione incluse) perché, in questo modo, si perdono tutti i decimali precedentemente programmati con ION Setup.

3. Quando invitati a farlo, cliccare su **Yes** per salvare le modifiche sul misuratore.

### Configurazione degli allarmi tramite ION Setup

Per creare e configurare gli allarmi, è possibile usare ION Setup.

- 1. Aprire ION Setup e collegarsi al misuratore.
- 2. Aprire la schermata Alarming.
- 3. Selezionare l'allarme che si desidera configurare e cliccare su Edit.
- 4. Configurare i parametri di configurazione come spiegato nelle varie sezioni di configurazione degli allarmi.

Per ulteriori informazioni, vedere la guida alla configurazione dei dispositivi di ION Setup.

### Parametri di configurazione degli allarmi unari

Configurare i parametri degli allarmi unari come necessario.

I controlli di ION Setup sono mostrati tra parentesi.

| Impostazione                | Opzione o gamma                        | Descrizione                                                                         |  |
|-----------------------------|----------------------------------------|-------------------------------------------------------------------------------------|--|
| Enable                      | Yes (selezionato) o No (deselezionato) | Questa impostazione abilita o disabilita l'allarme.                                 |  |
| Priority                    | High, Medium, Low, None                | Questa impostazione configura la priorità<br>dell'allarme e le opzioni di notifica. |  |
| Select Dig Output (Outputs) | None                                   | Selezionare le uscite digitali da controllare<br>quando viene attivato l'allarme.   |  |
|                             | Digital Output D1                      |                                                                                     |  |
|                             | Digital Output D2                      |                                                                                     |  |
|                             | Digital Output D1 & D2                 |                                                                                     |  |
| Behaviour Normal            |                                        | Selezionare il comportamento richiesto                                              |  |
|                             | Timed                                  | NOTA: quando si seleziona Normal value,                                             |  |
|                             | Coil Hold                              | ruscita digitale non viene attivata                                                 |  |

### Parametri di configurazione degli allarmi digitali

Configurare i parametri degli allarmi digitali come necessario.

| I controlli di ION Setup sono | mostrati tra parentesi. |
|-------------------------------|-------------------------|
|-------------------------------|-------------------------|

| Impostazione                                   | Opzione o gamma                        | Descrizione                                                                                                    |  |
|------------------------------------------------|----------------------------------------|----------------------------------------------------------------------------------------------------|--|
| Enable                                         | Yes (selezionato) o No (deselezionato) | Questa impostazione abilita o disabilita l'allarme.                                                                                                    |  |
| Priority                                       | High, Medium, Low, None                | Questa impostazione configura la priorità dell'allarme e le opzioni di notifica.                                                                             |  |
| Pickup Setpoint (Setpoint Pickup)              | On, Off                                | Utilizzare questa impostazione per controllare<br>quando attivare l'allarme, in base allo stato<br>dell'ingresso digitale (On o Off).                        |  |
| Pickup Time Delay (Delay)                      | 0 999999                               | Specifica il numero di secondi per cui l'ingresso<br>digitale deve rimanere in stato di attivazione<br>dell'allarme prima dell'attivazione dell'allarme.     |  |
| Dropout Time Delay (Setpoint Dropout<br>Delay) | 0 999999                               | Specifica il numero di secondi per cui l'uscita<br>digitale non deve essere in stato di attivazione<br>dell'allarme prima della disattivazione dell'allarme. |  |
| Select Dig Output (Outputs)                    | Nessuno                                | Selezionare le uscite digitali da controllare quando                                                                                                    |  |
|                                                | Digital Output D1                      |                                                                                                    |  |
|                                                | Digital Output D2                      |                                                                                                    |  |
|                                                | Digital Output D1 & D2                 |                                                                                                    |  |

### Parametri di configurazione degli allarmi standard (1-Sec)

Configurare i parametri degli allarmi standard come necessario. I controlli di ION Setup sono mostrati tra parentesi. **NOTA:** per configurare gli allarmi standard (1-Sec) è consigliabile utilizzare ION Setup. ION Setup supporta una risoluzione maggiore che, per alcune misure, consente di specificare più decimali per il setpoint di attivazione e quello di disattivazione.

| Impostazione                        | Opzione o gamma                                                          | Descrizione                                                                                                    |  |
|-------------------------------------|--------------------------------------------------------------------------|----------------------------------------------------------------------------------------------------|--|
| Enable                              | Yes (selezionato) o No (deselezionato)                                   | ) Questa impostazione abilita o disabilita l'allarme.                                                                                                    |  |
| Priority                            | High, Medium, Low, None                                                  | Questa impostazione configura la priorità dell'allarme e le opzioni di notifica.                                                                                                    |  |
| Pickup Setpoint mA (Pickup Limit)   | Varia in base all'allarme standard da<br>configurare                     | Si tratta del valore (grandezza) definito come setpoint<br>limite per l'attivazione dell'allarme. In condizioni di<br>superamento della soglia superiore, ciò significa che il<br>valore è salito sopra il limite di attivazione. In condizioni<br>di superamento della soglia inferiore, ciò significa che il<br>valore è sceso sotto il limite di attivazione.                 |  |
| Pickup Time Delay (Delay)           | 0 999999                                                                 | Specifica il numero di secondi per cui il segnale deve<br>rimanere al di sopra del setpoint di attivazione (per<br>superamento della soglia superiore) o al di sotto del<br>setpoint di attivazione (per superamento della soglia<br>inferiore) prima che l'allarme venga generato.                                                                                              |  |
| Dropout Setpoint mA (Dropout Limit) | Varia in base all'allarme standard da<br>configurare                     | Si tratta del valore (grandezza) definito come limite per<br>la disattivazione della condizione di allarme. In<br>condizioni di superamento della soglia superiore, ciò<br>significa che il valore è sceso sotto il limite di<br>disattivazione. In condizioni di superamento della soglia<br>inferiore, ciò significa che il valore è salito sopra il limite<br>di attivazione. |  |
| Dropout Time Delay (Delay)          | 0 999999                                                                 | Specifica il numero di secondi per cui il segnale deve<br>rimanere al di sotto del setpoint di disattivazione (per<br>superamento della soglia superiore) o al di sopra del<br>setpoint di disattivazione (per superamento della soglia<br>inferiore) prima che la condizione di allarme termini.                                                                                |  |
| PU Set Point Lead/Lag (Lead, Lag)   | Lead o Lag                                                               | Vale solo per gli allarmi PF (fattore di potenza).<br>Utilizzare questa impostazione per configurare il valore<br>PF e il quadrante per impostare il setpoint di attivazione<br>per una condizione di superamento del PF superiore<br>(PF Leading) o una condizione di superamento del PF<br>inferiore (PF Lagging).                                                             |  |
| DO Set Point Lead/Lag (Lead, Lag)   | Lead o Lag                                                               | Vale solo per gli allarmi PF (fattore di potenza).<br>Utilizzare questa impostazione per configurare il valore<br>PF e il quadrante per impostare il setpoint di<br>disattivazione per una condizione di superamento del<br>PF superiore (PF Leading) o una condizione di<br>superamento del PF inferiore (PF Lagging).                                                          |  |
| Select Dig Output (Outputs)         | None<br>Digital Output D1<br>Digital Output D2<br>Digital Output D1 & D2 | Selezionare le uscite digitali da controllare quando viene attivato l'allarme.                                                                                                    |  |

### Configurazione degli allarmi logici tramite ION Setup

Per configurare gli allarmi logici, utilizzare ION Setup.

**NOTA:** prima di tutto, occorre configurare gli allarmi da utilizzare come ingressi per un allarme logico. Ad esempio, se si utilizza un allarme standard (1-Sec) come uno degli ingressi, è necessario configurare i parametri di attivazione, disattivazione e ritardo.

- 1. Selezionare l'allarme logico che si desidera configurare e cliccare su Edit.
- 2. Selezionare gli allarmi da utilizzare come ingressi per l'allarme logico.
- 3. Cliccare sulla doppia freccia per spostare gli allarmi selezionati nel riquadro **Selected (max 4)** e cliccare su **OK**.
- 4. Configurare gli altri parametri di configurazione dell'allarme.
- 5. Cliccare prima su **OK** e poi su **Send** per salvare le modifiche nel misuratore.

### Parametri di configurazione degli allarmi logici

| Configurate i parametri degli allarmi logici come necessario. |                                                         |                                                                                                    |  |  |
|---------------------------------------------------------------|---------------------------------------------------------|----------------------------------------------------------------------------------------------------|--|--|
| mpostazione                                                   | Opzione o gamma                                         | Descrizione                                                                                                    |  |  |
| Enable                                                        | Yes (selezionato) o No<br>(deselezionato)               | Questa impostazione abilita o disabilita l'allarme.                                                                                                    |  |  |
| .abel                                                         | Logic Alarm 1 Logic Alarm<br>10 (etichette predefinite) | ION Setup permette di modificare l'etichetta predefinita in modo da<br>identificare più chiaramente l'allarme logico. È possibile utilizzare solo<br>lettere, numeri e caratteri di sottolineatura. Gli spazi non sono ammessi. |  |  |
| Гуре                                                          | AND                                                     | Il risultato dell'operazione AND è True solo se tutti gli ingressi sono True.                                                                                                    |  |  |
|                                                               | NAND                                                    | Il risultato dell'operazione NAND è True se uno o più ingressi sono False.                                                                                                    |  |  |
|                                                               | OR                                                      | Il risultato dell'operazione OR è True se uno o più ingressi sono True.                                                                                                    |  |  |
|                                                               | NOR                                                     | Il risultato dell'operazione NOR è True solo se tutti gli ingressi sono False.                                                                                                    |  |  |
|                                                               | XOR                                                     | Il risultato dell'operazione XOR è True se un solo un ingresso è True e tutti gli altri ingressi sono False.                                                                                                    |  |  |
| Priority                                                      | High, Medium, Low, None                                 | Questa impostazione configura la priorità dell'allarme e le opzioni di notifica                                                                                                    |  |  |
| Select Dig Output<br>(Outputs)                                | None,                                                   | Selezionare le uscite digitali da controllare quando viene attivato l'allarme.                                                                                                    |  |  |
|                                                               | Digital Output D1,                                      |                                                                                                    |  |  |
|                                                               | Digital Output D2,                                      |                                                                                                    |  |  |
|                                                               | Digital Output D1 & D2                                  |                                                                                                    |  |  |

Configurare i parametri degli allarmi logici come necessario.

### Messaggi di errore durante la configurazione degli allarmi logici

Sia il misuratore che ION Setup prevedono l'analisi degli errori e avvisano l'utente con un messaggio in caso di errore nella configurazione degli allarmi logici.

L'utente viene avvisato se si tentano le seguenti azioni:

- L'uscita di un allarme logico viene usata come ingresso all'allarme stesso.
- La stessa fonte viene duplicata come un altro ingresso dello stesso allarme logico.
- Il registro fonte utilizzato non è valido o è un parametro inesistente.

#### Configurazione di allarmi personalizzati tramite ION Setup

Per configurare gli allarmi personalizzati (Cust1s), utilizzare ION Setup.

- 1. Selezionare l'allarme personalizzato da configurare e cliccare su **Enable** per visualizzare le opzioni di configurazione disponibili.
- 2. Utilizzare il menu a tendina per selezionare il parametro che si desidera impostare per l'allarme personalizzato.
- 3. Utilizzare il riquadro Label per definire il nome dell'allarme personalizzato.
- 4. Utilizzare il menu a tendina per selezionare la condizione da monitorare:
  - Over: la condizione di allarme si verifica quando il valore sale sopra l'impostazione del setpoint di attivazione.
  - Under: la condizione di allarme si verifica quando il valore scende sotto l'impostazione del setpoint di attivazione.
  - Over (absolute): la condizione di allarme si verifica quando il valore assoluto sale sopra l'impostazione del setpoint di attivazione.
  - Under (absolute): la condizione di allarme si verifica quando il valore assoluto scende sotto l'impostazione del setpoint di attivazione.
- 5. Configurare gli altri parametri di configurazione dell'allarme.
- 6. Cliccare prima su OK e poi su Send per salvare le modifiche nel misuratore.
## Parametri di configurazione degli allarmi personalizzati

| Impostazione                | Opzione o gamma                                                             | Descrizione                                                                                                    |
|-----------------------------|-----------------------------------------------------------------------------|----------------------------------------------------------------------------------------------------|
| Enable                      | Yes (selezionato) o No<br>(deselezionato)                                   | Questa impostazione abilita o disabilita l'allarme.                                                                                                    |
| Setpoint Pickup             | Varia in base all'allarme<br>personalizzato da configurare                  | Si tratta del valore (grandezza) definito come setpoint limite per<br>l'attivazione dell'allarme. In condizioni di superamento della soglia<br>superiore, ciò significa che il valore è salito sopra il limite di<br>attivazione. In condizioni di superamento della soglia inferiore, ciò<br>significa che il valore è sceso sotto il limite di attivazione.  |
| Delay (Setpoint Pickup)     | 0 999999                                                                    | Specifica il numero di secondi per cui il segnale deve rimanere al di<br>sopra del setpoint di attivazione (per superamento della soglia<br>superiore) o al di sotto del setpoint di attivazione (per superamento<br>della soglia inferiore) prima che l'allarme venga generato.                                                                               |
| Setpoint Dropout            | Varia in base all'allarme<br>personalizzato da configurare                  | Si tratta del valore (grandezza) definito come limite per la disattivazione della condizione di allarme. In condizioni di superamento della soglia superiore, ciò significa che il valore è sceso sotto il limite di disattivazione. In condizioni di superamento della soglia inferiore, ciò significa che il valore è salito sopra il limite di attivazione. |
| Delay (Setpoint Dropout)    | 0 999999                                                                    | Specifica il numero di secondi per cui il segnale deve rimanere al di<br>sotto del setpoint di disattivazione (per superamento della soglia<br>superiore) o al di sopra del setpoint di disattivazione (per<br>superamento della soglia inferiore) prima che la condizione di<br>allarme termini.                                                              |
| Priority                    | High, Medium, Low, None                                                     | Questa impostazione configura la priorità dell'allarme e le opzioni di notifica.                                                                                                    |
| Select Dig Output (Outputs) | None,<br>Digital Output D1,<br>Digital Output D2,<br>Digital Output D1 & D2 | Selezionare le uscite digitali da controllare quando viene attivato<br>l'allarme.                                                                                                    |

Configurare i parametri degli allarme personalizzati come necessario.

## Configurazione degli allarmi di disturbo tramite il display

# Gli allarmi di disturbo (buchi/picchi) sono applicabili solo ai modelli PM5760 / PM5761.

**NOTA:** prima di abilitare l'allarme di disturbo (buchi/picchi), verificare di aver configurato i parametri di configurazione dei disturbi come indicato nella tabella Parametri di configurazione dei disturbi disponibili tramite il display, pagina 180.

Per configurare gli allarmi di disturbo, è possibile usare il display.

- 1. Accedere a Maint > Setup.
- 2. Inserire la password di configurazione (quella predefinita è "0") e premere OK.
- 3. Accedere a Allarme > Dist.
- 4. Spostare il cursore sulla voce **Sag Alarm** o **Swell Alarm** da modificare e premere **Edit**.
- 5. Modificare i parametri come necessario e premere OK.
- 6. Premere la freccia rivolta in alto per uscire. Premere **Yes** per salvare le modifiche.

#### Parametri di configurazione degli allarmi di disturbo (buchi/picchi) disponibili tramite il display

| Parametro         | Valori                                                                   | Descrizione                                                                    |
|-------------------|--------------------------------------------------------------------------|--------------------------------------------------------------------------------|
| Enable            | Yes, No                                                                  | Questo parametro abilita o disabilita l'allarme.                               |
| Priority          | High, Medium, Low, None                                                  | Questo parametro configura la priorità dell'allarme e le opzioni di notifica.  |
| Select Dig Output | None<br>Digital Output D1<br>Digital Output D2<br>Digital Output D1 & D2 | Selezionare le uscite digitali da controllare quando viene attivato l'allarme. |

# LED di allarme

Il LED allarmi / impulsi di energia del misuratore può essere utilizzato per la segnalazione degli allarmi.

Quando così impostato, il LED lampeggia per indicare una condizione di allarme.

**NOTA:** il LED allarmi / impulsi di energia sui modelli PM5561 / . / PM5761 è impostato in modo permanente sulla segnalazione degli impulsi di energia e non può essere utilizzato per gli allarmi.

#### Configurazione del LED per la segnalazione degli allarmi tramite il display

Per configurare il LED allarmi / impulsi di energia per la segnalazione degli allarmi, è possibile utilizzare il display del misuratore.

- **NOTA:** il LED allarmi / impulsi di energia sui modelli PM5561 / . / PM5761 è impostato in modo permanente sulla segnalazione degli impulsi di energia e non può essere utilizzato per gli allarmi.
- 1. Accedere alla schermata del menu di configurazione LED.
- 2. Impostare la modalità su Alarm e premere OK.
- 3. Premere la freccia rivolta in alto per uscire. Premere **Yes** per salvare le modifiche.

#### Configurazione del LED per la segnalazione degli allarmi tramite ION Setup

Per configurare il LED del misuratore per la segnalazione degli allarmi, è possibile usare ION Setup.

**NOTA:** il LED allarmi / impulsi di energia sui modelli PM5561 / . / PM5761 è impostato in modo permanente sulla segnalazione degli impulsi di energia e non può essere utilizzato per gli allarmi.

- 1. Aprire ION Setup e collegarsi al misuratore. Consultare la guida di ION Setup per istruzioni.
- 2. Accedere a I/O configuration > Energy Pulsing.
- 3. Selezionare Front Panel LED e cliccare su Edit.
- 4. Impostare la modalità di controllo su Alarm.
- 5. Cliccare su **Send** per salvare le modifiche.

# Visualizzazione e notifica allarmi

Il misuratore segnala le condizioni di allarme rilevate.

#### Icona di allarme

Quando viene generato un allarme di priorità bassa, media o alta, nell'angolo superiore destro del display viene visualizzato questo simbolo, a indicare che c'è un allarme attivo:

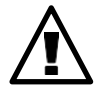

Per gli allarmi di priorità alta, l'icona di allarme permane fino alla tacitazione dell'allarme.

#### LED allarmi / impulsi di energia

Se configurato per la segnalazione degli allarmi, anche il LED allarmi / impulsi di energia lampeggia per indicare che il misuratore ha rilevato una condizione di allarme.

### Schermate di gestione allarmi

I pulsanti del display possono essere utilizzati per accedere alle schermate di configurazione o visualizzazione degli allarmi.

### Allarmi attivi

Quando viene generato un allarme, sulla schermata Active Alarms del misuratore viene visualizzato l'elenco degli allarmi attivi. Premere **Detail** per vedere ulteriori informazioni sull'evento.

### Informazioni sugli allarmi

I dettagli relativi agli allarmi possono essere visualizzati utilizzando:

- le schermate degli allarmi attivi (Active), della cronologia degli allarmi (Hist), dei contatori di allarmi (Count) e degli allarmi non tacitati (Unack) sul display del misuratore, oppure
- · le schermate Active Alarms e Alarm History sulle pagine web del misuratore.

# Notifiche allarmi (e-mail o messaggi di testo)

È possibile configurare il misuratore in modo da inviare e-mail o messaggi di testo quando vengono rilevate condizioni di allarme e impostare i tipi di allarme e le priorità che attivano la trasmissione delle notifiche.

Sia le e-mail che i messaggi di testo forniscono l'etichetta e l'indirizzo della pagina web principale del misuratore.

- Il messaggio di testo segnala la presenza di una condizione di allarme. Per ulteriori dettagli, è possibile visualizzare gli allarmi attivi sulle pagine web del misuratore.
- Il messaggio e-mail contiene informazioni aggiuntive sulle condizioni di allarme come, ad esempio, nome, tipo, valore, priorità, data e ora dell'allarme.

Inoltre, in caso di perdita della connessione al server e-mail, il misuratore invia un messaggio al ripristino della connessione, in modo che non venga persa alcuna notifica.

## Esempio di e-mail

|                                                                               | Schn   | eider Electric |
|-------------------------------------------------------------------------------|--------|----------------|
| High and Medium and Low Priority Alarms: Power Meter 12/05/2014 09:40:27      |        |                |
| From: Schneider Electric                                                      |        |                |
| Alarm Summary Report                                                          |        |                |
| Alarm                                                                         | Value  | Comment        |
| 09:35:19 12/05/2014<br>Low<br>Digital Alarm S1                                | 1      | Pickup         |
| 09:39:19 12/05/2014<br>High<br>Digital Alarm S4                               | 1      | Pickup         |
| 09:39:31 12/05/2014<br>High<br>Digital Alarm S4                               | 0      | Dropout        |
| 09:39:31 12/05/2014<br>Low<br>Digital Alarm S1                                | 0      | Dropout        |
| 09:40:00 12/05/2014<br><mark>Medium</mark><br>Over Current, Phase - Current A | 8.0000 | Pickup         |
| 09:40:00 12/05/2014<br>Medium<br>Over Current, Phase - Current B              | 8.0000 | Pickup         |
| 09:40:00 12/05/2014<br><mark>Medium</mark><br>Over Current, Phase - Current C | 8.0000 | Pickup         |

### Implementazione e configurazione predefinita

**NOTA:** per l'applicabilità di queste funzioni ai diversi modelli di misuratore, fare riferimento a Disabilitazione temporanea delle impostazioni di configurazione e dei requisiti di accesso nelle pagine web, pagina 206.

La funzione delle notifiche di allarme è disabilitata per default.

Utilizzare le pagine web del misuratore per abilitare la funzione, impostare fino a 3 indirizzi per le e-mail o i messaggi di testo e configurare i relativi parametri.

### Esempi di notifiche di allarme

Tra le e-mail e i messaggi di testo di notifica degli allarmi ci sono alcune differenze.

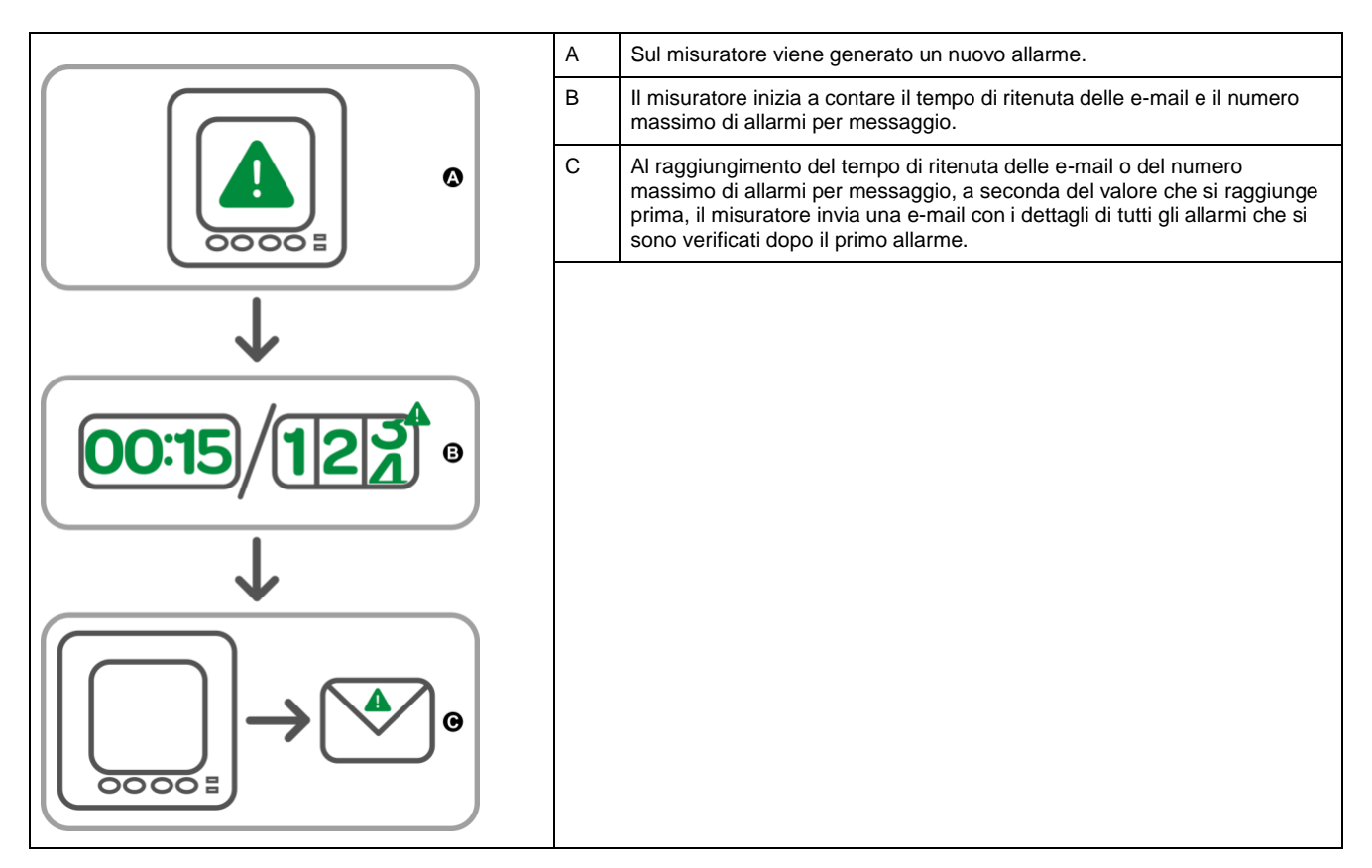

### Funzione di notifica allarmi: e-mail

## Funzione di notifica allarmi: messaggio di testo

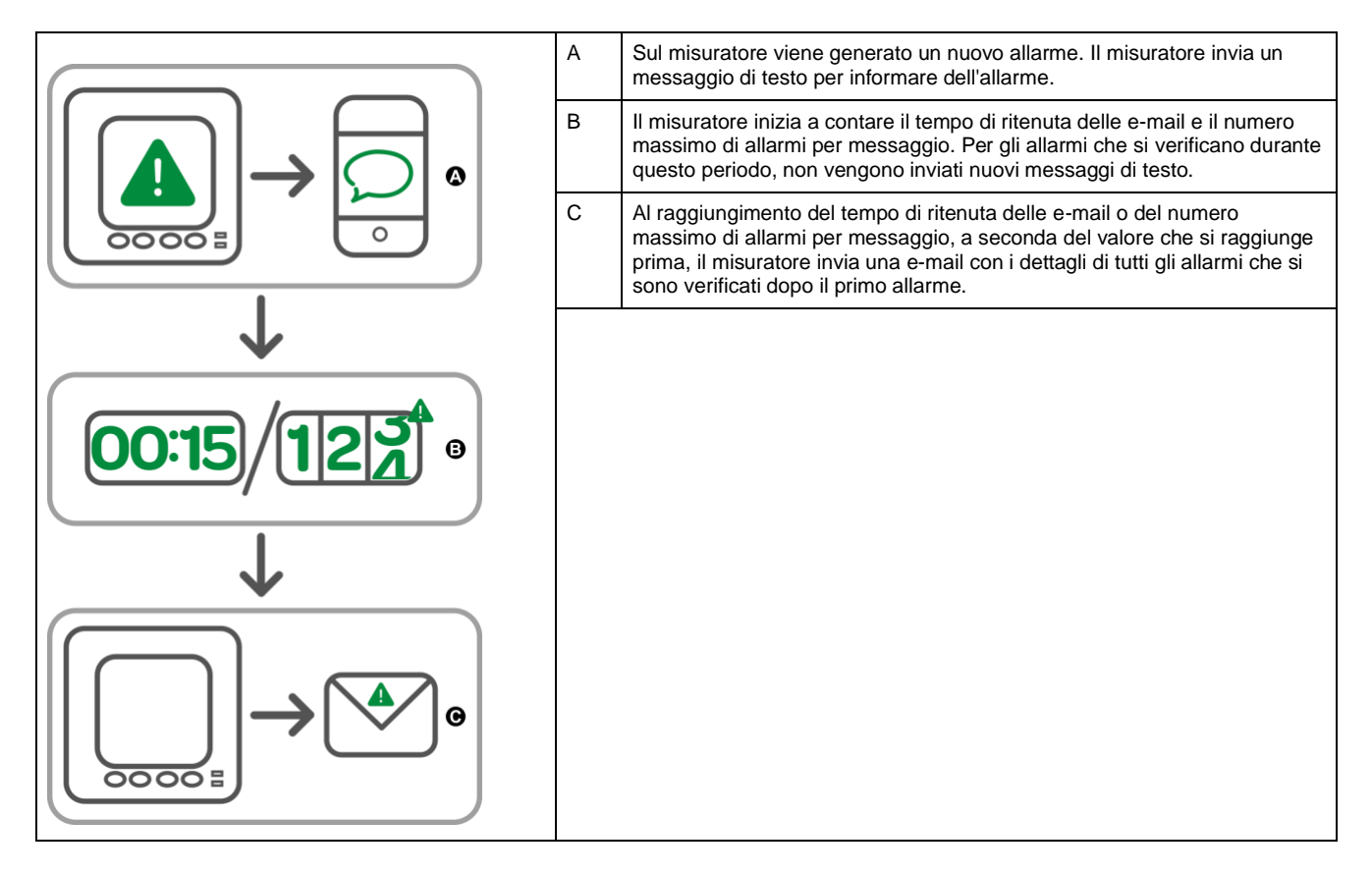

### Configurazione della funzione di notifica allarmi tramite le pagine web

**NOTA:** per l'applicabilità di queste funzioni ai diversi modelli di misuratore, fare riferimento a Disabilitazione temporanea delle impostazioni di configurazione e dei requisiti di accesso nelle pagine web, pagina 206.

Utilizzare le pagine web del misuratore per configurare la funzione di notifica allarmi. Per configurare la funzione, è necessario disporre delle informazioni di connessione del server SMTP, disponibili presso l'amministratore di rete.

**NOTA:** le e-mail vengono inviate nella lingua impostata per l'account del Product Master sulle pagine web del misuratore.

- 1. Accedere alle pagine web del misuratore usando le credenziali di Product Master o Web Master.
- 2. Cliccare su Settings > Email On Alarm Settings.
- 3. Configurare uno o più indirizzi e-mail a cui inviare le notifiche di allarme.
  - a. Cliccare su Yes per abilitare l'indirizzo e-mail.
  - b. Selezionare Email o Text dall'elenco Email/Text.
  - c. Digitare un indirizzo e-mail valido nel campo Email Address.

**NOTA:** per ricevere i messaggi di testo di notifica, inserire l'indirizzo di destinazione nel formato corretto. Per conoscere il formato corretto per un determinato dispositivo mobile, contattare il fornitore di telefonia mobile.

- 4. Configurare i tipi di allarme per cui si desidera ricevere le notifiche.
  - Cliccare su Yes accanto alle priorità degli allarmi per cui si desidera ricevere le notifiche: High, Medium, Low.
  - Cliccare su Yes accanto ai tipi di allarme per cui si desidera ricevere le notifiche: Pickup, Dropout, Diagnostic.
- 5. Configurare i parametri del server SMTP.

6. Cliccare su **Send Test Email** per convalidare la configurazione della funzione di notifica allarmi.

La corretta configurazione viene confermata da una e-mail o da un messaggio di testo.

7. Se necessario, configurare i parametri avanzati della funzione di notifica allarmi.

**NOTA:** per resettare i parametri avanzati ai loro valori predefiniti, cliccare su **Defaults**.

#### Parametri del server SMTP per la funzione di notifica allarmi disponibili tramite le pagine web

| Parametro                     | Valori   | Descrizione                                                                                                    |
|-------------------------------|----------|----------------------------------------------------------------------------------------------------|
| SMTP Server IP address        | -        | Inserire l'indirizzo IP del server SMTP utilizzato per inviare le e-mail, reperibile<br>presso l'amministratore di rete |
| SMTP Port Number              | -        | La porta del server SMTP a cui il misuratore invia le e-mail                                                            |
| SMTP Server Requires<br>Login | Yes / No | Cliccare su <b>Yes</b> se è necessario accedere al server SMTP e inserire il nome utente e la password corrispondenti   |

#### Parametri avanzati della funzione di notifica allarmi disponibili tramite le pagine web

| Parametro                    | Valori   | Descrizione                                                                                                    |
|------------------------------|----------|----------------------------------------------------------------------------------------------------|
| Max Alarms per Email         | 1 - 60   | Numero massimo di allarmi accumulati dal misuratore prima di inviare una e-mail.<br>Quando il misuratore arriva ad accumulare il numero massimo di allarmi, invia<br>una e-mail anche se il tempo massimo di ritenuta delle e-mail non è trascorso.                             |
| Max Email Hold Time          | 1 - 300  | Tempo massimo, in secondi, per cui il misuratore aspetta prima di inviare una e-<br>mail. Trascorso il tempo massimo di ritenuta delle e-mail, il misuratore invia gli<br>allarmi accumulati anche se il loro numero è inferiore a quello impostato in Max<br>Alarms per Email. |
| Server Connection<br>Timeout | 30 - 600 | Tempo massimo, in secondi, per cui il misuratore tenta di connettersi al server SMTP.                                                                                                    |
| Email Retry Attempts         | 1 - 100  | Numero di volte per cui il misuratore tenta di inviare una e-mail se il primo tentativo non riesce.                                                                                                    |

# Elenco degli allarmi attivi e registro storico degli allarmi

Ogni evento di un allarme di priorità bassa, media o alta viene registrato nell'elenco degli allarmi attivi e nel registro storico degli allarmi.

L'elenco degli allarmi attivi contiene 40 voci alla volta. L'elenco funziona in modo "circolare", sostituendo gli allarmi più vecchi al superamento delle 40 voci. Le informazioni nell'elenco degli allarmi attivi sono volatili e vengono reinizializzate in caso di reset del misuratore.

Il registro storico degli allarmi contiene 40 voci. Anche il registro funziona in modo "circolare", sostituendo le voci vecchie con le nuove. Le informazioni nel registro storico degli allarmi sono non volatili e vengono mantenute in caso di reset del misuratore.

### Visualizzazione dei dettagli degli allarmi attivi tramite il display

Quando si verifica una condizione di allarme (allarme = ON), l'allarme viene visualizzato sulla schermata degli allarmi attivi.

Gli allarmi vengono visualizzati in maniera sequenziale, nell'ordine in cui si verificano e indipendentemente dalla priorità. I dettagli dell'allarme indicano la data e l'ora dell'evento di allarme, il tipo di evento (ad es. attivazione o unario), la fase in cui è stata rilevata la condizione di allarme e il valore che ha generato la condizione di allarme.

**NOTA:** i dettagli dell'allarme non sono disponibili se la priorità dell'allarme è impostata su None.

I dettagli dell'allarme (per gli allarmi di priorità bassa, media e alta) vengono registrati anche nel registro storico degli allarmi.

- 1. Accedere a Alarm > Active.
- 2. Selezionare l'allarme che si desidera visualizzare (i più recenti vengono visualizzati in alto).
- 3. Premere Detail.

**NOTA:** per gli allarmi di priorità alta non tacitati, su questa schermata viene visualizzata l'opzione Ack. Premere **Ack** per tacitare l'allarme o tornare alla schermata precedente se non si desidera tacitare l'allarme.

### Visualizzazione dei dettagli del registro storico degli allarmi tramite il display

Il registro storico degli allarmi registra sia gli allarmi attivi che quelli passati.

Quando una condizione di allarme attiva diventa False (allarme = OFF), l'evento viene registrato nel registro storico degli allarmi e la sua notifica (icona di allarme, LED di allarme) viene disattivata.

Gli allarmi vengono visualizzati in maniera sequenziale, nell'ordine in cui si verificano e indipendentemente dalla priorità. I dettagli dell'allarme indicano la data e l'ora dell'evento di allarme, il tipo di evento (ad es. disattivazione o unario), la fase in cui è stata rilevata la condizione di allarme e il valore che ha provocato l'attivazione o la disattivazione della condizione di allarme.

**NOTA:** i dettagli dell'allarme non sono disponibili se la priorità dell'allarme è impostata su None.

- 1. Accedere a Alarm > Hist.
- 2. Selezionare l'allarme che si desidera visualizzare (i più recenti vengono visualizzati in alto).
- 3. Premere Detail.

**NOTA:** per gli allarmi di priorità alta non tacitati, su questa schermata viene visualizzata l'opzione Ack. Premere **Ack** per tacitare l'allarme o tornare alla schermata precedente se non si desidera tacitare l'allarme.

#### Visualizzazione dei contatori di allarmi tramite il display

Il verificarsi di ogni tipo di allarme viene conteggiato e registrato nel misuratore.

**NOTA:** dopo il raggiungimento del valore 9999, i contatori degli allarmi tornano a zero.

1. Selezionare Alarm > Count.

Viene visualizzata la schermata Alarms Counter.

2. Scorrere l'elenco per visualizzare il numero di eventi di allarme per ogni tipo di allarme.

# Tacitazione degli allarmi di priorità alta tramite il display

Per tacitare allarmi di priorità alta, è possibile usare il display del misuratore.

- 1. Accedere a Alarm > Unack.
- 2. Selezionare l'allarme che si desidera tacitare.
- 3. Premere Detail.
- 4. Premere **Ack** per tacitare l'allarme.
- 5. Ripetere l'operazione per gli altri allarmi non tacitati.

# Reset degli allarmi tramite ION Setup

Per resettare gli allarmi utilizzare ION Setup.

Gli allarmi possono essere resettati anche tramite il display del misuratore.

- 1. Collegarsi al misuratore in ION Setup.
- 2. Aprire la schermata Meter Resets.
- 3. Selezionare i parametri degli allarmi da resettare e cliccare su Reset.

# **Funzione multitariffa**

# Multitariffa

La funzione multitariffa consente di configurare tariffe differenti per la memorizzazione dei valori di energia.

I valori di energia per tariffe differenti vengono memorizzati in registri che corrispondono a ognuna di queste tariffe.

### Esempio di funzione multitariffa

La funzione multitariffa può essere utilizzata quando il distributore di energia ha predisposto griglie tariffare con tariffe differenti in base al giorno o all'ora in cui l'energia viene consumata.

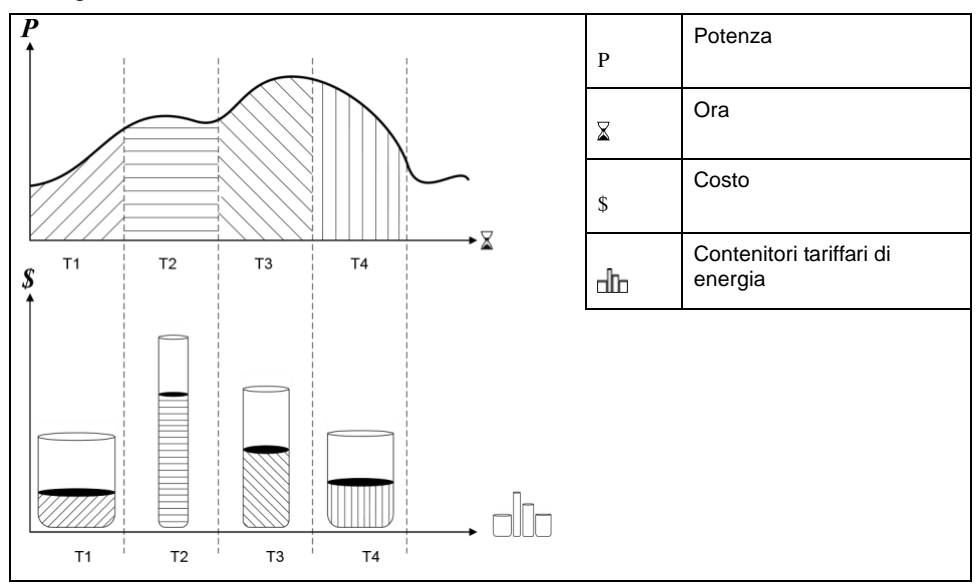

Nell'illustrazione sopra riportata, l'area sotto la curva di potenza equivale all'energia consumata.

Generalmente, il distributore di energia predispone delle griglie tariffarie in modo che il costo dell'energia sia superiore durante i periodi di domanda elevati (grande consumo di energia). La configurazione di questi "contenitori tariffari" ne determina la velocità di riempimento e il conseguente aumento dei costi energetici. Il prezzo per kWh è più basso in corrispondenza della tariffa T1 e più alto in corrispondenza della tariffa T2.

# Implementazione della funzione multitariffa

Il misuratore supporta la configurazione di un numero massimo di 8 tariffe differenti per misurare e monitorare il consumo di energia nelle applicazioni di fatturazione o di calcolo dei costi.

Esistono diverse modalità utilizzabili per determinare quali tariffe si applicano e quando: modalità Command, modalità Time of Day e modalità Input.

# Presentazione delle modalità Command

È possibile usare la modalità Command per inviare al dispositivo un comando Modbus che imposta la tariffa attiva.

La tariffa attiva viene applicata all'energia misurata fino all'invio di un altro comando Modbus che imposta una tariffa diversa.

Per scaricare la mappatura Modbus, cercare l'elenco dei registri Modbus del misuratore su www.se.com.

# Presentazione della modalità Time of Day

È possibile utilizzare la modalità Time of Day per creare una griglia tariffaria che specifica dove il misuratore registra i dati misurati in base al periodo dell'anno (mese, giorno), al tipo di giorno (ogni giorno, fine settimana, giorno feriale o uno specifico giorno della settimana) o all'ora del giorno.

I dati raccolti nei vari periodi tariffari possono quindi essere utilizzati per gli audit del consumo di energia, per la pianificazione del budget o l'analisi dei costi.

### Validità delle tariffe in modalità Time of Day

La validità delle tariffe Time of Day è vincolata a determinate condizioni e limitazioni:

- Ogni tariffa deve coprire un periodo di tempo esclusivo (le tariffe non si sovrappongono) ma possono esserci periodi senza tariffe.
- È possibile applicare qualunque numero di tariffe, da nessuna al numero massimo ammesso.
- Le tariffe Time of Day non tengono conto dell'ora legale.
- Le tariffe Time of Day includono il 29 febbraio negli anni bisestili (anche se, non è consigliabile avere il 29 febbraio come data di inizio o di fine, in quanto tale tariffa non sarebbe valida per gli anni non bisestili.
- Ad eccezione degli anni bisestili, le date delle tariffe non sono definite per un anno specifico; se si desidera creare una tariffa che comincia il primo lunedì di agosto, è necessario inserire la data corrispondente per tale anno e poi modificare manualmente le informazioni delle tariffe per gli anni successivi.

Quando si configura una tariffa, il dispositivo ne verifica la validità; se la configurazione non è valida, invita a modificare le informazioni inserite o a impostare la tariffa come disabilitata. Tra i criteri di verifica ci sono i seguenti:

- Le ore di inizio e di fine devono essere diverse (ad es. non è possibile creare una tariffa che comincia alle 02:00 e termina alle 02:00).
- L'ora di inizio può essere successiva all'ora di fine solo per le tariffe applicate ogni giorno. È possibile creare una tariffa giornaliera che inizia alle 06:00 e termina alle 02:00 ma queste ore sono valide solo per la tariffa Everyday e non sono valide per gli altri tipi di tariffa.
- Per i giorni dello stesso mese, il giorno di inizio deve essere precedente al giorno di fine. Non è possibile creare una tariffa che inizia il 15 giugno e termina il 12 giugno.

#### Metodi di creazione delle tariffe Time of Day

È possibile creare tariffe Time of Day utilizzando uno dei due metodi che seguono o una loro combinazione.

I due metodi di creazione delle tariffe sono:

- Le tariffe Time of Year dividono l'anno in più periodi (generalmente corrispondenti alle stagioni) e ogni periodo prevede uno o più tipi di giorno. Ad esempio, una configurazione a otto tariffe creata con questo metodo potrebbe includere i periodi corrispondenti a primavera, estate, autunno e inverno, ognuno a sua volta suddiviso in giorni lavorativi e giorni festivi.
- Le tariffe giornaliere possono distinguere tra giorni della settimana e weekend o riguardare tutti i giorni indifferentemente e specificare l'ora del giorno. Ad esempio, una configurazione a otto tariffe potrebbe includere tutti i giorni dell'anno divisi in fasce tariffarie di tre ore o quattro tariffe per i giorni feriali settimana e quattro tariffe per i weekend.

È possibile combinare questi metodi se, ad esempio, si desidera creare una tariffa valida per i lunedì dal 1° gennaio al 30 giugno, dalle ore 09:00 alle ore 17:00. Tuttavia, dato che le tariffe non possono sovrapporsi, in questo caso non è possibile utilizzare una tariffa giornaliera o settimanale in quanto è già sta specificata una tariffa per le fasce dalle ore 09:00 alle ore 17:00.

A seconda della modalità di configurazione delle tariffe e del numero massimo di tariffe supportate dal misuratore, potrebbe non essere possibile definire tariffe per l'intero anno, nel qual caso rimarranno dei "vuoti" a cui non è assegnata alcuna tariffa.

# Presentazione delle modalità Input

È possibile usare la modalità Input per utilizzare gli ingressi digitali del dispositivo per sapere quale tariffa viene applicata all'energia attualmente consumata.

Il numero di tariffe che possono essere applicate è determinato dal numero di ingressi digitali disponibili e dal numero totale di tariffe ammesso dal dispositivo.

### Assegnazione dell'ingresso digitale per la modalità di controllo Input

Per definire la tariffa attiva, è necessario assegnare uno o più ingressi digitali con associazioni non esclusive.

Se viene utilizzato un ingresso digitale per la funzione multitariffa, questo non può essere utilizzato per un'associazione esclusiva (ad es. Demand Sync o Input Metering) ma gli ingressi digitali possono comunque essere condivisi con un'associazione non esclusiva (ad es. Alarms). Per rendere disponibile un ingresso digitale per l'impostazione delle tariffe, è necessario cancellare manualmente tutte le associazioni in conflitto, alla fonte dell'associazione originale.

Se l'ingresso digitale 1 non è disponibile per l'associazione, non è possibile configurare alcuna tariffa in modalità Input. Analogamente, per selezionare più di due tariffe deve essere disponibile l'ingresso digitale 2.

Lo stato degli ingressi digitali viene utilizzato per calcolare il valore binario della tariffa attiva, dove Off = 0 e On = 1. Il calcolo del numero di tariffe può variare in base al numero di ingressi digitali selezionabili (ad es. ingressi associati alle funzioni multitariffa).

### Ingressi digitali richiesti in base al numero di tariffe

#### Applicabile ai misuratori . e PM5500,

| Numero di tariffe | Ingressi digitali richiesti    |                                   |  |
|-------------------|--------------------------------|-----------------------------------|--|
|                   | Configurazione 1               | Configurazione 2                  |  |
| 1                 | _                              | 1 (ingresso digitale 1)           |  |
| 2                 | 1 (ingresso digitale 1)        | 2 (ingressi digitali 1 e 2)       |  |
| 3                 | -                              | 2 (ingressi digitali 1 e 2)       |  |
| 4                 | 2 (ingressi digitali 1 e 2)    | 3 (ingressi digitali 1, 2 e 3)    |  |
| 5                 | -                              | 3 (ingressi digitali 1, 2 e 3)    |  |
| 6                 | -                              | 3 (ingressi digitali 1, 2 e 3)    |  |
| 7                 | -                              | 3 (ingressi digitali 1, 2 e 3)    |  |
| 8                 | 3 (ingressi digitali 1, 2 e 3) | 4 (ingressi digitali 1, 2, 3 e 4) |  |

#### Applicabile ai misuratori /././PM5760/PM5761

| Numero di tariffe | Ingressi digitali richiesti |                             |
|-------------------|-----------------------------|-----------------------------|
|                   | Configurazione 1            | Configurazione 2            |
| 1                 | -                           | 1 (ingresso digitale 1)     |
| 2                 | 1 (ingresso digitale 1)     | 2 (ingressi digitali 1 e 2) |
| 3                 | -                           | 2 (ingressi digitali 1 e 2) |
| 4                 | 2 (ingressi digitali 1 e 2) | 2 (ingressi digitali 1 e 2) |

# Configurazione 1: assegnazione di 8 tariffe con 3 ingressi digitali

#### Applicabile ai misuratori PM5500

NOTA: non vi sono tariffe inattive con questa configurazione.

| Tariffa | Ingresso<br>digitale 4 | Ingresso<br>digitale 3 | Ingresso<br>digitale 2 | Ingresso<br>digitale 1 |
|---------|------------------------|------------------------|------------------------|------------------------|
| T1      | N/A                    | 0                      | 0                      | 0                      |
| T2      | N/A                    | 0                      | 0                      | 1                      |
| Т3      | N/A                    | 0                      | 1                      | 0                      |
| T4      | N/A                    | 0                      | 1                      | 1                      |
| T5      | N/A                    | 1                      | 0                      | 0                      |
| Т6      | N/A                    | 1                      | 0                      | 1                      |
| T7      | N/A                    | 1                      | 1                      | 0                      |
| Т8      | N/A                    | 1                      | 1                      | 1                      |

# Configurazione 1: assegnazione di 4 tariffe con 2 ingressi digitali

#### Applicabile ai misuratori PM5760 / PM5761

NOTA: non vi sono tariffe inattive con questa configurazione.

| Tariffa | Ingresso digitale 2 | Ingresso digitale 1 |
|---------|---------------------|---------------------|
| T1      | 0                   | 0                   |
| T2      | 0                   | 1                   |
| Т3      | 1                   | 0                   |
| T4      | 1                   | 1                   |

# Configurazione 2: assegnazione di 8 tariffe con 4 ingressi digitali

#### Applicabile ai misuratori PM5500,

**NOTA:** la configurazione degli ingressi digitali 0000 significa che non ci sono tariffe attive (tutte le tariffe sono disabilitate).

**NOTA:** le configurazioni oltre T8 (ad es. 1001 e superiori) non sono valide e vengono quindi ignorate dal misuratore (la tariffa attiva non cambia).

| Tariffa | Ingresso<br>digitale 4 | Ingresso<br>digitale 3 | Ingresso<br>digitale 2 | Ingresso<br>digitale 1 |
|---------|------------------------|------------------------|------------------------|------------------------|
| Nessuna | 0                      | 0                      | 0                      | 0                      |
| T1      | 0                      | 0                      | 0                      | 1                      |
| T2      | 0                      | 0                      | 1                      | 0                      |
| Т3      | 0                      | 0                      | 1                      | 1                      |
| T4      | 0                      | 1                      | 0                      | 0                      |
| Т5      | 0                      | 1                      | 0                      | 1                      |
| Т6      | 0                      | 1                      | 1                      | 0                      |
| Т7      | 0                      | 1                      | 1                      | 1                      |
| Т8      | 1                      | 0                      | 0                      | 0                      |

# Configurazione 2: assegnazione di 3 tariffe con 2 ingressi digitali

#### Applicabile ai misuratori PM5760 / PM5761

**NOTA:** la configurazione degli ingressi digitali 0000 significa che non ci sono tariffe attive (tutte le tariffe sono disabilitate).

| Tariffa | Ingresso digitale 2 | Ingresso digitale 1 |
|---------|---------------------|---------------------|
| Nessuna | 0                   | 0                   |
| T1      | 0                   | 1                   |
| T2      | 1                   | 0                   |
| Т3      | 1                   | 1                   |

# **Configurazione delle tariffe**

È possibile modificare le tariffe e la modalità delle tariffe usando il display e/o ION Setup.

La modalità delle tariffe può essere modificata tramite il display. È possibile configurare la modalità Input e la modalità Time of Day mediante il display o ION Setup. Per configurare la modalità Time of Day, è consigliabile usare ION Setup.

La tariffa attiva è controllata in base alla modalità.

- Quando il misuratore è impostato in modalità Command, la tariffa attiva è controllata dai comandi Modbus inviati dal sistema di gestione dell'energia o da altro master Modbus.
- Quando il misuratore è impostato in modalità Input, la tariffa attiva è controllata dallo stato degli ingressi digitali.
- Quando il misuratore è impostato in modalità Time of Day, la tariffa attiva viene controllata in funzione del tipo di giorno, delle ore di inizio e di fine e delle date di inizio e di fine.

### Considerazioni sulla configurazione delle tariffe in modalità Time of Day

La tariffa Time of Day non è di tipo calendario; il misuratore non calcola il giorno corrispondente della settimana a una data specifica ma il 29 febbraio è considerato una data valida se si programma il misuratore durante un anno bisestile.

Quando si inseriscono le ore delle tariffe usando il display, tenere presente che il minuto indicato corrisponde al minuto intero. Ad esempio, un'ora di fine di 01:15 include il tempo da 01:15:00 a 01:15:59. Per creare una fascia tariffaria che comincia subito dopo, è necessario farla iniziare alle ore 01:16. Anche se può sembrare che esista un "vuoto" tra queste tariffe, non è così.

**NOTA:** le tariffe orarie devono sempre fare riferimento all'ora UTC (GMT, Greenwich Mean Time), non all'ora locale. Il parametro di configurazione GMT Offset (h) non si applica alle tariffe orarie.

### Considerazioni sulla configurazione in modalità Input

Gli ingressi digitali sono disponibili per le tariffe solo se non utilizzati o associati esclusivamente agli allarmi (Normal). Per rendere disponibile un ingresso digitale, è necessario rimuovere manualmente le eventuali associazioni in conflitto prima di configurare le tariffe.

**NOTA:** le tariffe orarie devono sempre fare riferimento all'ora UTC (GMT, Greenwich Mean Time), non all'ora locale. Il parametro di configurazione GMT Offset (h) non si applica alle tariffe orarie.

Per configurare le tariffe con ION Setup, consultare la sezione "PM5500 / / PM5700" nella guida online di ION Setup o nella guida alla configurazione dei dispositivi ION Setup, disponibile per il download su www.se.com.

#### Configurazione delle tariffe in modalità Input tramite il display

Utilizzare il display per configurare le tariffe in modalità Input. Le tariffe in modalità Input possono essere configurate anche tramite ION Setup.

Se l'ingresso digitale 1 non è disponibile per l'associazione, non è possibile configurare alcuna tariffa in modalità Input. Analogamente, per selezionare più di due tariffe deve essere disponibile l'ingresso digitale 2.

Lo stato degli ingressi digitali viene utilizzato per calcolare il valore binario della tariffa attiva, dove Off = 0 e On = 1. Il calcolo del numero di tariffe può variare in base al numero di ingressi digitali selezionabili (ad es. ingressi associati alle funzioni multitariffa).

- 1. Accedere a **Maint > Setup**.
- 2. Inserire la password di configurazione (quella predefinita è "0") e premere OK.
- 3. Accedere a **Meter > Tariff**.
- 4. Selezionare Mode e premere Edit.
- 5. Premere + o per modificare l'impostazione su Input e premere OK.

**NOTA:** se viene visualizzato un messaggio di errore di associazione dell'ingresso digitale, è necessario uscire dalle schermate di configurazione della tariffa e rimuovere l'associazione dell'ingresso digitale.

- 6. Accedere a Tariffs e premere Edit.
- 7. Premere + o per modificare il numero di tariffe da configurare e premere OK.

Il numero massimo di tariffe applicabili è determinato dal numero di ingressi digitali disponibili.

8. Accedere a Inputs e premere Edit.

Se applicabile, premere + o - per cambiare il numero di ingressi digitali da utilizzare per controllare la tariffa selezionata (attiva). Premere **OK**.

9. Premere prima sulla freccia rivolta in alto per uscire e poi su Sì per salvare le modifiche.

# Misure

# **Misure istantanee**

Il misuratore fornisce misure estremamente accurate, con precisione di 1 secondo.

Queste misure includono il vero valore efficace, per fase e totale, per:

- · Tensione trifase (linea-linea, linea-neutro)
- · Corrente trifase, neutro e corrente di terra
- Potenza attiva (kWh), reattiva (kVAR) e apparente (kVA)
- Fattore di potenza reale
- FP di spostamento
- Frequenza del sistema
- Squilibrio di tensione (linea-linea, linea-neutro) e di corrente

Gli ingressi di tensione e corrente vengono monitorati costantemente a una frequenza di campionamento di 128 punti per ciclo. Questa risoluzione consente al misuratore di fornire misure affidabili e valori elettrici calcolati per tutta una serie di applicazioni commerciali, edilizie e industriali.

# **Corrente residua**

NOTA: applicabile a determinati modelli di misuratore. Per l'applicabilità, fare riferimento a Griglia di confronto delle funzionalità dei misuratori serie PM5500 / / PM5700, pagina 18.

La corrente residua è un flusso involontario di corrente verso terra generalmente derivante da un problema di isolamento elettrico di un carico o di un cablaggio.

La corrente residua può essere misurata come segue:

- La somma totale di tutte le correnti che attraversano i conduttori di fase (e di neutro)
- La corrente che attraversa il conduttore di terra di protezione (PE) nei sistemi di messa a terra TT e TN

I modelli RCM possono essere utilizzati per misurare costantemente le correnti residue in un impianto elettrico. I modelli RCM sono dotati di due canali di ingresso (I5 e I6) che richiedono sensori di corrente toroidali specifici. Ogni canale RCM può essere configurato in modalità "doppio allarme", consentendo di avere una doppia protezione. Le misure della corrente residua vengono elaborate una volta al secondo.

# **ATTENZIONE**

#### FUNZIONAMENTO NON PREVISTO O DANNEGGIAMENTO DEL MISURATORE

- Non utilizzare il dispositivo per applicazioni critiche di controllo o protezione in cui la sicurezza delle persone o delle apparecchiature è affidata al funzionamento del circuito di controllo.
- Non superare la corrente specificata attraverso i morsetti 15 e 16.

# La mancata osservanza di queste istruzioni può causare lesioni personali gravi, anche letali, o danni all'apparecchiatura.

Applicazioni tipiche dei misuratori con funzionalità RCM:

- Misura della corrente di dispersione
- Misura della corrente di terra

- Notifica automatica e/o funzionamento dell'uscita digitale in caso di allarme di corrente di dispersione
- · Definizione del profilo di affidabilità delle installazioni elettriche

# Misure di energia

Il misuratore fornisce misure dell'energia bidirezionali su 4 quadranti, con una precisione di Classe 0.2S.

Il misuratore memorizza tutte le misure accumulate di energia attiva, reattiva e apparente nella memoria non volatile:

- kWh, kVARh, kVAh (erogati e ricevuti)
- kWh, kVARh, kVAh netti (erogati ricevuti)
- kWh, kVARh, kVAh assoluti (erogati + ricevuti)

I registri di energia possono essere salvati automaticamente in base al programma previsto. Tutti i parametri di energia rappresentano il totale delle tre fasi.

# Valori min/max

Quando i valori misurati raggiungono le corrispondenti soglie minime o massime, il misuratore aggiorna e salva queste grandezze min/max in una memoria non volatile.

Le misure in tempo reale del misuratore vengono aggiornate ogni 50 cicli per i sistemi a 50 Hz oppure ogni 60 cicli per i sistemi 60 Hz.

# Misure della domanda

Il misuratore fornisce la domanda presente, ultima, prevista e massima, oltre che la cronodatazione degli eventi di picco.

Il misuratore supporta i metodi di calcolo della domanda standard, tra cui quelli a intervallo scorrevole, intervallo fisso, intervallo rotatorio, termico e sincronizzato.

I registri della domanda di picco possono essere azzerati manualmente (protezione con password) o registrati e azzerati automaticamente come pianificato.

Le misure della domanda includono:

- Domanda in kW, kVAR, kVA, totale e per fase
- Media della domanda in ampere, per fase e neutro (4° TA)
- Calcolo della domanda per le misure degli ingressi a impulsi (WAGES)

#### Domanda di potenza

La domanda di potenza è una misura del consumo medio di potenza in un determinato intervallo di tempo.

**NOTA:** se non specificato diversamente, la "domanda" designa il valore medio di potenza.

Il misuratore misura il consumo istantaneo e può calcolare la domanda utilizzando vari metodi.

### Metodi di calcolo della domanda di potenza

La domanda di potenza viene calcolata dividendo l'energia accumulata in un determinato periodo per la durata di tale periodo.

La modalità di calcolo di questa grandezza dipende dai parametri di metodo e di periodo selezionati (ad es. intervallo rotatorio temporizzato con intervallo di 15 minuti e sottointervallo di 5 minuti).

Per essere compatibile con il sistema di fatturazione dei servizi elettrici, il misuratore consente i seguenti tipi di calcolo della domanda di potenza:

- Domanda su intervallo di tempo
- Domanda sincronizzata
- Domanda termica

Il metodo di calcolo della domanda di potenza può essere configurato tramite il display o il software.

#### Domanda su intervallo di tempo

Con il metodo di calcolo della domanda su intervallo di tempo, si specifica l'intervallo di tempo (blocco) che il misuratore deve usare per il calcolo della domanda.

Selezionare/configurare la modalità con cui il misuratore gestisce tale intervallo scegliendo uno dei seguenti metodi:

| Тіро                                     | Descrizione                                                                                                    |
|------------------------------------------|----------------------------------------------------------------------------------------------------|
| Intervallo<br>scorrevole<br>temporizzato | Selezionare un intervallo compreso tra 1 e 60 minuti (per incrementi di 1 minuto).<br>Se l'intervallo è compreso tra 1 e 15 minuti, il calcolo della domanda <i>viene</i><br><i>aggiornato ogni 15 secondi.</i> Se l'intervallo è compreso tra 16 e 60 minuti, il<br>calcolo della domanda <i>viene aggiornato ogni 60 secondi.</i> Il misuratore visualizza<br>il valore di domanda dell'ultimo intervallo completato. |
| Intervallo<br>temporizzato               | Selezionare un intervallo compreso tra 1 e 60 minuti (per incrementi di 1 minuto).<br>Il misuratore calcola e aggiorna la domanda alla fine di ogni intervallo.                                                                                                    |
| Intervallo<br>rotatorio<br>temporizzato  | Selezionare un intervallo e un sottointervallo. Il sottointervallo deve dividere<br>l'intervallo uniformemente (ad es. tre sottointervalli da 5 minuti per un intervallo di<br>15 minuti). La domanda viene <i>aggiornata alla fine di ogni sottointervallo</i> . Il<br>misuratore visualizza il valore di domanda dell'ultimo intervallo completato.                                                                   |

#### Esempio di domanda su intervallo di tempo

L'illustrazione seguente mostra i diversi modi di calcolare la domanda di potenza con il metodo a intervalli di tempo. In questo esempio, l'intervallo è impostato a 15 minuti.

#### Intervallo scorrevole temporizzato

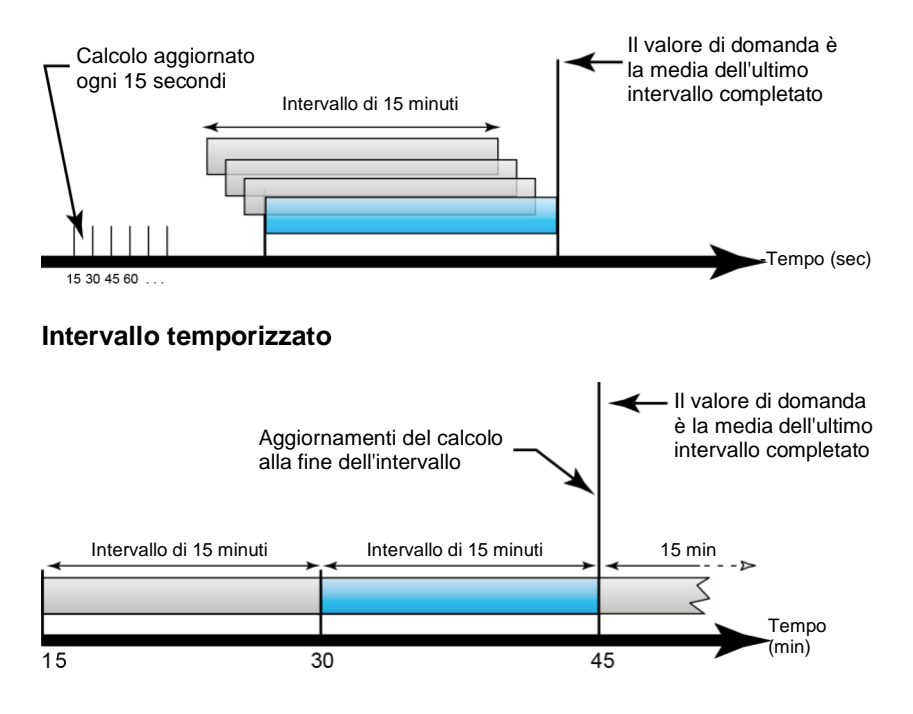

#### Intervallo rotatorio temporizzato

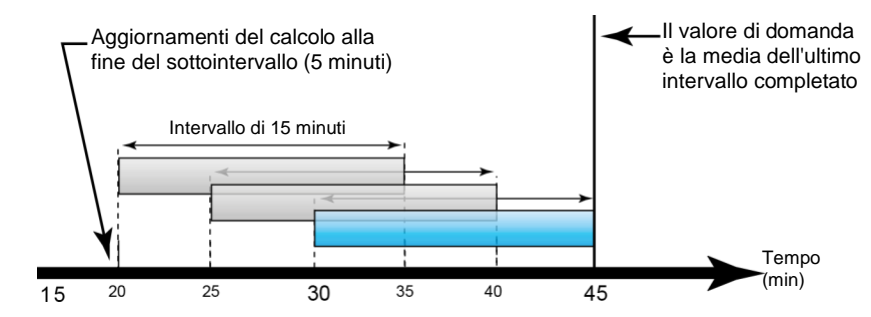

## Domanda sincronizzata

È possibile configurare i calcoli della domanda sincronizzandoli con un impulso esterno in ingresso, con un comando inviato sul collegamento di comunicazione o con l'orologio interno in tempo reale del dispositivo.

| Тіро                                          | Descrizione                                                                                                    |
|-----------------------------------------------|----------------------------------------------------------------------------------------------------|
| Domanda<br>sincronizzata in<br>ingresso       | Questo metodo consente di sincronizzare l'intervallo di calcolo della<br>domanda con una fonte di impulsi esterna (ad es. l'uscita digitale di un<br>altro misuratore) collegata all'ingresso digitale del misuratore. In questo<br>modo, è possibile sincronizzare l'intervallo di tempo di due misuratori per<br>ogni calcolo della domanda.                                                                                                    |
| Domanda<br>sincronizzata<br>mediante comando  | Questo metodo consente di sincronizzare gli intervalli di domanda di<br>diversi misuratori su una rete di comunicazione. Ad esempio, se un<br>ingresso PLC (Programmable Logic Controller) monitora un impulso alla<br>fine di un intervallo di calcolo della domanda su un misuratore di calcolo<br>dei ricavi di un servizio elettrico, è possibile programmare il PLC in modo<br>che emetta un comando per più misuratori ogni volta che il misuratore del<br>distributore di energia inizia un nuovo intervallo di calcolo della domanda.<br>Ogni volta che viene emesso il comando, i valori medi di ogni misuratore<br>vengono calcolati durante lo stesso intervallo. |
| Domanda<br>sincronizzata<br>mediante orologio | Questo metodo consente di sincronizzare l'intervallo di calcolo della<br>domanda con l'orologio interno in tempo reale del misuratore. Ciò aiuta a<br>sincronizzare la domanda a una determinata ora, generalmente su un'ora<br>completa (ad es. alle 12:00). Selezionando un'altra ora del giorno per la<br>sincronizzazione degli intervalli di calcolo della domanda, l'ora deve<br>essere specificata in minuti a partire dalla mezzanotte. Ad esempio, per<br>sincronizzare alle ore 8:00, selezionare 480 minuti.                                                                                                    |

**NOTA:** per questi tipi di calcolo della domanda, è possibile scegliere intervalli fissi o intervalli scorrevoli temporizzati. Se si sceglie l'intervallo scorrevole temporizzato, è necessario specificare un sottointervallo.

### **Domanda termica**

La domanda termica calcola la domanda in base a una risposta termica che replica la funzione dei misuratori termici della domanda.

Il calcolo della domanda viene aggiornato alla fine di ogni intervallo. È possibile impostare l'intervallo di calcolo della domanda tra 1 e 60 minuti (per incrementi di 1 minuto).

### Esempio di domanda termica

L'illustrazione seguente mostra il calcolo della domanda termica. In questo esempio, l'intervallo è impostato a 15 minuti. L'intervallo è una finestra temporale che si sposta nel tempo. Il calcolo viene aggiornato alla fine di ogni intervallo.

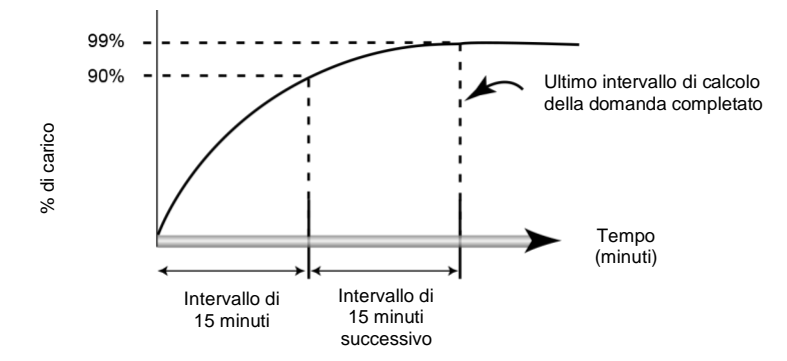

### Domanda di corrente

Il misuratore calcola la domanda con diversi metodi: intervallo fisso, domanda sincronizzata o termica.

È possibile impostare l'intervallo di calcolo della domanda tra 1 e 60 minuti (ad es. 15 minuti).

### Domanda prevista

Il misuratore calcola la domanda prevista in kW, kVAR e kVA per la fine dell'intervallo attuale, tenendo conto del consumo di energia nell'intervallo attuale (parziale) e del consumo attuale.

La domanda viene aggiornata in base alla frequenza di aggiornamento del misuratore.

L'illustrazione seguente mostra come una variazione del carico possa influire sulla domanda prevista per l'intervallo. In questo esempio, l'intervallo è impostato a 15 minuti.

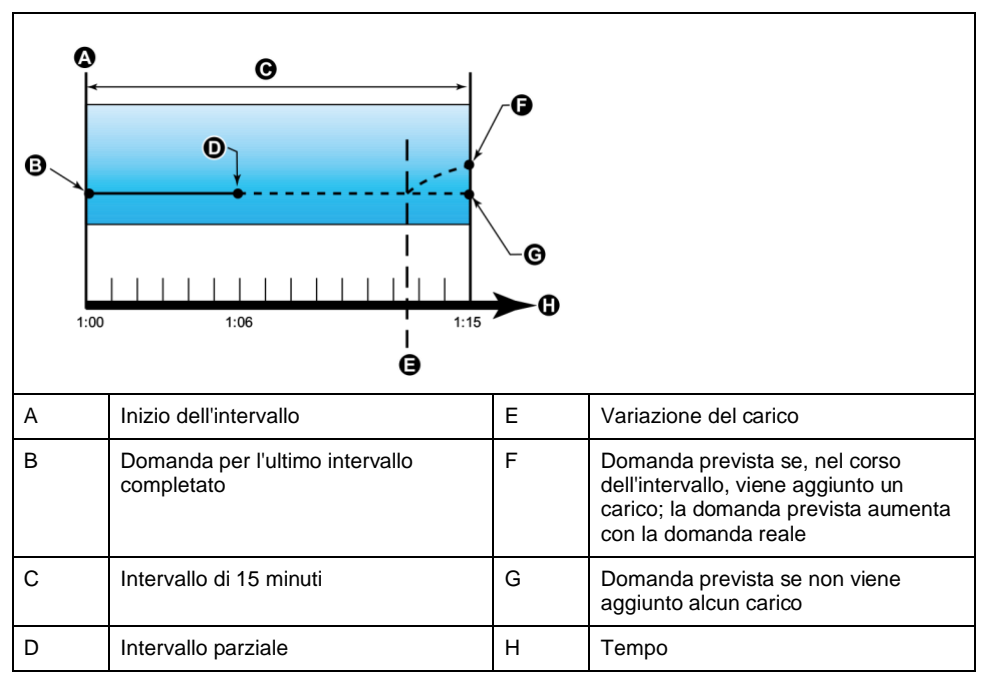

### Domanda di picco

Il misuratore registra i valori di picco (massimi) per la potenza kWD, kVARD e kVAD (domanda di picco).

Il picco di ogni valore è il valore medio più alto dall'ultimo azzeramento del misuratore. Questi valori vengono mantenuti nella memoria non volatile del misuratore.

Il misuratore memorizza anche data e ora in cui si è verificata la domanda di picco. Oltre alla domanda di picco, il misuratore memorizza anche il fattore di potenza trifase medio sincronizzato. Il fattore di potenza trifase medio è definito come il rapporto "domanda kW/domanda kVA" per l'intervallo di calcolo della domanda di picco.

#### Domanda di misura degli ingressi

I canali di misura degli ingressi possono essere utilizzati per misurare le utenze WAGES (acqua, aria, gas, elettricità e vapore).

Il numero di canali di misura in ingresso disponibili equivale al numero di ingressi digitali inutilizzati.

I tipici misuratori delle utenze WAGES non hanno capacità di comunicazione ma, generalmente, hanno un'uscita a impulsi. Il misuratore delle utenze invia un impulso alla sua uscita ogni volta che viene consumata o erogata una predeterminata quantità di energia (WAGES). Questa quantità predefinita viene detta "peso dell'impulso".

Per monitorare il misuratore delle utenze, collegare la sua uscita a impulsi all'ingresso digitale del misuratore. Associare l'ingresso digitale alla misura degli ingressi e configurare la modalità operativa di misura degli ingressi, il peso dell'impulso, le unità di consumo e unità di domanda.

#### Configurazione dei calcoli della domanda tramite il display

Utilizzare le schermate di configurazione della domanda per definire la domanda di potenza, la domanda di corrente o la domanda di misura degli ingressi.

La domanda è una misura del consumo medio di potenza in un intervallo di tempo fisso.

- 1. Accedere a Maint > Setup.
- 2. Inserire la password di configurazione (quella predefinita è "0") e premere OK.
- 3. Accedere a Meter > Dmd.
- 4. Spostare il cursore per selezionare **Power Demand**, **Current Demand** o **Input Demand**.

| Valori                           | Descrizione                                                                                                    |
|----------------------------------|----------------------------------------------------------------------------------------------------|
| Metodo                           |                                                                                                    |
| Timed Sliding Block              | Selezionare il metodo di calcolo della domanda più adatto                                                                                                    |
| Timed Block                      |                                                                                                    |
| Timed Rolling Block              |                                                                                                    |
| Input Sync Block                 |                                                                                                    |
| Input Sync Roll Block            |                                                                                                    |
| Cmd Sync Block                   |                                                                                                    |
| Cmd Sync Roll Block              |                                                                                                    |
| Clock Sync Block                 |                                                                                                    |
| Clock Sync Roll Block            |                                                                                                    |
| Thermal                          |                                                                                                    |
| Intervallo                       |                                                                                                    |
| 1-60                             | Impostare l'intervallo di calcolo della domanda in minuti.                                                                                                    |
| Sottointervallo                  |                                                                                                    |
| 1-60                             | Si applica solo ai metodi con intervallo rotatorio.                                                                                                    |
|                                  | Definire il numero di sottointervalli in cui deve essere uniformemente diviso l'intervallo di domanda.                                                        |
| Selezione uscita digitale        |                                                                                                    |
| Nessuna                          | Selezionare a quale uscita digitale deve essere inviato l'impulso di fine intervallo di domanda.                                                              |
| Digital Output D1                |                                                                                                    |
| Digital Output D2                |                                                                                                    |
| Selezione ingresso digitale      |                                                                                                    |
| Nessuno                          | Si applica solo ai metodi di sincronizzazione.                                                                                                    |
| Digital Input S1                 | Selezionare quale ingresso digitale deve essere utilizzato per sincronizzare la domanda.                                                                      |
| Digital Input S2                 |                                                                                                    |
| Digital Input S3*                |                                                                                                    |
| Digital Input S4*                |                                                                                                    |
| Ora di sincronizzazione orologio |                                                                                                    |
| 0 - 2359                         | Si applica solo ai metodi di sincronizzazione mediante orologio (che sincronizzano l'intervallo di calcolo della domanda all'orologio interno del misuratora) |
|                                  | Definire l'ora del giorno in cui si desidera sincronizzare la domanda. Impostare, ad esempio,                                                                 |
|                                  | 0730 per sincronizzare la domanda alle ore 7:30 AM.                                                                                                    |

### 5. Spostare il cursore sul parametro che si desidera modificare e premere Edit.

\*applicabile a specifici modelli di misuratore. Per l'applicabilità, fare riferimento a Griglia di confronto delle funzionalità dei misuratori serie PM5500 / / PM5700, pagina 18.

- 6. Modificare il parametro come necessario e premere OK.
- 7. Spostare il cursore sul parametro successivo che si desidera modificare, premere **Edit**, apportare le modifiche e premere **OK**.
- 8. Premere Yes per salvare le modifiche.

# Potenza e fattore di potenza

Le misure campionate acquisite agli ingressi di tensione e corrente del misuratore forniscono dati per il calcolo della potenza e del fattore di potenza.

Misure

#### Variazione di fase della corrente rispetto alla tensione

La corrente elettrica può essere in ritardo, in anticipo o in fase con la forma d'onda della tensione CA ed è generalmente associata al tipo di carico - induttivo, capacitivo o resistivo.

Per i carichi esclusivamente resistivi, la forma d'onda della corrente è in fase con la forma d'onda della tensione. Per i carichi capacitivi, la corrente è in anticipo rispetto alla tensione. Per i carichi induttivi, la corrente è in ritardo rispetto alla tensione.

Gli schemi seguenti mostrano il cambiamento delle forme d'onda di tensione e corrente in base al tipo di carico in condizioni ideali (laboratorio).

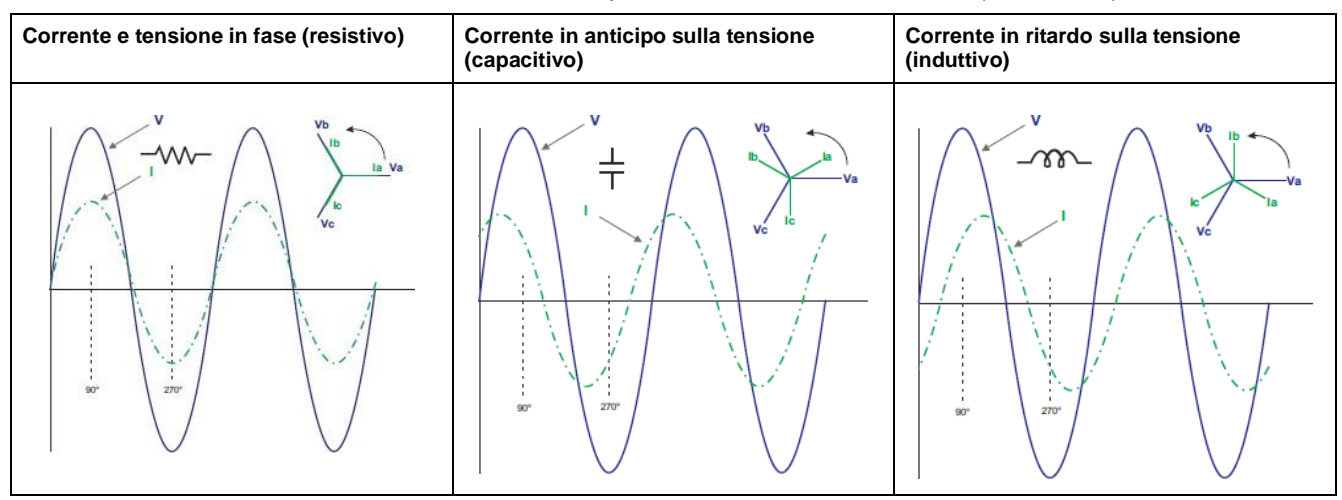

#### Potenza reale, reattiva e apparente

Il carico tipico di una rete elettrica CA è costituito da una componente resistiva e da una componente reattiva (induttiva o capacitiva).

La potenza reale, detta anche potenza attiva (P) viene consumata dai carichi resistivi. La potenza reattiva (Q) viene consumata dai carichi induttivi ovvero generati dai carichi capacitivi.

La potenza apparente (S) esprime la capacità misurata della rete elettrica di fornire potenza reale e reattiva.

Le unità di potenza sono i Watt (W o kW) per la potenza reale P, i var (VAR o kVAR) per la potenza reattiva Q e i voltampere (VA o kVA) per la potenza apparente S.

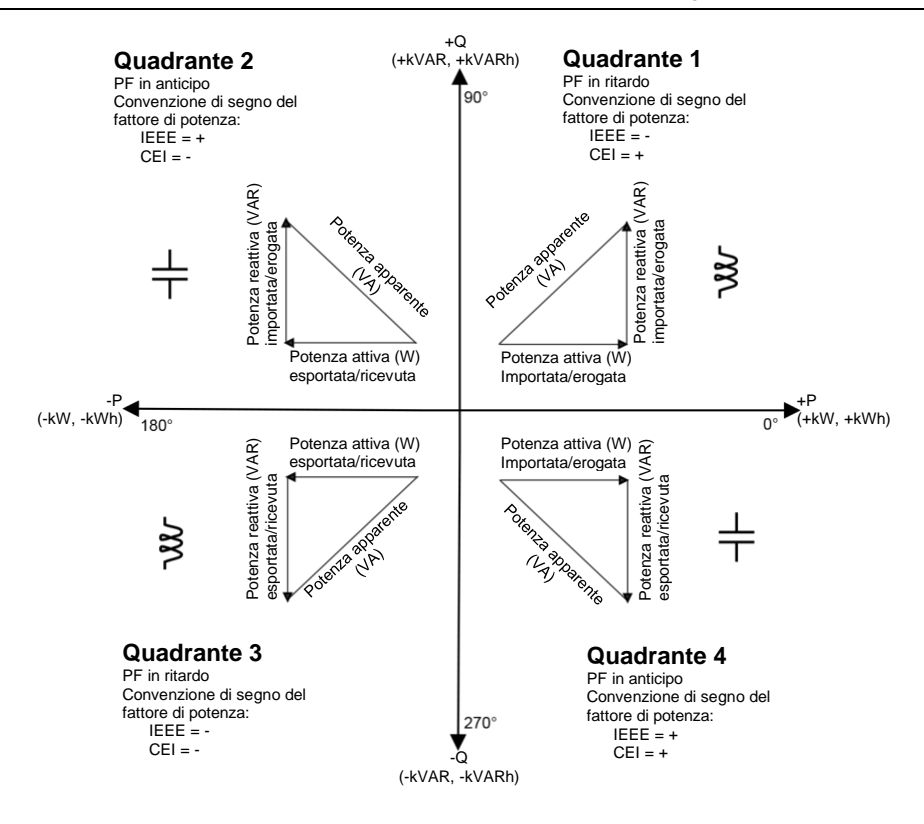

### Flusso di potenza

La potenza reale positiva P (+) scorre dalla fonte di alimentazione al carico. La potenza reale negativa P (-) scorre dal carico alla fonte di alimentazione.

### Fattore di potenza (PF)

Il fattore di potenza (PF) è il rapporto tra potenza reale (P) e potenza apparente (S).

PF è un numero compreso tra -1 e 1 o una percentuale compresa tra -100% e 100%, dove il segno è determinato dalla convenzione.

$$PF = \frac{P}{S}$$

Un carico esclusivamente resistivo non ha componenti reattive, quindi il suo fattore di potenza è 1 (PF = 1 o fattore di potenza unitario). I carichi induttivi o capacitivi presentano al circuito una componente di potenza reattiva (Q) che fa sì che il PF si avvicini a zero.

#### Fattore di potenza reale e fattore di potenza di spostamento

Il misuratore supporta i valori del fattore di potenza reale e di spostamento:

- Il fattore di potenza reale include il contenuto di armoniche.
- Il fattore di potenza di spostamento considera solo la frequenza fondamentale.

**NOTA:** se non specificato diversamente, il fattore di potenza visualizzato dal misuratore è un fattore di potenza reale.

#### Convenzione di segno del fattore di potenza

Il segno del fattore di potenza (segno PF) può essere positivo o negativo ed è definito dalle convenzioni utilizzate dalle norme IEEE o CEI.

È possibile impostare la convenzione di segno del fattore di potenza (segno PF) utilizzata sul display sia su CEI che su IEEE.

Il segno PF è messo in correlazione con la direzione del flusso della potenza reale (kW).

- Quadranti 1 e 4: per la potenza reale positiva (+kW), il segno PF è positivo (+).
- Quadranti 2 e 3: per la potenza reale negativa (-kW), il segno PF è negativo (-).

### Convenzione di segno PF: IEEE

Il segno PF è messo in correlazione con la convenzione di anticipo/ritardo del PF; in altre parole, il tipo di carico effettivo (induttivo o capacitivo):

- Per un carico capacitivo (PF in anticipo, quadranti 2 e 4), il segno PF è positivo (+).
- Per un carico induttivo (PF in ritardo, quadranti 1 e 3), il segno PF è negativo (-).

#### Formato di registro dei fattori di potenza

Il misuratore fornisce i valori del fattore di potenza in diversi formati, in base al software di gestione dell'energia.

# Fattore di potenza nei formati CEI e anticipo/ritardo (IEEE): registri Float32 e Int16U

Il misuratore fornisce il fattore di potenza totale nei formati CEI e anticipo/ritardo (IEEE) nei tipi di dati Float32 e Int16U. È possibile utilizzare questi registri per importare informazioni sul fattore di potenza in software di terze parti. Questi registri vengono interpretati usando le convenzioni di segno CEI e IEEE standard.

**NOTA:** per informazioni su come calcolare i valori reali del fattore di potenza a partire dai valori Int16U, consultare l'elenco dei registri Modbus del misuratore, disponibile su www.se.com.

# Informazioni sul fattore di potenza a quattro quadranti: registri a virgola mobile

Il misuratore fornisce anche informazioni PF (inclusi segni e quadranti) in singoli registri a virgola mobile per ogni valore PF (ad es. i valori per fase e totali per il PF reale e di spostamento, oltre che i valori minimi e massimi associati). Il misuratore applica un semplice algoritmo al valore PF e memorizza il risultato nel registro PF corrispondente.

Il misuratore e il software (ad es. Power Monitoring Expert o ION Setup) interpretano questi registri PF per i campi di reporting o immissione dati in base allo schema seguente:

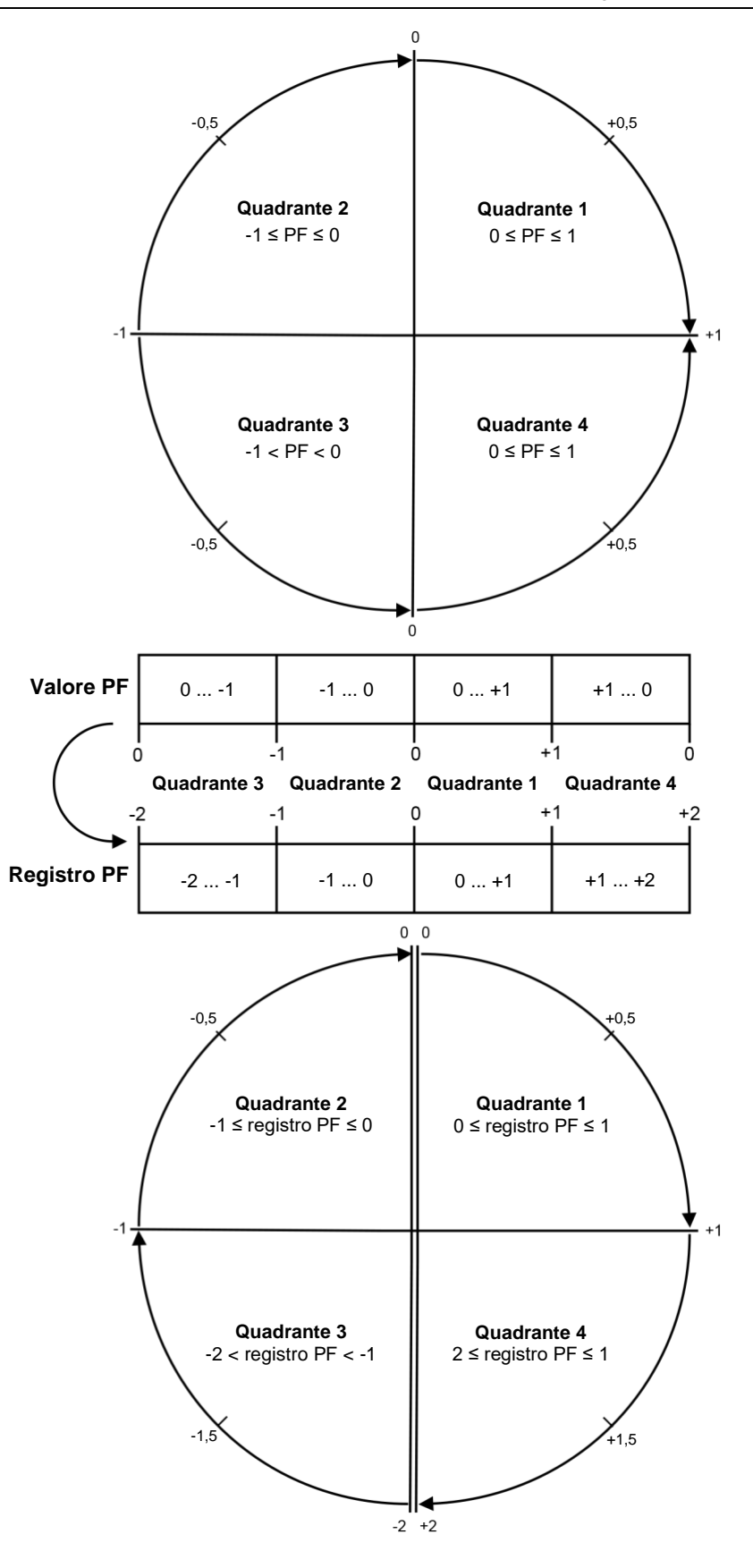

Il valore PF viene calcolato in base al valore del registro PF utilizzando le seguenti formule:

| Quadrante   | Gamma PF | Gamma del registro PF | Formula PF                            |
|-------------|----------|-----------------------|---------------------------------------|
| Quadrante 1 | 0 +1     | 0 +1                  | Valore PF = valore del<br>registro PF |
| Quadrante 2 | -1 0     | -1 0                  | Valore PF = valore del<br>registro PF |

| Quadrante   | Gamma PF | Gamma del registro PF | Formula PF                                     |
|-------------|----------|-----------------------|------------------------------------------------|
| Quadrante 3 | 01       | -21                   | Valore PF = (-2) -<br>(valore del registro PF) |
| Quadrante 4 | +1 0     | +1 +2                 | Valore PF = (+2) -<br>(valore del registro PF) |

Accedere al sito www.se.com e cercate l'elenco dei registri Modbus del misuratore in questione per scaricare una copia.

# Timer

Il misuratore supporta un timer I/O, un timer di carico attivo e un timer di funzionamento.

Utilizzare il display del misuratore per accedere alle schermate Timer e I/O e visualizzare queste informazioni.

### Timer di funzionamento

Il timer di funzionamento **(Timer > Oper**) tiene traccia del tempo di accensione del misuratore.

## Timer di carico

Il timer del carico tiene traccia del tempo durante il quale la corrente di ingresso supera il setpoint del timer di carico specificato.

### **Timer I/O**

Il timer I/O indica il tempo di attivazione di un ingresso o di un'uscita.

# Qualità dell'energia

# **Misure della Power quality**

Il misuratore fornisce la misura completa della distorsione armonica, con registrazione e reporting in tempo reale fino alla 63a armonica per tutti gli ingressi di tensione e corrente.

Sono disponibili le seguenti misure di qualità dell'energia:

- Armoniche singole (armoniche dispari fino alla 63a)
- Distorsione armonica totale (THD, thd) per corrente e tensione (linea-linea, linea-neutro)
- Distorsione della domanda totale (TDD)
- Fattore K, fattore di cresta
- · Misura della corrente di neutro e calcolo della corrente di terra

Sul display sono disponibili i seguenti dati relativi alle armoniche:

- · Ampiezza numerica e angolo dell'armonica fondamentale (prima).
- Visualizzazione grafica delle armoniche dalla 3a alla 31a, espresse in percentuale dell'armonica fondamentale.

# Presentazione delle armoniche

Le armoniche sono multipli interi della frequenza fondamentale della rete elettrica.

Le informazioni sulle armoniche sono molto utili per l'analisi della qualità dell'energia, la scelta della capacità nominale dei trasformatori e le operazioni di manutenzione e risoluzione dei problemi. La valutazione dei dati delle armoniche è indispensabile per la conformità agli standard di qualità dell'energia applicabili alla rete elettrica (come EN 50160) e al dispositivo (come CEI 61000-4-30)

Le misure delle armoniche includono ampiezze e angoli per fase (rispetto alla frequenza della fondamentale della tensione di fase A) per le armoniche di ordine fondamentale e superiore rispetto alla frequenza fondamentale. L'impostazione della rete di alimentazione del misuratore definisce le fasi presenti e determina il metodo di calcolo delle armoniche di corrente e tensione linea-linea e linea-neutro.

Le armoniche vengono utilizzate per determinare se la potenza fornita soddisfa gli standard di qualità dell'energia o se, al contrario, carichi non lineari disturbano la rete elettrica. Le armoniche sulla rete elettrica possono provocare un flusso di corrente sul conduttore di neutro che può danneggiare le apparecchiature, ad esempio a causa dell'aumento di temperatura nei motori elettrici. Per minimizzare le armoniche indesiderate, è possibile utilizzare condizionatori di alimentazione o filtri per le armoniche.

# Fattore di cresta di tensione

Il fattore di cresta è il rapporto tra i valori di tensione di picco e i valori di tensione efficace.

Per una forma d'onda perfettamente sinusoidale, il fattore di cresta è uguale a 1,414. Per calcolare il fattore di cresta, il misuratore utilizza la seguente equazione:

 $C = \frac{V_{picco}}{V_{RMS}}$ 

C = fattore di cresta  $V_{picco}$  = picco di tensione  $V_{RMS}$  = tensione efficace

# Fattore K

Il fattore K correla l'effetto termico della distorsione della corrente in un trasformatore a una corrente sinusoidale della stessa ampiezza efficace - descrive la capacità di un trasformatore di servire carichi non lineari senza superare i limiti nominali di rialzo della temperatura.

Il fattore K è uguale alla somma delle correnti armoniche al quadrato moltiplicata per l'ordine dell'armonica al quadrato. Per calcolare il fattore K, il misuratore utilizza la seguente equazione:

$$K = \frac{\prod_{i=1}^{h} (Ih^{2} \times h^{2})}{\prod_{i=1}^{h} Ih^{2}}$$
  
n = 1

Dove  $\kappa$  è il fattore K, h è l'ordine dell'armonica e Ih è la vera corrente efficace dell'ordine dell'armonica h.

## **Distorsione armonica totale %**

La distorsione armonica totale (THD%) misura la distorsione armonica totale della corrente o della tensione per fase presente nella rete elettrica.

Il valore THD% fornisce un'indicazione generale della qualità di una forma d'onda. Il valore THD% viene calcolata per ogni fase della tensione e della corrente.

## Distorsione della domanda totale

La distorsione della domanda totale (TDD) è la distorsione armonica della corrente per fase rispetto alla domanda a pieno carico della rete elettrica.

Il valore TDD indica l'impatto della distorsione armonica sulla rete. Ad esempio, se si ottiene un valore THD elevato ma un valore TDD basso, l'impatto della distorsione armonica sulla rete potrebbe essere trascurabile. Tuttavia, se il valore THD a pieno carico per le armoniche di corrente è uguale al valore TDD, l'impatto sulla rete potrebbe essere negativo.

# Calcolo del contenuto di armoniche

Il contenuto di armoniche (Hc) è uguale al valore efficace di tutte le componenti armoniche non fondamentali in una delle fasi della rete elettrica.

Per calcolare il valore H<sub>c</sub>, il misuratore utilizza la seguente equazione:

HC =  $\sqrt{(H_2)^2 + (H_3)^2 + (H_4)^2}$ ...

## Calcolo del valore THD%

Il valore THD%, che permette di misurare rapidamente la distorsione totale presente in una forma d'onda, equivale al rapporto tra il contenuto di armoniche  $(H_c)$  e la fondamentale  $(H_1)$ .

Per calcolare il valore THD%, il misuratore usa per default la seguente equazione:

$$\mathsf{THD} = \frac{\mathsf{H}_{\mathsf{C}}}{\mathsf{H}_{\mathsf{1}}} \times 100\%$$

# Calcolo del valore thd

Il valore thd è un metodo alternativo per calcolare la distorsione armonica totale che utilizza il valore efficace per il contenuto armonico totale anziché il contenuto della fondamentale.

Per calcolare il valore thd, il misuratore utilizza la seguente equazione:

thd = 
$$\frac{HC}{\sqrt{(H1)^2 + (HC)^2}} \times 100$$

# Calcolo del valore TDD

Il valore TDD (distorsione della domanda totale) valuta le correnti armoniche tra un utente finale e una fonte di alimentazione.

I valori armonici sono basati su un punto comune di collegamento alla rete pubblica (PCC) da cui l'energia arriva dalla fonte a ogni utente.

Per calcolare il valore TDD, il misuratore utilizza la seguente equazione:

TDD =  $(\sqrt{(HCIA)^2 + (HCIB)^2 + (HCIC)^2)}$  (ICarico) x 100

Dove ICarico corrisponde al carico massimo sulla rete elettrica.

# Visualizzazione delle armoniche tramite il display

Tramite il display, è possibile visualizzare i dati delle armoniche.

1. Accedere a Harm.

Viene visualizzata la schermata Harmonics %:

2. Premere sulle armoniche di tensione o corrente che si desidera visualizzare.

| Modalità IEEE | Modalità CEI | Descrizione                                                 |
|---------------|--------------|-------------------------------------------------------------|
| V L-L         | U            | Dati delle armoniche di tensione linea-linea                |
| V L-N         | V            | Dati delle armoniche di tensione linea-neutro               |
| Amps          | l            | Dati delle armoniche di corrente                            |
| TDD/K         | TDD/K        | Dati della distorsione della domanda totale e del fattore K |
| Crest         | Crest        | Dati del fattore di cresta                                  |

Vengono visualizzati i valori di ampiezza numerica e angolo dell'armonica fondamentale (prima) per tutte le fasi.

3. Premere su **3-11**, **13-21** o **21-31** per visualizzare i grafici delle armoniche 3a ... 11a, 13a ... 21a o 23a ... 31a, rispettivamente.

Ad esempio, per visualizzare la schermata delle armoniche dalla 13a alla 21a, premere **13-21**.

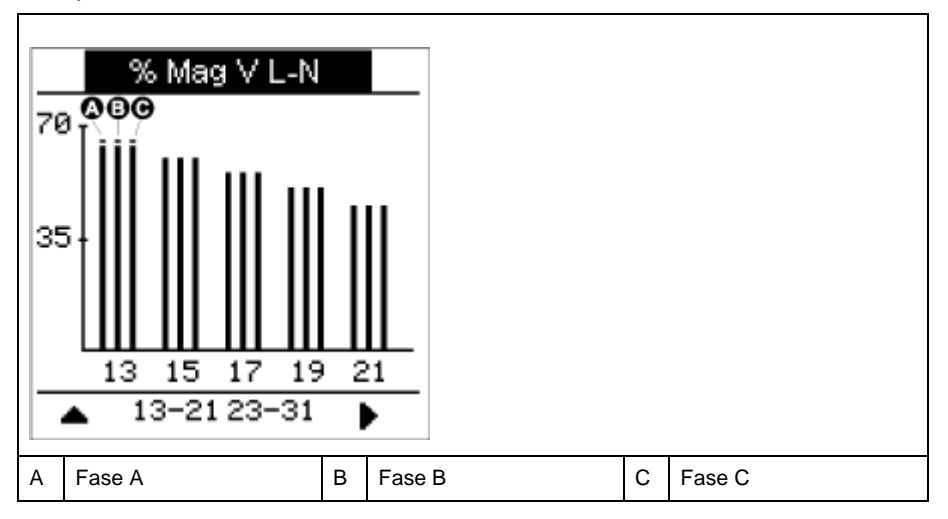

L'asse verticale del grafico delle armoniche mostra l'ampiezza dell'armonica come percentuale dell'armonica fondamentale; la scala è determinata dalla massima ampiezza dell'armonica visualizzata. Sopra ogni barra verticale, un marker indica il valore massimo dell'armonica. Se l'armonica è maggiore dell'armonica fondamentale, questo marker assume una forma triangolare per indicare che il valore è fuori campo.

**NOTA:** il display mostra solo le armoniche dispari fino al 31° ordine. Tutte le armoniche pari e dispari fino al 63° ordine sono tuttavia disponibili individualmente tramite il sistema di comunicazioni e il software. I dati delle singole armoniche includono le armoniche di corrente per fase, di neutro e di terra, oltre che le armoniche di tensione linea-linea, lineaneutro e neutro-terra.

# Visualizzazione dei dati relativi a TDD, fattore K e fattore di cresta

Il display del misuratore propone delle schermate che mostrano i valori di TDD, fattore K e fattore di cresta.

**NOTA:** la mappatura Modbus del misuratore include i registri dei dati delle armoniche per l'integrazione nel sistema di gestione dell'energia o dell'elettricità.

1. Accedere a Harm > TDD/K.

Vengono visualizzate le informazioni relative a TDD e fattore K per fase.

| Valore | Descrizione                      |
|--------|----------------------------------|
| TDD    | Distorsione della domanda totale |
| K-F A  | Fattore K per la fase A          |
| K-F B  | Fattore K per la fase B          |
| K-F C  | Fattore K per la fase C          |

#### 2. Accedere a Harm > Crest.

Vengono visualizzate le informazioni sul fattore di cresta.

| Modalità IEEE | Modalità CEI | Descrizione                                             |
|---------------|--------------|---------------------------------------------------------|
| V L-L         | U            | Dati del fattore di cresta per la tensione linea-linea  |
| V L-N         | V            | Dati del fattore di cresta per la tensione linea-neutro |
| Amps          | I            | Dati del fattore di cresta per la corrente              |

3. Premere la freccia rivolta in alto per tornare alle schermate principali.

# Visualizzazione dei valori THD/thd tramite il display

Tramite il display, è possibile visualizzare i dati THD/thd.

- **NOTA:** la mappatura Modbus del misuratore include i registri dei dati della distorsione armonica totale per l'integrazione nel sistema di gestione dell'energia o dell'elettricità.
- 1. Accedere a THD per visualizzare la schermata THD/thd Select.
- 2. Premere **THD** per visualizzare i valori calcolati secondo il metodo basato sull'armonica fondamentale o **thd** per visualizzare i valori calcolati secondo il metodo di calcolo basato sul valore efficace di tutte le armoniche in quella fase (inclusa la fondamentale).

| Modalità IEEE | Modalità CEI | Descrizione                                                                      |
|---------------|--------------|----------------------------------------------------------------------------------|
| Amps          | 1            | Dati relativi alla distorsione armonica totale delle correnti per fase e neutro. |
| V L-L         | U            | Dati relativi alla distorsione armonica totale della tensione linea-linea.       |
| V L-N         | V            | Dati relativi alla distorsione armonica totale della tensione linea-neutro.      |

3. Premere sui valori THD o thd di corrente o tensione che si desidera visualizzare.

Vengono visualizzati i valori percentuali della distorsione armonica totale.

4. Premere la freccia rivolta in alto per tornare alle schermate principali.

# Cattura delle forme d'onda

### Presentazione della cattura delle forme d'onda

#### Applicabile solo ai misuratori modello PM5760 / PM5761.

Il misuratore è in grado di registrare le forma d'onda di tensione e corrente.

La cattura delle forme d'onda aiuta a identificare i disturbi della rete elettrica, che rappresentano un problema sempre più importante per fabbriche, ospedali, Data Center e altri siti in cui le apparecchiature sono sensibili a cali e picchi di tensione.

Oltre a misurare e registrare i valori digitali di tensione e corrente, il misuratore può catturare forme d'onda sinusoidali. Le forme d'onda di corrente e tensione forniscono informazioni aggiuntive per analizzare l'evento di qualità dell'energia della rete elettrica.

È possibile attivare manualmente la cattura delle forme d'onda o configurarla per l'attivazione automatica in caso di un evento di qualità dell'energia. Per l'attivazione automatica della cattura delle forme d'onda, inserire i valori di tensione nominali della rete e la deviazione dal valore nominale richiesta per attivare la cattura delle forme d'onda.

# Formato di memorizzazione dei dati di cattura delle forme d'onda

Le registrazioni della cattura delle forme d'onda vengono memorizzate sotto forma di file COMTRADE.

Il misuratore può memorizzare fino a 10 file COMTRADE nel suo server FTP interno.

### Configurazione predefinita della cattura delle forme d'onda

La cattura delle forme d'onda di buchi e picchi è disponibile dopo la configurazione dei valori nominali in ION Setup o in qualsiasi strumento utilizzando i comandi Modbus specificati nell'elenco dei registri del modello PM5xxx.

Il misuratore prevede i seguenti eventi predefiniti di cattura delle forme d'onda:

| Eventi di cattura delle<br>forme d'onda | Descrizione                                                          |  |
|-----------------------------------------|----------------------------------------------------------------------|--|
| V1-Sg/Sw                                | Cattura le forme d'onda V1, V2, V3 e I1, I2, I3 durante un buco o un |  |
| V2-Sg/Sw                                |                                                                      |  |
| V3-Sg/Sw                                |                                                                      |  |

NOTA: la durata minima tra due buchi o picchi da registrare è di 3 secondi.

### COMTRADE

COMTRADE (COMmon TRAnsient Data Exchange), definito dalla norma CEI 60255-24, è un formato comune per i dati relativi agli eventi di qualità dell'energia (disturbi) che semplifica il recupero, l'analisi e lo scambio di dati relativi ai disturbi tra fonti e fornitori diversi.

Per default, COMTRADE è configurato nel framework delle forme d'onda. I record COMTRADE vengono generati per la cattura delle forme d'onda attivata da eventi di qualità dell'energia o manualmente.

I file COMTRADE sono accessibili dal server FTP interno del misuratore o attraverso Modbus TCP (non disponibile sul collegamento serie) e sono costituiti da due file:

| Estensione nome file | Descrizione                                                                                                    |  |
|----------------------|----------------------------------------------------------------------------------------------------|--|
| .cfg                 | Configurazione dei dati di evento                                                                                                    |  |
| .dat                 | <ul> <li>Registrazione dei dati di evento corrispondenti al file .cfg</li> <li>Campioni dei dati di evento</li> <li>Campioni digitali cronodatati</li> <li>Numero di ingressi (secondo la frequenza di campionamento e la durata del campione)</li> </ul> |  |

Per default:

- Il misuratore è configurato per generare record COMTRADE per ogni evento legato a buchi/picchi.
- Al superamento del limite COMTRADE di 10 file, il record COMTRADE più vecchio viene sovrascritto da quello più recente.

**NOTA:** i file COMTRADE possono essere scaricati solo utilizzando una connessione Ethernet. Non possono essere scaricati utilizzando connessioni seriali, modem o gateway Ethernet.

Consultare la nota tecnica *COMTRADE and ION technology*, disponibile su www.se.com, per informazioni dettagliate sui formati di file COMTRADE.

### Configurazione della cattura delle forme d'onda tramite ION Setup

È possibile configurare il misuratore perché catturi le forme d'onda al verificarsi di un evento legato a buchi o picchi o in modalità manuale (senza alcun evento), per poi esportare i dati in file COMTRADE.

**NOTA:** Per informazioni sulla mappatura Modbus e le istruzioni di base sull'interfaccia di comando, consultare l'elenco dei registri Modbus del misuratore all'indirizzo www.se.com.

1. Aprire ION Setup e collegarsi al misuratore.

- 2. Aprire la schermata Waveform Configuration nella cartella Power Quality.
- 3. Cliccare su Edit per configurare i parametri Setup come necessario.
- 4. Cliccare su **Send** per salvare le modifiche sul misuratore.

#### Parametri di cattura delle forme d'onda disponibili tramite ION Setup

| Parametro            | Valori                                                                                                    | Descrizione                                                                                                    |
|----------------------|----------------------------------------------------------------------------------------------------|----------------------------------------------------------------------------------------------------|
| Status               | Enable<br>Disable                                                                                                    | Abilita o disabilita la cattura delle forme d'onda sul misuratore                                                                                                    |
| Samples per<br>Cycle | Samples per cycle:<br><ul> <li>128 samples/cycle</li> <li>64 samples/cycle</li> <li>32 samples/cycle</li> <li>16 samples/cycle</li> </ul> <li>Pre/Post allocation: <ul> <li>Pre-cycles: numero di cicli da catturare prima dell'attivazione della cattura delle forme d'onda</li> <li>Post-cycles: numero di cicli da catturare dopo l'attivazione della cattura delle forme d'onda</li> </ul> </li> | <ul> <li>Selezionare i campioni per ciclo in base alla necessità</li> <li>8 cicli max. per 128 campioni/ciclo</li> <li>16 cicli max. per 64 campioni/ciclo</li> <li>32 cicli max. per 32 campioni/ciclo</li> <li>64 cicli max. per 16 campioni/ciclo</li> <li>I precicli possono essere configurati in base ai campioni per ciclo</li> <li>1 - 8 (per 128 campioni/ciclo, la somma di precicli e postcicli deve essere 8)</li> <li>1 - 16 (per 64 campioni/ciclo, la somma di precicli e postcicli deve essere 16)</li> <li>1 - 32 (per 32 campioni/ciclo, la somma di precicli e postcicli deve essere 32)</li> <li>1 - 64 (per 16 campioni/ciclo, la somma di precicli e postcicli deve essere 64)</li> <li>I postcicli saranno configurati automaticamente in base ai precicli</li> <li>NOTA: è consigliabile che l'utente configurai lo stesso numero di precicli e postcicli per visualizzare gli eventi legati a buchi/picchi nella forma d'onda.</li> </ul> |
| Mode                 | Circular                                                                                                    | Selezionare Circular                                                                                                    |

### Configurazione della cattura delle forme d'onda tramite il display

Per configurare le forme d'onda, è possibile usare il display.

- 1. Accedere a Maint > Setup.
- 2. Inserire la password di configurazione (quella predefinita è "0") e premere OK.
- 3. Accedere a **WFC**.
- 4. Spostare il cursore sul parametro che si desidera modificare e premere Edit.
- 5. Modificare i parametri come necessario e premere OK.
- 6. Premere la freccia rivolta in alto per uscire. Premere **Yes** per salvare le modifiche.

#### Parametri di configurazione della cattura delle forme d'onda disponibili tramite il display

| Parametro         | Valori                                                                                                    | Descrizione                                                                                                    |
|-------------------|----------------------------------------------------------------------------------------------------|----------------------------------------------------------------------------------------------------|
| Enable            | Yes, No                                                                                                    | Abilita o disabilita la cattura delle forme d'onda sul misuratore                                                                                                    |
| Samples Per Cycle | 128<br>64<br>32<br>16                                                                                                    | Selezionare i campioni per ciclo in base alla<br>necessità                                                                                                    |
| Pre Cycles        | <ul> <li>I precicli possono essere configurati in base ai campioni<br/>per ciclo</li> <li>Maximum 1 - 8 pre cycles for 128 samples per cycle</li> <li>Maximum 1 - 16 pre cycles for 64 samples per cycle</li> <li>Maximum 1 - 32 pre cycles for 32 samples per cycle</li> <li>Maximum 1 - 64 pre cycles for 16 samples per cycle</li> </ul> | <ul> <li>Selezionare i precicli in base alla necessità</li> <li>I postcicli saranno configurati<br/>automaticamente in base ai precicli</li> <li>NOTA: è consigliabile che l'utente<br/>configurai lo stesso numero di precicli e<br/>postcicli per visualizzare gli eventi legati<br/>a buchi/picchi nella forma d'onda.</li> <li>Pre-cycles: numero di cicli da catturare<br/>prima dell'attivazione della cattura delle<br/>forme d'onda</li> <li>Post-cycles: numero di cicli da catturare<br/>dopo l'attivazione della cattura delle<br/>forme d'onda</li> </ul> |

## Configurazione di buchi e picchi tramite ION Setup

È possibile configurare il misuratore per monitorare i dati relativi a buchi/picchi come meccanismo di attivazione per la cattura delle forme d'onda ed esportare i dati delle forme d'onda in file COMTRADE.

**NOTA:** per l'attivazione automatica della cattura delle forme d'onda, inserire i valori di tensione nominali (normali) della rete e la deviazione dal valore nominale considerata un buco o un picco tramite la schermata **Power Quality**.

- 1. Aprire ION Setup e collegarsi al misuratore.
- 2. Aprire la schermata Voltage Sag/Swell nella cartella Power Quality.
- 3. Cliccare su Edit per configurare i parametri Setup come necessario.
- 4. Cliccare su **Send** per salvare le modifiche sul misuratore.

#### Parametri relativi a buchi/picchi di tensione disponibili con ION Setup

| Parametro        | Valori        | Descrizione                                                                                                    |  |
|------------------|---------------|----------------------------------------------------------------------------------------------------|--|
| PQ Voltage Level | 100 - 1000000 | Impostare il livello di tensione al valore richiesto                                                                                                    |  |
|                  |               | <b>NOTA:</b> l'utente deve configurare la tensione nominale L-L per 3PH3W o L-N per le<br>altre configurazioni della rete elettrica.                                                                                                    |  |
| Sag Limit %      | 1 - 99        | Impostare i valori limite dei buchi                                                                                                    |  |
|                  |               | NOTA: limite buco + isteresi deve essere ≤100                                                                                                    |  |
| Swell Limit %    | 101 - 199     | Impostare i valori limite dei picchi                                                                                                    |  |
|                  |               | NOTA: limite picco + isteresi deve essere ≥100                                                                                                    |  |
| Hysterisis %     | 1 - 100       | Impostazione il valore di isteresi                                                                                                    |  |
|                  |               | L'isteresi è la differenza di ampiezza tra le soglie di inizio e fine di un buco o di un picco.<br>Ad esempio, un'isteresi del 5% indica che un buco con una soglia del 90% deve<br>raggiungere il 95% prima che il buco sia considerato terminato e che un picco con un<br>limite del 110% deve raggiungere il 105% prima che il picco sia considerato terminato. |  |

### Configurazione di buchi e picchi tramite il display

Per configurare i dati relativi a buchi e picchi come meccanismo di attivazione della cattura delle forme d'onda, è possibile usare il display.

- 1. Accedere a Maint > Setup.
- 2. Inserire la password di configurazione (quella predefinita è "0") e premere OK.
- 3. Accedere a Dist.
- 4. Spostare il cursore sul parametro che si desidera modificare e premere Edit.
- 5. Modificare i parametri come necessario e premere OK.

6. Premere la freccia rivolta in alto per uscire. Premere **Yes** per salvare le modifiche.

| Parametro        | Valori        | Descrizione                                                                                                    |
|------------------|---------------|----------------------------------------------------------------------------------------------------|
| Sag Limit        | 1 - 99        | Impostare i valori limite dei buchi in %<br>NOTA: limite buco + isteresi deve essere ≤100                                                                                                    |
| Swell Limit      | 101 - 199     | Impostare i valori limite dei picchi in %<br>NOTA: limite picco + isteresi deve essere ≥100                                                                                                    |
| Hysterisis       | 1 - 100       | Impostazione il valore di isteresi<br>L'isteresi è la differenza di ampiezza tra le soglie di inizio<br>e fine di un buco o di un picco. Ad esempio, un'isteresi<br>del 5% indica che un buco con una soglia del 90% deve<br>raggiungere il 95% prima che il buco sia considerato<br>terminato e che un picco con un limite del 110% deve<br>raggiungere il 105% prima che il picco sia considerato<br>terminato. |
| PQ Voltage Level | 100 - 1000000 | Impostare il livello di tensione nominale del sistema<br>NOTA: l'utente deve configurare la tensione<br>nominale L-L per 3PH3W o L-N per le altre<br>configurazioni della rete elettrica.                                                                                                    |

### Cattura delle forme d'onda tramite le pagine web del misuratore

**NOTA:** per l'applicabilità di queste funzioni ai diversi modelli di misuratore, fare riferimento a Disabilitazione temporanea delle impostazioni di configurazione e dei requisiti di accesso nelle pagine web, pagina 206.

Prima di poter visualizzare le forme d'onda sulle pagine web del misuratore, è necessario eseguire alcune configurazioni di base tramite ION Setup per abilitare la cattura e la registrazione delle forme d'onda in formato COMTRADE.

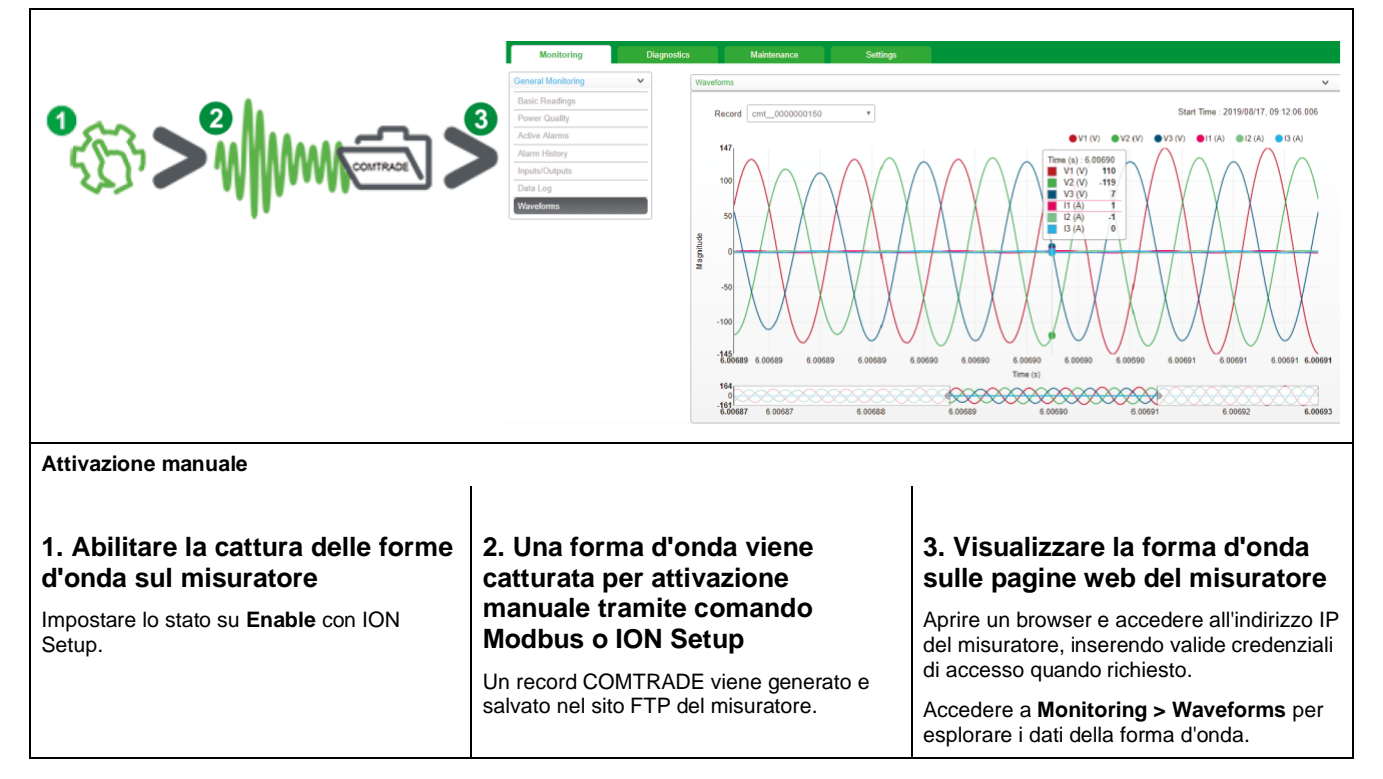

| Attivazione automatica                                                                                  |                                                                                                    |                                                                                                    |  |  |  |  |
|----------------------------------------------------------------------------------------------------|----------------------------------------------------------------------------------------------------|----------------------------------------------------------------------------------------------------|--|--|--|--|
| 1. Abilitare la cattura delle forme<br>d'onda sul misuratore                                            | 2. Una forma d'onda viene<br>catturata quando si verifica un<br>evento di qualità dell'energia<br>Un record COMTRADE viene generato e<br>salvato nel sito FTP del misuratore. | 3. Visualizzare la forma d'onda<br>sulle pagine web del misuratore                                                            |  |  |  |  |
| Impostare la tensione nominale e i<br>parametri relativi a buchi/picchi del<br>misuratore in ION Setup. |                                                                                                    | Aprire un browser e accedere all'indirizzo IP<br>del misuratore, inserendo valide credenziali<br>di accesso quando richiesto. |  |  |  |  |
|                                                                                                    |                                                                                                    | Accedere a <b>Monitoring</b> > <b>Waveforms</b> per esplorare i dati della forma d'onda.                                      |  |  |  |  |

# Visualizzazione della cattura delle forme d'onda tramite le pagine web del misuratore

Dopo la generazione dei file COMTRADE dal misuratore, è possibile visualizzarli tramite le pagine web.

1. Selezionare il file che si desidera visualizzare dal menu a tendina dei record sulle pagine web del misuratore.

#### Screenshot della cattura delle forme d'onda sulle pagine web

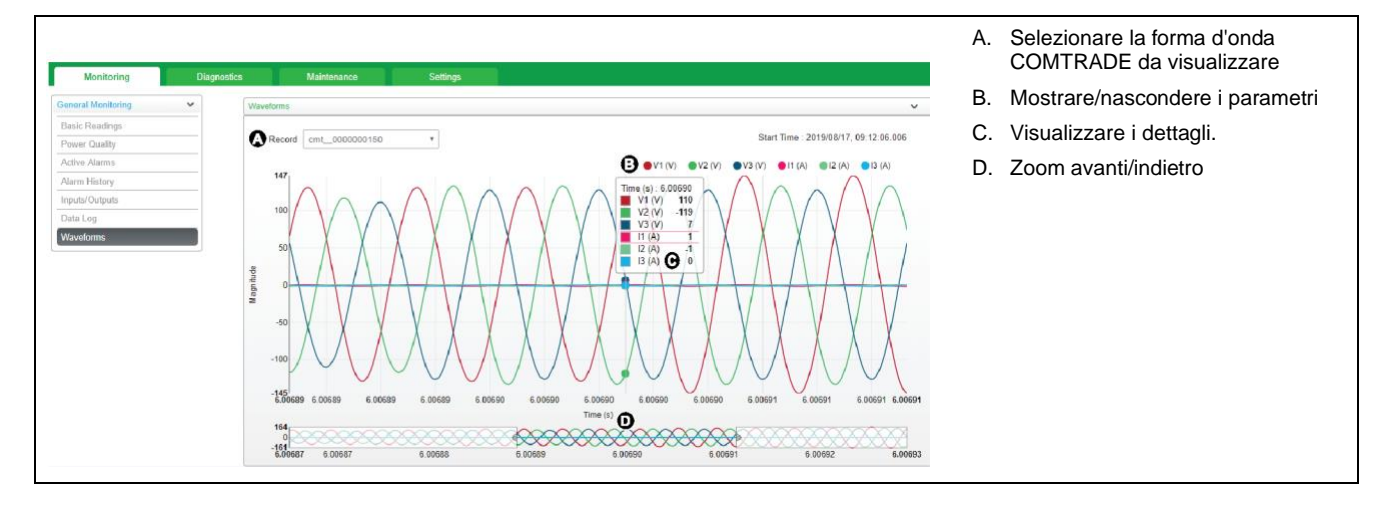

- 2. Cliccare su un canale singolo di tensione o corrente nella legenda per visualizzarlo o nasconderlo.
  - 🔍 Visibile
  - O Nascosto
- Utilizzare la barra in basso per zoomare avanti/indietro su una particolare sezione della forma d'onda o per percorrere la forma d'onda con il livello di zoom selezionato.

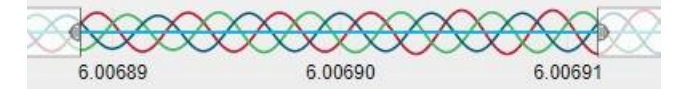

- Disegnare una finestra su una particolare area per ingrandire quella sezione della forma d'onda.
- Trascinare l'area selezionata per spostare lo zoom su altre parti della forma d'onda.
- Trascinare i punti di inizio e di fine per allargare o restringere lo zoom.
4. Passare sopra un punto sulla forma d'onda per visualizzare i valori associati a quel particolare momento di tempo.

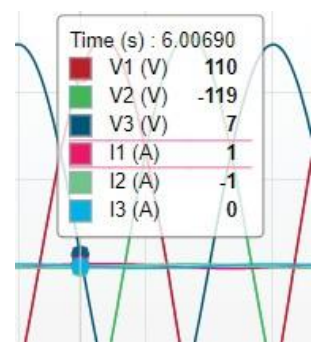

### Manutenzione

### Presentazione della manutenzione

Il misuratore non contiene parti riparabili dall'utente. Per eventuali interventi, contattare il rappresentante di zona dell'assistenza tecnica di Schneider Electric.

### **AVVISO**

#### RISCHIO DI DANNEGGIAMENTO DEL MISURATORE

- Non aprire la custodia del misuratore.
- Non tentare di riparare i componenti del misuratore.

La mancata osservanza di queste istruzioni può causare danni all'apparecchiatura

Non aprire il misuratore. L'apertura del misuratore annulla la garanzia.

### Perdita dei dati di accesso

In caso di perdita dei dati di accesso (password) al misuratore, contattare il rappresentante locale di Schneider Electric per istruzioni su come restituire il misuratore alla fabbrica per la reinizializzazione.

NOTA: fornire il numero di serie del misuratore.

### Informazioni diagnostiche

Il misuratore fornisce informazioni diagnostiche che aiutano nella risoluzione dei problemi. Il display propone

- le schermate diagnostiche Info (informazioni), Meter e CL Pwr (perdita alimentazione di controllo).
- le schermate Phasor e Polar per aiutare a risolvere i problemi di cablaggio.

È possibile accedere al registro di manutenzione del misuratore tramite le pagine web.

### Icona della chiave

L'icona della chiave viene visualizzata nell'angolo superiore del display.

L'icona della chiave findica la presenza di una condizione di sovratensione o di altri problemi hardware o firmware che richiedono attenzione. Potrebbe indicare anche che il LED di segnalazione degli impulsi di energia è in stato di overrun.

Accedere a **Maint > Diag > Meter** per visualizzare i dettagli sullo stato del misuratore. Prendere nota delle informazioni visualizzate sullo schermo e contattare l'assistenza tecnica.

### **Indicatori LED**

Il comportamento anomalo del LED heartbeat / comunicazioni seriale potrebbe indicare un malfunzionamento del misuratore.

| Problema                                                                                               | Cause probabili                                             | Possibili soluzioni                                                                                                    |
|----------------------------------------------------------------------------------------------------|-------------------------------------------------------------|----------------------------------------------------------------------------------------------------|
| La frequenza di lampeggio del<br>LED non cambia quando i dati<br>vengono inviati dal computer<br>host. | Cablaggio delle<br>comunicazioni                            | Se si utilizza un convertitore<br>seriale > RS-485, controllare<br>che il cablaggio dal computer<br>al misuratore sia terminato<br>correttamente.       |
|                                                                                                    | Problema hardware interno                                   | Resettare il misuratore:<br>interrompere e riapplicare<br>l'alimentazione di controllo.<br>Se il problema persiste,<br>contattare l'assistenza tecnica. |
| II LED heartbeat / comunicazioni<br>seriali resta acceso e non<br>lampeggia                            | Problema hardware interno                                   | Resettare il misuratore:<br>interrompere e riapplicare<br>l'alimentazione di controllo.<br>Se il problema persiste,<br>contattare l'assistenza tecnica. |
| Il LED heartbeat / comunicazioni<br>seriali lampeggia ma il display è<br>vuoto.                        | Parametri di visualizzazione<br>impostati in modo scorretto | Verificare la configurazione dei<br>parametri di visualizzazione.                                                                                       |

Se il problema persiste, contattare l'assistenza tecnica per assistenza. Verificare la disponibilità dei dati relativi a versione firmware, modello e numero di serie del misuratore.

### Fasori

I fasori servono a rappresentare le ampiezze e gli angoli relativi di tensione e corrente.

La lunghezza delle linee nel diagramma vettoriale rappresenta l'ampiezza relativa delle tensioni rispetto alle altre tensioni di fase, così come le correnti rispetto alle altre correnti di fase. Tutti gli angoli vengono misurati rispetto alla fase Va/V1. Il fasore Va/V1 è legato all'asse orizzontale destro (asse x positivo). Gli angoli positivi vengono misurati in senso antiorario.

Per l'ampiezza e l'angolo relativi per ogni fase di tensione e corrente, vengono forniti valori numerici.

Le informazioni fornite dai fasori possono essere utilizzate per diagnosticare collegamenti scorretti sugli ingressi di tensione e corrente del misuratore (ad es. errori di cablaggio o di polarità per inversione delle fasi) a condizione che si sappia come orientare i fasori per la rete elettrica.

#### Schermate fasori

Le informazioni sui fasori sono disponibili sul display del misuratore.

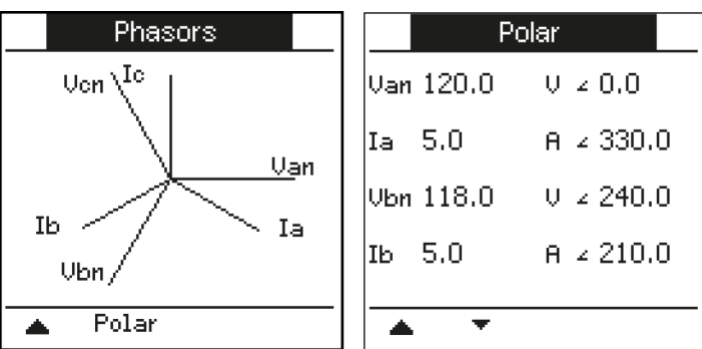

Il grafico sulla schermata Phasors mostra una rappresentazione degli angoli di fase in gradi. La schermata Polar mostra il valore efficace e l'angolo di fase di ogni fase di tensione e corrente.

**NOTA:** se due linee di fasore si sovrappongono (presentano lo stesso angolo di fase relativo), è visibile solo un'etichetta di fase dato che le etichette dei diagrammi dei fasori vengono sovrascritte sul display.

### Memoria del misuratore

Il misuratore memorizza le informazioni di configurazione e di registrazione in una memoria non volatile e in un chip di memoria di lunga durata.

Il misuratore utilizza la sua memoria non volatile (NVRAM) per conservare tutti i dati e i valori di configurazione delle misure. Nella gamma della temperatura di esercizio specificata, la NVRAM ha una vita di servizio stimata di almeno 45 anni. Il misuratore memorizza i suoi registri di dati in un chip di memoria con una durata stimata di 20 anni, nella gamma della temperatura di esercizio specificata per il misuratore.

#### Batteria del misuratore

La batteria interna mantiene in funzione l'orologio del misuratore quando è spento.

A 25 °C e in condizioni di funzionamento normali, la durata stimata della batteria interna del misuratore è superiore a 10 anni.

### Versione firmware, modello e numero di serie

È possibile visualizzare la versione firmware del misuratore (tra cui versioni OS, RS ed Ethernet), il modello e il numero di serie tramite il display o le pagine web del misuratore.

- Tramite il display: Accedere a Maint > Diag > Info.
- Tramite le pagine web del misuratore: Accedere a Diagnostics > Meter Information.

**NOTA:** il valore OS CRC è un numero di identificazione univoco che permette di differenziare le versioni firmware del sistema operativo.

#### Aggiornamenti firmware

Sono diversi i motivi per cui può essere opportuno aggiornare il firmware del misuratore.

- Miglioramento delle prestazioni del misuratore (ottimizzazione della velocità di elaborazione)
- · Miglioramento delle caratteristiche e delle funzioni esistenti
- · Aggiunta di nuove funzionalità
- · Conformità ai nuovi standard del settore

#### Requisiti di aggiornamento del misuratore

**NOTA:** per l'applicabilità di queste funzioni ai diversi modelli di misuratore, fare riferimento a Disabilitazione temporanea delle impostazioni di configurazione e dei requisiti di accesso nelle pagine web, pagina 206.

Prima di aggiornare il firmware del misuratore, è necessario considerare alcuni requisiti.

Per aggiornare il misuratore, è necessario:

• Essere collegati al misuratore tramite Ethernet.

**NOTA:** durante l'aggiornamento del firmware, è consigliabile impostare IP Address Acquisition Mode su Stored. Se la modalità è impostata su DCHP, l'indirizzo IP potrebbe cambiare durante l'aggiornamento, con la conseguente perdita delle comunicazioni con il misuratore.

Verificare che il server FTP del misuratore sia abilitato.

- Disporre delle credenziali Product Master per accedere al server FTP del misuratore. Il server FTP utilizza gli stessi account utente delle pagine web del misuratore.
- Scaricare i file di aggiornamento più recenti dal sito www.se.com. I file di aggiornamento includono:
  - App2.out: questo file contiene i file necessari ad aggiornare il codice e i file di inizializzazione che eseguono le comunicazioni Ethernet.
  - PM5xxx\_vX.Y.Z.fwa (dove xxx è il modello di misuratore e X.Y.Z è la versione firmware specifica): questo file contiene tutti i file necessari ad aggiornare altri componenti del misuratore come, ad esempio, il sistema operativo, i file di lingua e le pagine web.
  - PM5500StartUpgrade.shtml

Salvare questi file in una posizione a cui è possibile accedere dal computer utilizzato per eseguire l'aggiornamento.

**NOTA:** dopo aver utilizzato il processo di aggiornamento FTP del misuratore, non è più possibile usare il software DLF3000 per aggiornare il misuratore.

**NOTA:** i modelli PM5561 / . / PM5761 utilizzano la versione firmware 10.6.3 o superiore e possono essere aggiornati con una versione firmware superiore compatibile. Tuttavia, gli aggiornamenti firmware - riusciti o meno - sui modelli PM5561 / . / PM5761 sono limitati a 10 tentativi, dopo i quali sarà impossibile procedere a ulteriori tentativi.

#### Aggiornamento del misuratore

**NOTA:** per l'applicabilità di queste funzioni ai diversi modelli di misuratore, fare riferimento a Disabilitazione temporanea delle impostazioni di configurazione e dei requisiti di accesso nelle pagine web, pagina 206.

È possibile aggiornare il firmware del misuratore, i file di lingua, le pagine web e la scheda di comunicazione Ethernet tramite il server FTP interno del misuratore.

Il misuratore, la scheda Ethernet e gli accessori non funzionano normalmente durante l'aggiornamento del firmware e le uscite digitali del misuratore possono cambiare stato.

### **ATTENZIONE**

#### FUNZIONAMENTO NON PREVISTO O DANNEGGIAMENTO DEL MISURATORE

- Non utilizzare il dispositivo per applicazioni critiche di controllo o protezione in cui la sicurezza delle persone o delle apparecchiature è affidata al funzionamento del circuito di controllo.
- Non interrompere l'alimentazione del misuratore mentre l'aggiornamento firmware è in corso.

La mancata osservanza di queste istruzioni può causare lesioni personali gravi, anche letali, o danni all'apparecchiatura.

Questo esempio spiega come aggiornare il misuratore utilizzando Windows Explorer per accedere al server FTP del dispositivo. È possibile utilizzare anche altri client FTP, come FileZilla.

- Aprire Windows Explorer e collegarsi al misuratore inserendo ftp:\\<meter IP address> al posto di <meter IP address> con l'indirizzo IP del misuratore che si desidera aggiornare.
- 2. Quando richiesto, inserire il nome utente e la password del Product Master.

Viene visualizzato il server FTP, contenente le cartelle fw e www.

- 3. Aprire un'altra finestra di Windows Explorer e navigare alla posizione in cui sono stati salvati i file di aggiornamento del firmware.
- Copiare il file PM5500StartUpgrade.shtml e incollarlo nella cartella www sul server FTP del misuratore.

5. Copiare i file App2.out e PM5xxx\_vX.Y.Z.fwa e incollarli nella cartella fw sul server FTP del misuratore.

**NOTA:** se nel misuratore esiste già un file con lo stesso nome, si viene invitati a confermare se si desidera sostituire tale file. Cliccare su **Yes** (per sostituire solo quel file) o su **Yes to All** (per sostituire tutti i file).

**NOTA:** se al server FTP del misuratore è stato aggiunto un gran numero di file personalizzati (ad es. pagine web), la memoria della scheda di comunicazione Ethernet del misuratore potrebbe non essere sufficiente per incollare i file e il tentativo di incollare il file genera un errore. Prima di procedere, potrebbe essere necessario spostare temporaneamente alcuni di questi file personalizzati.

- 6. Uscire da Windows Explorer dopo che la copia dei file è terminata.
- Aprire il browser e inserire http://<meter IP address>/ PM5500StartUpgrade.shtml per attivare l'aggiornamento, dove <meter IP address> viene sostituito con l'indirizzo IP del misuratore.

Quando richiesto, inserire le credenziali di accesso.

**NOTA:** l'accesso a questa pagina riavvia la scheda di comunicazione Ethernet del misuratore e quindi il processo di aggiornamento. Attendere un minuto o due perché la scheda di comunicazione Ethernet del misuratore viene resettata e l'aggiornamento iniziato.

Dalla pagina PM5500StartUpgrade.shtml si viene reindirizzati a una pagina di stato dell'aggiornamento firmware in cui è possibile visualizzare informazioni sul processo di aggiornamento.

**NOTA:** se la pagina di stato indica che uno dei processi di aggiornamento non è riuscito, riavviare il processo di aggiornamento dall'inizio ricollegandosi al server FTP del misuratore, ricopiare i file e seguire il resto della procedura.

### Assistenza tecnica

Visitare il sito www.se.com per assistenza e supporto in caso di perdita delle password o altri problemi tecnici del misuratore.

Includere nella e-mail il modello, il numero di serie e la versione firmware del misuratore o tenere queste informazioni a portata di mano se si contatta l'assistenza tecnica.

### Verifica della precisione

### Presentazione della precisione del misuratore

Tutti i misuratori vengono testati e verificati in fabbrica in conformità con gli standard CEI (International Electrotechnical Commission) e ANSI (American National Standards Institute).

Generalmente, il misuratore digitale non richiede alcuna ricalibrazione. In alcune installazioni, tuttavia, è necessaria una verifica della precisione finale dei misuratori, soprattutto se devono essere utilizzati per applicazioni di calcolo dei ricavi o fatturazione.

Per un elenco degli standard di precisione a cui è conforme il misuratore, contattare il rappresentante Schneider Electric locale o scaricare la brochure corrispondente dal sito www.se.com.

### Requisiti del test di precisione

Il metodo più comune per testare la precisione dei misuratori è quello di applicare le tensioni e le correnti di prova da una fonte di alimentazione stabile e di confrontare le letture del misuratore a quelle di un dispositivo di riferimento o di uno strumento di verifica.

#### Fonte del segnale e dell'alimentazione

Il misuratore mantiene la sua precisione durante le variazioni della sorgente dei segnali di tensione e corrente ma, per testare con precisione gli impulsi di energia, è necessario un segnale di prova stabile. Il meccanismo degli impulsi di energia del misuratore ha bisogno di circa 10 secondi per stabilizzarsi dopo ogni regolazione della fonte.

Per effettuare le prove di precisione, il misuratore deve essere collegato all'alimentazione di controllo. Per le specifiche dell'alimentazione elettrica, fare riferimento alla documentazione di installazione del misuratore.

### **A**APERICOLO

#### PERICOLO DI SHOCK ELETTRICO, ESPLOSIONE O ARCO ELETTRICO

Verificare che la fonte di alimentazione del dispositivo sia conforme alle specifiche dell'alimentazione del dispositivo.

La mancata osservanza di queste istruzioni si traduce in infortuni gravi o letali.

#### Apparecchiature di controllo

Per il conteggio e la sincronizzazione delle uscite a impulsi del LED di segnalazione degli impulsi di energia o dell'uscita digitale, è necessario disporre di un'apparecchiatura di controllo.

- La maggior parte dei banchi di prova standard dispone di un braccio dotato di sensori ottici per rilevare gli impulsi LED (la circuiteria del fotodiodo converte la luce rilevata in un segnale di tensione).
- Il dispositivo di riferimento o lo strumento di verifica è generalmente dotato di ingressi digitali in grado di rilevare e contare gli impulsi provenienti da una sorgente esterna (ad es. l'uscita digitale del misuratore).

**NOTA:** i sensori ottici del banco di prova possono essere disturbati da forti fonti di luce ambiente (ad es. flash di fotocamere, neon, riflessi di luce solare, proiettori, ecc.). Ciò può causare errori di prova. Se necessario, utilizzare una protezione per bloccare la luce ambientale.

#### Condizioni ambientali

Il misuratore deve essere testato alla stessa temperatura dell'apparecchiatura di prova. La temperatura ideale è di circa 23 °C (73 °F).

Prima di iniziare il test di verifica della precisione dell'energia, è consigliabile prevedere un tempo di riscaldamento di 30 minuti. In fabbrica, prima della calibrazione, i misuratori vengono riscaldati alla loro tipica temperatura operativa, per garantire la massima precisione alla temperatura di funzionamento.

La maggior parte delle apparecchiature elettroniche di alta precisione richiedono un tempo di riscaldamento prima di raggiungere i livelli prestazionali specificati.

#### Dispositivo di riferimento o strumento di verifica

Per assicurare la precisione del test, è consigliabile usare un dispositivo di riferimento o uno strumento di verifica con una precisione specificata di almeno 6-10 volte superiore a quella del misuratore testato. Prima di iniziare le prove, il dispositivo di riferimento o lo strumento di verifica deve essere riscaldato come raccomandato dal costruttore.

**NOTA:** verificare la precisione e l'esattezza di tutte le apparecchiature di misura utilizzate nelle prove di precisione (ad es. voltmetri, amperometri, misuratori del fattore di potenza).

#### Impulsi di energia

Per la segnalazione degli impulsi di energia, è possibile configurare il LED allarmi / impulsi di energia o le uscite digitali del misuratore.

- Il misuratore è dotato di un LED allarmi / impulsi di energia. Quando configurato per la segnalazione degli impulsi di energia, il LED emette impulsi che vengono poi utilizzati per determinare la precisione delle misure di energia.
- Il misuratore invia gli impulsi dalla porta delle uscite digitali configurate. Questi impulsi vengono poi utilizzati per determinare la precisione delle misure di energia tramite un contatore di impulsi.

### Impostazioni del misuratore per la prova di precisione

Per i test di precisione, è necessario configurare i parametri della rete elettrica e una serie di altri parametri.

| Parametro del misuratore                                                          | Valore                                                                |
|-----------------------------------------------------------------------------------|-----------------------------------------------------------------------|
| Rete elettrica                                                                    | 3PH4W Wye Gnd (trifase, stella, 4 fili con collegamento a terra)      |
| Costante impulso di energia<br>(LED allarmi/impulsi di energia o uscita digitale) | In sincronizzazione con le apparecchiature di<br>prova di riferimento |

### Verifica della precisione

I seguenti test sono linee guida per la verifica della precisione del misuratore; i laboratori di manutenzione possono utilizzare anche metodi di prova specifici.

### **AAPERICOLO**

#### PERICOLO DI SHOCK ELETTRICO, ESPLOSIONE O ARCO ELETTRICO

- Utilizzare gli adeguati dispositivi di protezione individuale (DPI) e attenersi alle pratiche di sicurezza previste per l'intervento su sistemi elettrici. Vedere NFPA 70E negli USA, CSA Z462 o le norme locali applicabili.
- Prima di intervenire sul dispositivo o sull'apparecchiatura, spegnere tutte le fonti di alimentazione che alimentano il dispositivo e le apparecchiature in cui è installato.
- Usare sempre un sensore di tensione opportunamente tarato per verificare l'assenza di alimentazione.
- Non superare i valori nominali del dispositivo relativamente ai limiti massimi.
- Verificare che la fonte di alimentazione del dispositivo sia conforme alle specifiche dell'alimentazione del dispositivo.

## La mancata osservanza di queste istruzioni si traduce in infortuni gravi o letali.

- 1. Prima di intervenire sul dispositivo o sull'apparecchiatura, spegnere tutte le fonti di alimentazione che alimentano il dispositivo e le apparecchiature in cui è installato.
- 2. Usare sempre un sensore di tensione opportunamente tarato per verificare l'assenza di alimentazione.
- Collegare la tensione di prova e la fonte di corrente al dispositivo di riferimento o allo strumento di verifica. Verificare che tutti gli ingressi di tensione al misuratore in prova siano collegati in parallelo e che tutti gli ingressi di corrente siano collegati in serie.

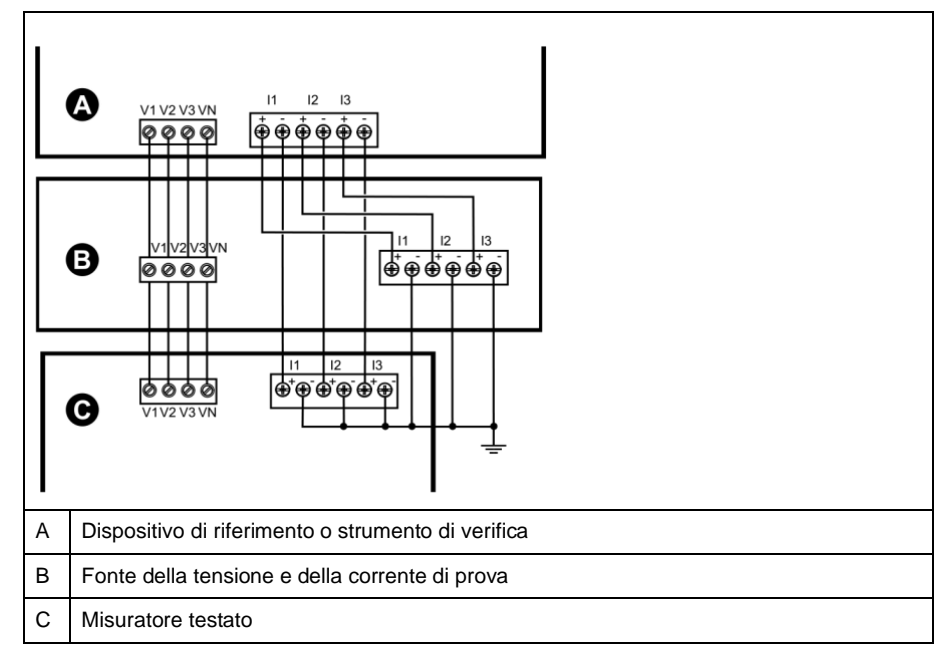

4. Collegare l'apparecchiatura di controllo utilizzata per il conteggio degli impulsi di uscita standard in uno dei seguenti modi:

| Opzione                   | Descrizione                                                                                                    |
|---------------------------|----------------------------------------------------------------------------------------------------|
| LED impulsi di<br>energia | Allineare il sensore di luce rossa del braccio del banco di prova standard sul LED impulsi di energia.             |
| Uscita digitale           | Collegare l'uscita digitale del misuratore ai collegamenti di conteggio degli impulsi del banco di prova standard. |

**NOTA:** quando si sceglie il metodo da utilizzare, tenere presente che il LED impulsi di energia e le uscite digitali hanno diversi limiti di frequenza degli impulsi.

- 5. Prima di eseguire la prova di verifica, alimentare il misuratore con l'apparecchiatura di prova e applicare la tensione per almeno 30 secondi. Ciò aiuta a stabilizzare la circuiteria interna del misuratore.
- 6. Configurare i parametri del misuratore per i test di verifica della precisione.
- 7. A seconda del metodo selezionato per il conteggio degli impulsi di energia, configurare il LED impulsi di energia o una delle uscite digitali del misuratore per l'emissione di impulsi di energia. Impostare la costante d'impulso di energia del misuratore in modo che sia sincronizzata con l'apparecchiatura di riferimento.
- Eseguire una verifica di precisione sui punti di prova. Restare su ogni punto di prova per almeno 30 secondi, in modo da permettere all'apparecchiatura di prova di leggere un numero sufficiente di impulsi. Prevedere 10 secondi di pausa tra ogni punto di prova.

#### Calcolo del numero di impulsi necessari per la verifica della precisione

Generalmente, l'apparecchiatura di verifica della precisione richiede di specificare il numero di impulsi per una determinata durata del test.

L'apparecchiatura di prova di riferimento richiede spesso di specificare il numero di impulsi necessari per una durata di prova di "t" secondi. Normalmente, il numero di impulsi necessari è di almeno 25 e la durata del test di oltre 30 secondi.

Per calcolare il numero necessario di impulsi, utilizzare la seguente formula:

Numero di impulsi = Ptot x K x t/3600

Dove:

- Ptot = potenza istantanea totale in kilowatt (kW)
- K = impostazione della costante d'impulso del misuratore, in impulsi per kWh
- T = durata della prova, in secondi (generalmente più di 30 secondi)

#### Calcolo della potenza totale per la verifica della precisione

In un test di verifica della precisione, il dispositivo di riferimento e quello testato ricevono lo stesso segnale di test (potenza totale).

La potenza totale viene calcolata come segue, dove:

- Ptot = potenza istantanea totale in kilowatt (kW)
- VLN = tensione linea-neutro del punto di prova in volt (V)
- I = corrente del punto di prova in ampere (A)
- PF = fattore di potenza

Il risultato del calcolo deve essere arrotondato al numero intero più vicino.

Per un sistema trifase a stella equilibrato:

Ptot = 3 x VLN x I x PF x 1 kW/1000W

**NOTA:** in un sistema trifase equilibrato, si presume che i valori di tensione, corrente e fattore di potenza siano gli stessi per tutte le fasi.

Per un sistema monofase:

Ptot = VLN x I x PF x 1 kW/1000W

#### Calcolo della percentuale di errore per la verifica della precisione

La verifica della precisione consiste nel calcolare la percentuale di errore tra il misuratore testato e il dispositivo di riferimento.

Per calcolare la percentuale di errore per ogni punto di prova, applicare la seguente formula:

Errore energia = (EM - ES) / ES x 100%

#### Dove:

- EM = energia misurata dal misuratore testato
- ES = energia misurata dal dispositivo di riferimento o dallo strumento di verifica.

**NOTA:** se una verifica della precisione rileva delle imprecisioni nel misuratore, è possibile che si tratti di errori di prova. Se non c'è alcun motivo per pensare a errori di prova, contattare il rappresentante Schneider Electric locale.

### Punti di prova per la verifica della precisione

Il misuratore deve essere testato a pieno carico e a carico ridotto e con un fattore di potenza in ritardo (induttivo), in modo da testare tutta la gamma delle misure.

L'amperaggio di prova e la tensione nominale di ingresso sono indicati sul misuratore. Per le specifiche nominali di corrente, tensione e frequenza, fare riferimento alla scheda di installazione o alla scheda tecnica del misuratore.

| Punto di prova wattora                           | Esempio di punto di prova per la verifica della precisione                                                                                                    |
|--------------------------------------------------|----------------------------------------------------------------------------------------------------|
| Pieno carico                                     | 100%-200% della corrente nominale, 100% dei valori nominali di tensione e di frequenza con fattore di potenza uguale a 1.                                                                       |
| Carico ridotto                                   | 10% della corrente nominale, 100% dei valori nominali di tensione e di frequenza con fattore di potenza uguale a 1.                                                                             |
| Carico induttivo (fattore di potenza in ritardo) | 100% della corrente nominale, 100% dei valori nominali di tensione e di frequenza con fattore di potenza in ritardo uguale a 0,50 (corrente in ritardo di 60° d'angolo di fase sulla tensione). |
|                                                  |                                                                                                    |
| Punto di prova VAR-ora                           | Esempio di punto di prova per la verifica della precisione                                                                                                    |
| Pieno carico                                     | 100%-200% della corrente nominale, 100% dei valori nominali di tensione e di frequenza con fattore di potenza uguale a zero (corrente in ritardo di 90° d'angolo di fase sulla tensione).       |
| Carico ridotto                                   | 10% della corrente nominale, 100% dei valori nominali di tensione e di frequenza con fattore di potenza uguale a zero (corrente in ritardo di 90° d'angolo di fase sulla tensione).             |
| Carico induttivo (fattore di potenza in ritardo) | 100% della corrente nominale, 100% dei valori nominali di tensione e di frequenza con fattore di potenza in ritardo uguale a 0,87 (corrente in ritardo di 30° d'angolo di fase sulla tensione). |

### Considerazioni sugli impulsi di energia

Il LED impulsi di energia e le uscite a impulsi del misuratore sono in grado di emettere impulsi di energia entro limiti specifici.

| Descrizione                 | LED impulsi di energia    | Uscita a impulsi |
|-----------------------------|---------------------------|------------------|
| Frequenza d'impulso massima | 2,5 kHz                   | 25 Hz            |
| Costante d'impulso minima   | 1 impulso per k_h         |                  |
| Costante d'impulso massima  | 9,999,000 impulsi per k_h |                  |

La frequenza d'impulso dipende dalla tensione, dalla corrente e dal fattore di potenza della sorgente del segnale di ingresso, dal numero di fasi e dai rapporti TV e TA.

Se Ptot è la potenza istantanea (in kW) e K è la costante d'impulso (in impulsi per kWh), il periodo d'impulso è:

Periodo d'impulso (in secondi) = 
$$\frac{3600}{K \times Ptot} = \frac{1}{Frequenza d'impulso}$$

### Considerazioni su TV e TA

La potenza totale (Ptot) viene derivata dai valori degli ingressi di tensione e corrente lato secondario e prende in considerazione i rapporti TV e TA.

I punti di prova vengono sempre presi lato secondario, che si tratti di TV o TA.

Se si utilizzano TV e TA, è necessario includere nell'equazione i valori nominali di primario e secondario. Ad esempio, in un sistema trifase a stella equilibrato con TV e TA:

Ptot = 3 x VLN x 
$$\frac{VT_p}{VT_s}$$
 x I x  $\frac{CT_p}{CT_s}$  x PF x  $\frac{1 \text{ kW}}{1000 \text{ W}}$ 

dove Ptot = potenza totale,  $VT_p$  = primario TV,  $VT_S$  = secondario TV,  $CT_p$  = primario TA,  $CT_s$  = secondario TA e PF = fattore di potenza.

### Esempi di calcolo

Questo esempio mostra come calcolare la potenza, le costanti d'impulso e la massima frequenza d'impulso e come determinare una costante d'impulso che riduce la massima frequenza d'impulso.

Un sistema a stella trifase equilibrato utilizza TV 480:120 volt e TA 100:5 ampere. I segnali lato secondario sono di 119 volt linea-neutro e di 4,99 ampere, con fattore di potenza di 0,85. La frequenza di uscita impulsi desiderata è di 20 Hz (20 impulsi al secondo).

1. Calcolare la potenza totale tipica di uscita (Ptot):

Ptot = 3 x 119 x 
$$\frac{480}{120}$$
 x 4.99 x  $\frac{100}{5}$  x 0.85 x  $\frac{1 \text{ kW}}{1000 \text{ W}}$  = 141.14 kW

2. Calcolare la costante d'impulso (K):

K= 
$$\frac{3600 \text{ x (frequenza d'impulso)}}{\text{Ptot}} = \frac{3600 \text{ secondi/ora x 20 impulsi/secondo}}{121,14 \text{ kW}}$$

3. A pieno carico (200% della corrente nominale = 10 A) e con fattore di potenza (PF = 1), calcolare la potenza totale massima di uscita (Pmax):

$$Pmax = 3 \times 119 \times \frac{480}{120} \times 10 \times \frac{100}{5} \times 1 \times \frac{1 \text{ kW}}{1000 \text{ W}} = 285.6 \text{ kW}$$

4. Calcolo della massima frequenza d'impulso di uscita a Pmax:

Frequenza d'impulso massima =  $\frac{K \times Pmax}{3600} = \frac{594,4 \text{ impulsi / kWh x 285,6 kW}}{3600 \text{ secondi/ora}}$ 

Frequenza d'impulso massima = 47,2 impulsi/secondo = 47,2 Hz

- 5. Verificare la massima frequenza d'impulso rispetto ai limiti del LED e delle uscite digitali:
  - 47,2 Hz ≤ frequenza d'impulso massima LED (2,5 kHz)
  - 47,2 Hz > frequenza d'impulso massima uscita digitale (25 Hz)

**NOTA:** la massima frequenza d'impulso rientra nei limiti degli impulsi di energia del LED. Tuttavia, la massima frequenza d'impulso è superiore ai limiti d'impulso di energia dell'uscita digitale. Frequenze di uscita superiori a 25 Hz saturerebbero l'uscita digitale e provocherebbero l'arresto degli impulsi. In questo esempio, quindi, è possibile utilizzare solo il LED per gli impulsi di energia.

#### Regolazioni per consentire l'emissione degli impulsi di energia dalle uscite digitali

Se si desidera utilizzare l'uscita digitale, è necessario ridurre la frequenza d'impulso di uscita in modo che rientri nei limiti.

Utilizzando i valori dell'esempio precedente, la costante d'impulso massima per l'uscita digitale è:

Kmax =  $\frac{3600 \text{ x (frequenza d'impulso massima dell'uscita digitale)}}{\text{Pmax}} = \frac{3600 \times 2,5}{285,6}$ 

1. Impostare la costante d'impulso (K) su un valore inferiore a Kmax, ad esempio 300 impulsi/kWh. Calcolare la nuova frequenza d'impulso massima di uscita a Pmax:

Nuova frequenza d'impulso massima =  $\frac{K \times Pmax}{3600} = \frac{300 \text{ impulsi/kWh x } 285,6 \text{ kW}}{3600 \text{ secondi/ora}}$ 

Nuova frequenza d'impulso massima = 23,8 impulsi/secondo = 23,8 Hz

- 2. Verificare la nuova frequenza d'impulso massima rispetto ai limiti del LED e delle uscite digitali:
  - 23,8 Hz ≤ frequenza d'impulso massima LED (2,5 kHz)
  - 23,8 Hz ≤ frequenza massima uscita digitale (25 Hz)

Come previsto, la modifica di K su un valore inferiore a Kmax consente di usare l'uscita digitale per gli impulsi di energia.

3. Impostare la nuova costante d'impulso (K) sul misuratore.

### Tipiche cause di errori di prova

Se si verificano errori eccessivi durante i test di precisione, esaminare la configurazione di prova e la procedura per eliminare le cause di errore più frequenti.

Tipiche cause di errore durante la verifica della precisione:

- Collegamenti allentati dei circuiti di tensione o di corrente, spesso dovuti a contatti o morsetti usurati. Ispezionare i morsetti dell'apparecchiatura di prova, dei cavi, del cablaggio di prova e del misuratore testato.
- Temperatura ambiente molto lontana da 23 °C (73 °F).
- Presenza di un morsetto di tensione neutra flottante (non collegato a terra) in una configurazione con tensioni di fase squilibrate.
- Alimentazione di controllo del misuratore inadeguata, che comporta il reset del misuratore durante la procedura di prova.
- · Interferenze della luce ambiente o problemi di sensibilità del sensore ottico.
- Fonte di alimentazione instabile che provoca la fluttuazione degli impulsi di energia.
- Configurazione di prova scorretta: non tutte le fasi sono collegate al dispositivo di riferimento o allo strumento di verifica. Tutte le fasi collegate al misuratore testato devono essere collegate anche al misuratore di riferimento o allo strumento di verifica.
- Presenza di umidità (condensa), detriti o sporcizia nel misuratore testato.

### Ricavi

### Presentazione della misura dei ricavi

Un misuratore di calcolo dei ricavi fornisce, su una determinata gamma di condizioni operative, misure conformi agli standard internazionali e nazionali e ai limiti di precisione accettati dal settore.

Inoltre, protegge dall'alterazione non autorizzata dei valori misurati. La protezione dalle alterazioni non autorizzate dei valori misurati è regolamentata da standard nazionali e norme proprie dei fornitori di energia.

### Componenti per la misura dei ricavi

Per conformarsi alle normative nazionali e ai requisiti di sicurezza dei fornitori di energia, il misuratore integra tre tipi di sistemi di sicurezza:

- Meccanismi di piombatura tradizionali antimanomissione sul misuratore (fare riferimento alla scheda di installazione fornita con il misuratore)
- Protezione con password del reset dei valori del misuratore; in particolare, per l'azzeramento generale
- Meccanismo di blocco hardware che impedisce la modifica dei valori legati ai ricavi dopo il blocco

# Funzioni di sicurezza del firmware dei dispositivi con funzioni di misura dei ricavi

I dispositivi con funzioni di misura dei ricavi dispongono di funzionalità aggiuntive di protezione firmware.

Quando il misuratore è bloccato, non è possibile azzerare o configurare una serie di parametri specifici destinati al calcolo dei ricavi.

#### Aggiornamento dei misuratori di calcolo dei ricavi e del relativo firmware

| Modello misuratore  | Informazioni per l'aggiornamento                                                                                                    |
|---------------------|----------------------------------------------------------------------------------------------------|
| PM5561 / . / PM5761 | il valore OS CRC è un numero di identificazione univoco che permette di differenziare le versioni firmware del sistema operativo.       |
| . / .MC             | Non è possibile aggiornare un misuratore bloccato.                                                                                      |
|                     | Per procedere all'aggiornamento, è necessario:                                                                                          |
|                     | Mettere fuori servizio il misuratore e sbloccarlo.                                                                                      |
|                     | Per sbloccare il misuratore, attenersi alla procedura di sblocco/blocco.                                                                |
|                     | Eseguire l'aggiornamento.                                                                                                    |
|                     | Per bloccare il misuratore, attenersi alla procedura di sblocco/blocco.                                                                 |
|                     | <ul> <li>Riapplicare la piombatura e provvedere alla ricertificazione del misuratore da parte delle autorità<br/>competenti.</li> </ul> |

### AVVISO

#### PERDITA DI CONFORMITÀ

Dopo aver ripristinato l'hardware di sicurezza, far omologare nuovamente il misuratore dalle autorità competenti.

La mancata osservanza di queste istruzioni può rendere il dispositivo non conforme a fini di fatturazione.

### Funzioni e impostazioni di configurazione protette

Il misuratore prevede una serie di funzionalità e impostazioni che non possono essere modificate quando il misuratore è bloccato perché destinato alla calcolo dei ricavi.

Per impedire la modifica dei parametri e dei dati legati al calcolo dei ricavi, alcune funzioni e determinate impostazioni non possono essere modificate dopo il blocco del misuratore.

#### Parametri di configurazione protetti

| Impostazioni                                            | Stato protetto                                                         | Descrizione                                                                                                    |
|---------------------------------------------------------|------------------------------------------------------------------------|----------------------------------------------------------------------------------------------------|
| Impostazioni della rete elettrica 7                     | Sì                                                                     | Quando il misuratore è bloccato, non è possibile modificare alcuna<br>impostazione della rete elettrica (ad es. tipo di rete, collegamenti TV e<br>TA, valori del primario e del secondario di TV e TA, frequenza del<br>sistema e rotazione delle fasi)                                                                                                    |
| Etichetta misuratore                                    | Sì                                                                     | Quando il misuratore è bloccato, non è possibile modificare l'etichetta del misuratore                                                                                                    |
| Data misuratore                                         | Sì                                                                     | Quando il misuratore è bloccato, non è possibile modificare la data del misuratore                                                                                                    |
| Impulsi di energia                                      | PM5561 / . / PM5761:<br>Vedere la descrizione<br>. / .MC: non bloccati | <ul> <li>II LED allarmi / impulsi di energia sui modelli PM5561 / . / PM5761 è impostato in modo permanente sulla segnalazione degli impulsi di energia e non può essere disabilitato o utilizzato per gli allarmi. Anche tutti gli altri parametri di configurazione del LED impulsi di energia sono bloccati e non possono essere modificati. Le impostazioni sono bloccate su: <ul> <li>Mode (controllo) = Energy (impulsi di energia)</li> <li>Pulses per k_h (frequenza impulsi) = 10.000 (impulsi per kWh)</li> </ul> </li> <li>NOTA: gli impulsi per kWh riflettono solo i valori non compensati. Ciò significa che i valori TP e TA vengono ignorati e gli impulsi rappresentano l'energia grezza calcolata dagli ingressi di misura.</li> <li>Channel (parametro) = Active Energy Del+Rec</li> </ul> |
| Impostazioni multitariffa e di<br>misura degli ingressi | Sì                                                                     | Non è possibile modificare la modalità o le impostazioni multitariffa<br>quando il misuratore è bloccato.<br>PM5561 / . / PM5761: quando il misuratore è bloccato, è possibile<br>configurare solo una serie di impostazioni per la misura degli ingressi<br>(etichetta del canale e codice di domanda non possono essere<br>configurati).<br>. / .MC: quando il misuratore è bloccato, non è possibile configurare le<br>impostazioni di misura degli ingressi.                                                                                                    |
| Password di reset energia                               | Sì                                                                     | Quando il misuratore è bloccato, non è possibile modificare la password di reset dell'energia                                                                                                    |
| Registro dati 1                                         | PM5561 / . / PM5761: non<br>bloccati<br>. / .MC: Sì                    | Quando il misuratore è bloccato, non è possibile configurare il registro dati 1 su . / .MC.                                                                                                    |

#### **Funzioni protette**

| Misuratore          | Funzioni | Descrizione                                                                                                    |
|---------------------|----------|----------------------------------------------------------------------------------------------------|
| PM5561 / . / PM5761 | Reset    | <ul> <li>Dopo il blocco del misuratore, non è possibile procedere ai seguenti reset:</li> <li>Reset globali: inizializzazione dei misuratori (tutti) e delle funzioni energia</li> <li>Reset singoli: funzioni energia e multitariffa</li> </ul>                                         |
| . / .MC             | Reset    | <ul> <li>Dopo il blocco del misuratore, non è possibile procedere ai seguenti reset:</li> <li>Reset globali: inizializzazione dei misuratore (tutti), funzioni energia e misura degli ingressi</li> <li>Reset singoli: funzioni energia, multitariffa e misura degli ingressi</li> </ul> |

Per un elenco completo di funzioni e impostazioni protette, consultare l'elenco dei registri Modbus del misuratore, disponibile all'indirizzo www.se.com.

<sup>7</sup> Per motivi di conformità, sui misuratori PM5561 / . / .MC / . / PM5761, la rete elettrica deve essere configurata su 3PH4W Wye Gnd (trifase, 4 fili, con collegamento a terra) o su 3PH3W Dlt Ungnd (trifase, 3 fili, senza collegamento a terra).

### Riepilogo della funzione di blocco ricavi

È necessario configurare il misuratore e applicare il blocco ricavi prima dell'installazione.

- · Se è bloccato, sbloccare il misuratore destinato al calcolo dei ricavi.
- · Configurare le impostazioni di calcolo dei ricavi richieste dall'installazione.
  - **NOTA:** se si configura il misuratore con ION Setup, tener conto degli eventuali ritardi di comunicazione prima di interrompere l'alimentazione del misuratore.
- · Verificare che le impostazioni di calcolo dei ricavi siano corrette.
- Azzerare tutti i dati accumulati del misuratore.
- Bloccare le funzioni legate al calcolo dei ricavi del misuratore.
- Verificare che le funzioni legate al calcolo dei ricavi del misuratore siano bloccate.
- Installare il misuratore e i coprimorsetti facendo riferimento alla scheda di installazione del misuratore.

### **Blocco ricavi**

La funzione di blocco dei ricavi aiuta a prevenire modifiche ai parametri e ai dati legati ai ricavi o la manomissione dei collegamenti di corrente e tensione del misuratore.

Questa funzione può essere richiesta per la conformità ai regolamenti nazionali e ai requisiti di sicurezza dei distributore di energia ma può essere utilizzata anche per garantire la validità dei dati relativi ai ricavi.

Prima di bloccare il misuratore, occorre configurare tutti i parametri protetti.

#### Blocco o sblocco dei misuratori PM5561 / PM5761

Dopo l'inizializzazione del misuratore, è necessario bloccarlo per conformarsi agli standard MID.

Prima di bloccare il misuratore:

- Verificare di aver completato la configurazione.
- Resettare il misuratore per cancellare tutti i valori accumulati precedentemente.

In caso di perdita, la password di blocco non può essere recuperata.

### **AVVISO**

#### **DISPOSITIVO BLOCCATO PERMANENTEMENTE**

Conservare i dati relativi a nome utente e password del dispositivo in un luogo sicuro.

La mancata osservanza di queste istruzioni può comportare la perdita di dati.

- 1. Accedere a Maint > Lock.
- 2. Impostare **Security Lock** inserendo una password diversa da zero (un numero compreso tra 1 e 9999).
- 3. Selezionare **Yes** per confermare il blocco del misuratore e uscire dalla schermata.

Nell'angolo superiore sinistro della schermata viene visualizzata un'icona di blocco.

4. Registrare e conservare la password di blocco in un luogo sicuro.

**NOTA:** per modificare la password di blocco, sbloccare il misuratore e bloccarlo nuovamente con una password diversa. Registrare e conservare la nuova password in un luogo sicuro.

#### Switch di blocco ricavi

Lo switch di blocco dei ricavi serve a bloccare i misuratori . / .MC.

Lo switch di blocco ricavi è situato sulla parte superiore della base del misuratore e ha un foro attraverso cui è possibile installare un filo di piombatura dopo il blocco del misuratore.

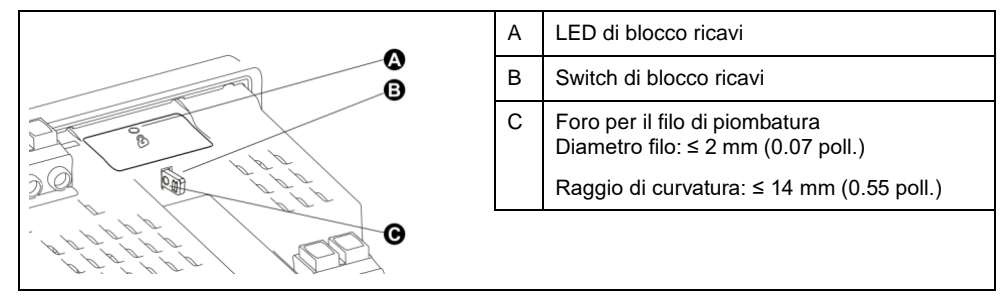

#### Blocco e sblocco del misuratore tramite lo switch hardware

Per conformarsi a determinati standard di calcolo dei ricavi, è necessario bloccare i misuratori . / .MC con lo switch hardware.

Prima di bloccare il misuratore:

- Verificare di aver completato la configurazione.
- Resettare il misuratore per cancellare tutti i valori accumulati precedentemente.

### **A A PERICOLO**

#### PERICOLO DI SHOCK ELETTRICO, ESPLOSIONE O ARCO ELETTRICO

- Utilizzare gli adeguati dispositivi di protezione individuale (DPI) e attenersi alle pratiche di sicurezza previste per l'intervento su sistemi elettrici. Vedere NFPA 70E negli USA, CSA Z462 o le norme locali applicabili.
- Prima di intervenire sul dispositivo o sull'apparecchiatura, spegnere tutte le fonti di alimentazione che alimentano il dispositivo e le apparecchiature in cui è installato.
- Usare sempre un sensore di tensione opportunamente tarato per verificare l'assenza di alimentazione.
- Non superare i valori nominali del dispositivo relativamente ai limiti massimi.
- Verificare che la fonte di alimentazione del dispositivo sia conforme alle specifiche dell'alimentazione del dispositivo.
- · Usare un meccanismo di piombatura non conduttivo o isolato.

## La mancata osservanza di queste istruzioni si traduce in infortuni gravi o letali.

- Prima di intervenire sul dispositivo o sull'apparecchiatura, spegnere tutte le fonti di alimentazione che alimentano il dispositivo e le apparecchiature in cui è installato.
- 2. Usare sempre un sensore di tensione opportunamente tarato per verificare l'assenza di alimentazione.
- 3. Se è installato, disinstallare il misuratore.
- 4. Localizzare lo switch di blocco ricavi.
- 5. Rimuovere eventuali dispositivi antimanomissione dallo switch di blocco ricavi.

- 6. Posizionare la base del misuratore su una superficie antiscivolo e verificare che sia saldamente sostenuto durante il processo di blocco/sblocco.
- 7. Applicare l'alimentazione di controllo.
- 8. Tenere premuto lo switch per 10 secondi per attivare e disattivare il blocco ricavi.
- 9. Verificare che sul display venga visualizzata l'icona di blocco ricavi.
- 10. Interrompere l'alimentazione di controllo.
- 11. Se necessario, infilare il filo di piombatura attraverso il foro dello switch e sigillare.

Non stringere il filo eccessivamente

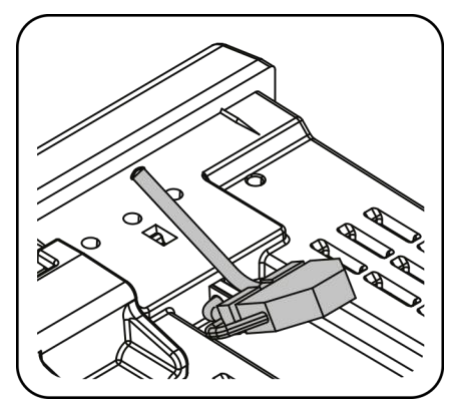

12. Per installare il misuratore e applicare i coprimorsetti antimanomissione, attenersi alle istruzioni riportate nella scheda di installazione.

### Specifiche del dispositivo

Le informazioni contenute in questa sezione sono soggette a modifiche senza preavviso.

Per le informazioni di installazione e cablaggio, consultare la scheda di installazione del misuratore.

### **Caratteristiche meccaniche**

#### Applicabili a tutti i modelli di misuratore, PM5563 escluso

| Grado di protezione IP (CEI 60529) | Display: IP54                                                                                                    |
|------------------------------------|----------------------------------------------------------------------------------------------------|
|                                    | Corpo misuratore: IP30 (connettori esclusi)                                                                           |
|                                    | Connettori: IP20 con coprimorsetti, IP10 senza coprimorsetti                                                          |
| Classe di protezione involucro     | Display: UL Type 12                                                                                                   |
|                                    | Per applicazioni UL Type 12, installare misuratore e display remoto su una superficie piana di un contenitore Type 12 |
| Posizione di montaggio             | Verticale                                                                                                    |
| Tipo di display                    | LCD grafico monocromatico, risoluzione di 128 x 128                                                                   |
| Retroilluminazione display         | LED bianco                                                                                                    |
| Area visibile                      | 67 x 62,5 mm (2.64 x 2.46 poll.)                                                                                      |

#### Applicabili solo al modello PM5563

| Grado di protezione IP (CEI 60529) | Corpo misuratore: IP30 (connettori esclusi)                  |
|------------------------------------|--------------------------------------------------------------|
|                                    | Connettori: IP20 con coprimorsetti, IP10 senza coprimorsetti |
| Posizione di montaggio             | Guida DIN da 35 mm                                           |

### **Caratteristiche elettriche**

#### Precisione di misura

| Veri valori efficaci fino alla 63a armonica su reti trifase (3P, 3P + N) |  |
|--------------------------------------------------------------------------|--|
| 128 campioni per ciclo, misura continua                                  |  |
| PMD/[SD SS]/K70/0,2                                                      |  |
| ±0,2%                                                                    |  |
| Classe 0,2S secondo CEI 62053-22                                         |  |
| ±2%                                                                      |  |
| Classe 2 secondo CEI 62053-23                                            |  |
| ±0,2% secondo CEI 61557-12                                               |  |
| ±1% secondo CEI 61557-12                                                 |  |
| ±0,5% secondo CEI 61557-12                                               |  |
| ±0,15%                                                                   |  |
| ±0,1%                                                                    |  |
| ±0,05%                                                                   |  |
|                                                                          |  |

#### Precisione della qualità dell'energia (CEI 61557-12)

| Squilibrio di tensione | 2,0% |
|------------------------|------|
| Armoniche di tensione  | 2,0% |
| THD tensione           | 2,0% |
| Armoniche di corrente  | 2,0% |
| THD corrente           | 2,0% |

#### Ingressi di tensione

| Primario TV/TP max.               | 1,0 MV CA                                                                                                    |
|-----------------------------------|----------------------------------------------------------------------------------------------------|
| Precisione specificata, gamma     | 20 - 400 V L-N / 20 - 690 V L-L (stella) o 20 - 600 V L-L (triangolo)<br>Omologazione UL fino a 347 V L-N / 600 V L-L |
| Categoria di misura               | CAT III (tensione nominale d'impulso 6 kV)                                                                            |
| Sovraccarico                      | 480 V L-N / 828 V L-L                                                                                                 |
| Impedenza                         | 5 ΜΩ                                                                                                    |
| Precisione specificata, frequenza | 50 o 60 Hz ±10% (45 - 70 Hz)                                                                                          |

#### Ingressi di corrente

| Primario TA max.                                            | 32767 A                                         |
|-------------------------------------------------------------|-------------------------------------------------|
| Secondario TA                                               | Nominale: 5 A (Classe 0,2S) o 1 A (Classe 0,5S) |
| Corrente misurata con superamento gamma e fattore di cresta | 50 mA - 10 A                                    |
| Corrente di avviamento                                      | 5 mA                                            |
| Tenuta                                                      | 20 A cont.                                      |
|                                                             | 50 A a 10 sec/h                                 |
|                                                             | 500 A a 1 sec/h                                 |
| Impedenza                                                   | 0,3 mΩ                                          |
| Frequenza                                                   | 50 o 60 Hz ±10% (45 - 70 Hz)                    |
| Carico                                                      | 0,024 VA a 10 A                                 |

#### Ingressi RCM (applicabili ai modelli . / . / PM5760 / PM5761)

| Тіро                         | A (CA)                                   |
|------------------------------|------------------------------------------|
| Frequenza                    | 45 - 65 Hz                               |
| Gamma di misura (misuratore) | 5 μA 1200 μA (nom.), 1500 μA max (cont.) |
| Carico                       | 150 Ω                                    |
| Spire toroide predef.        | 1000                                     |

#### Alimentazione di controllo CA (applicabile ai modelli PM5560 / PM5561 / . / .MC / PM5563 / .)

| Gamma di funzionamento     | 100 480 V CA ± 10%                         |
|----------------------------|--------------------------------------------|
| Categoria di installazione | Classe CAT III 600V secondo CEI 61010      |
| Carico                     | 5,0 W / 16,0 VA / 15,2 VAR max a 480 V CA  |
| Frequenza                  | 50 o 60 Hz ±10%                            |
| Tempo di mantenimento      | 35 mS tipico a 120 V L-N e carico massimo  |
|                            | 129 mS tipico a 230 V L-N e carico massimo |

#### Alimentazione di controllo CA (applicabile ai modelli PM5760 / PM5761)

| Gamma di funzionamento     | 100 480 V CA ± 10%                           |
|----------------------------|----------------------------------------------|
| Categoria di installazione | Classe CAT III 600V secondo CEI 61010        |
| Carico                     | 13,1 VA max. / 4 W, 10,6 VA tip. a 230 V L-N |
| Frequenza                  | 50 o 60 Hz ±10%                              |
| Tempo di mantenimento      | 35 mS tipico a 120 V L-N e carico massimo    |
|                            | 129 mS tipico a 230 V L-N e carico massimo   |

#### Alimentazione di controllo CC

| Gamma di funzionamento | 125 250 V CC ±20%                                                                  |
|------------------------|------------------------------------------------------------------------------------|
| Carico                 | 5 W max., 3,1 W tip. a 125 V CC (applicabile ai modelli PM5560 / PM5561 / PM5563 ) |
|                        | 4 W max., 3,6 W tip. a 125 V CC (applicabile ai modelli PM5760 / PM5761)           |
| Tempo di mantenimento  | 50 mS tip. a 125 V CC e consumo massimo                                            |

#### Alimentazione di controllo CC a bassa tensione (applicabile solo al modello PM5580)

| Gamma di funzionamento | 20 60 V CC ±10%                           |
|------------------------|-------------------------------------------|
| Carico                 | 4,1 W max.                                |
| Tempo di mantenimento  | 15 mS tip. a 18-60 V CC e consumo massimo |

#### Uscite digitali

| Numero                  | 2                                                             |
|-------------------------|---------------------------------------------------------------|
| Тіро                    | Uscite digitali a stato solido NA                             |
| Tensione di carico max. | 40 V CA / 60 V CC (applicabile ai modelli PM5500)             |
|                         | 30 V CA / 40 V CC (applicabile ai modelli PM5760 / PM5761)    |
| Corrente di carico max. | 125 mA                                                        |
| Resistenza in tensione  | 8 Ω                                                           |
| Frequenza d'impulso     | 25 Hz max.                                                    |
| Peso impulsi            | 1 9.999.999 impulsi per kWh                                   |
| Ampiezza impulsi        | Rapporto ciclico del 50% (20 ms min. di tempo di attivazione) |
| Corrente di dispersione | 1 μΑ                                                          |
| Isolamento              | 2,5 kV eff. per 60 secondi                                    |

#### Ingressi digitali (applicabili ai misuratori serie PM5500, escluso)

| Numero                 | 4                                                             |
|------------------------|---------------------------------------------------------------|
| Тіро                   | Eccitazione esterna                                           |
| Fuori tensione         | 0 - 6 V CA / 0 - 6 V CC                                       |
| In tensione            | 15 - 30 V CA / 15 - 60 V CC                                   |
| Resistenza di ingresso | 100 kΩ                                                        |
| Frequenza              | 25 Hz max.                                                    |
| Isolamento             | 2,5 kV eff. per 60 secondi                                    |
| Ampiezza impulsi       | Rapporto ciclico del 50% (20 ms min. di tempo di attivazione) |

#### Ingressi digitali (applicabili ai misuratori serie PM5500, ) (cont.)

| Tempo di risposta  | 10 ms               |
|--------------------|---------------------|
| Carico di ingresso | 2 mA a 24 V CA/CC   |
|                    | 2,5 mA a 60 V CA/CC |

#### Ingressi digitali (applicabili ai modelli PM5760 / PM5761)

| Numero                 | 2                                                             |
|------------------------|---------------------------------------------------------------|
| Тіро                   | Eccitazione esterna                                           |
| Fuori tensione         | 0 - 6 V CA / 0 - 6 V CC                                       |
| In tensione            | 18 - 30 V CA / 12 - 40 V CC                                   |
| Resistenza di ingresso | 100 kΩ                                                        |
| Frequenza              | 25 Hz max.                                                    |
| Isolamento             | 2,5 kV eff. per 60 secondi                                    |
| Ampiezza impulsi       | Rapporto ciclico del 50% (20 ms min. di tempo di attivazione) |
| Tempo di risposta      | 10 ms                                                         |
| Carico di ingresso     | 2 mA a 24 V CA/CC                                             |
|                        | 2,5 mA a 60 V CA/CC                                           |

### Caratteristiche ambientali

| Temperatura operativa     | Misuratore -25 70 °C (-13 158 °F)<br>Display: -20 70 °C (-4 158 °F)            |
|---------------------------|--------------------------------------------------------------------------------|
|                           | Funzioni del display a -25 °C (-13 °F) con prestazioni ridotte                 |
| Temperatura di stoccaggio | -40 85 °C (-40 185 °F)                                                         |
| Umidità                   | Funzionamento: 5 95% UR senza condensa<br>Stoccaggio: 5% 80% UR senza condensa |
|                           | Punto di rugiada max. 37 °C (99 °F)                                            |
| Grado di inquinamento     | 2                                                                              |
| Altitudine                | ≤ 3000 m (9843 piedi)                                                          |
| Posizione / montaggio     | Non adatto ad ambienti umidi                                                   |
|                           | Solo per uso interno                                                           |
|                           | Collegamento permanente e fisso                                                |

### LED

#### Indicatori LED

| Heartbeat / comunicazione        | LED verde (pannello frontale su display o display remoto, sulla parte superiore per il modello DIN)     |
|----------------------------------|----------------------------------------------------------------------------------------------------|
| LED allarmi / impulsi di energia | LED arancione (pannello frontale su display o display remoto, sulla parte superiore per il modello DIN) |
| Stato blocco ricavi              | LED verde (parte superiore su . / .MC)                                                                  |

#### LED allarmi / impulsi di energia

| Тіро                        | LED arancione, ottico                                          |
|-----------------------------|----------------------------------------------------------------|
| Frequenza d'impulso massima | 2,5 kHz                                                        |
| Ampiezza impulsi            | Rapporto ciclico del 50% (200 ms min. di tempo di attivazione) |
| Peso impulsi                | 1 9.999.999 impulsi per kWh                                    |
| Lunghezza d'onda            | 590 635 nm                                                     |

### EMC (compatibilità elettromagnetica)

| Emissioni di correnti armoniche                   | CEI 61000-3-2                           |
|---------------------------------------------------|-----------------------------------------|
| Limiti di oscillazione (fluttuazioni di tensione) | CEI 61000-3-3                           |
| Immunità alle scariche elettrostatiche            | CEI 61000-4-2                           |
| Immunità ai campi irradiati                       | CEI 61000-4-3                           |
| Immunità ai transitori rapidi                     | CEI 61000-4-4                           |
| Immunità alle sovratensioni                       | CEI 61000-4-5                           |
| Immunità ai disturbi condotti,<br>150 kHz 80 MHz  | CEI 61000-4-6                           |
| Immunità ai campi magnetici                       | CEI 61000-4-8                           |
| Immunità a buchi di tensione e microinterruzioni  | CEI 61000-4-11                          |
| Immunità alle onde oscillatorie smorzate          | CEI 61000-4-12                          |
| Emissioni irradiate e condotte                    | FCC parte 15 Classe B, EN55022 Classe B |

### Sicurezza

| Europa               | Conformità LVD (EN61010-1:2010)                                                   |
|----------------------|-----------------------------------------------------------------------------------|
| USA e Canada         | cULus (UL61010-1:2012, CSA22.2 N.61010-1-12)                                      |
| Classe di protezione | Classe di protezione II<br>Doppio isolamento per le parti accessibili dall'utente |

### Conformità MID

#### Applicabile ai modelli PM5561 / PM5761

| Standard MID e classi di precisione applicabili | <ul> <li>EN 50470-1:2006 Classe C</li> <li>EN 50470-3:2006 Classe C</li> </ul> |
|-------------------------------------------------|--------------------------------------------------------------------------------|
| Tipo di apparecchiatura di misura               | Misuratore statico di energia attiva                                           |

| Uso previsto                     | Uso esclusivamente all'interno, montaggio fisso nelle applicazioni residenziali, commerciali o nell'industria leggera, in cui i livelli di vibrazioni e urti sono trascurabili                  |  |  |  |  |  |
|----------------------------------|----------------------------------------------------------------------------------------------------|--|--|--|--|--|
| Ambiente meccanico               | M1                                                                                                    |  |  |  |  |  |
| Ambiente elettromagnetico (EMC)  | E2                                                                                                    |  |  |  |  |  |
| Misure applicabili               | Solo misure di energia attiva (kWh o MWh)                                                                                                    |  |  |  |  |  |
| Tensione ai morsetti di tensione | <ul> <li>Trifase, stella, 4 fili, con collegamento a terra: 3 x 57,7 (100) 3 x 400 (690) V CA</li> <li>Trifase, triangolo, 3 fili, senza collegamento a terra: 3 x 100 3 x 600 V L-L</li> </ul> |  |  |  |  |  |
| Frequenza della rete elettrica   | 50 Hz                                                                                                    |  |  |  |  |  |

### **Comunicazioni RS-485**

| Numero di porte                                 | 1                                                                                                  |
|-------------------------------------------------|----------------------------------------------------------------------------------------------------|
| Lunghezza max. cavo                             | 1219 m (4000 piedi)                                                                                |
| Numero max. di dispositivi<br>(carichi unitari) | Fino a 32 dispositivi sullo stesso bus                                                             |
| Parità                                          | Pari, dispari, nessuna (1 bit di stop per parità dispari o pari; 2 bit di stop per nessuna parità) |
| Velocità di trasmissione                        | 9600, 19200, 38400 baud                                                                            |
| Protocollo                                      | Modbus RTU, Modbus ASCII (7 o 8 bit), Jbus                                                         |
| Isolamento                                      | 2,5 kV eff., doppio isolamento                                                                     |

### **Comunicazioni Ethernet**

| Numero di porte     | 2                                                                 |
|---------------------|-------------------------------------------------------------------|
| Lunghezza max. cavo | 100 m (328 piedi), secondo TIA/EIA 568-5-A                        |
| Modalità            | 10Base-T, 100Base-TX, Auto-MDIX                                   |
| Protocollo          | Modbus TCP, HTTP, FTP, DHCP, BOOTP, BACnet/IP, EtherNet/IP, DNP3* |

\*applicabile a specifici modelli di misuratore. Per l'applicabilità, fare riferimento a Griglia di confronto delle funzionalità dei misuratori serie PM5500 / / PM5700, pagina 18.

### Orologio in tempo reale

| Deriva orologio          | ~ 0,4 secondi al giorno (tip.)                 |
|--------------------------|------------------------------------------------|
| Tempo di backup batteria | 3 anni senza alimentazione di controllo (tip.) |

### Disabilitazione temporanea delle impostazioni di configurazione e dei requisiti di accesso nelle pagine web

Le impostazioni di configurazione nelle pagine web per i misuratori e le relative versioni firmware (x = numero) di cui nella tabella che segue sono temporaneamente disabilitate per conformarsi alle best practice più recenti di sicurezza informatica e saranno ripristinate nella prossima versione del firmware.

#### NOTA:

- Per i misuratori con le versioni firmware indicate nella tabella, i servizi HTTP e FTP sono accessibili senza credenziali utente. Per accedere al servizio FTP, accedere a Maint > Setup > Comm > Enet e, sul display dell'interfaccia operatore del misuratore, impostare il parametro su Enabled.
- Utilizzare lo strumento di configurazione ION Setup (versione v3.2.20127.03 e superiore) o il display dell'interfaccia del misuratore per superare alcune delle limitazioni di funzionalità.

| Modelli di misuratore | Versione firmware |  |  |
|-----------------------|-------------------|--|--|
| PM5560                | v2.7.8            |  |  |
| PM5563                | v2.7.8            |  |  |
|                       | v2.10.1           |  |  |
|                       | v3.1.x            |  |  |
| PM5580                | v2.7.8            |  |  |
| . / PM5760            | v3.1.x            |  |  |

**NOTA:** i file delle versioni firmware elencate nella tabella non sono pubblicati sul sito web di Schneider Electric per ragioni di conformità. Se si è in possesso di un misuratore con queste versioni firmware e, per qualunque ragione, fosse necessario recuperare il file corrispondente a una di queste versioni, rivolgersi all'assistenza tecnica di Schneider Electric.

### Modelli PM5560 / PM5563 e relative limitazioni

| Funzione / caratteristica                                                                        | v2.7.7 e inferiore |              | v2.7.8       |            | ION Setup    |
|--------------------------------------------------------------------------------------------------|--------------------|--------------|--------------|------------|--------------|
|                                                                                                  | Display HMI        | Pagine web   | Display HMI  | Pagine web | superiore    |
| Configurazione Ethernet<br>(di base con impostazione porta)                                      | $\checkmark$       | ~            | ~            | _          | ~            |
| Abilitazione/disabilitazione HTTP                                                                | $\checkmark$       | $\checkmark$ | ✓            | -          | ✓            |
| Abilitazione/disabilitazione FTP<br>(disabilitazione automatica dopo inattività<br>di 20 minuti) | -                  | ✓            | ~            | _          | ~            |
| Impostazioni porta seriale                                                                       | $\checkmark$       | $\checkmark$ | $\checkmark$ | -          | ✓            |
| Impostazioni avanzate porta seriale                                                              | -                  | $\checkmark$ | _            | _          | ~            |
| Configurazione BACnet/IP                                                                         | $\checkmark$       | ✓            | ✓            | -          | ✓            |
| Abilitazione/disabilitazione DPWS                                                                | $\checkmark$       | ✓            | ✓            | -          | ✓            |
| Abilitazione/disabilitazione EtherNet/IP                                                         | $\checkmark$       | $\checkmark$ | ✓            | _          | $\checkmark$ |
| Abilitazione/disabilitazione DNP3                                                                | $\checkmark$       | $\checkmark$ | ✓            | -          | $\checkmark$ |
| Configurazione display remoto PM5RD (solo modelli PM5563)                                        | _                  | ~            | -            | _          | ~            |

| Funcience / correttoriotics                       | v2.7.7 e inferiore |              | v2.7.8      |            | ION Setup |
|---------------------------------------------------|--------------------|--------------|-------------|------------|-----------|
| Funzione / caratteristica                         | Display HMI        | Pagine web   | Display HMI | Pagine web | superiore |
| Esportazione registri dispositivi                 | -                  | $\checkmark$ | -           | -          | -         |
| Configurazione avanzata Ethernet                  | -                  | ✓            | -           | -          | -         |
| Configurazione SNMP                               | -                  | ✓            | -           | -          | -         |
| Filtro Modbus TCP                                 | -                  | ✓            | -           | _          | _         |
| Configurazione NTP (Network Time Synchronization) | _                  | ~            | -           | _          | _         |
| Configurazione SMTP                               | -                  | ✓            | -           | _          | _         |
| Impostazioni account utente web                   | _                  | $\checkmark$ | _           | _          | _         |

### Modelli PM5580 / PM5760 e relative limitazioni

|                                                                                                  | Display HMI  | Pagine web | ION Setup v3.2.2.127.03<br>e superiore |
|--------------------------------------------------------------------------------------------------|--------------|------------|----------------------------------------|
| Configurazione Ethernet (di base con impostazione porta)                                         | ✓            | -          | ✓                                      |
| Abilitazione/disabilitazione HTTP                                                                | ✓            | -          | ✓                                      |
| Abilitazione/disabilitazione FTP<br>(disabilitazione automatica dopo inattività<br>di 20 minuti) | ✓            | -          | ~                                      |
| Impostazioni porta seriale                                                                       | $\checkmark$ | -          | ✓                                      |
| Impostazioni avanzate porta seriale                                                              | -            | -          | ✓                                      |
| Configurazione BACnet/IP                                                                         | $\checkmark$ | _          | ✓                                      |
| Abilitazione/disabilitazione DPWS                                                                | ✓            | -          | ✓                                      |
| Abilitazione/disabilitazione EtherNet/IP                                                         | ✓            | -          | ✓                                      |
| Abilitazione/disabilitazione DNP3                                                                | $\checkmark$ | -          | ✓                                      |
| Esportazione registri dispositivi                                                                | -            | -          | -                                      |
| Configurazione avanzata Ethernet                                                                 | -            | -          | -                                      |
| Configurazione SNMP                                                                              | -            | _          | -                                      |
| Filtro Modbus TCP                                                                                | -            | -          | -                                      |
| Configurazione NTP (Network Time Synchronization)                                                | -            | _          | -                                      |
| Configurazione SMTP                                                                              | -            | _          | -                                      |
| Impostazioni account utente web                                                                  | _            | -          | -                                      |

#### NOTA:

- Per l'esportazione dei registri dei dispositivi, utilizzare EcoStruxure™ Power Monitoring Expert (PME), EcoStruxure™ Power SCADA Operation (PSO) o altri software di terze parti per configurare e acquisire i dati dal misuratore e salvarli in un registro.
- Per la configurazione di SMTP o le impostazioni di notifica allarmi, utilizzare EcoStruxure™ Power Monitoring Expert (PME) o qualsiasi altro software di terze parti.

### L'organizzazione commerciale Schneider Electric

Aree

Via Orbetello, 140 10148 TORINO - Piemonte (escluse Novara

Sedi

e Verbania) - Valle d'Aosta

Nord Ovest

- Liguria (esclusa La Spezia)
- Sardegna

#### Lombardia Ovest

- Milano, Varese, Como - Lecco, Sondrio, Novara - Verbania, Pavia, Lodi

- Lombardia Est - Bergamo, Brescia, Mantova
- Cremona, Piacenza

Nord Est

- Veneto - Friuli Venezia Giulia

- Trentino Alto Adige

#### Emilia Romagna - Marche

(esclusa Piacenza)

Toscana - Umbria (inclusa La Spezia)

#### Centro

- Lazio
- Abruzzo - Molise
- Basilicata (solo Matera)
- Puglia

#### Sud

- Calabria
- Campania
- Sicilia
- Basilicata (solo Potenza)

Tel. 0112281211 - Fax 0112281311

Via Stephenson, 73 20157 MILANO Tel. 0299260111 - Fax 0299260325

Via Circonvallazione Est, 1 24040 STEZZANO (BG) Tel. 0354152494 - Fax 0354152932

Centro Direzionale Padova 1 Via Savelli, 120 35100 PADOVA Tel. 0498062811 - Fax 0498062850

Via del Lavoro, 47 40033 CASALECCHIO DI RENO (BO) Tel. 051708111 - Fax 051708222

Via Pratese, 167 50145 FIRENZE Tel. 0553026711 - Fax 0553026725

Via Vincenzo Lamaro, 13 00173 ROMA Tel. 0672652711 - Fax 0672652777

SP Circumvallazione Esterna di Napoli 80020 CASAVATORE (NA) Tel. 0817360611 - 0817360601 - Fax 0817360625 Uffici

Centro Val Lerone Via Val Lerone, 21/68 16011 ARENZANO (GE) Tel. 0109135469 - Fax 0109113288

Via Gagarin, 208 61100 PESARO Tel. 0721425411 - Fax 0721425425

Via delle Industrie, 29 06083 BASTIA UMBRA (PG) Tel. 0758002105 - Fax 0758001603

S.P. 231 Km 1+890 70026 MODUGNO (BA) Tel. 0805360411 - Fax 0805360425

Via Trinacria, 7 95030 TREMESTIERI ETNEO (CT) Tel. 0954037911 - Fax 0954037925

Schneider Electric S.p.A.

Sede Legale e Direzione Centrale Via Circonvallazione Est. 1 24040 STEZZANO (BG) www.se.com/it

Home Page Supporto Clienti

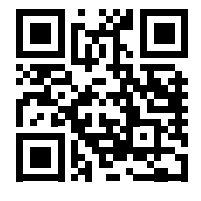

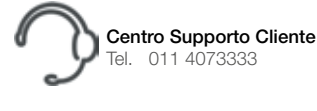

**Centro Formazione Tecnica** email: it-formazione-tecnica@se.com Life Is On

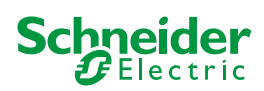

In ragione dell'evoluzione delle Norme e dei materiali, le caratteristiche riportate nei testi e nelle illustrazioni del presente documento si potranno ritenere impegnative solo dopo conferma da parte di Schneider Electric.